# CE103 Algorithms and Programming I

Introduction to Code Reusability and Automate Testing

Author: Asst. Prof. Dr. Uğur CORUH

# Contents

| 0.1  | CE103 Algorithms and Programming I                                                                                                    | 55 |
|------|----------------------------------------------------------------------------------------------------|----|
| 0.2  | Introduction to Code Rousehility and Automated Testing                                                                                                    | 5  |
| 0.2  | Selected Development Environment                                                                                                    | 5  |
| 0.5  | Example Content                                                                                                    | 5  |
| 0.4  | Shared Library Development                                                                                                    | 6  |
| 0.0  | 0.5.1 C Programming (Statia Library)                                                                                                    | 6  |
| 0.6  | Shared Library Development (VS C Static Library) 1                                                                                                    | 6  |
| 0.0  | Shared Library Development - (VS C Static Library)-1                                                                                                    | 6  |
| 0.7  | Shared Library Development (VS C Static Library) 2                                                                                                    | 7  |
| 0.0  | Shared Library Development - (VS C Static Library)-5                                                                                                    | 17 |
| 0.9  | Shared Library Development - (VS C Static Library)-4                                                                                                    | 1  |
| 0.10 | Shared Library Development - (VS C Static Library)-5 $\dots \dots \dots \dots \dots \dots \dots \dots \dots \dots \dots \dots \dots \dots \dots \dots \dots \dots \dots$ | ð  |
| 0.11 | Shared Library Development - (VS C Static Library)- $6$                                                                                                    | 9  |
| 0.12 | Shared Library Development - (VS C Static Library)-7                                                                                                    | 0. |
| 0.13 | Shared Library Development - (VS C Static Library)-8                                                                                                    | .0 |
| 0.14 | Shared Library Development - (VS C Static Library)-9                                                                                                    | 1. |
| 0.15 | Shared Library Development - (VS C Static Library)-10                                                                                                    | .2 |
| 0.16 | Shared Library Development - (VS C Static Library)-11                                                                                                    | .2 |
| 0.17 | Shared Library Development - (VS C Static Library)-12                                                                                                    | .2 |
| 0.18 | Shared Library Development - (VS C Static Library)-13                                                                                                    | .3 |
| 0.19 | Shared Library Development - (VS C Static Library)-14                                                                                                    | .4 |
| 0.20 | Shared Library Development - (VS C Static Library)-15                                                                                                    | .4 |
| 0.21 | Shared Library Development - (VS C Static Library)-16                                                                                                    | .5 |
| 0.22 | Shared Library Development - (VS C Static Library)-17                                                                                                    | .6 |
| 0.23 | Shared Library Development - (VS C Static Library)-18                                                                                                    | .6 |
| 0.24 | Shared Library Development - (VS C Static Library)-19                                                                                                    | .7 |
| 0.25 | Shared Library Development - (VS C Static Library)-20                                                                                                    | .7 |
| 0.26 | Shared Library Development - (VS C Static Library)-21                                                                                                    | .8 |
| 0.27 | Shared Library Development - (VS C Static Library)-22                                                                                                    | 9  |
| 0.28 | Shared Library Development - (VS C Static Library)-23                                                                                                    | 9  |
| 0.29 | Shared Library Development - (VS C Static Library)-24                                                                                                    | :0 |
| 0.30 | Shared Library Development - (VS C Static Library)-25                                                                                                    | 20 |
| 0.31 | Shared Library Development - (VS C Static Library)-26                                                                                                    | 20 |
| 0.32 | Shared Library Development - (VS C Static Library)-27                                                                                                    | 20 |
| 0.33 | Shared Library Development - (VS C Static Library)-28                                                                                                    | 21 |
| 0.34 | Shared Library Development - (VS C Static Library)-29                                                                                                    | 22 |
| 0.35 | Shared Library Development - (VS C Static Library)-30                                                                                                    | 23 |
| 0.36 | Shared Library Development - (VS C Static Library)-31                                                                                                    | 23 |
| 0.37 | Shared Library Development - (VS C Static Library)-32                                                                                                    | 24 |
| 0.38 | Shared Library Development - (VS C Static Library)-33                                                                                                    | 24 |
| 0.39 | Shared Library Development - (VS C Static Library)-34                                                                                                    | 24 |
| 0.40 | Shared Library Development - (VS C Static Library)-35                                                                                                    | 25 |
| 0.41 | Shared Library Development - (VS C Static Library)-36                                                                                                    | 25 |

| 0.42 | Shared Library Development - (VS C Static Library)-37                 | 25              |
|------|-----------------------------------------------------------------------|-----------------|
| 0.43 | Shared Library Development - (VS C Static Library)-38                 | 26              |
| 0.44 | Shared Library Development - (VS C Static Library)-39                 | $\frac{-6}{26}$ |
| 0.11 | Shared Library Development (VS C Static Library) 40                   | 20              |
| 0.40 | Shared Library Development - (VS C Static Library) 41                 | 20              |
| 0.40 | Shared Library Development - (VS C Static Library) 42                 | 20              |
| 0.47 | Shared Library Development - (VS C Static Library)-42                 | 20              |
| 0.40 | Shared Library Development - (VS C Static Library)-45                 | - <u>ე</u> ე    |
| 0.49 | Shared Library Development - (VS C Static Library)-44                 | 31              |
| 0.50 | Shared Library Development - (VS C Static Library)-45                 | 32              |
| 0.51 | Shared Library Development - (VS C Static Library)-46                 | 32              |
| 0.52 | Shared Library Development - (VS C Static Library)-47                 | 33              |
| 0.53 | Shared Library Development - (VS C Static Library)-48                 | 33              |
| 0.54 | Shared Library Development - (VS C Static Library)-49                 | 34              |
| 0.55 | Shared Library Development                                            | 35              |
|      | 0.55.1 C++ Programming (Static Library)                               | 35              |
| 0.56 | Shared Library Development - (VS Cpp Static Library)-1                | 35              |
| 0.57 | Shared Library Development - (VS Cpp Static Library)-2                | 35              |
| 0.58 | Shared Library Development                                            | 35              |
|      | 0.58.1 C++ Programming (Static Library)                               | 35              |
| 0.59 | Shared Library Development - (VS Cpp WSL Static Library)-1            | 35              |
| 0.60 | Shared Library Development - (VS Cpp WSL Static Library)-2            | 36              |
| 0.61 | Shared Library Development - (VS Cpp WSL Static Library)-3            | 38              |
| 0.62 | Shared Library Development - (VS Cpp WSL Static Library)-4            | 38              |
| 0.02 | Shared Library Development - (VS Cpp WSL Static Library)-5            | 30              |
| 0.00 | Shared Library Development - (VS Cpp WSL Static Library) 6            | 30              |
| 0.04 | Shared Library Development - (VS Cpp WSL Static Library) <sup>7</sup> | 40              |
| 0.00 | Shared Library Development                                            | 40              |
| 0.00 | Shared Library Development                                            | 40              |
| 0.07 | 0.00.1  C# Programming (Dinamik Library)                              | 40              |
| 0.67 | Shared Library Development - (VS Csharp Dynamic Library)-1            | 41              |
| 0.68 | Shared Library Development - (VS Csharp Dynamic Library)-2            | 41              |
| 0.69 | Shared Library Development - (VS Csharp Dynamic Library)-3            | 42              |
| 0.70 | Shared Library Development - (VS Csharp Dynamic Library)-4            | 42              |
| 0.71 | Shared Library Development - (VS Csharp Dynamic Library)-5            | 43              |
| 0.72 | Shared Library Development - (VS Csharp Dynamic Library)-6            | 44              |
| 0.73 | Shared Library Development - (VS Csharp Dynamic Library)-7            | 44              |
| 0.74 | Shared Library Development - (VS Csharp Dynamic Library)-8            | 44              |
| 0.75 | Shared Library Development - (VS Csharp Dynamic Library)-9            | 45              |
| 0.76 | Shared Library Development - (VS Csharp Dynamic Library)-10           | 45              |
| 0.77 | Shared Library Development - (VS Csharp Dynamic Library)-11           | 46              |
| 0.78 | Shared Library Development - (VS Csharp Dynamic Library)-12           | 46              |
| 0.79 | Shared Library Development - (VS Csharp Dynamic Library)-13           | 47              |
| 0.80 | Shared Library Development - (VS Csharp Dynamic Library)-14           | 48              |
| 0.81 | Shared Library Development - (VS Csharp Dynamic Library)-15           | 48              |
| 0.82 | Shared Library Development - (VS Csharp Dynamic Library)-16           | 49              |
| 0.02 | Shared Library Development - (VS Csharp Dynamic Library)-17           | 40              |
| 0.00 | Shared Library Development (VS Csharp Dynamic Library) 18             | 50              |
| 0.04 | Shared Library Development - (VS Csharp Dynamic Library) 10           | 50              |
| 0.00 | Shared Library Development - (VS Csharp Dynamic Library)-19           | 50              |
| 0.80 | Shared Library Development - (VS Csharp Dynamic Library)-20           | 50              |
| 0.81 | Shared Library Development - (VS Usharp Dynamic Library)-21           | 50              |
| 0.88 | Shared Library Development - (VS Usharp Dynamic Library)-22           | 50              |
| 0.89 | Shared Library Development - (VS Csharp Dynamic Library)-23           | 50              |
| 0.90 | Shared Library Development - (VS Csharp Dynamic Library)-24           | 51              |
| 0.91 | Shared Library Development - (VS Csharp Dynamic Library)-25           | 51              |
| 0.92 | Shared Library Development - (VS Csharp Dynamic Library)-26           | 52              |
| 0.93 | Shared Library Development - (VS Csharp Dynamic Library)-27           | 53              |
| 0.94 | Shared Library Development - (VS Csharp Dynamic Library)-28           | 54              |
| 0.95 | Shared Library Development - (VS Csharp Dynamic Library)-29           | 54              |

| 0.96 Shared Library Development - (VS Csharp Dynamic Library)-30 | 54 |
|------------------------------------------------------------------|----|
| 0.97 Shared Library Development - (VS Csharp Dynamic Library)-31 | 55 |
| 0.98 Shared Library Development                                  | 55 |
| 0.98.1 Java Programming                                          | 55 |
| 0.99 Shared Library Development - (Eclipse Java Jar Library)-1   | 55 |
| 0.100Shared Library Development - (Eclipse Java Jar Library)-2   | 57 |
| 0.101Shared Library Development - (Eclipse Java Jar Library)-3   | 58 |
| 0.102Shared Library Development - (Eclipse Java Jar Library)-4   | 59 |
| 0.103Shared Library Development - (Eclipse Java Jar Library)-5   | 59 |
| 0.104Shared Library Development - (Eclipse Java Jar Library)-6   | 60 |
| 0.105Shared Library Development - (Eclipse Java Jar Library)-7   | 61 |
| 0.106Shared Library Development - (Eclipse Java Jar Library)-8   | 62 |
| 0.107Shared Library Development - (Eclipse Java Jar Library)-9   | 63 |
| 0.108Shared Library Development - (Eclipse Java Jar Library)-10  | 65 |
| 0.109Shared Library Development - (Eclipse Java Jar Library)-11  | 65 |
| 0.110Shared Library Development - (Eclipse Java Jar Library)-12  | 66 |
| 0.111Shared Library Development - (Eclipse Java Jar Library)-13  | 67 |
| 0.112Shared Library Development - (Eclipse Java Jar Library)-14  | 68 |
| 0.113Shared Library Development - (Eclipse Java Jar Library)-15  | 69 |
| 0.114Shared Library Development - (Eclipse Java Jar Library)-16  | 70 |
| 0.115Shared Library Development - (Eclipse Java Jar Library)-17  | 72 |
| 0.116Shared Library Development - (Eclipse Java Jar Library)-18  | 72 |
| 0.117Shared Library Development - (Eclipse Java Jar Library)-19  | 73 |
| 0.118Shared Library Development - (Eclipse Java Jar Library)-20  | 74 |
| 0.119Shared Library Development - (Eclipse Java Jar Library)-21  | 75 |
| 0.120Shared Library Development - (Eclipse Java Jar Library)-22  | 75 |
| 0.121Shared Library Development - (Eclipse Java Jar Library)-23  | 76 |
| 0.122Shared Library Development - (Eclipse Java Jar Library)-24  | 77 |
| 0.123Shared Library Development - (Eclipse Java Jar Library)-25  | 78 |
| 0.124Shared Library Development - (Eclipse Java Jar Library)-26  | 79 |
| 0.125Shared Library Development - (Eclipse Java Jar Library)-27  | 81 |
| 0.126Shared Library Development - (Eclipse Java Jar Library)-28  | 81 |
| 0.127Shared Library Development - (Eclipse Java Jar Library)-29  | 83 |
| 0.128Shared Library Development - (Eclipse Java Jar Library)-30  | 83 |
| 0.129Shared Library Development - (Eclipse Java Jar Library)-31  | 85 |
| 0.130Shared Library Development - (Eclipse Java Jar Library)-32  | 85 |
| 0.131Shared Library Development - (Eclipse Java Jar Library)-33  | 86 |
| 0.132Shared Library Development - (Eclipse Java Jar Library)-34  | 87 |
| 0.133Shared Library Development - (Eclipse Java Jar Library)-35  | 87 |
| 0.134Shared Library Development - (Eclipse Java Jar Library)-36  | 87 |
| 0.135Shared Library Development - (Eclipse Java Jar Library)-37  | 88 |
| 0.136Shared Library Development - (Eclipse Java Jar Library)-38  | 88 |
| 0.137Shared Library Development - (Eclipse Java Jar Library)-39  | 89 |
| 0.138Shared Library Development - (Eclipse Java Jar Library)-40  | 89 |
| 0.139Shared Library Development - (Eclipse Java Jar Library)-41  | 90 |
| 0.140Shared Library Development - (Eclipse Java Jar Library)-42  | 91 |
| 0.141Shared Library Development - (Eclipse Java Jar Library)-43  | 92 |
| 0.142Shared Library Development - (Eclipse Java Jar Library)-44  | 93 |
| 0.143Shared Library Development - (Eclipse Java Jar Library)-45  | 94 |
| 0.144Shared Library Development - (Eclipse Java Jar Library)-46  | 95 |
| 0.145Shared Library Development - (Eclipse Java Jar Library)-47  | 96 |
| 0.146Shared Library Development - (Eclipse Java Jar Library)-48  | 97 |
| 0.147Shared Library Development - (Eclipse Java Jar Library)-49  | 97 |
| 0.148Shared Library Development - (Eclipse Java Jar Library)-50  | 98 |
| 0.149Shared Library Development - (Eclipse Java Jar Library)-51  | 98 |
| 0.150Shared Library Development - (Eclipse Java Jar Library)-52  | 99 |
| 0.151Shared Library Development - (Eclipse Java Jar Library)-53  | 99 |
|                                                                  |    |

| 0.152Shared Library Development - (Eclipse Java Jar Library)-54            |
|----------------------------------------------------------------------------|
| 0.153Shared Library Development - (Eclipse Java Jar Library)-55            |
| 0.154Shared Library Development - (Eclipse Java Jar Library)-56            |
| 0.155Shared Library Development - (Eclipse Java Jar Library)-57            |
| 0.156Shared Library Development - (Eclipse Java Jar Library)-58            |
| 0.157Shared Library Development - (Eclipse Java Jar Library)-59            |
| 0.158Shared Library Development - (Eclipse Java Jar Library)-60            |
| 0.159Shared Library Development - (Eclipse Java Jar Library)-61            |
| 0.160Shared Library Development - (Eclipse Java Jar Library)-62            |
| 0.161Shared Library Development - (Eclipse Java Jar Library)-63            |
| 0.162Shared Library Development - (Eclipse Java Jar Library)-64            |
| 0.163Shared Library Development - (Eclipse Java Jar Library)-65            |
| 0.164Shared Library Development - (Eclipse Java Jar Library)-66            |
| 0.165Shared Library Development - (Eclipse Java Jar Library)-67            |
| 0.166Shared Library Development - (Eclipse Java Jar Library)-68            |
| 0.167Shared Library Development - (Eclipse Java Jar Library)-69            |
| 0.168Shared Library Development - (Eclipse Java Jar Library)-70            |
| 0 169Shared Library Development - (Eclipse Java Jar Library)-71            |
| 0 170Shared Library Development - (Eclipse Java Jar Library)-72            |
| 0.171Shared Library Development - (Eclipse Java Jar Library)-73            |
| 0.172Shared Library Development - (Eclipse Java Jar Library)-74            |
| 0.173Shared Library Development - (Eclipse Java Jar Library)-75            |
| 0 174Shared Library Development - (Eclipse Java Jar Library)-76            |
| 0.175Shared Library Development - (Eclipse Java Jar Library)-77            |
| 0.176Shared Library Development - (Eclipse Java Jar Library)-78            |
| 0.177Shared Library Development - (Eclipse Java Jar Library)-79            |
| 0.178Shared Library Development - (Eclipse Java Jar Library)-80 121        |
| 0.179Shared Library Development - (Eclipse Java Jar Library)-81            |
| 0.180Shared Library Development - (Eclipse Java Jar Library)-82            |
| 0.181Shared Library Development - (Eclipse Java Jar Library)-83            |
| 0.182Shared Library Development - (Eclipse Java Jar Library)-84            |
| 0.183Shared Library Development - (Eclipse Java Jar Library)-85            |
| 0.184Shared Library Development - (Eclipse Java Jar Library)-86            |
| 0.185Shared Library Development - (Eclipse Java Jar Library)-87            |
| 0.186Application Testing                                                   |
| 0.187Unit Test Development                                                 |
| 0.187.1 Visual Studio Community Edition (C# Unit Test + MSTestV2+.Net)-1   |
| 0.187.2 Visual Studio Community Edition (C# Unit Test + MSTestV2+.Net)-2   |
| 0.187.3 Visual Studio Community Edition (C# Unit Test + MSTestV2+.Net)-3   |
| 0.187.4 Visual Studio Community Edition (C# Unit Test + MSTestV2+.Net)-4   |
| 0.187.5 Visual Studio Community Edition (C# Unit Test + MSTestV2+.Net)-5   |
| 0.187.6 Visual Studio Community Edition (C# Unit Test + MSTestV2+.Net)-6   |
| 0.187.7 Visual Studio Community Edition (C# Unit Test + MSTestV2+.Net)-7   |
| 0.187.8 Visual Studio Community Edition (C# Unit Test + MSTestV2+.Net)-8   |
| 0.187.9 Visual Studio Community Edition (C# Unit Test + MSTestV2+.Net)-9   |
| 0.187.1 (Visual Studio Community Edition (C# Unit Test + MSTestV2+.Net)-10 |
| 0.187.1 NUnit + MSTest Batch Report Generation (Not Tested)                |
| 0.187.12 ava Unit Tests                                                    |
| 0.188TDD (Test Driven Development)                                         |
| 0.189Test and Deployment Automation Management                             |
| 0.190Test and Deployment Automation Management                             |
| 0.191Test and Deployment Automation Management                             |
| 0.192Test and Deployment Automation Management                             |
| 0.193Test and Deployment Automation Management                             |
|                                                                            |

# List of Figures

## List of Tables

#### 0.1 CE103 Algorithms and Programming I

#### 0.1.1 Week-4

0.1.1.1 Introduction to Code Reusability and Automated Testing Download  $DOC^1$ ,  $SLIDE^2$ ,  $PPTX^3$ 

#### 0.1.1.2 Outline

- Introduction to Code Reusability and Automated Testing
- Shared Library Development
  - C
  - C++
  - C#
  - Java
- Unit Testing
  - C
  - C++
  - C#
  - Java
- Continues Integration Platforms

#### 0.2 Introduction to Code Reusability and Automated Testing

• During this course, we will use entry-level shared library development and their tests and test automation. Also, we will see TDD(Test Driven Development) approach.

#### 0.3 Selected Development Environment

• During this course, we will use Windows OS, Eclipse and Visual Studio Community Edition environments for examples.

#### 0.4 Example Content

- Each example will include two function
- "Hello <name>" printing function with name sayHelloTo(name) and sum of two variable function for basic, sum = sum(a,b). This sum function will add a to b and return the result to the sum variable.
- We will locate them in the library and use them from a console application, also we will create unit tests for testing their functionalities and return variables

<sup>&</sup>lt;sup>1</sup>ce103-week-4-test.en.md\_doc.pdf

 $<sup>^{2}</sup>$ ce103-week-4-test.en.md\_slide.pdf

 $<sup>^{3}</sup>$ ce103-week-4-test.en.md\_slide.pptx

#### 0.5 Shared Library Development

- 0.5.1 C Programming (Static Library)
- 0.5.1.1 Visual Studio Community Edition

## 0.6 Shared Library Development - (VS C Static Library)-1

- In this sample, we will create a **c-lib-sample** project that contains a library, executable, unit tests and unit test runners.
- First of all, you install Visual Studio Community Edition from the website
  - Visual Studio 2019 Community Edition Son Ücretsiz Sürümü İndir<sup>4</sup>

#### 0.7 Shared Library Development - (VS C Static Library)-2

• Open visual studio community edition and select create a new project

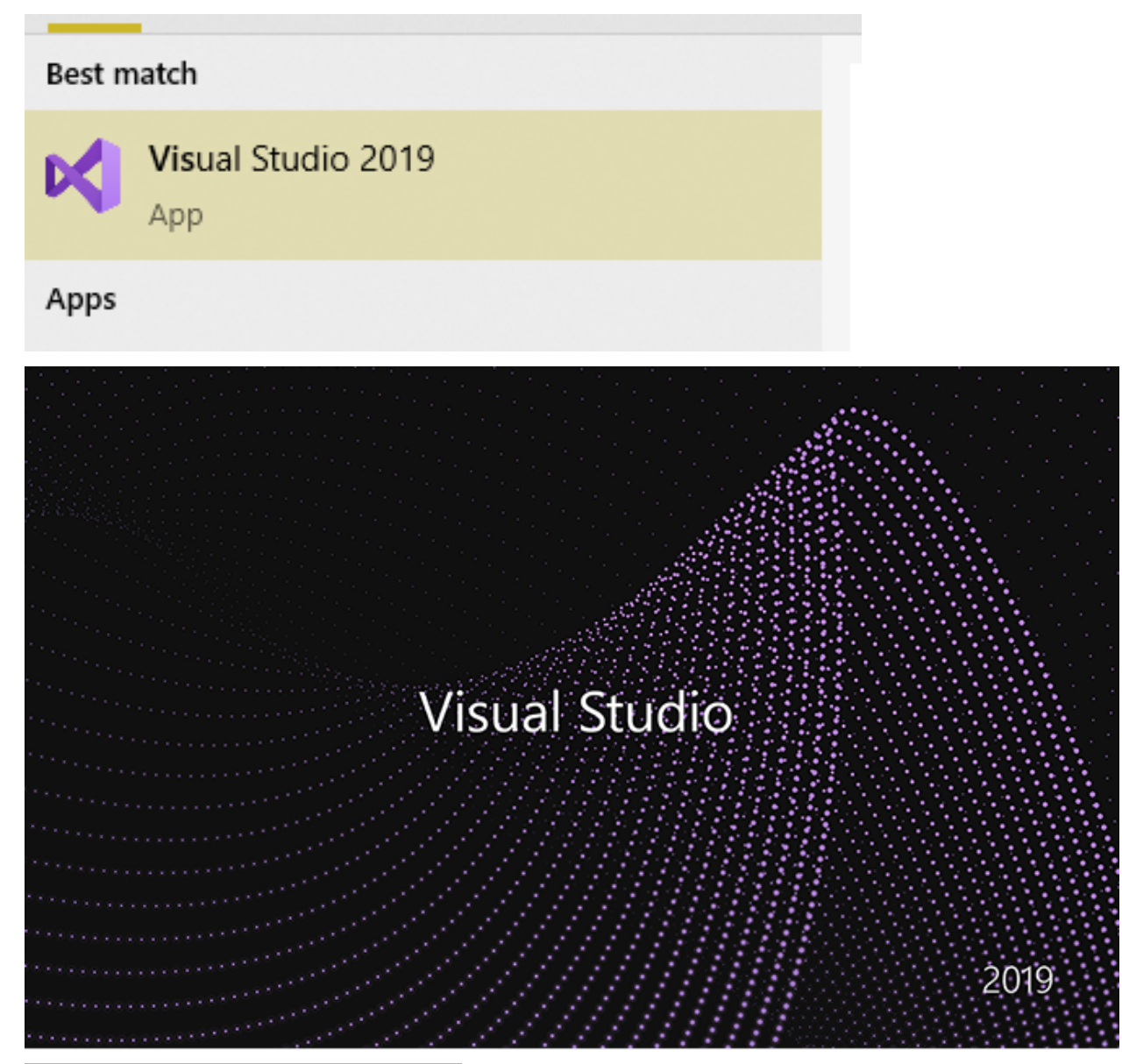

 $<sup>^{\</sup>rm 4} \rm https://visualstudio.microsoft.com/tr/vs/community/$ 

# 0.8 Shared Library Development - (VS C Static Library)-3

• Select create a new project

| Get started  |                                                                                           |  |  |  |  |  |
|--------------|-------------------------------------------------------------------------------------------|--|--|--|--|--|
| <b>↓</b>     | Clone a repository<br>Get code from an online repository like GitHub or<br>Azure DevOps   |  |  |  |  |  |
| Ċ            | Open a project or solution<br>Open a local Visual Studio project or .sln file             |  |  |  |  |  |
|              | Open a local folder<br>Navigate and edit code within any folder                           |  |  |  |  |  |
| * <b>`</b> ` | Create a new project<br>Choose a project template with code scaffolding<br>to get started |  |  |  |  |  |
|              | Continue without code →                                                                   |  |  |  |  |  |

# 0.9 Shared Library Development - (VS C Static Library)-4

• Select C++ static library from the project list

| Search f    | or templates (Alt+S)                                                    |                                                            | - م                         |                              | Clear all  |   |
|-------------|-------------------------------------------------------------------------|------------------------------------------------------------|-----------------------------|------------------------------|------------|---|
| C++         | •                                                                       | Windows                                                    |                             | All project types            |            |   |
| ¢           | Epic Games Launcher (Un<br>Unreal Engine 4 is a comp<br>C++ Windows     | real Engine install cli<br>plete suite of game do<br>Games | ent)<br>evelopment too      | ols.                         |            |   |
| ∎<br>43∎    | Dynamic-Link Library (DL<br>Build a .dll that can be sha<br>C++ Windows | L)<br>ared between multip<br>Library                       | le running Wind             | dows apps.                   |            |   |
| <b>.</b>    | Static Library<br>Build a .lib that can be pa<br>C++ Windows            | ckaged inside other \<br>Library                           | Windows execu               | tables.                      |            |   |
| <b>*</b> ** | Shared Items Project<br>A Shared Items project is<br>C++ Windows        | used for sharing files<br>Android iOS                      | between multi<br>Linux Desk | ple projects.<br>top Console | Library UW | P |
|             |                                                                         |                                                            |                             |                              |            |   |

# 0.10 Shared Library Development - (VS C Static Library)-5

• Give static library project name

| Configure your new project                                                                    |  |
|-----------------------------------------------------------------------------------------------|--|
| tatic Library C++ Windows Library                                                             |  |
| roject name                                                                                   |  |
| c-sample-lib                                                                                  |  |
| ocation                                                                                       |  |
| E:\UgurCoruh\RTEU\Lectures\2021-2022 Güz CE103 - Algorithms and Programming I\Lectures\ce1( 👻 |  |
| olution name (i)                                                                              |  |
| c-sample-lib                                                                                  |  |
| Place solution and project in the same directory                                              |  |
|                                                                                               |  |
|                                                                                               |  |
|                                                                                               |  |

# 0.11 Shared Library Development - (VS C Static Library)-6

• Default configuration come with C++ project types and setting

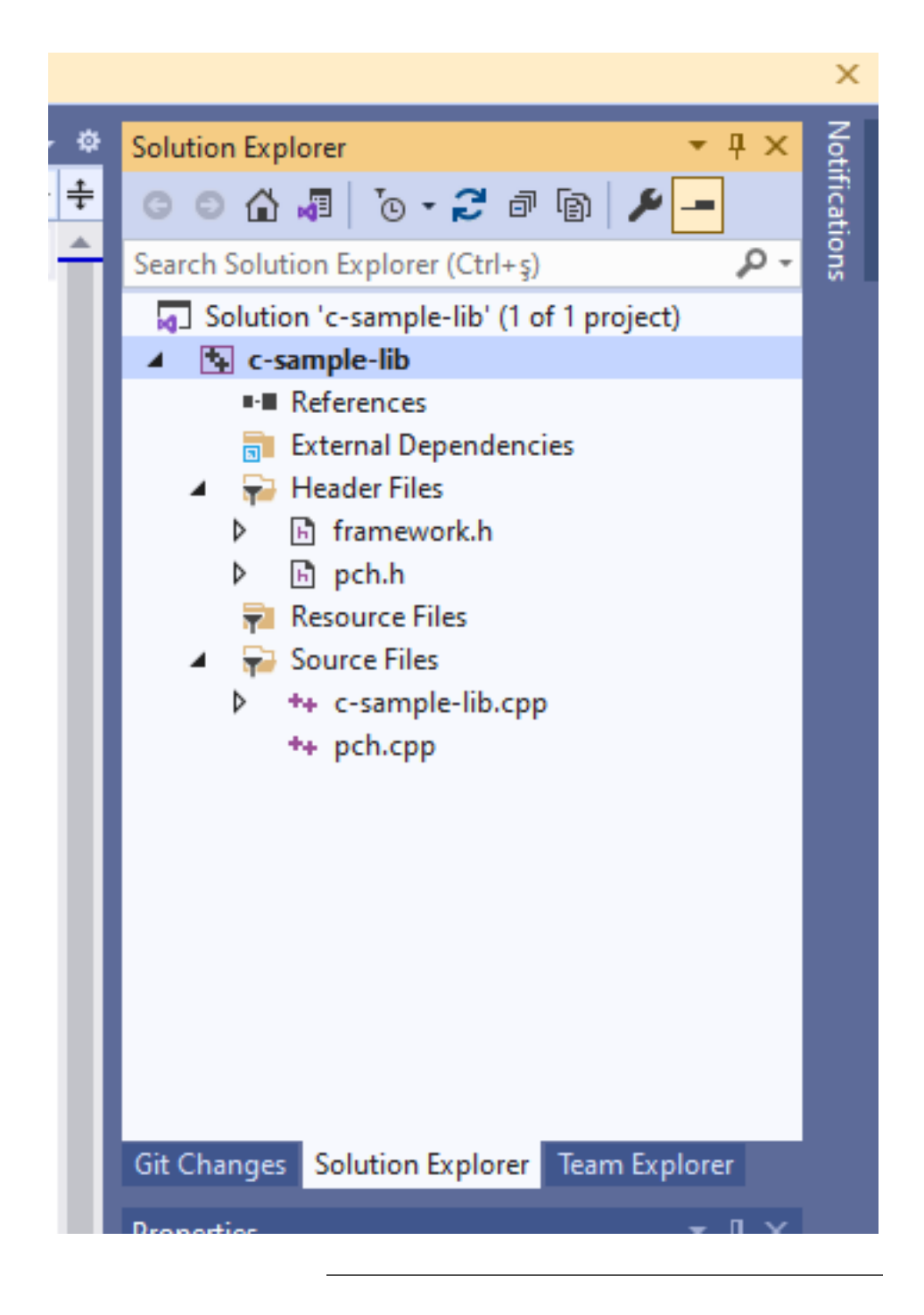

0.12 Shared Library Development - (VS C Static Library)-7

In the c-sample-lib.cpp you will sample function

```
void fncsamplelib(){
```

}

# 0.13 Shared Library Development - (VS C Static Library)-8

Delete pch.h and pch.c files. Also disable use precompiled header settings from configurations and change to "Not Using Precomplied Headers", also you can delete precomplied Header File.

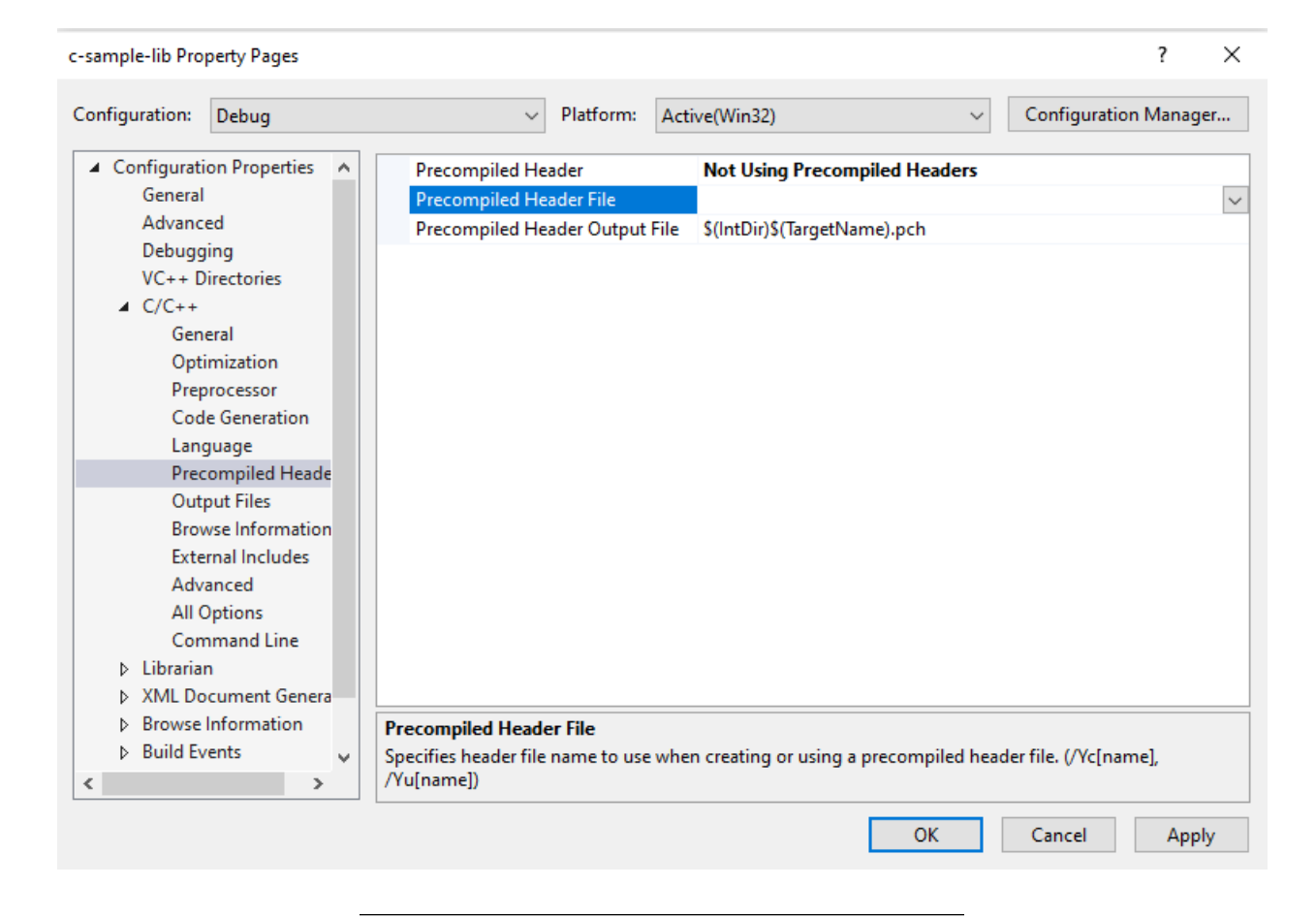

#### 0.14 Shared Library Development - (VS C Static Library)-9

- Customize library header name and update framework.h to samplelib.h
- Insert your functions inside the c-sample-lib.c and update header files also.

```
// c-sample-lib.cpp : Defines the functions for the static library.
11
#include "samplelib.h"
#include "stdio.h"
/// <summary>
111
/// </summary>
/// <param name="name"></param>
void sayHelloTo(char* name){
    if (name != NULL){
        printf("Hello %s \n",name);
    }
    else {
        printf("Hello There\n");
    }
}
/// <summary>
///
```

```
/// </summary>
/// <param name="a"></param>
/// <param name="b"></param>
/// <returns></returns>
int sum(int a, int b){
    int c = 0;
    c = a + b;
    return c;
}
```

## 0.15 Shared Library Development - (VS C Static Library)-10

• Also, update samplelib.h as follows.

#pragma once

```
#define WIN32_LEAN_AND_MEAN
void sayHelloTo(char* name);
int sum(int a, int b);
```

#### 0.16 Shared Library Development - (VS C Static Library)-11

• If you check the configuration you will see that for C compiler we are using Microsoft Environment and Toolkits

// Exclude rarely-used stuff from Windows headers

|   | <ul> <li>✓ Platform:</li> </ul> | Active(Win32)  V Configuration Manager       |        |
|---|---------------------------------|----------------------------------------------|--------|
| ~ | General Properties              |                                              |        |
|   | Output Directory                | <pre>\$(SolutionDir)\$(Configuration)\</pre> |        |
|   | Intermediate Directory          | \$(Configuration)\                           |        |
|   | Target Name                     | \$(ProjectName)                              |        |
|   | Configuration Type              | Static library (.lib)                        |        |
|   | Windows SDK Version             | 10.0 (latest installed version)              |        |
|   | Platform Toolset                | Visual Studio 2019 (v142)                    | $\sim$ |
|   | C++ Language Standard           | Default (ISO C++14 Standard)                 |        |
|   | C Language Standard             | Default (Legacy MSVC)                        |        |
|   |                                 |                                              |        |
|   |                                 |                                              |        |
|   |                                 |                                              |        |

## 0.17 Shared Library Development - (VS C Static Library)-12

• Now we can compile our library

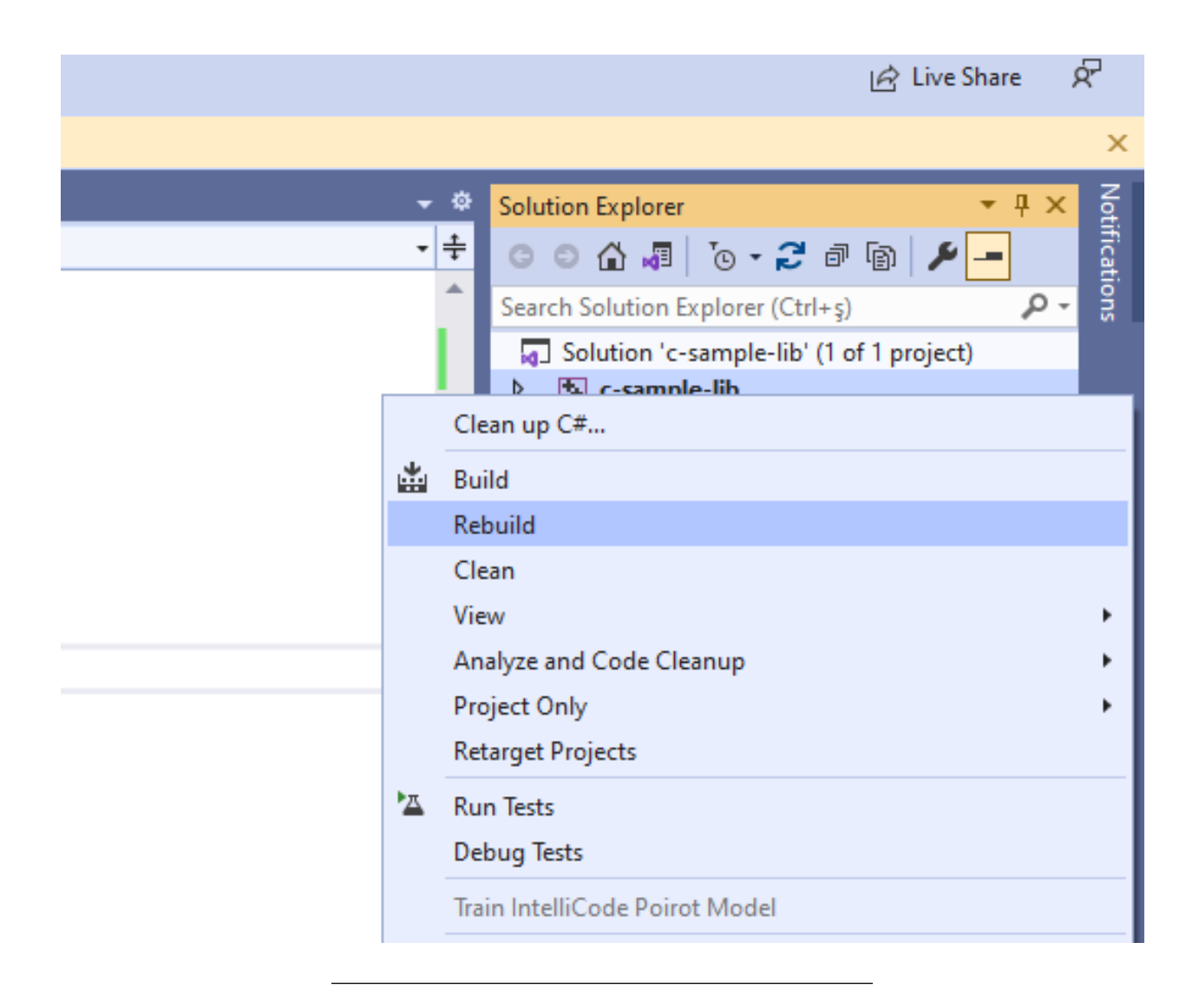

## 0.18 Shared Library Development - (VS C Static Library)-13

• You can follow operation from the output window

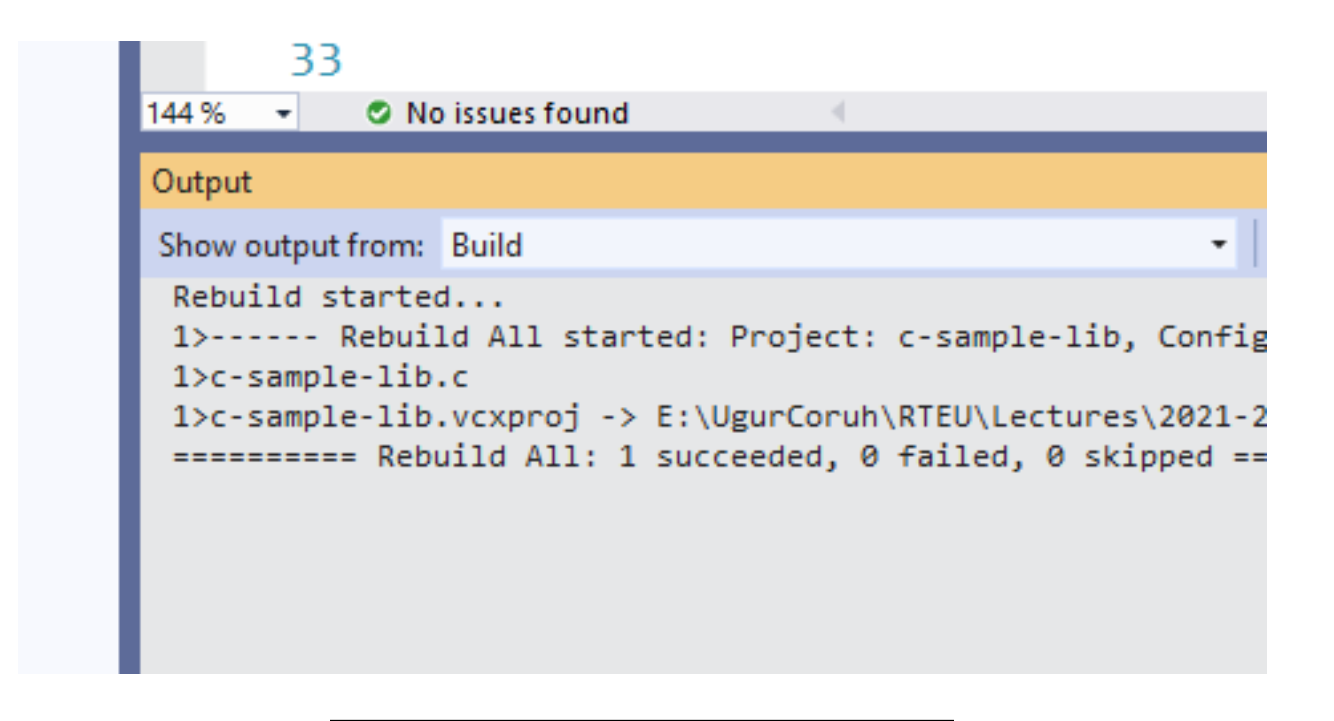

- 0.19 Shared Library Development (VS C Static Library)-14
  - In the debug folder, we will see our output

ネ

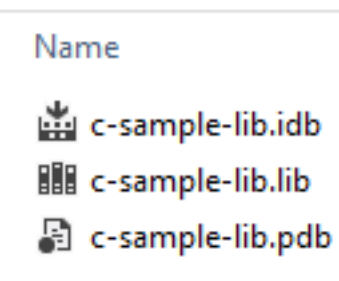

## 0.20 Shared Library Development - (VS C Static Library)-15

• Now we will add a console application c-sample-app and use our library

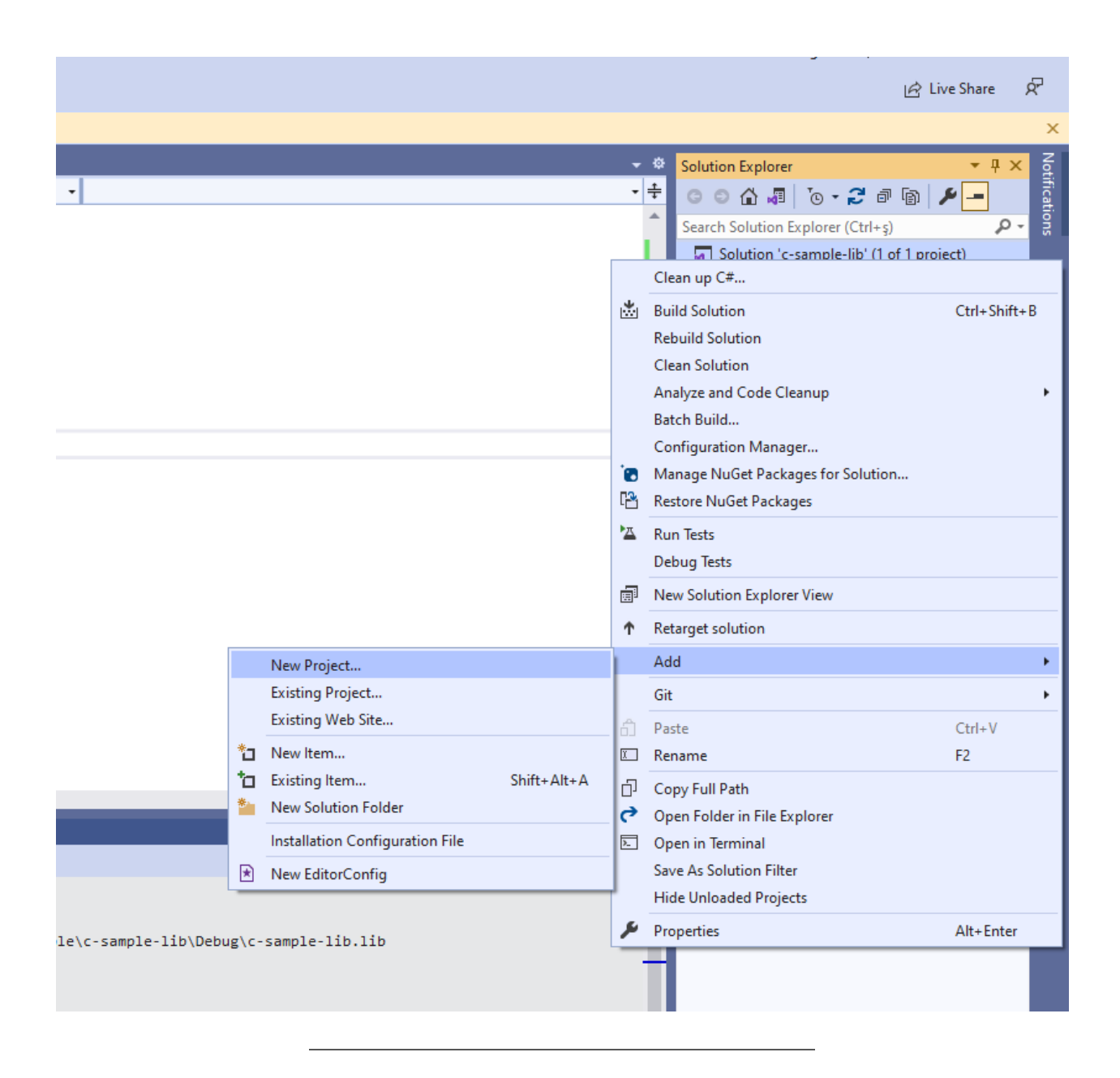

# 0.21 Shared Library Development - (VS C Static Library)-16

select C++ Windows Console Application from list

| Search fo | or templates (Alt+S)                                            |                                      | <i>۹</i> -  |                           |
|-----------|-----------------------------------------------------------------|--------------------------------------|-------------|---------------------------|
| C++       | -                                                               | Windows                              |             | All project types         |
| 2         | Empty Project<br>Start from scratch with C++<br>C++ Windows Co  | for Windows. Provides                | no startin  | g files.                  |
| C:V       | Console App<br>Run code in a Windows tern<br>C++ Windows Co     | ninal. Prints "Hello Wor<br>Insole   | ld" by defa | ault.                     |
|           | CMake Project<br>Build modern, cross-platfor<br>C++ Windows Lin | m C++ apps that don't<br>nux Console | depend or   | n .sln or .vcxproj files. |
| <u> </u>  | Windows Desktop Wizard                                          |                                      |             |                           |

## 0.22 Shared Library Development - (VS C Static Library)-17

• C++ Console Application Selection will generate a C++ console project we can change extension to C to compile our application as C application.

we will convert c-sample-app.c to following code

#include <stdio.h>

```
/// <summary>
///
/// </summary>
/// <returns></returns>
int main()
{
    printf("Hello World!\n");
}
```

## 0.23 Shared Library Development - (VS C Static Library)-18

after conversion set c-sample-app as startup project and build it

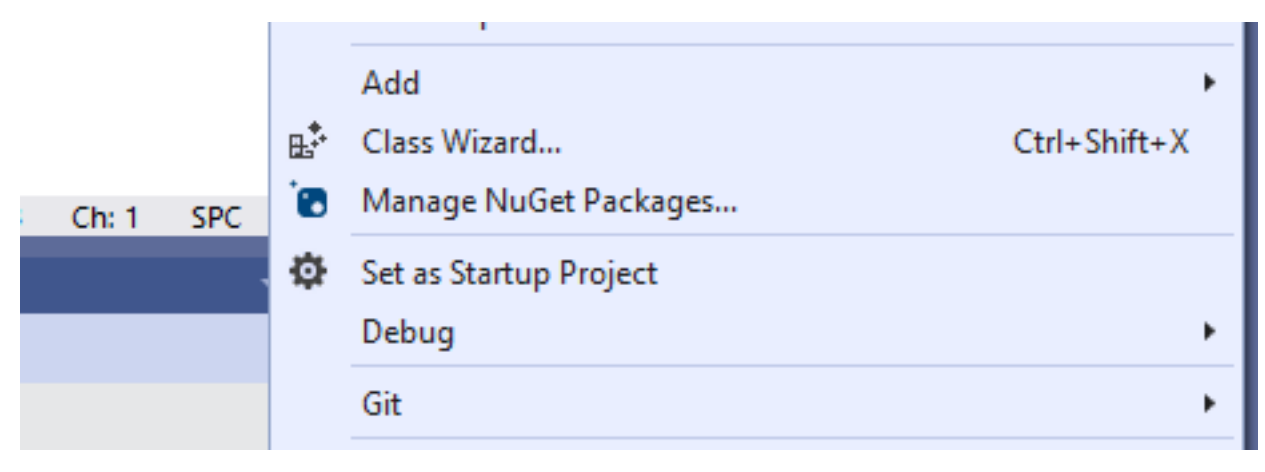

• this will create c-sample-app.exe in the same folder with c-sample-lib.lib library

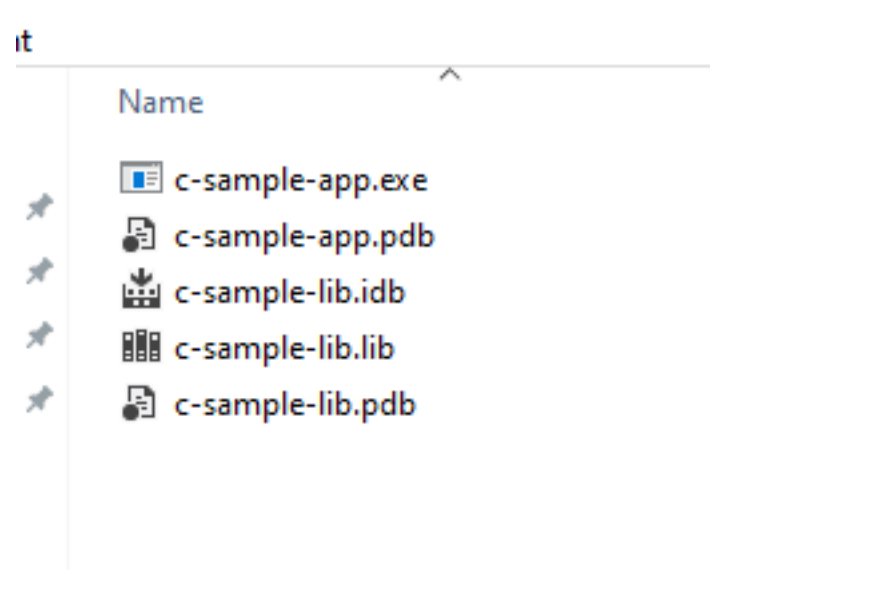

• if we run the application we will see only "Hello World"

## 0.24 Shared Library Development - (VS C Static Library)-19

• now we will see two options to add a library as references in our application and use its functions.

# 0.25 Shared Library Development - (VS C Static Library)-20

#### First option

• right click references for c-sample-app and add current library as reference

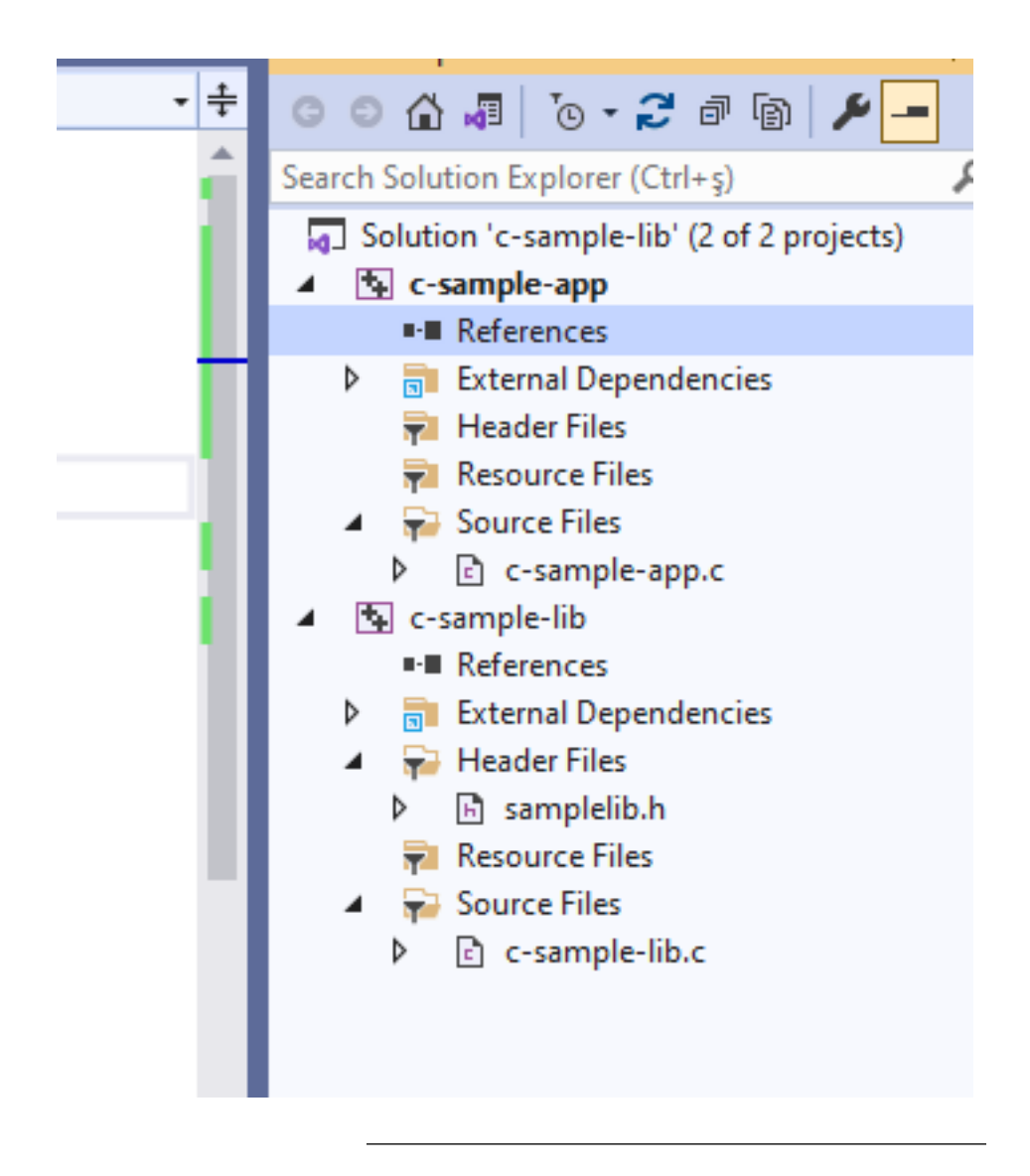

- 0.26 Shared Library Development (VS C Static Library)-21
- Search Solution Explorer (Ctrl+ş)
   Solution 'c-sample-lib' (2 of 2 projects)
   C-sample-app
   Reference:

   Add Reference:
   Add Reference:
   Manage Connected Services
   Manage NuGet Packages...
   Scope to This
   New Solution Explorer View
   Paste
- Select Add Reference

# 0.27 Shared Library Development - (VS C Static Library)-22

• Browse for solution and select c-sample-lib

# Add Reference Image: Add Reference Image: Add Reference <

## 0.28 Shared Library Development - (VS C Static Library)-23

You can check added reference from references section

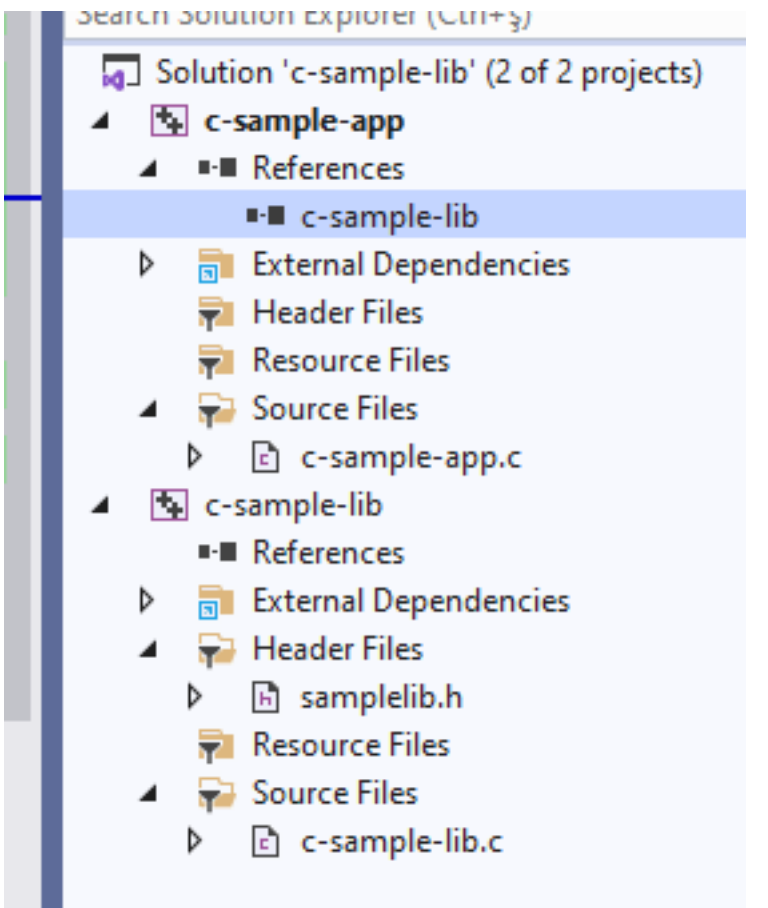

#### 0.29 Shared Library Development - (VS C Static Library)-24

- Now we can include required headers from c-sample-lib folder and use it.
- We can include required header with relative path as follow or with configuration

```
#include <stdio.h>
#include "..\c-sample-lib\samplelib.h"
/// <summary>
///
/// </summary>
/// <returns></returns>
int main()
{
    printf("Hello World!\n");
}
```

#### 0.30 Shared Library Development - (VS C Static Library)-25

• we can build our c-sample-app

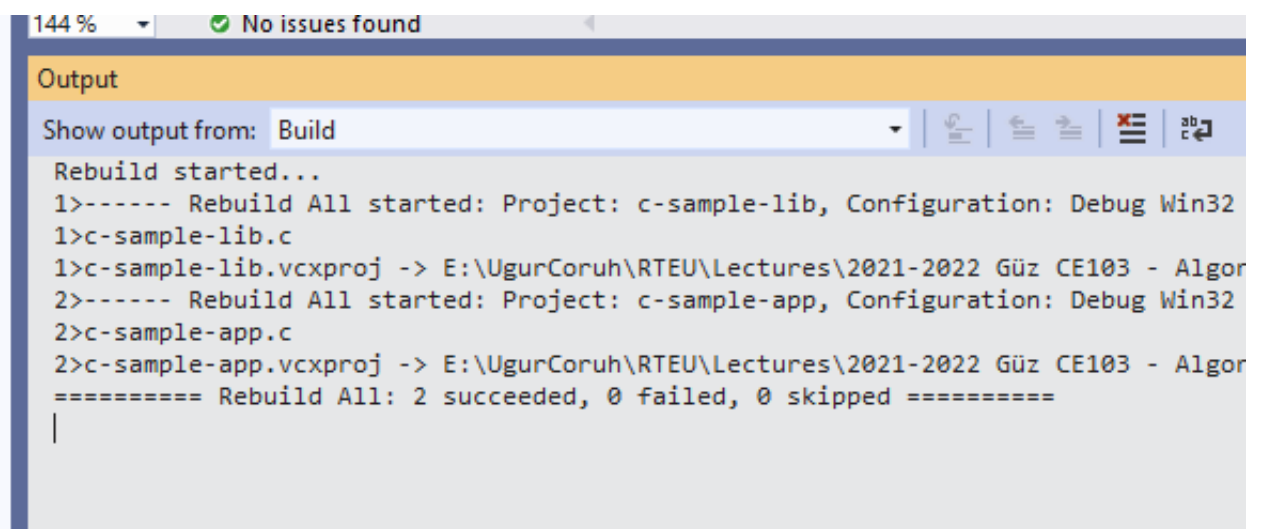

0.31 Shared Library Development - (VS C Static Library)-26

• Also we can only write header name

```
#include <samplelib.h>
```

0.32 Shared Library Development - (VS C Static Library)-27

• For this option, we need to configure include directories

| Configuration:                                                                                                    | Debug                                                                                                    |          | <ul> <li>Platform: Active</li> </ul>                                                                                                    | (Win32)                                                                                                    | ✓ Configuration Manager                                                                                                    |
|----------------------------------------------------------------------------------------------------|----------------------------------------------------------------------------------------------------|----------|----------------------------------------------------------------------------------------------------|----------------------------------------------------------------------------------------------------|----------------------------------------------------------------------------------------------------|
| <ul> <li>✓ Configuration</li> <li>General</li> <li>Advance</li> <li>Debugg</li> <li>VC++ D</li> <li>▷ C/C++</li> <li>▲ Linker</li> <li>Gen</li> <li>Input</li> <li>Mar</li> <li>Deb</li> <li>Syst</li> <li>Opti</li> <li>Emb</li> <li>Win</li> </ul> | ed<br>jing<br>birectories<br>eral<br>ut<br>hifest File<br>ugging<br>em<br>imization<br>bedded IDL<br>dows Metadata | ~        | GeneralExecutable DirectoriesInclude DirectoriesExternal Include DirectoriesReference DirectoriesLibrary DirectoriesLibrary WinRT DirectoriesSource DirectoriesExclude DirectoriesPublic Project ContentPublic Include DirectoriesAll Header Files are PublicPublic C++ Module DirectoriesAll Modules are Public | \$(VC_ExecutablePath_x86);<br>\$(VC_IncludePath);\$(Windo<br><edit><br/>\$(VC_LibraryPath_x86);\$(W<br/>\$(WindowsSDK_MetadataP<br/>\$(VC_SourcePath);<br/>\$(CommonExcludePath);\$(<br/>No<br/>No</edit> | \$(CommonExecutablePath)<br>owsSDK_IncludePath);<br>indowsSDK_LibraryPath_x86)<br>ath);<br>VC_ExecutablePath_x86);\$(VC_LibraryPath_x86); |
| Adv<br>All C<br>Con<br>▷ Manifes<br>▷ XML Do<br>▷ Browse<br>▷ Build Ev                                                                                                    | anced<br>Options<br>mmand Line<br>st Tool<br>ocument Genera<br>Information<br>rents                                | Pa<br>va | c <b>lude Directories</b><br>th to use when searching for include f<br>riable INCLUDE.                                                                                                    | files while building a VC++ proj<br>OK                                                                                                    | ect. Corresponds to environment<br>Cancel Apply                                                                                           |

# 0.33 Shared Library Development - (VS C Static Library)-28

select c-sample-lib header file location

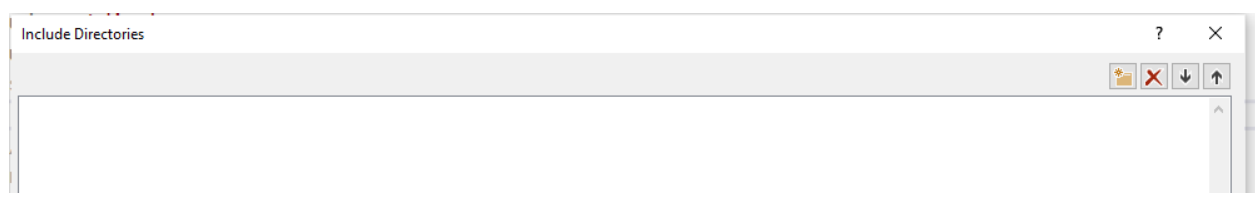

browse for folder

| K Select Directory                                                                                                    |                    |             |             | ×               |
|----------------------------------------------------------------------------------------------------|--------------------|-------------|-------------|-----------------|
| $\leftarrow$ $\rightarrow$ $\checkmark$ $\uparrow$ $\blacksquare$ « Week-4 $\Rightarrow$ c-lib-sample $\Rightarrow$ c-sample-lib $\Rightarrow$ c-samp | le-lib →           | ~           | ට 🔎 Sear    | ch c-sample-lib |
| Organize 🔻 New folder                                                                                                    |                    |             |             | :== - ?         |
| Microsoft Visual S                                                                                                    | Date modified      | Туре        | Size        |                 |
| OneDrive - Persor                                                                                                    | 10/23/2021 4:15 PM | File folder |             |                 |
| 💻 This PC                                                                                                    |                    |             |             |                 |
| 🧊 3D Objects                                                                                                    |                    |             |             |                 |
| Desktop                                                                                                    |                    |             |             |                 |
| Documents                                                                                                    |                    |             |             |                 |
| 🖊 Downloads                                                                                                    |                    |             |             |                 |
| 👌 Music                                                                                                    |                    |             |             |                 |
| E Pictures                                                                                                    |                    |             |             |                 |
| 📔 Videos                                                                                                    |                    |             |             |                 |
| 🏪 Windows (C:)                                                                                                    |                    |             |             |                 |
| ENOVO (D:)                                                                                                    |                    |             |             |                 |
| DATA (E:)                                                                                                    |                    |             |             |                 |
| <b>▲</b>                                                                                                    |                    |             |             |                 |
| Folder: c-sample-lib                                                                                                    |                    |             |             |                 |
|                                                                                                    |                    |             | Select Fole | der Cancel      |

# 0.34 Shared Library Development - (VS C Static Library)-29

your full path will be added to your configuration

| Include Directories                                                                                                    | ?              | ×           |
|----------------------------------------------------------------------------------------------------|----------------|-------------|
|                                                                                                    | *              | ↓ ↑         |
| E:\UgurCoruh\RTEU\Lectures\2021-2022 Güz CE103 - Algorithms and Programming I\Lectures\ce103-algorithms-and-programming-I\Week-4\c-lib-sample\c-sa                                                                                                    | mple-lib\c-sa  | mple 🔺      |
| < Evaluated value:                                                                                                    |                | >           |
| E:\UgurCoruh\RTEU\Lectures\2021-2022 Güz CE103 - Algorithms and Programming  \Lectures\ce103-algorithms-and-programming- \Week-4\c-lib-sample\c-sa<br>C\Program Files (x86)\Microsoft Visual Studio\2019\Community\VC\Tools\MSVC\14.29.30133\include<br>C\Program Files (x86)\Microsoft Visual Studio\2019\Community\VC\Auxiliary\VS\include<br>C\Program Files (x86)\Mindows Kits\10\Include\10.0.19041.0\ucrt<br>C\Program Files (x86)\Windows Kits\10\Include\10.0.19041.0\umr<br>C\Program Files (x86)\Windows Kits\10\Include\10.0.19041.0\umr<br>C\Program Files (x86)\Windows Kits\10\Include\10.0.19041.0\ump<br>C\Program Files (x86)\Windows Kits\10\Include\10.0.19041.0\ump<br>C\Program Files (x86)\Windows Kits\10\Include\10.0.19041.0\ump<br>C\Program Files (x86)\Windows Kits\10\Include\10.0.19041.0\ump<br>C\Program Files ( | nple-lib\c-sar | nple ^<br>> |
| Inherited values:<br>§(VC_IncludePath)<br>§(WindowsSDK_IncludePath)                                                                                                    |                | ^           |
| Inherit from parent or project defaults                                                                                                    | Mac<br>K Ca    | ros>>       |

#### 0.35 Shared Library Development - (VS C Static Library)-30

if you add header file paths to your configuration you can use header files by name in your source code

```
#include <stdio.h>
#include <samplelib.h>
/// <summary>
///
/// </summary>
/// <returns></returns>
int main()
{
    printf("Hello World!\n");
}
```

#### 0.36 Shared Library Development - (VS C Static Library)-31

- we can compile the following we don't have problems but here we need to configure relative paths for configuration open include library settings and update with relative path
- ..\c-sample-lib

| Include Directories                                                                                                    | ? | ×        |
|----------------------------------------------------------------------------------------------------|---|----------|
|                                                                                                    | * | •        |
| \c-sample-lib                                                                                                    |   | ^        |
| <                                                                                                    |   | >        |
| Evaluated value:                                                                                                    |   |          |
| \c-sample-lib        \c-sample-lib\c-sample-lib         C:\Program Files (x86)\Microsoft Visual Studio\2019\Community\VC\Tools\MSVC\14.29.30133\include         C:\Program Files (x86)\Microsoft Visual Studio\2019\Community\VC\Tools\MSVC\14.29.30133\atlmfc\include         C:\Program Files (x86)\Microsoft Visual Studio\2019\Community\VC\Tools\MSVC\14.29.30133\atlmfc\include         C:\Program Files (x86)\Microsoft Visual Studio\2019\Community\VC\Tools\MSVC\14.29.30133\atlmfc\include         C:\Program Files (x86)\Windows Kits\10\Include\10.0.19041.0\ucrt         C:\Program Files (x86)\Windows Kits\10\Include\10.0.19041.0\uint         C:\Program Files (x86)\Windows Kits\10\Include\10.0.19041.0\uint         C:\Program Files (x86)\Windows Kits\10\Include\10.0.19041.0\uint         C:\Program Files (x86)\Windows Kits\10\Include\10.0.19041.0\uint         C:\Program Files (x86)\Windows Kits\10\Include\10.0.19041.0\uint         C:\Program Files (x86)\Windows Kits\10.0.19041.0\uint         C:\Program Files (x86)\Windows Kits\10.0.19041.0\uint         C:\Program Files (x86)\Windows Kits\10.0.19041.0\uint         C:\Program Files (x86)\Windows Kits\10.0.19041.0\uint         C:\Program Files (x86)\Windows Kits\10.0.19041.0\uint         C:\Program Files (x86)\Windows Kits\10.0.19041.0\uint         C:\Program Files (x86)\Windows Kits\10.0.19041.0\uint         C:\Program Files (x86)\Windows Kits\10.0.19041.0\uint         C:\Program Files (x86)\Windows Kits\10.0.19041.0\uint |   | >        |
| \$(VC_IncludePath)<br>\$(WindowsSDK_IncludePath)                                                                                                    |   | ~        |
| Inherit from parent or project defaults                                                                                                    | м | lacros>> |
| C                                                                                                    | Ж | Cancel   |

#### 0.37 Shared Library Development - (VS C Static Library)-32

• now we have portable source code configuration. we can call our functions and then we can update header and library folder configurations.

```
#include <stdio.h>
#include <samplelib.h>
/// <summary>
111
/// </summary>
/// <returns></returns>
int main()
{
    int result = 0;
    //printf("Hello World!\n");
    result = sum(5, 4);
    sayHelloTo("Computer");
    printf("Result is %d \n", result);
    printf("Press any key to continue...\n");
    getchar();
    return 0;
}
```

# 0.38 Shared Library Development - (VS C Static Library)-33

• when you run you will see the following outputs, which mean we called library functions.

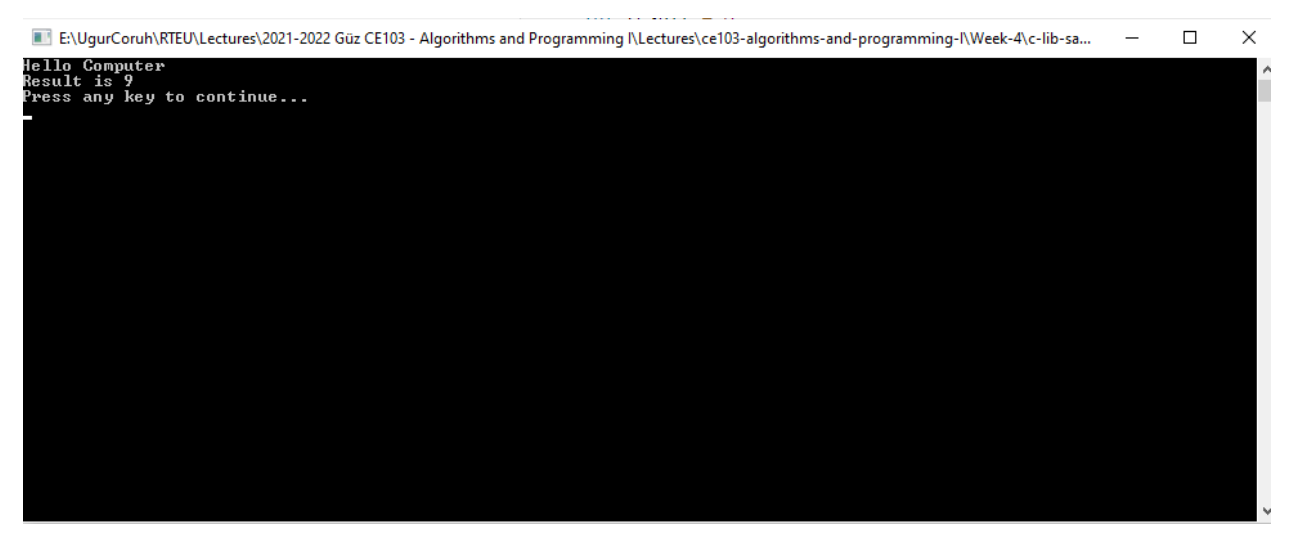

# 0.39 Shared Library Development - (VS C Static Library)-34

• A static library is a code-sharing approach if you want to share your source code with your customers then you can share static libraries and header files. In another case you can use a precompiled static library with you or this library can be part of any installation then if there is an installed app and static libraries are placed on the system folder or any different location then you can use configuration files to set library path and included header paths

#### 0.40 Shared Library Development - (VS C Static Library)-35

• Now we can remove the project from c-sample-app references but we will set library file in configuration

Before this copy static library and header files to a folder like that

#### DebugStaticLibDeployment

• Set C/C++ -> General -> Additional Include Directories

There is a bug in configurations and relative path not finding headers so for this reason we will set full path but this is not a good practice for team working

# 0.41 Shared Library Development - (VS C Static Library)-36

#### Not Working Solution

..\c-sample-lib\DebugStaticLibDeployment

| c-sample-app Property Pages                                                                                                    |                                                                                                    | ? ×                                                                                                    |
|----------------------------------------------------------------------------------------------------|----------------------------------------------------------------------------------------------------|----------------------------------------------------------------------------------------------------|
| Configuration: Debug                                                                                                    | ✓ Platform: Active(Wire)                                                                                                    | n32) ~ Configuration Manager                                                                                                    |
| <ul> <li>✓ Configuration Properties<br/>General<br/>Advanced<br/>Debugging<br/>VC++ Directories</li> <li>✓ C/C++</li> <li>✓ General<br/>Optimization<br/>Preprocessor<br/>Code Generation<br/>Language<br/>Precompiled Heade<br/>Output Files<br/>Browse Information<br/>External Includes<br/>Advanced<br/>All Options<br/>Command Line</li> <li>&gt; Linker</li> <li>&gt; Manifest Tool</li> <li>&gt; XML Document Genera</li> <li>&gt; Browse Information</li> </ul> | Additional Include Directories<br>Additional #using Directories<br>Additional BMI Directories<br>Additional BMI Directories<br>Additional Module Dependencies<br>Additional Header Unit Dependencies<br>Scan Sources for Module Dependencies<br>Translate Includes to Imports<br>Debug Information Format<br>Support Just My Code Debugging<br>Common Language RunTime Support<br>Consume Windows Runtime Extension<br>Suppress Startup Banner<br>Warning Level<br>Treat Warnings As Errors<br>Warning Version<br>Diagnostics Format<br>SDL checks<br>Multi-processor Compilation<br>Enable Address Sanitizer<br>Additional Include Directories | \c-sample-lib\DebugStaticLibDeployment;%(Additiona         No         No         No         Program Database for Edit And Continue (/Zl)         Yes (/JMC)         Yes (/nologo)         Level3 (/W3)         No (/WX-)         Column Info (/diagnostics:column)         Yes (/sdl)         No |
| < >> (                                                                                                    | (/[path])                                                                                                    | OK Cancel Apply                                                                                                    |

# 0.42 Shared Library Development - (VS C Static Library)-37

#### Working Solution

 $\verb"E:\...\c-lib-sample\c-sample-lib\DebugStaticLibDeployment"$ 

| c-sample-app Property Pages                                              |                                                                               | ? ×                                                   |
|--------------------------------------------------------------------------|-------------------------------------------------------------------------------|-------------------------------------------------------|
| Configuration: Debug                                                     | V Platform: Active(W                                                          | /in32)                                                |
| ✓ Configuration Properties ∧<br>General<br>Advanced                      | Additional Include Directories<br>Additional #using Directories               | E:\UgurCoruh\RTEU\Lectures\2021-2022 Güz CE103 🗸 🔺    |
| Debugging<br>VC++ Directories                                            | Additional Module Dependencies<br>Additional Header Unit Dependencies         |                                                       |
| General<br>Optimization                                                  | Scan Sources for Module Dependencie<br>Translate Includes to Imports          | No                                                    |
| Preprocessor<br>Code Generation                                          | Support Just My Code Debugging<br>Common Language RunTime Support             | Yes (/JMC)                                            |
| Language<br>Precompiled Heade<br>Output Files                            | Consume Windows Runtime Extension<br>Suppress Startup Banner                  | Yes (/nologo)                                         |
| Browse Information<br>External Includes                                  | Warning Level<br>Treat Warnings As Errors                                     | Level3 (/W3)<br>No (/WX-)                             |
| Advanced<br>All Options<br>Command Line                                  | Diagnostics Format                                                            | Column Info (/diagnostics:column)                     |
| <ul> <li>▷ Linker</li> <li>▷ Manifest Tool</li> </ul>                    | Multi-processor Compilation<br>Enable Address Sanitizer                       | No                                                    |
| <ul> <li>▷ XML Document Genera</li> <li>▷ Browse Information </li> </ul> | Additional Include Directories<br>Specifies one or more directories to add to | the include path. Separate with ';' if more than one. |
|                                                                          | ( լիզույ)                                                                     | OK Cancel Apply                                       |

# 0.43 Shared Library Development - (VS C Static Library)-38

Now we will set library folder that our static library placed

we will set VC++ Directories -> Library Directories

Here is the same issue if we use relative path it doesn't work we need to set full path for library folder

# 0.44 Shared Library Development - (VS C Static Library)-39

#### Working Solution

 ${\tt E:\...\c-lib-sample\c-sample-lib\DebugStaticLibDeployment}$ 

c-sample-app Property Pages

| Configuration: Debug         |     | ✓ Platform: A                      | active(Win32)                | ~               | Configuration Manager        |
|------------------------------|-----|------------------------------------|------------------------------|-----------------|------------------------------|
| ▲ Configuration Properties ▲ | ~   | General                            |                              |                 |                              |
| General                      |     | Executable Directories             | \$(VC_Executable             | Path_x86);\$(Co | mmonExecutablePath)          |
| Advanced                     |     | Include Directories                | \$(IncludePath)              |                 |                              |
| Debugging                    |     | External Include Directories       | \$(ExternalInclud            | lePath)         |                              |
| VC++ Directories             |     | Reference Directories              | \$(VC_References             | Path_x86);      |                              |
| ▲ C/C++                      |     | Library Directories                | E:\UgurCoruh\R               | TEU\Lectures\   | 2021-2022 Güz CE103 - A 🗸    |
| General                      |     | Library WinRT Directories          | \$(WindowsSDK_M              | MetadataPath);  |                              |
| Optimization                 |     | Source Directories                 | \$(VC_SourcePath             | );              |                              |
| Preprocessor                 |     | Exclude Directories                | \$(CommonExclu               | dePath);\$(VC_E | xecutablePath_x86);\$(VC_Lib |
| Code Generation              | ~   | Public Project Content             |                              |                 |                              |
| Drecompiled Heads            |     | Public Include Directories         |                              |                 |                              |
| Output Files                 |     | All Header Files are Public        | No                           |                 |                              |
| Browse Information           |     | Public C++ Module Directories      |                              |                 |                              |
| External Includes            |     | All Modules are Public             | No                           |                 |                              |
| Advanced                     |     |                                    |                              |                 |                              |
| All Options                  |     |                                    |                              |                 |                              |
| Command Line                 |     |                                    |                              |                 |                              |
| Linker                       |     |                                    |                              |                 |                              |
| Manifest Tool                |     |                                    |                              |                 |                              |
| XML Document Genera          | Lik | orary Directories                  |                              |                 |                              |
| Browse Information           | Pa  | th to use when searching for libra | ary files while building a V | C++ project. C  | orresponds to environment    |
| < >                          | va  | riable LIB.                        |                              |                 |                              |
|                              |     |                                    | C                            | ОК              | Cancel Apply                 |

? X

# 0.45 Shared Library Development - (VS C Static Library)-40

| Library Directories                                                                                                    | ?                   | ×          |
|----------------------------------------------------------------------------------------------------|---------------------|------------|
|                                                                                                    | *                   | <b>↓</b> ↑ |
| E\\UgurCoruh\RTEU\Lectures\2021-2022 Güz CE103 - Algorithms and Programming I\Lectures\ce103-algorithms-and-programming-I\Week-4\c-lib-sample and Programming I\Lectures\ce103-algorithms-and-programming-I\Week-4\c-lib-sample and Programming I\Lectures\ce103-algorithms-and-programming-I\Week-4\c-lib-sample and Programming I\Lectures\ce103-algorithms-and-programming-I\Week-4\c-lib-sample and Programming I\Lectures\ce103-algorithms-and-programming-I\Week-4\c-lib-sample and Programming I\Lectures\ce103-algorithms-and-programming-I\Week-4\c-lib-sample and Programming I\Lectures\ce103-algorithms-and-programming-I\Week-4\c-lib-sample and Programming I\Lectures\ce103-algorithms-and-programming-I\Week-4\c-lib-samp | ole\c-sample-lib\De | bugSta 🔨   |
| <                                                                                                    |                     | >          |
| Evaluated value:                                                                                                    |                     |            |
| E:\UgurCoruh\RTEU\Lectures\2021-2022 Güz CE103 - Algorithms and Programming  \Lectures\ce103-algorithms-and-programming- \Week-4\c-lib-samp<br>C:\Program Files (x86)\Microsoft Visual Studio\2019\Community\VC\Tools\MSVC\14.29.30133\lib\x86<br>C:\Program Files (x86)\Microsoft Visual Studio\2019\Community\VC\Tools\MSVC\14.29.30133\atlmfc\lib\x86<br>C:\Program Files (x86)\Microsoft Visual Studio\2019\Community\VC\Auxiliary\VS\lib\x86<br>C:\Program Files (x86)\Mindows Kits\10\lib\10.0.19041.0\urn\x86<br>C:\Program Files (x86)\Windows Kits\10\lib\10.0.19041.0\urn\x86<br>C:\Program Files (x86)\Windows Kits\NETFXSDK\4.8\lib\urn\x86                                                                                   | le∖c-sample-lib∖Del | ougSta 🔨   |
| <                                                                                                    |                     | >          |
| Inherited values:                                                                                                    |                     |            |
| \$(VC_LibraryPath_x86)<br>\$(WindowsSDK_LibraryPath_x86)                                                                                                    |                     | ~          |
| Inherit from parent or project defaults                                                                                                    | м                   | acros>>    |
|                                                                                                    | ОК                  | Cancel     |

# 0.46 Shared Library Development - (VS C Static Library)-41

#### Not Working

..\c-sample-lib\DebugStaticLibDeployment

| c-sample-app Property Pages                                                                                                    |                                                                                                    | ? ×                                                                                                    |
|----------------------------------------------------------------------------------------------------|----------------------------------------------------------------------------------------------------|----------------------------------------------------------------------------------------------------|
| Configuration: Debug                                                                                                    | ✓ Platform:                                                                                                    | Active(Win32)  V Configuration Manager                                                                                                    |
| <ul> <li>Configuration Properties<br/>General<br/>Advanced<br/>Debugging</li> <li>VC++ Directories</li> <li>C/C++</li> <li>Linker</li> <li>Manifest Tool</li> <li>XML Document Generator</li> <li>Browse Information</li> <li>Build Events</li> <li>Custom Build Step</li> <li>Code Analysis</li> </ul> | <ul> <li>General</li> <li>Executable Directories         <ul> <li>Include Directories</li> <li>External Include Directories</li> <li>External Include Directories</li> <li>Library Directories</li> <li>Library WinRT Directories</li> <li>Source Directories</li> <li>Exclude Directories</li> </ul> </li> <li>Public Project Content         <ul> <li>Public Include Directories</li> <li>All Header Files are Public</li> <li>Public C++ Module Directories</li> <li>All Modules are Public</li> </ul> </li> </ul> | \$(VC_ExecutablePath_x86);\$(CommonExecutablePath)         \$(IncludePath)         \$(ExternalIncludePath)         \$(VC_ReferencesPath_x86);        \c-sample-lib\DebugStaticLibDeployment;\$(LibraryPath)         \$(WindowsSDK_MetadataPath);         \$(VC_SourcePath);         \$(CommonExcludePath);\$(VC_ExecutablePath_x86);\$(VC_Libr         No         tries         No |
| < >                                                                                                    | Executable Directories<br>Path to use when searching for<br>environment variable PATH.                                                                                                    | executable files while building a VC++ project. Corresponds to                                                                                                    |
|                                                                                                    |                                                                                                    | OK Cancel Apply                                                                                                    |

# 0.47 Shared Library Development - (VS C Static Library)-42

| Library Directories                                                                                                    |        | ?      | ×    |
|----------------------------------------------------------------------------------------------------|--------|--------|------|
|                                                                                                    | *      | × ↓    | Ŷ    |
| [ <mark>\c-sample-lib\DebugStaticLibDeployment</mark>                                                                                                    |        | ]      | ] ^  |
| <                                                                                                    |        | >      | ~    |
| Evaluated value:                                                                                                    |        |        |      |
| \c-sample-lib\DebugStaticLibDeployment<br>C:\Program Files (x86)\Microsoft Visual Studio\2019\Community\VC\Tools\MSVC\14.29.30133\lib\x86<br>C:\Program Files (x86)\Microsoft Visual Studio\2019\Community\VC\Tools\MSVC\14.29.30133\atlmfc\lib\x86<br>C:\Program Files (x86)\Microsoft Visual Studio\2019\Community\VC\Auxiliary\VS\lib\x86<br>C:\Program Files (x86)\Windows Kits\10\lib\10.0.19041.0\um\x86<br>C:\Program Files (x86)\Windows Kits\NUETFXSDK\4.8\lib\um\x86                                                                                                    |        |        | ^    |
|                                                                                                    |        |        | ~    |
| Inherited values:                                                                                                    |        |        | -    |
| \$(VC_LibraryPath_x86)<br>\$(WindowsSDK_LibraryPath_x86)                                                                                                    |        |        | ^    |
|                                                                                                    |        |        | ~    |
| Inherit from parent or project defaults                                                                                                    |        | Macros | >>   |
|                                                                                                    | ОК     | Cance  | el 🛛 |
| Error List                                                                                                    |        |        |      |
| Entire Solution - Solution - Solu | Messag | es     |      |
| <sup>''i</sup> Code Description                                                                                                    |        |        |      |
| 😣 LNK1104 cannot open file 'c-sample-lib.lib'                                                                                                    |        |        |      |

# 0.48 Shared Library Development - (VS C Static Library)-43

If we set full path for both libraries and headers then we need to set library name for project Linker->Input->Additional Dependencies

| Configuration:       Debug       Platform:       Active(Win32)       Configuration Manager         Preprocessor       Code Generation       Language       Ignore All Default Libraries       Ignore Specific Default Libraries         Precompiled Heade       Output Files       Module Definition File       Module Definition File         Browse Information       External Includes       Add Module to Assembly       Embed Managed Resource File         All Options       Command Line       Seneral       Delay Loaded Dils         Manifest File       Debugging       System       Delay Loaded Dils         Advanced       All Options       Advanced       All Options         Command Line       Vindows Metadata       Advanced       All Options         All Options       Command Line       Vindows Metadata         Advanced       All Options       Specifies additional items to add to the link command line. [i.e. kernel32.lib] | c-sample-app Property Pages                                                                                                    |                                                                                                    |                                       | ? ×                   |
|----------------------------------------------------------------------------------------------------|----------------------------------------------------------------------------------------------------|----------------------------------------------------------------------------------------------------|---------------------------------------|-----------------------|
| Preprocessor       Additional Dependencies       c-sample-lib.lib;%(AdditionalDependencies)         Language       Precompiled Heade       Ignore All Default Libraries         Output Files       Ignore All Default Libraries       Ignore Specific Default Libraries         Browse Information       External Includes       Addwanced         Adloptions       Command Line       Embed Managed Resource File         Linker       General       Delay Loaded Dlls         Advanced       All Options       Assembly Link Resource         Optimization       Embed Managed Resource Sile       Assembly Link Resource         Windows Metadata       Advanced       All Options       Command Line         All Options       Vindows Metadata       Advanced       Additional Dependencies         Specifies additional items to add to the link command line. [i.e. kernel32.lib]       OK       Cancel                                           | Configuration: Debug                                                                                                    | → Platform:                                                                                                    | Active(Win32) ~                       | Configuration Manager |
| < >> OK Cancel Apply                                                                                                    | Preprocessor<br>Code Generation<br>Language<br>Precompiled Heade<br>Output Files<br>Browse Information<br>External Includes<br>Advanced<br>All Options<br>Command Line<br>Linker<br>General<br>Input<br>Manifest File<br>Debugging<br>System<br>Optimization<br>Embedded IDL<br>Windows Metadata<br>Advanced<br>All Options<br>Command Line | Additional Dependencies<br>Ignore All Default Libraries<br>Ignore Specific Default Librar<br>Module Definition File<br>Add Module to Assembly<br>Embed Managed Resource F<br>Force Symbol References<br>Delay Loaded DIIs<br>Assembly Link Resource | c-sample-lib.lib;%(Additional<br>ries | Dependencies)         |
|                                                                                                    | < >                                                                                                    |                                                                                                    | ОК                                    | Cancel Apply          |

In this case we will compile c-sample-app and we do not need to compile c-sample-lib because we copied output files to a different location and they are ready to use.

# 0.49 Shared Library Development - (VS C Static Library)-44

current source code will be like that nothing changed

```
#include <stdio.h>
#include <samplelib.h>
/// <summary>
///
/// </summary>
/// <returns></returns>
int main()
{
    int result = 0;
    //printf("Hello World!\n");
    result = sum(5, 4);
    sayHelloTo("Computer");
    printf("Result is %d \n",result);
    printf("Press any key to continue...\n");
    getchar();
    return 0;
}
```

#### 0.50 Shared Library Development - (VS C Static Library)-45

• and output will be as follow

E:\UgurCoruh\RTEU\Lectures\2021-2022 Güz CE103 - Algorithms and Progra

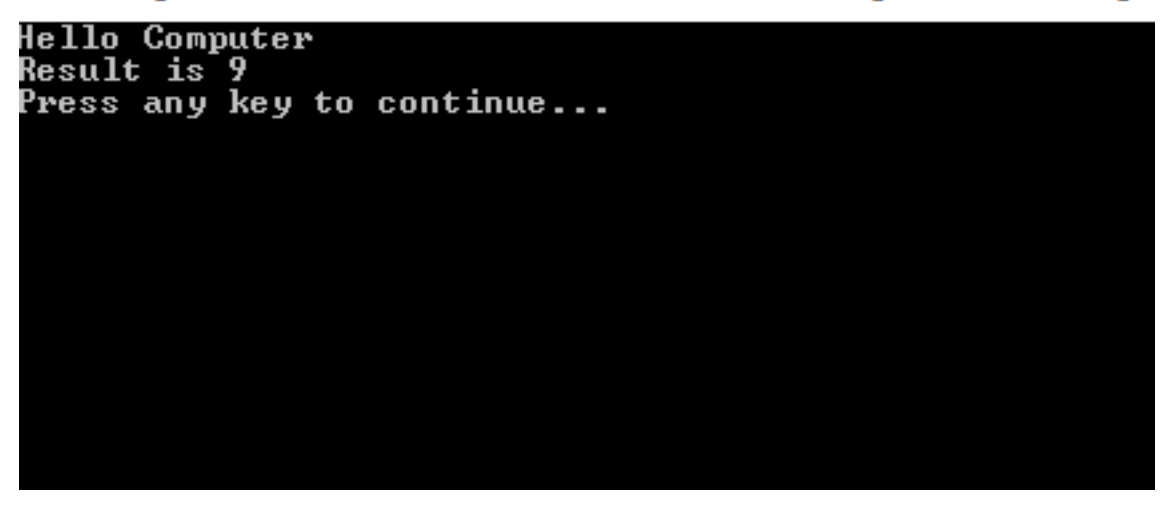

# 0.51 Shared Library Development - (VS C Static Library)-46

There is a option about portability that we can set for team works

We will remove all library related settings from configurations and we will write them in source code Clear linker->general->additional library directories

| Configuration: | Debug            | ✓ Platform: Ac                        | tive(Win32) V                            | Configuration Manager |
|----------------|------------------|---------------------------------------|------------------------------------------|-----------------------|
| ▲ Configurati  | ion Properties 🔺 | Output File                           | \$(OutDir)\$(TargetName)\$(Targe         | tExt)                 |
| General        |                  | Show Progress                         | Not Set                                  |                       |
| Advanc         | ed               | Version                               |                                          |                       |
| Debugg         | jing             | Enable Incremental Linking            | Yes (/INCREMENTAL)                       |                       |
| VC++ D         | irectories       | Incremental Link Database File        | \$(IntDir)\$(TargetName).ilk             |                       |
| ▷ C/C++        |                  | Suppress Startup Banner               | Yes (/NOLOGO)                            |                       |
| ▲ Linker       |                  | Ignore Import Library                 | No                                       |                       |
| Gen            | eral             | Register Output                       | No                                       |                       |
| Inpu           | IT               | Per-user Redirection                  | No                                       |                       |
| Ivian<br>Dob   | ugging           | Additional Library Directories        | %(AdditionalLibraryDirectorie            | s)                    |
| Svet           | em               | Link Library Dependencies             | Yes                                      | B.                    |
| Onti           | imization        | Use Library Dependency Inputs         | No                                       |                       |
| Emb            | edded IDL        | Link Status                           |                                          |                       |
| Win            | dows Metadata    | Prevent DII Binding                   |                                          |                       |
| Adv            | anced            | Treat Linker Warning As Errors        |                                          |                       |
| All C          | Options          | Force File Output                     |                                          |                       |
| Con            | nmand Line       | Create Hot Patchable Image            |                                          |                       |
| Manifes        | it Tool          | Specify Section Attributes            |                                          |                       |
| XML Do         | cument Genera    |                                       |                                          |                       |
| Browse         | Information      | Additional Library Directories        |                                          |                       |
| Build Ev       | rents 🗸 🗸        | Allows the user to override the envir | onmental library path. (/LIBPATH:folder) |                       |
| <              | >                |                                       |                                          |                       |

# 0.52 Shared Library Development - (VS C Static Library)-47

Clear C/C++ -> General -> Additional Include Directories

| c-sample-app Pr                 | roperty Pages  |      |                                 |             |                                    |                  | ?        | × |
|---------------------------------|----------------|------|---------------------------------|-------------|------------------------------------|------------------|----------|---|
| Configuration:                  | Debug          |      | <ul> <li>Platform:</li> </ul>   | Active(Wi   | n32) ~                             | Configuration I  | Manager. |   |
| <ul> <li>Configurati</li> </ul> | ion Properties | •    | Additional Include Directorie   | 5           | %(AdditionalIncludeDirectorie      | s)               | $\sim$   | ^ |
| General                         | L              |      | Additional #using Directories   | 5           |                                    |                  |          |   |
| Advanc                          | ed.            |      | Additional BMI Directories      |             |                                    |                  |          |   |
| Debugg                          | ging           |      | Additional Module Depende       | ncies       |                                    |                  |          |   |
| VC++ D                          | Directories    |      | Additional Header Unit Depe     | ndencies    |                                    |                  |          |   |
| ▲ C/C++                         |                |      | Scan Sources for Module De      | pendencies  | No                                 |                  |          |   |
| Gen                             | eral           |      | Translate Includes to Imports   |             | No                                 |                  |          |   |
| Opti                            | imization      |      | Debug Information Format        |             | Program Database for Edit And      | Continue (/Zl)   |          |   |
| Prep                            | processor      |      | Support Just My Code Debug      | gging       | Yes (/JMC)                         |                  |          |   |
| Cod                             | le Generation  |      | Common Language RunTim          | e Support   |                                    |                  |          |   |
| Lang                            | guage          |      | Consume Windows Runtime         | Extension   |                                    |                  |          |   |
| Out                             | complied Heade |      | Suppress Startup Banner         |             | Yes (/nologo)                      |                  |          |   |
| Brou                            | weelnformation |      | Warning Level                   |             | Level3 (/W3)                       |                  |          |   |
| Exte                            | ernal Includes |      | Treat Warnings As Errors        |             | No (/WX-)                          |                  |          |   |
| Adv                             | anced          |      | Warning Version                 |             |                                    |                  |          |   |
| All C                           | Options        |      | Diagnostics Format              |             | Column Info (/diagnostics:colu     | mn)              |          |   |
| Con                             | nmand Line     |      | SDL checks                      |             | Yes (/sdl)                         |                  |          |   |
| Linker                          |                |      | Multi-processor Compilation     | n           |                                    |                  |          |   |
| Manifes                         | st Tool        |      | Enable Address Sanitizer        |             | No                                 |                  |          | Υ |
| ▷ XML Do                        | ocument Genera | Ad   | ditional Include Directories    |             |                                    |                  |          |   |
| Browse                          | Information    | / Sp | ecifies one or more directories | to add to t | he include path. Separate with ';' | if more than one |          |   |
| <                               | >              | 0    | [path])                         |             |                                    |                  |          |   |
|                                 |                |      |                                 |             | ОК                                 | Cancel           | Apply    |   |

## 0.53 Shared Library Development - (VS C Static Library)-48

Clear Linker->Input->Additional Dependencies

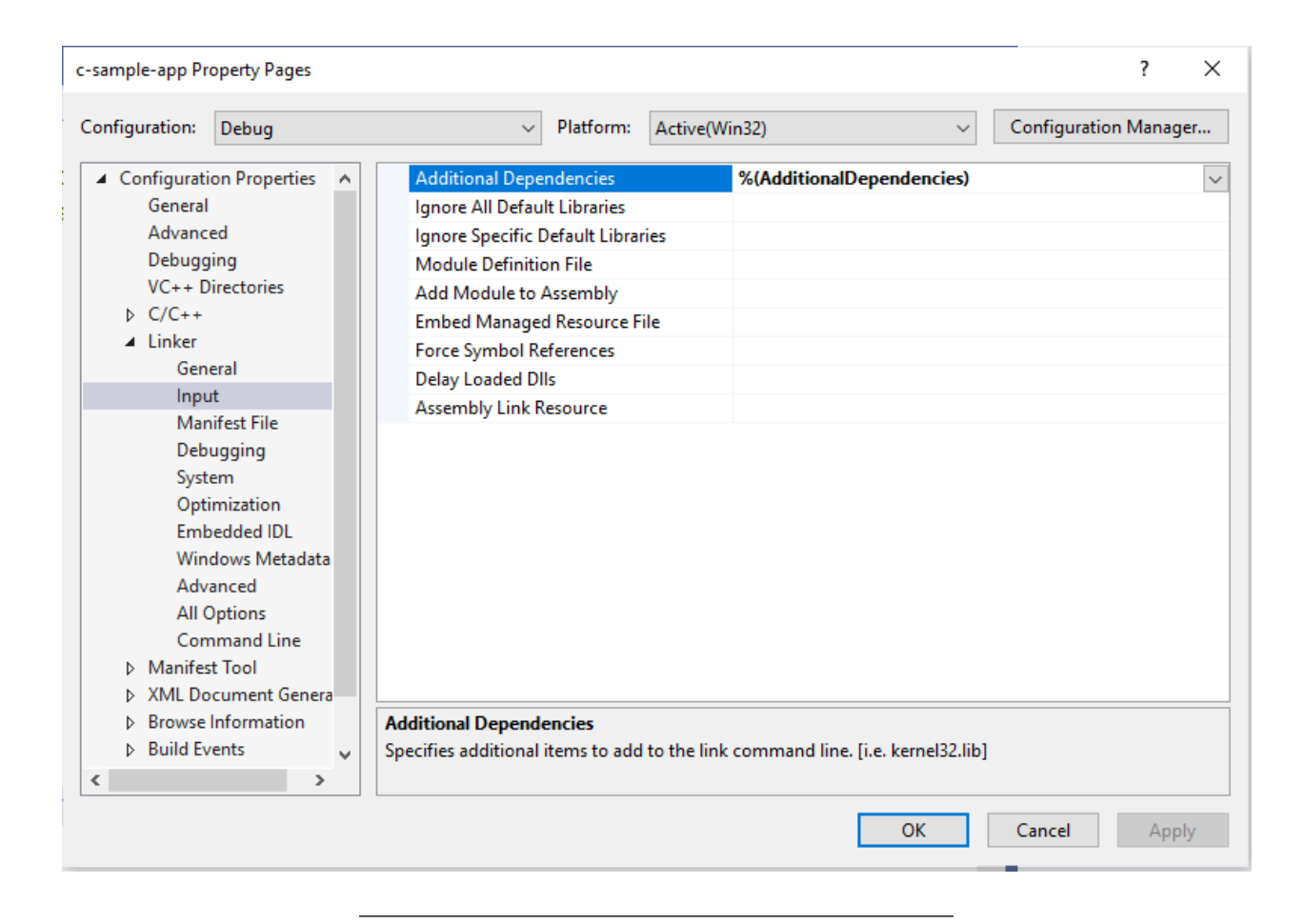

## 0.54 Shared Library Development - (VS C Static Library)-49

Now we can set this configurations in source code as follow

```
#pragma comment(lib, "..\\DebugStaticLibDeployment\\c-sample-lib.lib")
#include "..\DebugStaticLibDeployment\samplelib.h"
```

```
#include <stdio.h>
```

```
/// <summary>
///
/// </summary>
/// <returns></returns>
int main()
{
    int result = 0;
    //printf("Hello World!\n");
    result = sum(5, 4);
    sayHelloTo("Computer");
    printf("Result is %d \n",result);
    printf("Press any key to continue...\n");
    getchar();
    return 0;
}
```

with this configuration if your friends download this code then they can run them with their environment without setting a path.

#### 0.55 Shared Library Development

0.55.1 C++ Programming (Static Library)

0.55.1.1 Visual Studio Community Edition

#### 0.56 Shared Library Development - (VS Cpp Static Library)-1

- All steps are similar with C programming above, but you do not need to delete pch.h
- You should take care about compiled source codes
- for example if your code is compiled for x86 then your application also should use the x86 configuration else x64 then library should be x64 complied version.

#### 0.57 Shared Library Development - (VS Cpp Static Library)-2

• Source will look like the following

```
// cpp-sample-app.cpp : This file contains the 'main' function. Program execution begins and ends there
//
```

#pragma comment(lib, "..\\DebugStaticLibDeployment\\cpp-sample-lib.lib")

```
#include "...\DebugStaticLibDeployment\samplelib.h"
```

```
#include <iostream>
```

```
int main()
{
    std::cout << "Hello World!\n";
    int result = 0;
    //printf("Hello World!\n");
    result = sum(5, 4);
    sayHelloTo("Computer");
    printf("Result is %d \n", result);
    printf("Press any key to continue...\n");
    getchar();
    return 0;</pre>
```

}

#### 0.58 Shared Library Development

0.58.1 C++ Programming (Static Library)

#### 0.58.1.1 Visual Studio Community Edition WSL Option

#### 0.59 Shared Library Development - (VS Cpp WSL Static Library)-1

#### • Install WSL2

- GitHub - ucoruh/ns3-wsl-win10-setup: ns3 windows 10 WSL2 setup and usage<sup>5</sup>

<sup>&</sup>lt;sup>5</sup>https://github.com/ucoruh/ns3-wsl-win10-setup

|                          | C++             | •                                                                | Linux                             | •                       | All project types         |
|--------------------------|-----------------|------------------------------------------------------------------|-----------------------------------|-------------------------|---------------------------|
|                          | C B             | Make Project<br>uild modern, cross-platf<br>C++ Windows          | form C++ apps th<br>Linux Console | at don't depend or<br>e | n .sln or .vcxproj files. |
|                          |                 | Console Application<br>Cun code in a Linux term<br>C++ Linux Con | inal. Prints "hello'<br>sole      | ' by default.           |                           |
| • Create a Linux project | _ <b>[*</b> † E | mpty Project                                                     |                                   |                         |                           |

.

# 0.60 Shared Library Development - (VS Cpp WSL Static Library)-2

• Configure Platform Toolset to WSL
|                 | -           | \$                             | Solution Explorer                    | ▼ ╄ X         |  |  |  |
|-----------------|-------------|--------------------------------|--------------------------------------|---------------|--|--|--|
|                 | -           | ÷                              | © © ☆ ቭ ːo - 2 d @ <                 | o 🌶 💻 🖬       |  |  |  |
|                 |             | 1                              | Search Solution Explorer (Ctrl+ş)    | P - N         |  |  |  |
|                 |             | Ш                              | Solution 'ConsoleApplication1' (1 o  | of 1 project) |  |  |  |
|                 |             | Cle                            | an up C#                             |               |  |  |  |
|                 | <u>.*</u> . | Bu                             | ild                                  |               |  |  |  |
|                 |             | Re                             | build                                |               |  |  |  |
|                 |             | De                             | ploy                                 |               |  |  |  |
|                 |             | Cle                            | an                                   |               |  |  |  |
|                 |             | Vie                            | w                                    | •             |  |  |  |
|                 |             | Pro                            | ject Only                            | +             |  |  |  |
|                 | •∡          | Ru                             | n Tests                              |               |  |  |  |
|                 |             | Debug Tests                    |                                      |               |  |  |  |
|                 |             | Train IntelliCode Poirot Model |                                      |               |  |  |  |
|                 |             | Scope to This                  |                                      |               |  |  |  |
|                 |             | New Solution Explorer View     |                                      |               |  |  |  |
|                 |             | Build Dependencies             |                                      |               |  |  |  |
|                 | ŧ           | Add                            |                                      |               |  |  |  |
|                 |             | Class Wizard Ctrl+Shift+X      |                                      |               |  |  |  |
|                 |             | Manage NuGet Packages          |                                      |               |  |  |  |
|                 | ø           | Set                            | as Startup Project                   |               |  |  |  |
|                 |             | De                             | bug                                  | +             |  |  |  |
| Ln: 7 Ch: 2 SPC | Ж           | Cu                             | t                                    | Ctrl+X        |  |  |  |
|                 | â           | Pa                             | te                                   | Ctrl+V        |  |  |  |
|                 | ×           | Re                             | move                                 | Del           |  |  |  |
|                 | χ           | Re                             | name                                 | F2            |  |  |  |
|                 |             | Un                             | load Project                         |               |  |  |  |
|                 |             | Lo                             | ad Direct Dependencies of Project    |               |  |  |  |
|                 |             | Lo                             | ad Entire Dependency Tree of Project |               |  |  |  |
|                 |             | Re:                            | can solution                         |               |  |  |  |
|                 |             | Cle                            | ar Browsing Database Errors          |               |  |  |  |
|                 | 0           | 0                              | en Folder in File Evolorer           |               |  |  |  |
|                 | 2           | Op                             | en in Terminal                       |               |  |  |  |
|                 | ۶           | Pro                            | perties                              | Alt+Enter     |  |  |  |
|                 | _           |                                |                                      |               |  |  |  |

## 0.61 Shared Library Development - (VS Cpp WSL Static Library)-3

• Select GCC for Windows Subsystem for Linux

ConsoleApplication1 Property Pages

| Configuration: Debug                                                                                                    |                                                                                                    | <ul> <li>Platform: Active(</li> </ul>                                                                                                    | x86) ~ Configuration Manager                                                                                                    |  |  |  |
|----------------------------------------------------------------------------------------------------|----------------------------------------------------------------------------------------------------|----------------------------------------------------------------------------------------------------|----------------------------------------------------------------------------------------------------|--|--|--|
| <ul> <li>✓ Configuration Properties<br/>General<br/>Debugging<br/>VC++ Directories</li> <li>▷ C/C++</li> <li>▷ Linker</li> <li>▷ Build Events</li> <li>▷ Custom Build Step</li> </ul> |                                                                                                    | General Output Directory Intermediate Directory Target Name Target Extension Extensions to Delete on Clean Build Log File Platform Toolset WSL *.exe full path Remote Copy Include Directories Remote Copy Exclude Directories | \$(ProjectDir)bin\\$(Platform)\\$(Configuration)\<br>\$(ProjectDir)obj\\$(Platform)\\$(Configuration)\<br>\$(ProjectName)<br>.out<br>*.d;*.tlog;\$(ExtensionsToDeleteOnClean)<br>\$(IntDir)\$(MSBuildProjectName).log<br>GCC for Windows Subsystem for Linux<br>GCC for Windows Subsystem for Linux<br>GCC for Remote Linux<br>GCC for Remote Linux |  |  |  |
|                                                                                                    | Remote Copy Exclude Directories         Intellisense Uses Compiler Defaults         Enable Incremental Build         Project Defaults         Configuration Type         Use of STL    Platform Toolset Specifies the toolset used for building | Intellisense Uses Compiler Defaults<br>Enable Incremental Build<br>Project Defaults<br>Configuration Type<br>Use of STL                                                                                                    | Clang for Windows Subsystem for Linux<br>Clang for Remote Linux<br><inherit defaults="" from="" or="" parent="" project=""><br/>Application (.out)<br/>Shared GNU Standard C++ Library</inherit>                                                                                                    |  |  |  |
|                                                                                                    |                                                                                                    |                                                                                                    | OK Cancel Apply                                                                                                    |  |  |  |

? ×

## 0.62 Shared Library Development - (VS Cpp WSL Static Library)-4

Put a breakpoint and run debugger

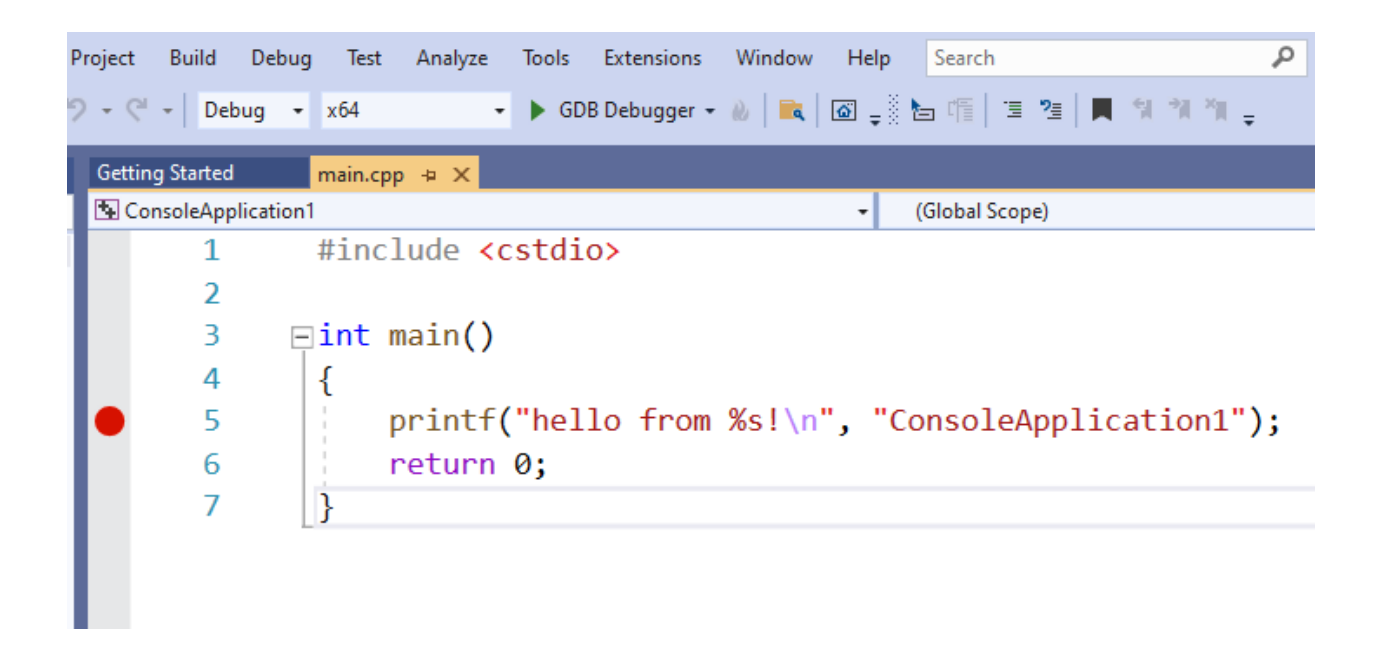

## 0.63 Shared Library Development - (VS Cpp WSL Static Library)-5

In the debugger for WSL you can use local WSL installation but if you want to run it on Release setting it require a SSH connection.

| Pı | oject   | Build     | Debug     | Test     | Analyze    | Tools  | Extensions     | Window       | Help       | Search                |                    | P       | ConsoleApplication1  |
|----|---------|-----------|-----------|----------|------------|--------|----------------|--------------|------------|-----------------------|--------------------|---------|----------------------|
| 2  | - C1    | + Rel     | ease 🔻    | x64      |            | • 🕨 No | ne. A connecti | ion can be a | dded in To | ols   Options   Cross | s Platform   Conne | ction M | anager 🕶 🔌   🗮   🚳 🖕 |
|    | Getting | y Started |           | main.cpp | <b>₽ X</b> |        |                |              |            |                       |                    |         |                      |
| 1  | 🔁 Con   | soleApp   | lication1 |          |            |        |                |              | - (        | Global Scope)         |                    |         |                      |
| 1  |         | 1         | :         | #incl    | ude 🗸      | cstdi  | 0>             |              |            |                       |                    |         |                      |
|    |         | 2         |           |          |            |        |                |              |            |                       |                    |         |                      |

## 0.64 Shared Library Development - (VS Cpp WSL Static Library)-6

• Configure SSH parameters

## Connect to Linux

This project uses remote builds, and a remote machine is required to host the builds and debug. Please enter the remote machine details below.

#### Manage existing connections

| Host name:           | 127.0.0.1      |
|----------------------|----------------|
| Port:                | 22             |
| User name:           | username       |
| Authentication type: | Password •     |
| Password:            |                |
|                      | Connect Cancel |

#### 0.65 Shared Library Development - (VS Cpp WSL Static Library)-7

- so you have to complete the following steps.
- C/C++ Remote Linux Option over SSH
  - Enable SSH
    - \* SSH on Windows Subsystem for Linux (WSL) | Illuminia Studios<sup>6</sup>
    - Connect to Remote WSL Environment
      - \* Bağlan hedef Linux sisteminize Visual Studio | Microsoft Docs<sup>7</sup>

#### 0.66 Shared Library Development

0.66.1 C# Programming (Dinamik Library)

#### 0.66.1.1 Visual Studio Community Edition

 $<sup>^{6}</sup> https://www.illuminiastudios.com/dev-diaries/ssh-on-windows-subsystem-for-linux/$ 

 $<sup>^{7}</sup> https://docs.microsoft.com/tr-tr/cpp/linux/connect-to-your-remote-linux-computer?view=msvc-160$ 

### 0.67 Shared Library Development - (VS Csharp Dynamic Library)-1

- In C# project we will create class library we have several options
- for this sample we will select .NET core that we can build cross platform library

| class                 | × - Cle                                                                                                    |
|-----------------------|----------------------------------------------------------------------------------------------------|
| C#                    | Windows     All project types                                                                                                    |
|                       | Class library<br>A project for creating a class library that targets .NET Standard or .NET Core<br>C# Android Linux macOS Windows Library                                         |
| ,<br>,                | WPF <mark>Class</mark> library<br>A project for creating a <mark>class</mark> library that targets a .NET Core WPF Application<br><i>C#</i> Windows Desktop Library               |
| <b>, 5</b><br>1€3]=   | <mark>Class</mark> Library (Universal Windows)<br>A project for creating a managed <mark>class</mark> library (.dll) for Universal Windows Platform (UW<br>C# Windows Library UWP |
| <b>, 1</b> 58<br>(1)∎ | <mark>Class</mark> Library (.NET Framework)<br>A project for creating a C# <mark>class</mark> library (.dll)<br>C# Windows Library                                                |
|                       | Razor <mark>Class</mark> Library<br>A project template for creating a Razor <mark>class</mark> library.<br>C# Linux macOS Windows Library Web                                     |
| C#                    | Windows Forms Class Library<br>A project template for creating a class library that targets .NET Windows Forms (WinForr                                                           |
| ଙ୍କ                   | WCF Service Library<br>A project for creating a host-independent WCF service class library (.dll)<br>C# Windows Library Web Service                                               |

#### 0.68 Shared Library Development - (VS Csharp Dynamic Library)-2

• There is no static library option

| Configure your new project                                                                  |
|---------------------------------------------------------------------------------------------|
| Class library C# Android Linux macOS Windows Library                                        |
| Project name                                                                                |
| csharp-sample-lib                                                                           |
| Location                                                                                    |
| E:\UgurCoruh\RTEU\Lectures\2021-2022 Güz CE103 - Algorithms and Programming I\Lectures\ce1( |
| Solution name (i)                                                                           |
| csharp-sample-lib                                                                           |
| Place solution and project in the same directory                                            |
|                                                                                             |
|                                                                                             |

0.69 Shared Library Development - (VS Csharp Dynamic Library)-3

• We will select .Net Core 3.1

| Additional information                               |   |
|------------------------------------------------------|---|
| Class library C# Android Linux macOS Windows Library |   |
| Target Framework 🥡                                   |   |
| .NET Core 3.1 (Long-term support)                    | - |
| .NET Standard 2.0                                    |   |
| .NET Standard 2.1                                    |   |
| .NET Core 2.1 (Long-term support)                    |   |
| .NET Core 3.1 (Long-term support)                    |   |
|                                                      |   |

0.70 Shared Library Development - (VS Csharp Dynamic Library)-4

• You will have default empty class library file

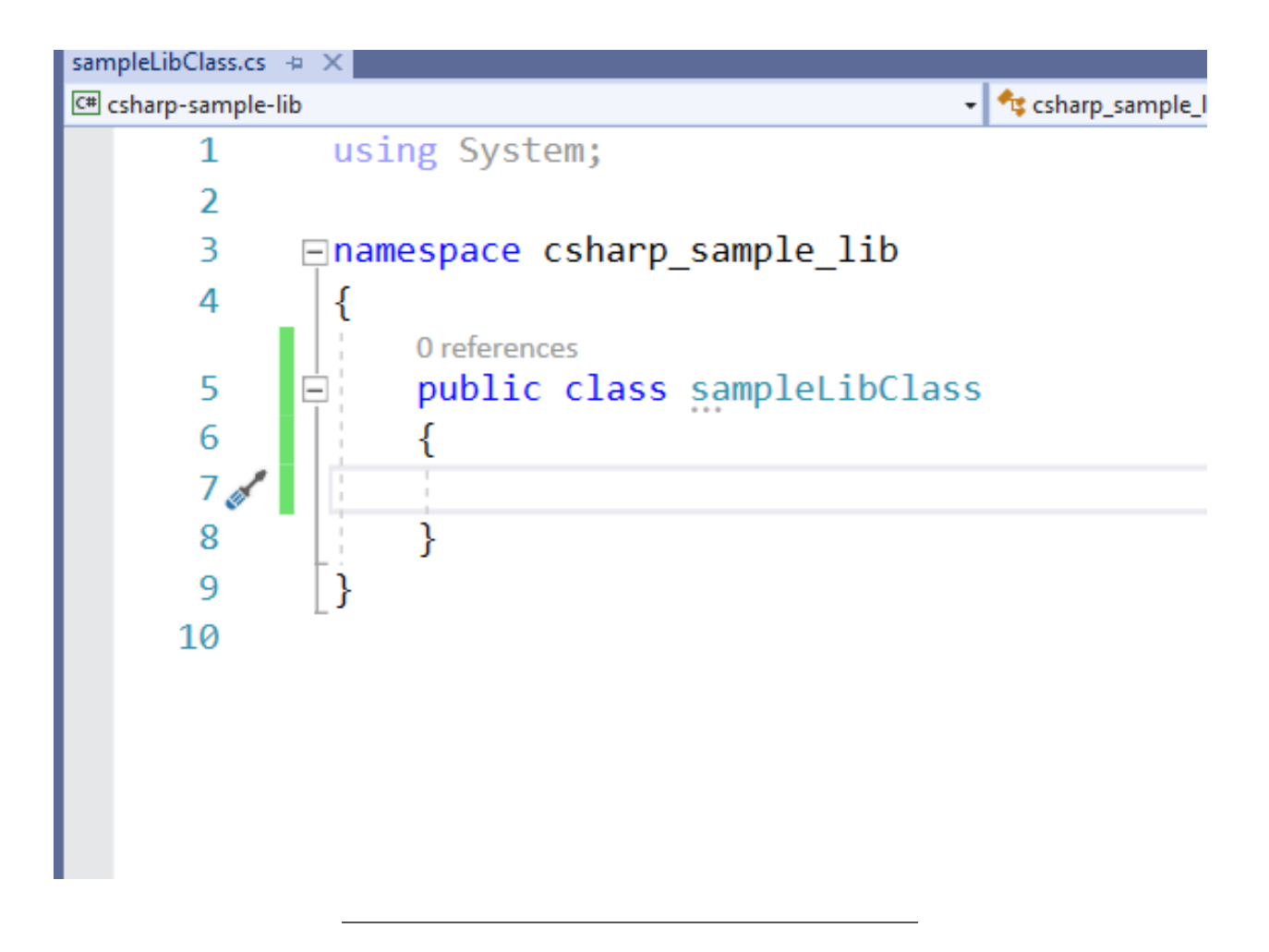

- 0.71 Shared Library Development (VS Csharp Dynamic Library)-5
  - In the project you can see .NETcore reference

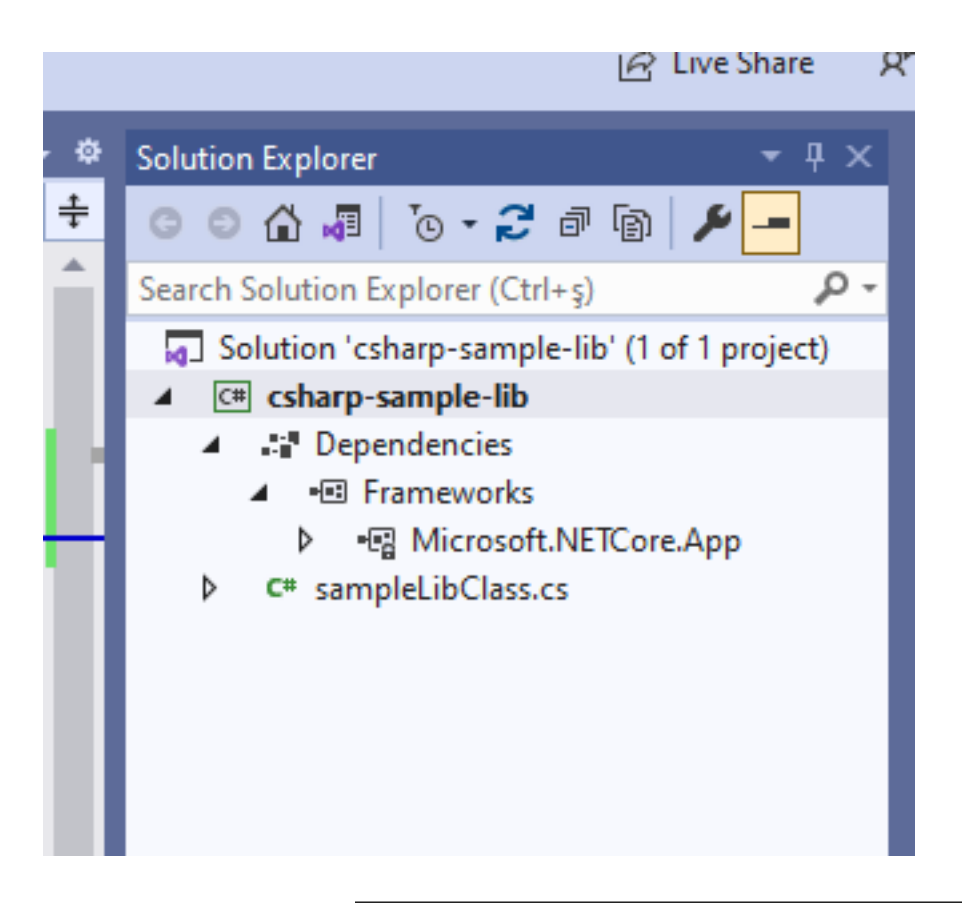

## 0.72 Shared Library Development - (VS Csharp Dynamic Library)-6

• We can build empty class library that generate dll for our application

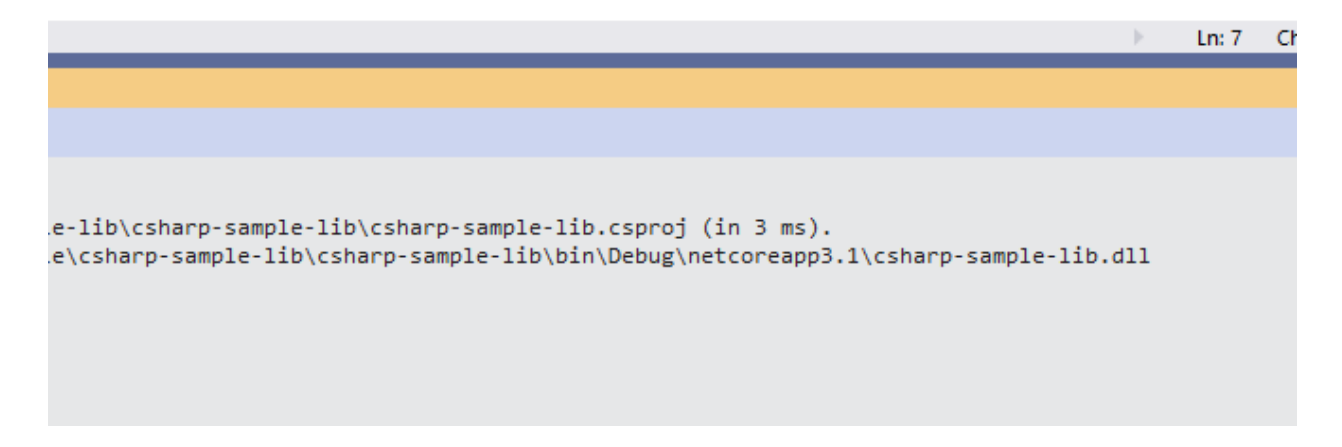

## 0.73 Shared Library Development - (VS Csharp Dynamic Library)-7

• Now we will add Console Application but this will also use .NETCore

## 0.74 Shared Library Development - (VS Csharp Dynamic Library)-8

• Select New Project

| Search f   | or templates (Alt+S)                                               |                                    | - م                         |                      | Clear all                |
|------------|--------------------------------------------------------------------|------------------------------------|-----------------------------|----------------------|--------------------------|
| C#         | •                                                                  | Windows                            | •                           | All project types    |                          |
| <u>C</u> # | Console Application<br>A project for creating a c<br>C# Linux macO | ommand-line applica<br>S Windows C | ation that can r<br>Console | un on .NET Core on W | findows, Linux and macOS |
|            |                                                                    |                                    |                             |                      |                          |

- 0.75 Shared Library Development (VS Csharp Dynamic Library)-9
  - Set project name

| Configure your new project                                       |
|------------------------------------------------------------------|
| Console Application C# Linux macOS Windows Console               |
| Project name                                                     |
| csharp-sample-app                                                |
| Location                                                         |
| C:\Users\ugur.coruh\Desktop\csharp-lib-sample\csharp-sample-lib\ |
|                                                                  |
|                                                                  |
|                                                                  |

- 0.76 Shared Library Development (VS Csharp Dynamic Library)-10
  - Select .NETCore framework

| Additional information                             |   |
|----------------------------------------------------|---|
| Console Application C# Linux macOS Windows Console |   |
| Target Framework (i)                               |   |
| .NET Core 3.1 (Long-term support)                  | • |
| .NET Core 2.1 (Long-term support)                  |   |
| .NET Core 3.1 (Long-term support)                  |   |
| .NET 5.0 (Current)                                 |   |
|                                                    | _ |

0.77 Shared Library Development - (VS Csharp Dynamic Library)-11

• You will have the following sample main.cs file

using System;

```
namespace csharp_sample_app
{
    class Program
    {
        static void Main(string[] args)
        {
            Console.WriteLine("Hello World!");
        }
    }
}
```

0.78 Shared Library Development - (VS Csharp Dynamic Library)-12

• Now we can link projects with adding references open reference section

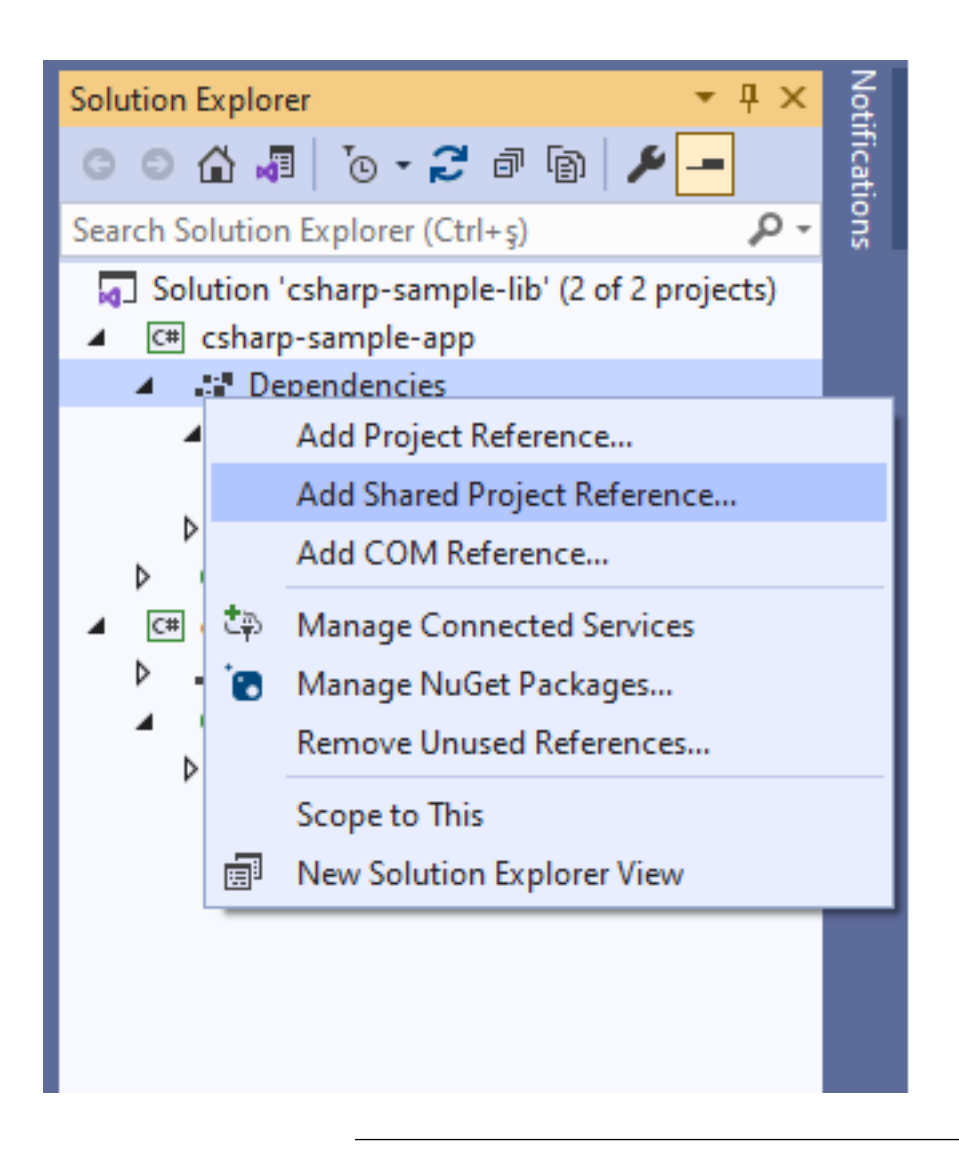

## 0.79 Shared Library Development - (VS Csharp Dynamic Library)-13

• browse for class library project output folder and select output dll file for console application

| ample | -app                  |                                     |                                                                                    | ?                                                                                                   | ×                                                                                                |
|-------|-----------------------|-------------------------------------|------------------------------------------------------------------------------------|----------------------------------------------------------------------------------------------------|--------------------------------------------------------------------------------------------------|
|       |                       |                                     | Search (Ctrl+E)                                                                    |                                                                                                    | .م                                                                                               |
|       | Name                  | Path                                |                                                                                    |                                                                                                    |                                                                                                  |
| ✓     | csharp-sample-lib.dll | C:\Users\ugur.coruh\                |                                                                                    |                                                                                                    |                                                                                                  |
|       |                       |                                     |                                                                                    |                                                                                                    |                                                                                                  |
|       |                       |                                     |                                                                                    |                                                                                                    |                                                                                                  |
|       |                       |                                     |                                                                                    |                                                                                                    |                                                                                                  |
|       |                       |                                     |                                                                                    |                                                                                                    |                                                                                                  |
|       |                       |                                     |                                                                                    |                                                                                                    |                                                                                                  |
|       |                       |                                     |                                                                                    |                                                                                                    |                                                                                                  |
|       |                       |                                     |                                                                                    |                                                                                                    |                                                                                                  |
|       |                       |                                     |                                                                                    |                                                                                                    |                                                                                                  |
|       |                       |                                     |                                                                                    |                                                                                                    |                                                                                                  |
|       |                       |                                     |                                                                                    |                                                                                                    |                                                                                                  |
|       |                       |                                     |                                                                                    |                                                                                                    |                                                                                                  |
|       |                       |                                     |                                                                                    |                                                                                                    |                                                                                                  |
|       |                       |                                     |                                                                                    |                                                                                                    |                                                                                                  |
|       |                       |                                     |                                                                                    |                                                                                                    |                                                                                                  |
|       |                       |                                     |                                                                                    |                                                                                                    |                                                                                                  |
|       |                       | Brow                                | se OK                                                                              | Cano                                                                                                | :el                                                                                              |
|       | ample                 | mple-app<br>✓ csharp-sample-lib.dll | Name       Path         ✓       csharp-sample-lib.dll         C:\Users\ugur.coruh\ | Search (Ctrl+E)          Name       Path         ✓ csharp-sample-lib.dll       C:\Users\ugur.coruh\ | mple-app ?<br>Search (Ctrl+E)<br>✓ csharp-sample-lib.dll C:\Users\ugur.coruh\<br>Browse OK Cance |

## 0.80 Shared Library Development - (VS Csharp Dynamic Library)-14

- now we can update our library code and use it in console application
- copy following sample to sampleLibClass file in the library

# 0.81 Shared Library Development - (VS Csharp Dynamic Library)-15 using System;

```
namespace csharp_sample_lib
{
    public class sampleLibClass
    {
        public static void sayHelloTo(string name)
        {
            if (!String.IsNullOrEmpty(name))
            {
                Console.WriteLine("Hello " + name);
            }
        else
            {
                Console.WriteLine("Hello There");
        }
    }
}
```

```
public static int sum(int a, int b)
{
     int c = 0;
     c = a + b;
     return c;
   }
}
```

### 0.82 Shared Library Development - (VS Csharp Dynamic Library)-16

• After this operation copy following sample to console application and build app then you can run

```
using csharp_sample_lib;
using System;
namespace csharp_sample_app
{
    class Program
    {
        static void Main(string[] args)
        {
            Console.WriteLine("Hello World!");
            sampleLibClass.sayHelloTo("Computer");
            int result = sampleLibClass.sum(5, 4);
            Console.WriteLine("Results is" + result);
            Console.WriteLine("Results is {0}", result);
            Console.Read();
        }
    }
}
```

### 0.83 Shared Library Development - (VS Csharp Dynamic Library)-17

• You will see following output that mean we called DLL functions

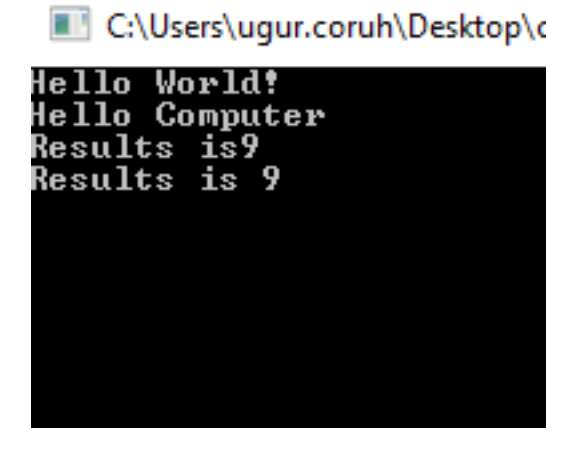

#### 0.84 Shared Library Development - (VS Csharp Dynamic Library)-18

- Also we can publish this console application with dll for linux environment or others
- for linux environment we should install .NETCore

#### 0.85 Shared Library Development - (VS Csharp Dynamic Library)-19

- follow the link below or commands that I shared with you as below for deployment
- How to Install Dotnet Core on Ubuntu 20.04 TecAdmin<sup>8</sup>

Step 1 – Enable Microsoft PPA

```
wget https://packages.microsoft.com/config/ubuntu/20.04/packages-microsoft-prod.deb
sudo dpkg -i packages-microsoft-prod.deb
```

#### 0.86 Shared Library Development - (VS Csharp Dynamic Library)-20

Step 2 – Installing Dotnet Core SDK

sudo apt update
sudo apt install apt-transport-https
sudo apt install dotnet-sdk-3.1

#### 0.87 Shared Library Development - (VS Csharp Dynamic Library)-21

Step 3 – Install Dotnet Core Runtime Only

To install .NET Core Runtime on Ubuntu 20.04 LTS system, execute the commands:

sudo apt update

#### 0.88 Shared Library Development - (VS Csharp Dynamic Library)-22

To install the previous version of .Net core runtime 2.1, type:

sudo apt install dotnet-runtime-2.1

Press "y" for any input prompted by the installer.

#### 0.89 Shared Library Development - (VS Csharp Dynamic Library)-23

Step 4 – (Optional) Check .NET Core Version

You can use dotnet command line utility to check installed version of .NET Core on your system. To check dotnet version, type:

dotnet --version

<sup>&</sup>lt;sup>8</sup>https://tecadmin.net/how-to-install-net-core-on-ubuntu-20-04/

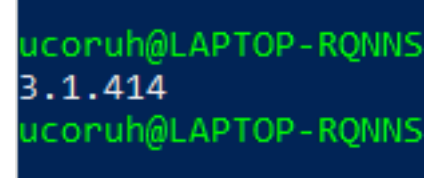

## 0.90 Shared Library Development - (VS Csharp Dynamic Library)-24

- Now we will publish our application as single executable
- Open publish menu

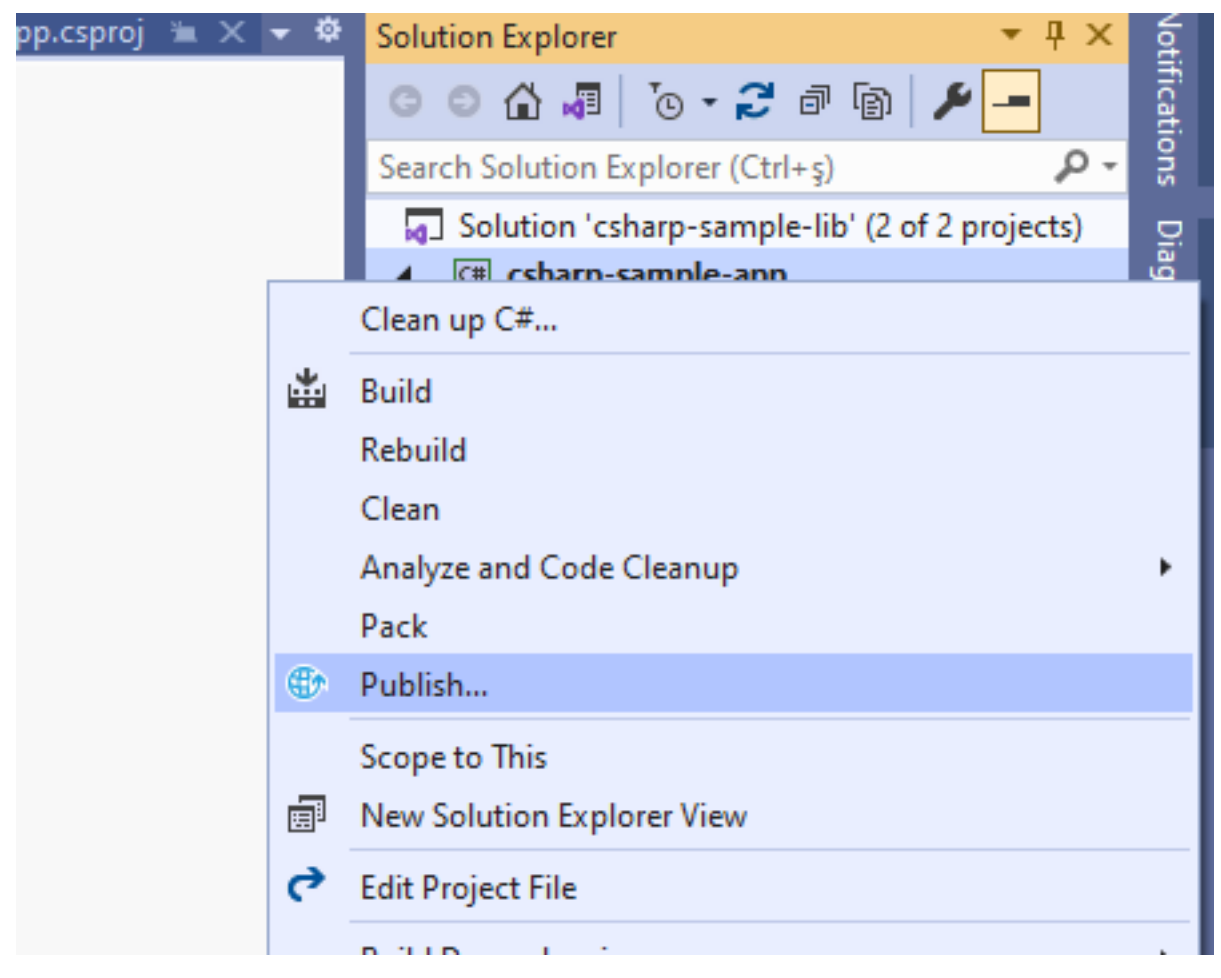

## 0.91 Shared Library Development - (VS Csharp Dynamic Library)-25

• Select netcoreapp3.1 and Release for linux-x64

| csharp-sample-app: Publish | 😐 🗙 csharp-sample-lib.csproj      | Program.cs                 | sampleLibClass.cs    |                    |
|----------------------------|-----------------------------------|----------------------------|----------------------|--------------------|
| Connected Services         | FolderProfile.pubxml •<br>Folder  |                            |                      | <b>Q</b> ç Publish |
| Publish                    | + New More actions -              |                            |                      |                    |
|                            | (i) Ready to publish.             |                            |                      |                    |
|                            | Settings                          |                            |                      |                    |
|                            | Target location                   | bin\Release\ne             | tcoreapp3.1\publish\ |                    |
|                            | Configuration<br>Target Framework | Release 💉<br>netcoreapp3.1 | 1                    |                    |
|                            | Target Runtime                    | linux-x64 💉                | -                    |                    |
|                            | Show all settings                 |                            |                      |                    |
|                            |                                   |                            |                      |                    |
|                            |                                   |                            |                      |                    |
|                            |                                   |                            |                      |                    |

## 0.92 Shared Library Development - (VS Csharp Dynamic Library)-26

• Select produce single file

## Profile settings

| Profile name                         | FolderProfile                      |      |        |
|--------------------------------------|------------------------------------|------|--------|
| Configuration                        | Release   Any CPU                  |      | -      |
| Target framework                     | netcoreapp3.1                      |      | •      |
| Deployment mode                      | Framework-dependent                |      | -      |
| Target runtime                       | linux-x64                          |      | -      |
| Target location                      | bin\Release\netcoreapp3.1\publish\ |      |        |
| <ul> <li>File publish opt</li> </ul> | tions                              |      |        |
| ✓ Produce si                         | ngle file                          |      |        |
|                                      |                                    |      |        |
|                                      |                                    |      |        |
|                                      |                                    |      |        |
|                                      |                                    | Save | Cancel |
| laocuce (suar ca (uz                 |                                    |      |        |

х

## 0.93 Shared Library Development - (VS Csharp Dynamic Library)-27

• After succesfull publish you will have linux binary that you can run with WSL

| eskto | :op > csharp-lib-sample > csharp-sample-lib > csharp-sample-app > bin > Release > netcoreapp3.1 > publish |                    |                 |       |  |  |  |
|-------|----------------------------------------------------------------------------------------------------|--------------------|-----------------|-------|--|--|--|
| nt    |                                                                                                    |                    |                 |       |  |  |  |
|       | Name                                                                                                    | Date modified      | Туре            | Size  |  |  |  |
|       | csharp-sample-app                                                                                         | 10/24/2021 1:36 AM | File            | 97 KB |  |  |  |
| Ħ     | 🗿 csharp-sample-app.pdb                                                                                   | 10/24/2021 1:36 AM | Program Debug D | 10 KB |  |  |  |
| R     | 🗿 csharp-sample-lib.pdb                                                                                   | 10/24/2021 1:30 AM | Program Debug D | 10 KB |  |  |  |
| *     | packages-microsoft-prod.deb                                                                               | 4/23/2020 10:02 PM | DEB File        | 4 KB  |  |  |  |
| *     |                                                                                                    |                    |                 |       |  |  |  |

#### 0.94 Shared Library Development - (VS Csharp Dynamic Library)-28

- Open WSL and enter the path where this folder located
- And run application as follow

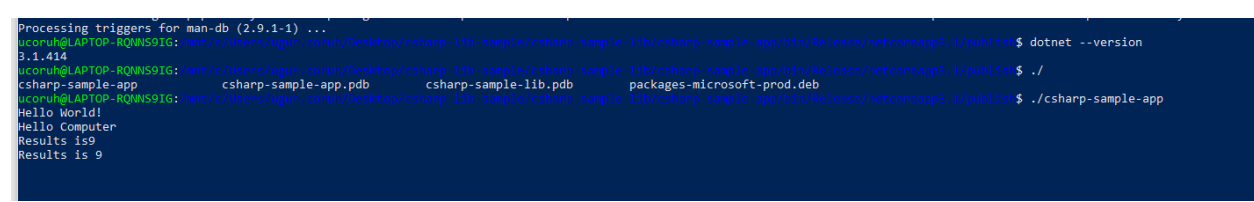

#### 0.95 Shared Library Development - (VS Csharp Dynamic Library)-29

check dotnet -version and then run application

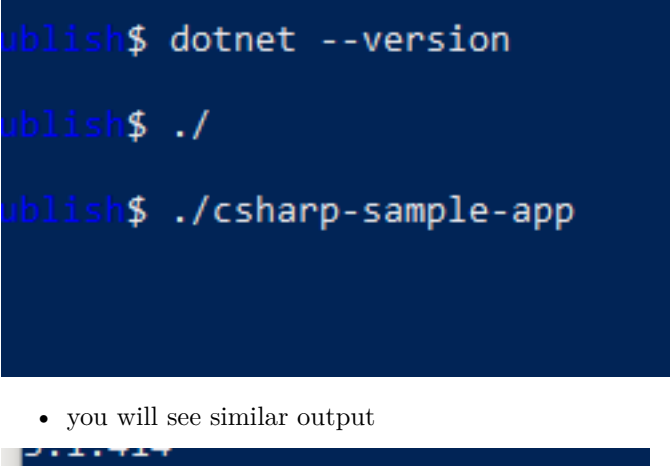

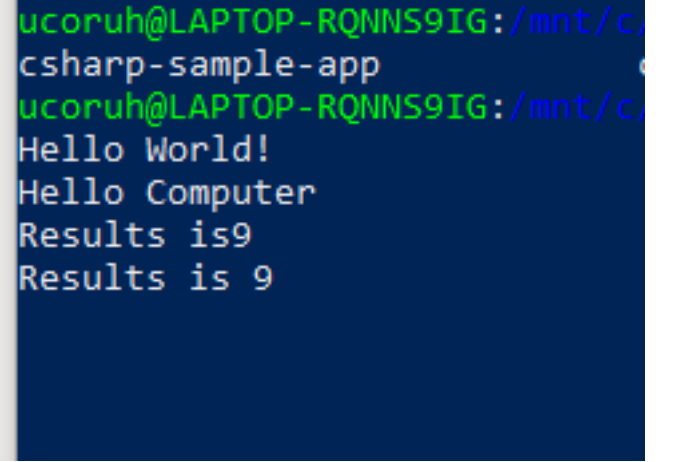

#### 0.96 Shared Library Development - (VS Csharp Dynamic Library)-30

In this sample we created single application from settings lets try with shared library located option uncheck the "produce single file" option and publish again.

Then you will have the following outputs

| Name                                   | Date modified      | Туре              | Size  |
|----------------------------------------|--------------------|-------------------|-------|
| 📋 csharp-sample-app                    | 10/24/2021 1:36 AM | File              | 88 KB |
| 🚺 csharp-sample-app.deps.json          | 10/24/2021 1:36 AM | JSON File         | 1 KB  |
| 🚳 csharp-sample-app.dll                | 10/24/2021 1:36 AM | Application exten | 4 KB  |
| 🗿 csharp-sample-app.pdb                | 10/24/2021 1:36 AM | Program Debug D   | 10 KB |
| 🖸 csharp-sample-app.runtimeconfig.json | 10/24/2021 1:36 AM | JSON File         | 1 KB  |
| 🚳 csharp-sample-lib.dll                | 10/24/2021 1:30 AM | Application exten | 4 KB  |
| 🗿 csharp-sample-lib.pdb                | 10/24/2021 1:30 AM | Program Debug D   | 10 KB |

#### top > csharp-lib-sample > csharp-sample-lib > csharp-sample-app > bin > Release > netcoreapp3.1 > publish

#### 0.97 Shared Library Development - (VS Csharp Dynamic Library)-31

- If you run csharp-sample-app
- you will have the same output

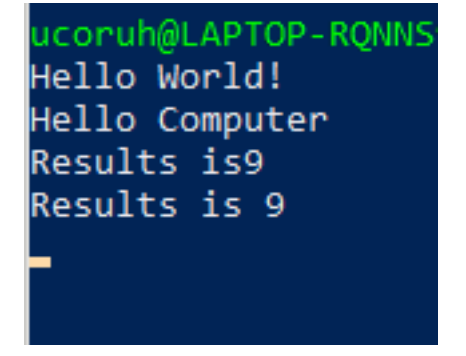

- 0.98 Shared Library Development
- 0.98.1 Java Programming
- 0.98.1.1 Eclipse IDE

#### 0.99 Shared Library Development - (Eclipse Java Jar Library)-1

- You should download and install eclipse installer and then you should select Eclipse IDE for Java Developers
  - Eclipse Installer 2021-09 R | Eclipse Packages<sup>9</sup>

 $<sup>^{9} \</sup>rm https://www.eclipse.org/downloads/packages/installer$ 

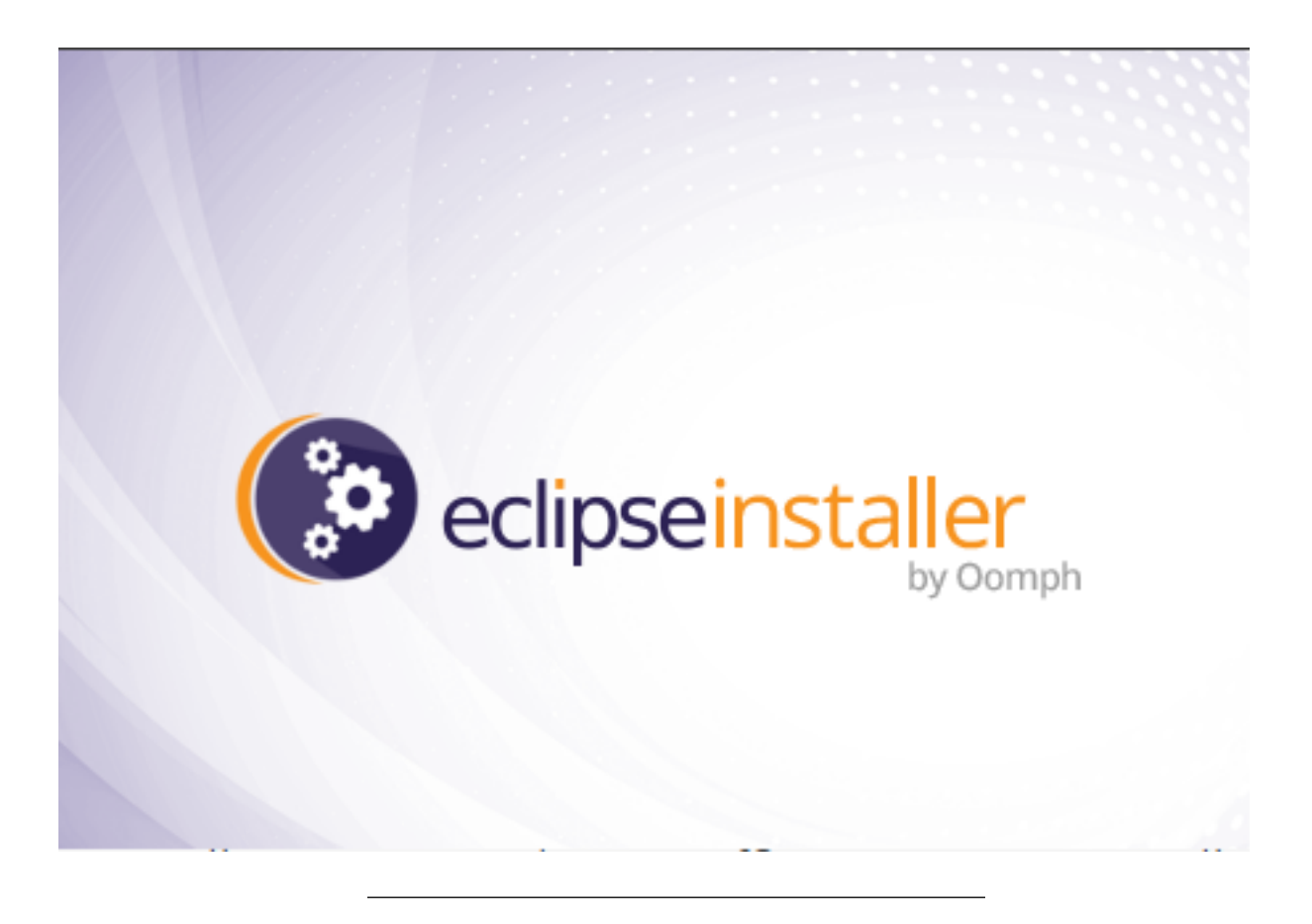

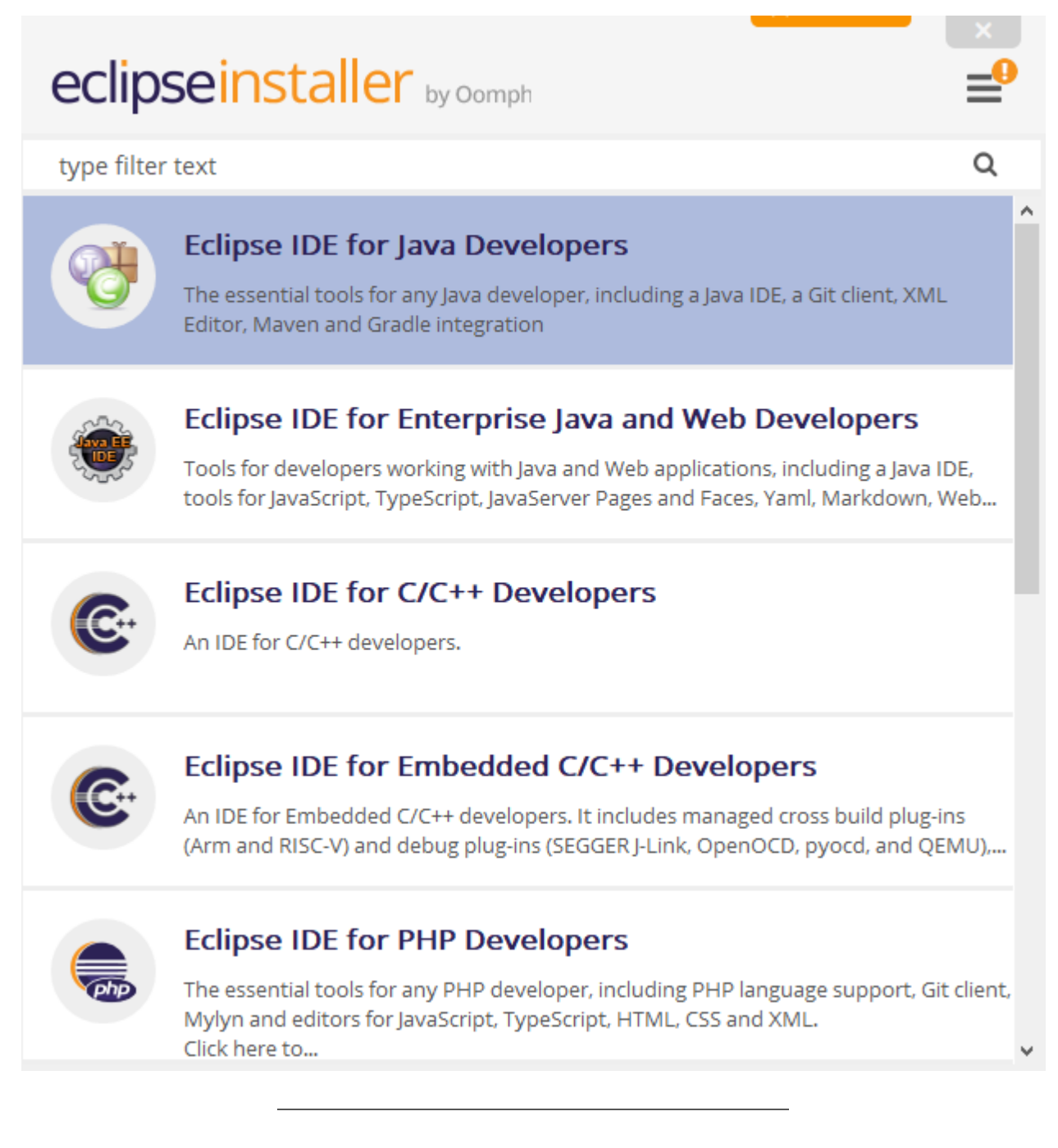

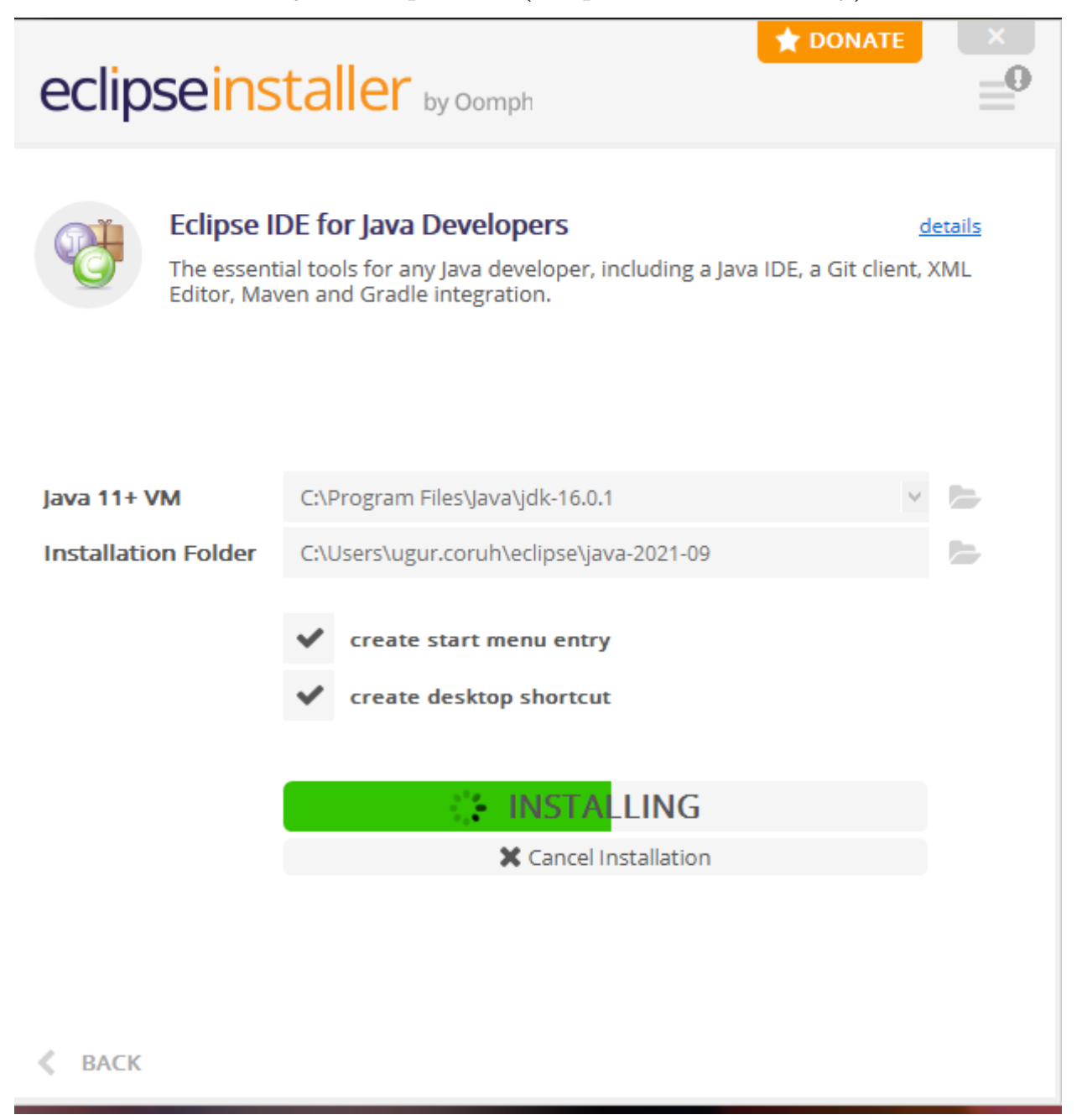

0.102 Shared Library Development - (Eclipse Java Jar Library)-4

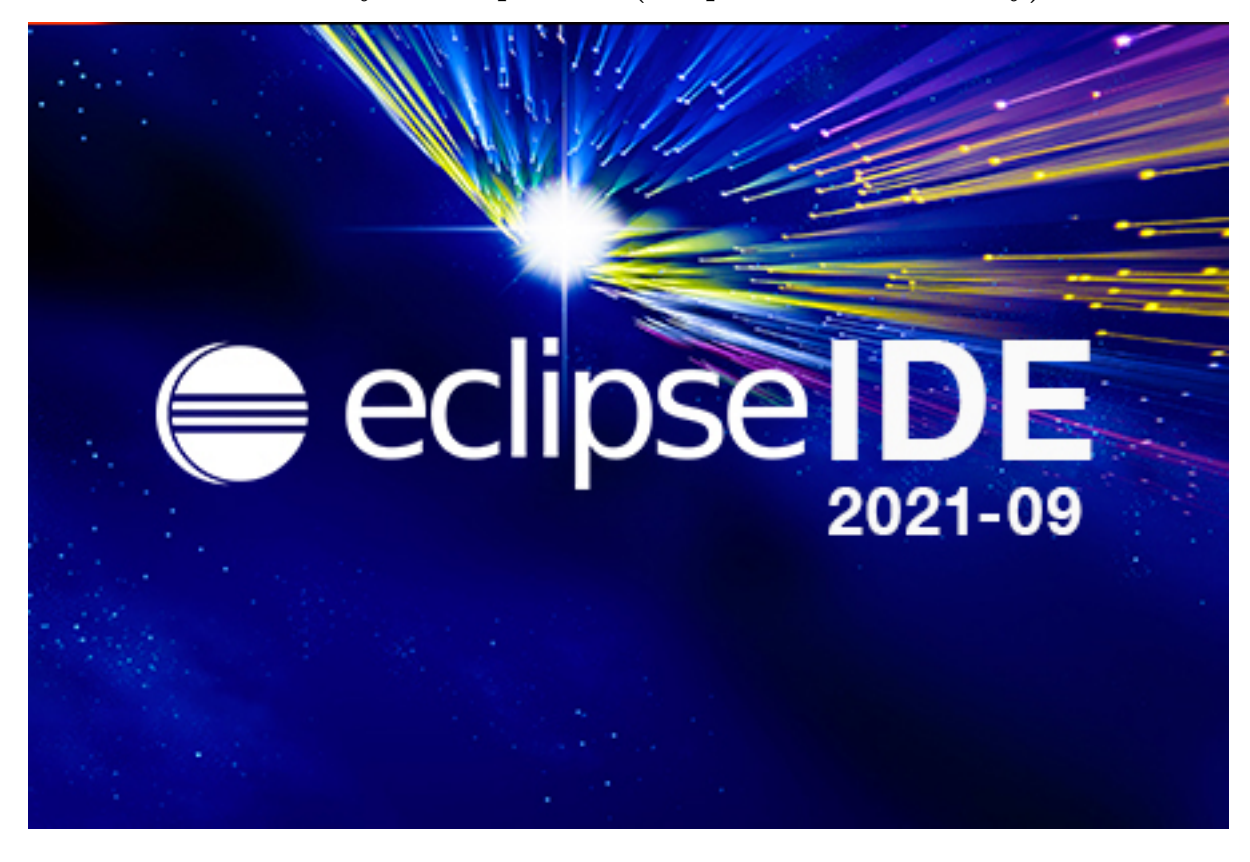

- 0.103 Shared Library Development (Eclipse Java Jar Library)-5
  - select create a project

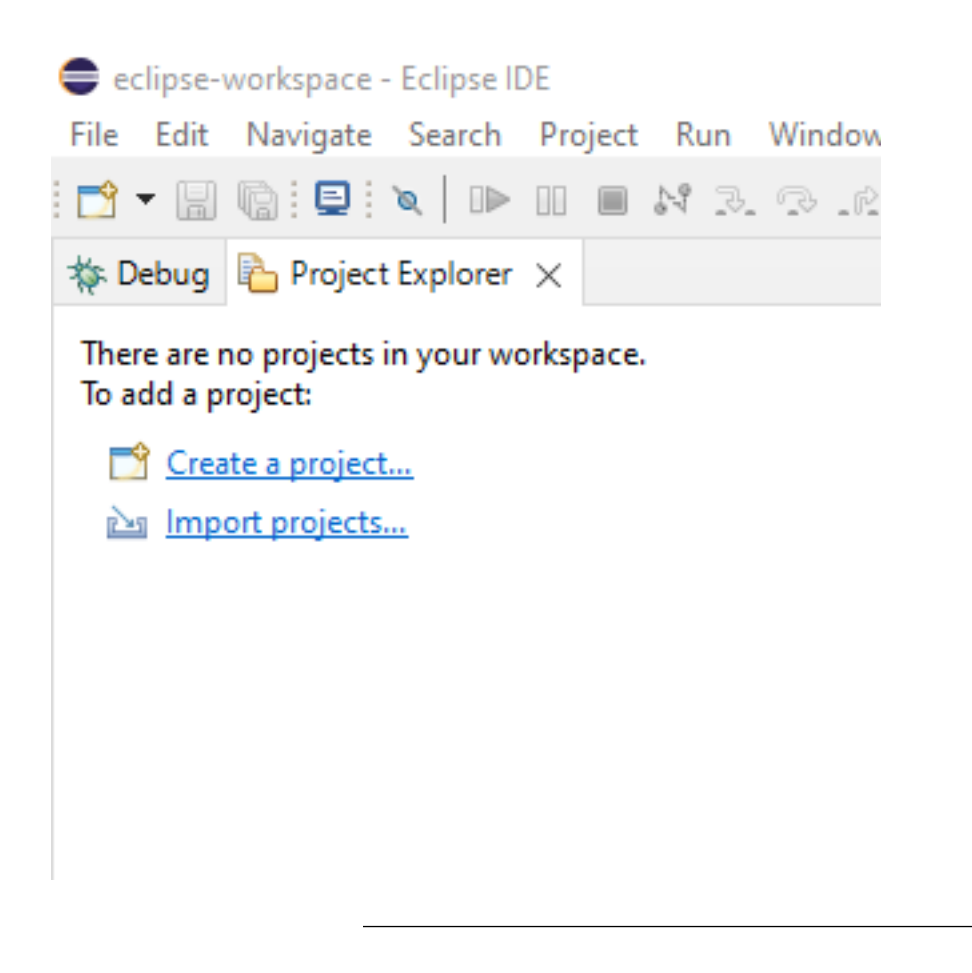

0.104 Shared Library Development - (Eclipse Java Jar Library)-6 select java project

New Project  $\times$ Select a wizard Create a Java project Wizards: type filter text 🗸 🗁 General ~ 😭 Project ✓ ▷→ Gradle Radle Project 🗸 冯 Java / Java Project # Java Project from Existing Ant Buildfile 🗸 🗁 Maven 📰 Check out Maven Projects from SCM 🎬 Maven Module 🆄 Maven Project 🗸 🗁 Examples v ? < Back Next > Finish Cancel

## 0.105 Shared Library Development - (Eclipse Java Jar Library)-7

• give project name

| New Java Project                                                                                                    |             | _        |               | ×      |
|----------------------------------------------------------------------------------------------------|-------------|----------|---------------|--------|
| Create a Java Project<br>Create a Java project in the workspace or in an external location.                                                                     |             |          |               | -      |
| Project name: java-sample-lib                                                                                                    |             |          |               |        |
| ☑ Use default location                                                                                                    |             |          |               |        |
| Location: C:\Users\ugur.coruh\eclipse-workspace\java-sample-lib                                                                                                 |             |          | Browse        |        |
| JRE                                                                                                    |             |          |               |        |
| Use an execution environment JRE:                                                                                                    | JavaSE-16   |          |               | $\sim$ |
| O Use a project specific JRE:                                                                                                    | jdk-16.0.1  |          |               | $\sim$ |
| ○ Use default JRE 'jdk-16.0.1' and workspace compiler preferences                                                                                               |             | <u>(</u> | Configure JR  | Es     |
| <ul> <li>Project layout</li> <li>Use project folder as root for sources and class files</li> <li>Create separate folders for sources and class files</li> </ul> |             | Cor      | nfigure defau | ılt    |
| Working sets                                                                                                    |             |          |               |        |
| Add project to working sets                                                                                                    |             |          | New           |        |
| Working sets:                                                                                                    |             | $\sim$   | Select        |        |
| Module<br>Create module-info.java file                                                                                                    |             |          |               |        |
|                                                                                                    |             |          |               |        |
| ?                                                                                                    | Back Next > | Finish   | Canc          | el     |
|                                                                                                    |             |          |               |        |

## 0.106 Shared Library Development - (Eclipse Java Jar Library)-8

• select finish

| New Java Project                                                                                                    |                      |                    | -                     | _ □            | ×    |
|----------------------------------------------------------------------------------------------------|----------------------|--------------------|-----------------------|----------------|------|
| Java Settings<br>Define the Java build settings.                                                                                                    |                      |                    |                       |                |      |
| <ul> <li>Source Projects Libraries &amp; Order and Expendence</li> <li>Projects Libraries &amp; Order and Expendence</li> <li>Projects I Libraries &amp; Order and Expendence</li> <li>Projects I Libraries</li></ul> | ort 🛈 Module [       | Dependencies       |                       |                |      |
| <ul> <li>Details</li> <li>Create new source folder: use this if you want to add a</li> </ul>                                                                                                    | a new source folde   | er to your project |                       |                |      |
| Link additional source: use this if you have a folder in                                                                                                    | the file system that | it should be used  | as additional sou     | rce folder.    |      |
| Configure inclusion and exclusion filters: specify patter<br>excluding each folder or file manually.                                                                                                    | erns to the inclusio | on and exclusion   | filters instead of ir | ncluding and   | I    |
| Remove source folder 'src' from build path: Children of<br>included when building the project.                                                                                                    | of the folder will n | ot be seen by the  | compiler anymor       | re and will no | t be |
| Allow output folders for source folders                                                                                                    |                      |                    |                       |                |      |
| Default output folder:                                                                                                    |                      |                    |                       |                |      |
| java-sample-lib/bin                                                                                                    |                      |                    |                       | Browse         |      |
|                                                                                                    |                      |                    |                       |                |      |
| ?                                                                                                    | < Back               | Next >             | Finish                | Cano           | :el  |
|                                                                                                    |                      |                    |                       |                |      |

## 0.107 Shared Library Development - (Eclipse Java Jar Library)-9

• first we need to add a default package to keep everything organized

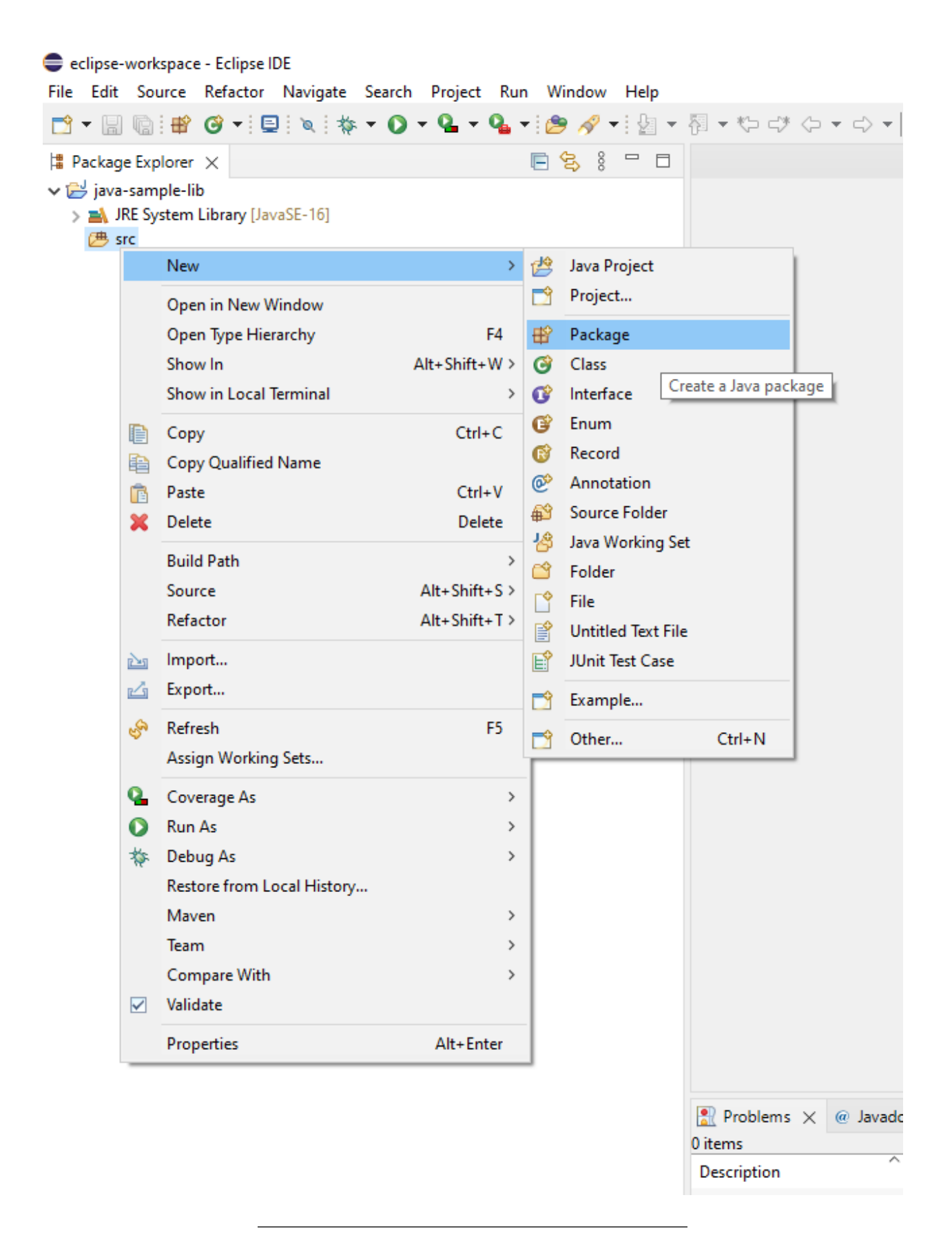

#### 0.108 Shared Library Development - (Eclipse Java Jar Library)-10

• then we can create our class that includes our functions

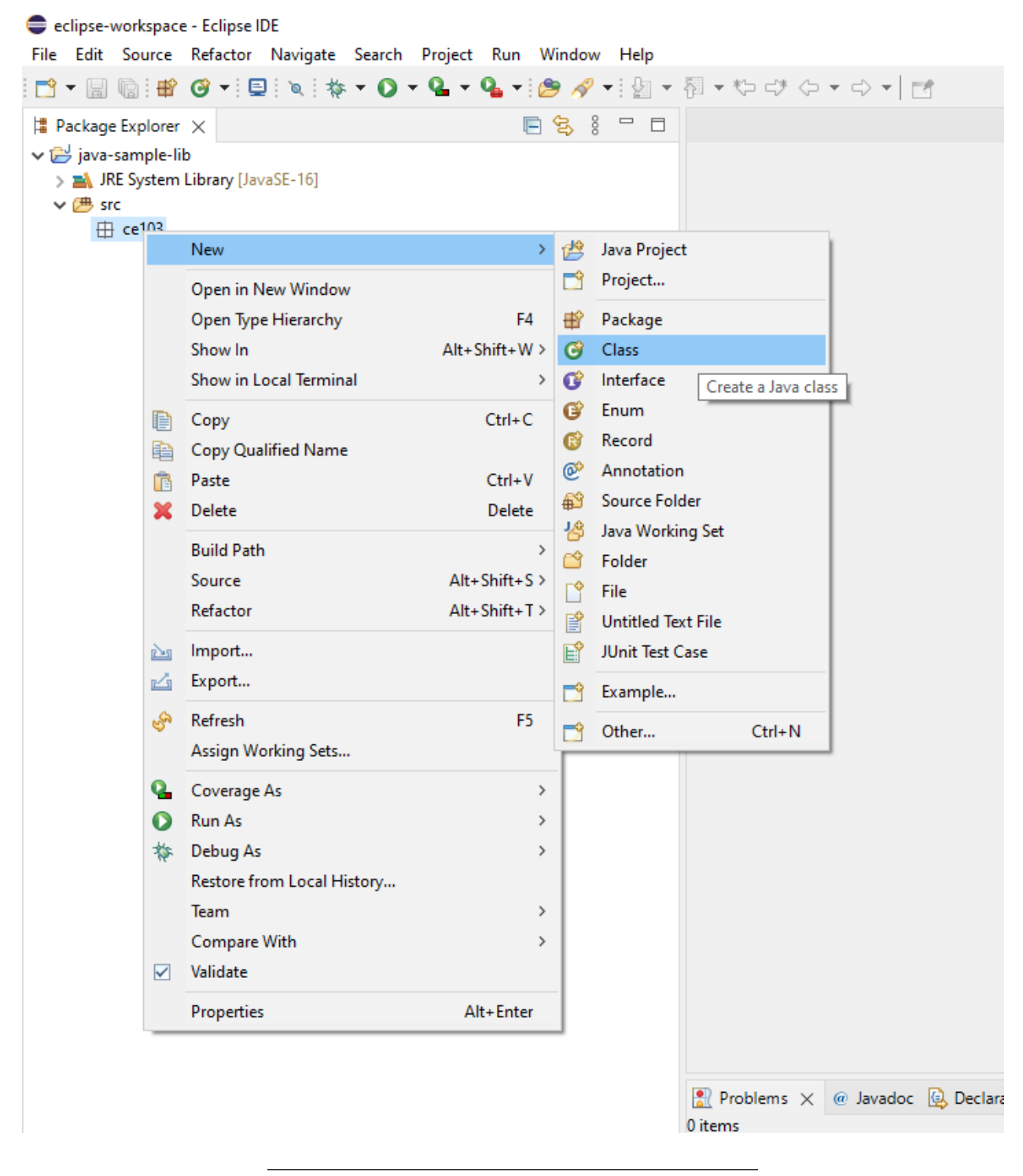

#### 0.109 Shared Library Development - (Eclipse Java Jar Library)-11

• give class a name

| 🖨 New Java Class                  | _                                                                                                    |   |         | × |
|-----------------------------------|----------------------------------------------------------------------------------------------------|---|---------|---|
| Java Class<br>Create a new Java o | class.                                                                                                    |   | C       |   |
| Source folder:                    | java-sample-lib/src                                                                                           |   | Browse. |   |
| Package:                          | ce103                                                                                                    |   | Browse  |   |
| Enclosing type:                   |                                                                                                    |   | Browse  |   |
| Name:<br>Modifiers:               | JavaSampleLib  Image private protected    Image private protected                                             | ] |         |   |
| Superclass:                       | java.lang.Object                                                                                              |   | Browse  |   |
| Interfaces:                       |                                                                                                    |   | Add     |   |
|                                   |                                                                                                    |   | Remov   | e |
| Which method stub                 | os would you like to create?                                                                                  | - |         |   |
|                                   | ✓ public static void main(String[] args)                                                                      |   |         |   |
|                                   | Constructors from superclass                                                                                  |   |         |   |
| Do you want to add                | Innerited abstract methods I comments? (Configure templates and default value <u>here</u> ) Generate comments | ) |         |   |
| ?                                 | Finish                                                                                                    |   | Cancel  |   |

## 0.110 Shared Library Development - (Eclipse Java Jar Library)-12

• you will have following class with main

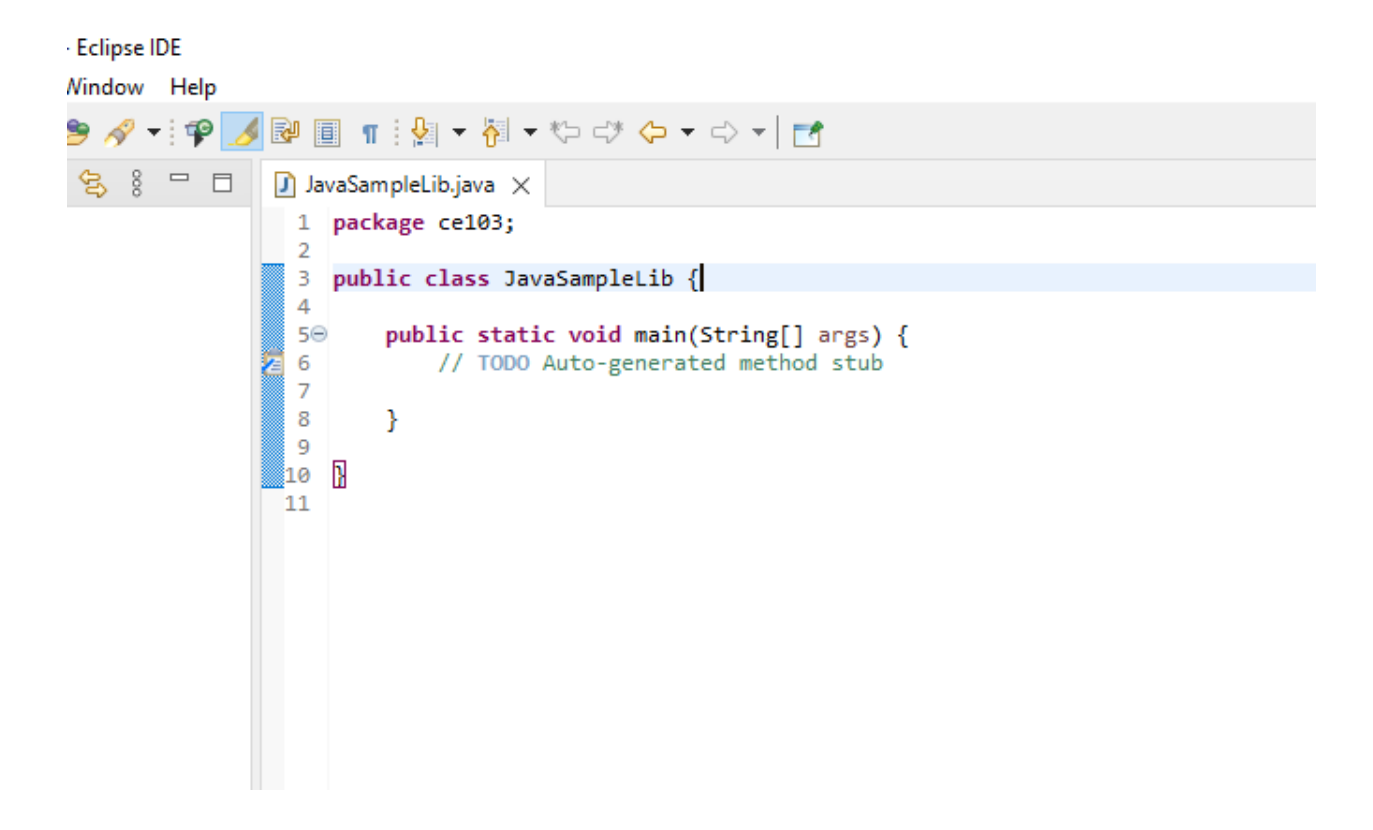

#### 0.111 Shared Library Development - (Eclipse Java Jar Library)-13

• We will create sample java library with static functions as below.

```
package ce103;
```

```
import java.io.IOException;
public class JavaSampleLib {
   public static void sayHelloTo(String name) {
        if(name.isBlank() || name.isEmpty())
        {
            System.out.println("Hello "+name);
       }else {
            System.out.println("Hello There");
        }
   }
   public static int sum(int a,int b)
    {
        int c = 0;
        c = a+b;
        return c;
   }
   public static void main(String[] args) {
        // TODO Auto-generated method stub
       System.out.println("Hello World!");
        JavaSampleLib.sayHelloTo("Computer");
```

```
int result = JavaSampleLib.sum(5, 4);
System.out.println("Results is" + result);
System.out.printf("Results is %d \n", result);
try {
    System.in.read();
} catch (IOException e) {
    // TODO Auto-generated catch block
    e.printStackTrace();
}
```

}

### 0.112 Shared Library Development - (Eclipse Java Jar Library)-14

also we can add main method to run our library functions. If we run this file its process main function

| nt sum(int                         | a in         | t h)                 |               |                                     |
|------------------------------------|--------------|----------------------|---------------|-------------------------------------|
|                                    | $\checkmark$ | Undo Typing          | Ctrl+Z        |                                     |
|                                    |              | Revert File          |               |                                     |
|                                    |              | Save                 | Ctrl+S        |                                     |
|                                    |              | Open Declaration     | F3            |                                     |
| <pre>pid main(St p-generated</pre> |              | Open Type Hierarchy  | F4            |                                     |
| println("He                        |              | Open Call Hierarchy  | Ctrl+Alt+H    |                                     |
| ib coullelle                       |              | Show in Breadcrumb   | Alt+Shift+B   |                                     |
| = JavaSampl                        |              | Quick Outline        | Ctrl+O        |                                     |
| <pre>println("Re printf("Pos</pre> |              | Quick Type Hierarchy | Ctrl+T        |                                     |
| princi ( Res                       |              | Open With            | >             |                                     |
|                                    |              | Show In              | Alt+Shift+W > |                                     |
| <pre>in.read();</pre>              | of           | Cut                  | Ctrl+X        |                                     |
| Auto-gener                         | Ē            | Сору                 | Ctrl+C        |                                     |
| StackTrace(                        | Þ            | Copy Qualified Name  |               |                                     |
|                                    | Ē            | Paste                | Ctrl+V        |                                     |
|                                    | Þ            | Raw Paste            |               |                                     |
|                                    |              | Quick Fix            | Ctrl+1        |                                     |
|                                    |              | Source               | Alt+Shift+S > |                                     |
|                                    |              | Refactor             | Alt+Shift+T > |                                     |
| Declaration                        |              | Local History        | >             |                                     |
| C:\Program F                       |              | References           | >             | :15:35 AM)                          |
|                                    |              | Declarations         | >             |                                     |
|                                    | Q            | Coverage As          | >             |                                     |
|                                    | 0            | Run As               | >             | J 1 Java Application Alt+Shift+X, J |
|                                    | 苓            | Debug As             | >             | Run Configurations                  |
|                                    |              | Team                 | >             |                                     |
|                                    |              | Compare With         | >             |                                     |
|                                    |              | Replace With         | >             |                                     |
|                                    | $\checkmark$ | Validate             |               |                                     |
|                                    |              | Preferences          |               | Writable Smart Insert               |

## 0.113 Shared Library Development - (Eclipse Java Jar Library)-15

• we can see output from console as below

ecilpse-workspace - Java-sample-lib/sic/celus/JavasampleLib.java - Ecilpse iDE

File Edit Source Refactor Navigate Search Project Run Window Help 📸 + 🔚 🔞 + 😫 🕲 + 😫 \* 💊 + 🔕 + 💁 + 🎱 \* 🎥 🖉 🚽 🖗 + 🖗 + 🗇 + 🔁 + 🎦 📄 😫 🖇 🗖 🔲 🚺 JavaSampleLib.java 🗙 🕆 Package Explorer 🛛 package ce103; 🗸 🔛 java-sample-lib 1 > 🛋 JRE System Library [JavaSE-16] import java.io.IOException; 🗸 进 src 🗸 🆶 ce103 public class JavaSampleLib { 5 > 🚺 JavaSampleLib.java public static void sayHelloTo(String name) { 76 if(name.isBlank() || name.isEmpty()) 8 9 { System.out.println("Hello "+name); 10 11 }else { 12 System.out.println("Hello There"); 13 } 14 } 15 160 public static int sum(int a,int b) 17 18 int c = 0;19 c = a+b;20 return c; 21 } 22 23⊝ 24 public static void main(String[] args) { // TODO Auto-generated method stub
System.out.println("Hello World!"); 25 26 27 28 JavaSampleLib.sayHelloTo("Computer"); int result = JavaSampleLib.sum(5, 4); 29 30 31 32 33 34 System.out.println("Results is" + result); System.out.printf("Results is %d \n", result); try {
 System.in.read(); 35 } catch (IOException e) { 36 // TODO Auto-generated catch block 37 e.printStackTrace(); 38 } 39 40 } 41 42 } 43 1 🖹 Problems @ Javadoc 😣 Declaration 📮 Console 🗙 JavaSampleLib [Java Application] C:\Program Files\Java\jdk-16.0.1\bin\javaw.exe (Oc Hello World! Hello There Results is9 Results is 9

#### 0.114 Shared Library Development - (Eclipse Java Jar Library)-16

• There is no exe files java runtime environment run class files but we can export this as an executable.

| ile      | Edit S   | Source    | Refactor    | Navigate | Search  | Project  | Ru |
|----------|----------|-----------|-------------|----------|---------|----------|----|
|          | New      |           |             |          | Alt+Sh  | nift+N > | Ρ. |
|          | Open Fi  | le        |             |          |         |          |    |
|          | Open P   | rojects f | rom File Sy | stem     |         |          |    |
|          | Recent   | Files     |             |          |         | >        |    |
|          | Close Ed | litor     |             |          | C       | trl+W    |    |
|          | Close A  | II Editor | 5           |          | Ctrl+Sh | ift+W    |    |
| ]        | Save     |           |             |          | (       | Ctrl+S   |    |
| 1        | Save As  |           |             |          |         |          |    |
| ì        | Save All |           |             |          | Ctrl+S  | hift+S   |    |
|          | Revert   |           |             |          |         |          |    |
|          | Move     |           |             |          |         |          |    |
| 1        | Rename   |           |             |          |         | F2       |    |
|          | Refresh  |           |             |          |         | F5       |    |
|          | Convert  | Line De   | limiters To |          |         | >        |    |
| 1        | Print    |           |             |          | 0       | Ctrl+P   |    |
| <u>5</u> | Import.  |           |             | Export   |         |          |    |
| 5        | Export   |           |             |          |         |          |    |
|          | Properti | es        |             |          | Alt+    | Enter    |    |
|          | Switch \ | Norkspa   | ice         |          |         | >        |    |
|          | Restart  |           |             |          |         |          |    |
|          | Exit     |           |             |          |         |          |    |

## 0.115 Shared Library Development - (Eclipse Java Jar Library)-17

 $\Box$ 

Х

• Select Java->Runnable JAR File

Export

## Select

Export all resources required to run an application into a JAR file on the local file system.

| Select an export wizard:           |   |
|------------------------------------|---|
| type filter text                   |   |
| ✓ ➢ General                        | ^ |
| _                                  |   |
| 🚇 Archive File                     |   |
| 📮 File System                      |   |
| Preferences                        |   |
| V 🗁 Install                        |   |
| 🔯 Installed Software Items to File |   |
| 🗸 🧁 Java                           |   |
| ↓ JAR file                         |   |
| Avadoc                             |   |
| 🖓 Runnable JAR file                |   |
| ✓ ➢ Run/Debug                      |   |
| 🥊 Breakpoints                      |   |
| 🔁 Coverage Session                 |   |
| b Launch Configurations            | ¥ |
|                                    |   |
|                                    |   |
|                                    |   |
|                                    |   |
| S < Back Next > Finish Cancel      |   |
|                                    |   |

# 0.116 Shared Library Development - (Eclipse Java Jar Library)-18 click next and set output path for jar file
| 🖨 Save As                                                 |                                        |                  |
|-----------------------------------------------------------|----------------------------------------|------------------|
| $\leftarrow$ $\rightarrow$ $\checkmark$ $\uparrow$ $\Box$ | This PC > Desktop > java-export-sample |                  |
| Organize 👻 New f                                          | folder                                 |                  |
| 💻 This PC                                                 | ^ Name                                 | Date modified    |
| 🧊 3D Objects                                              |                                        | No items match y |
| E Desktop                                                 |                                        |                  |
| Documents                                                 |                                        |                  |
| 👆 Downloads                                               |                                        |                  |
| 👌 Music                                                   |                                        |                  |
| Pictures                                                  |                                        |                  |
| 🚆 Videos                                                  |                                        |                  |
| 🏪 Windows (C:)                                            |                                        |                  |
| ELENOVO (D:)                                              |                                        |                  |
| DATA (E:)                                                 |                                        |                  |
| 💣 Network                                                 | ¥                                      |                  |
| File name: 🚺                                              | avaSampleLibExecutable                 |                  |
| Save as type: *                                           | jar;*.zip                              |                  |
| ∧ Hide Folders                                            |                                        |                  |

### 0.117 Shared Library Development - (Eclipse Java Jar Library)-19

- If our project has several external dependecy then we can extract this required files (jar, so, dll) in seperated folder or we can combine them and generate a single executable jar
- Lets pack everthing together, Select launch configuration that has main function

| 🖨 Runnable JAR File                                                                 | e Export                                                       |                                                  | _                    |       | $\times$ |
|-------------------------------------------------------------------------------------|----------------------------------------------------------------|--------------------------------------------------|----------------------|-------|----------|
| Runnable JAR File<br>Select a 'Java Applic                                          | Specification<br>ation' launch cor                             | nfiguration to use                               | to create a runnable | JAR.  |          |
| Launch configuratio                                                                 | n:                                                             |                                                  |                      |       |          |
| JavaSampleLib - jav                                                                 | a-sample-lib                                                   |                                                  |                      |       | ~        |
| Export destination:                                                                 |                                                                |                                                  |                      |       |          |
| C:\Users\ugur.coru                                                                  | h\Desktop\java-e                                               | export-sample\Jav                                | aSampleLibExe v 🗸    | Brows | e        |
| Library handling:<br>C Extract required li<br>Package required<br>Copy required lib | braries into gene<br>libraries into gen<br>raries into a sub-t | rated JAR<br>nerated JAR<br>folder next to the g | generated JAR        |       |          |
| Save as ANT scrip                                                                   | t                                                              |                                                  |                      |       |          |
| ANT script location:                                                                |                                                                |                                                  | ~                    | Brows | 2        |
|                                                                                     |                                                                |                                                  |                      |       |          |
|                                                                                     |                                                                |                                                  |                      |       |          |

## 0.118 Shared Library Development - (Eclipse Java Jar Library)-20

end of this operation we will have the following jar that we can by click

| 📙   🛃 📮 🛛 java-export-sampl                                                                 | e         |                   |         |              | _                   |         | ×          |
|---------------------------------------------------------------------------------------------|-----------|-------------------|---------|--------------|---------------------|---------|------------|
| File Home Share View                                                                        | N         |                   |         |              |                     |         | ~ ?        |
| $\leftarrow$ $\rightarrow$ $\checkmark$ $\uparrow$ $\blacksquare$ $\Rightarrow$ java-export | -sample   | ~                 | Ō       | 🔎 Search jav | va-export-sample    |         |            |
| EPSON Easy Photo Print 🔻 🔞 Ph                                                               | oto Print |                   |         |              |                     |         |            |
| 3.011                                                                                       | ^         | Name              | ^       |              | Date modified       | Туре    |            |
| 🖈 Quick access                                                                              |           | 🐇 JavaSampleLi    | bExecut | able.iar     | 10/24/2021 10:25 AM | Executa | able Jar F |
| E. Desktop                                                                                  | *         | _ · · · · · · · · |         |              |                     |         |            |
| 🕂 Downloads                                                                                 | *         |                   |         |              |                     |         |            |
| Documents                                                                                   | *         |                   |         |              |                     |         |            |
| Pictures                                                                                    | *         |                   |         |              |                     |         |            |
| c-sample-lib                                                                                |           |                   |         |              |                     |         |            |
| 🛃 Syllabus                                                                                  |           |                   |         |              |                     |         |            |
| 🛃 Week-3                                                                                    |           |                   |         |              |                     |         |            |
| 🕢 Week-4                                                                                    |           |                   |         |              |                     |         |            |
| 🔵 OneDrive - Personal                                                                       |           |                   |         |              |                     |         |            |

#### 0.119 Shared Library Development - (Eclipse Java Jar Library)-21

- When you click application if cannot run then try command line to see problem
- enter jar folder and run the following command

```
java -jar JavaSampleLibExecutable.jar
```

```
C:\Users\ugur.coruh\Desktop\java-export-sample>java -jar JavaSampleLibExecutable.jar
Exception in thread "main" java.lang.UnsupportedClassUersionError: ce103/JavaSampleLib has been compiled by a more rece
t version of the Java Runtime (class file version 60.0), this version of the Java Runtime only recognizes class file ve
sions up to 52.0
at java.lang.ClassLoader.defineClass(Native Method)
at java.lang.ClassLoader.defineClass(Unknown Source)
at java.net.URLClassLoader.defineClass(Unknown Source)
at java.net.URLClassLoader.defineClass(Unknown Source)
at java.net.URLClassLoader.defineClass(Unknown Source)
at java.net.URLClassLoaderfs[.run(Unknown Source)
at java.net.URLClassLoaderfs[.run(Unknown Source)
at java.net.URLClassLoaderfs[.run(Unknown Source)
at java.net.URLClassLoaderfs[.run(Unknown Source)
at java.net.URLClassLoaderfs[.run(Unknown Source)
at java.net.URLClassLoaderfs[.run(Unknown Source)
at java.net.URLClassLoaderfs[.run(Unknown Source)
at java.net.URLClassLoaderf.indClass(Unknown Source)
at java.net.URLClassLoaderf.indClass(Unknown Source)
at java.net.URLClassLoaderf.loadClass(Unknown Source)
at java.lang.ClassLoader.loadClass(Unknown Source)
at java.lang.ClassLoader.loadClass(Unknown Source)
at java.lang.Class.forName@(Native Method)
at java.lang.Class.forName@(Native Method)
at java.lang.Class.forName@(Native Method)
at java.lang.Class.forName@(Native Method)
at java.lang.class.forName@(Native Method)
at java.lang.Class.forName@(Native Method)
at java.lang.class.forName@(Native Method)
at java.lang.class.forName@(Native Method)
at java.lang.class.forName@(Native Method)
at java.lang.class.forName@(Native Method)
at java.lang.class.forName@(Native Method)
at org.eclipse.jdt.internal.jarinjarloader.JarRsrcLoader.main(JarRsrcLoader.java:59)
C:\Users\ugur.coruh\Desktop\java-export-sample>
```

In my case eclipse build JDK is newer than that I installed and set for my OS

If we check version we can see problem Java version  $1.8.0_{231}$ 

```
C:\Users\ugur.coruh\Desktop\java-export-sample>java -showversion
java version "1.8.0_231"
Java(TM) SE Runtime Environment (build 1.8.0_231-b11)
Java HotSpot(TM) 64-Bit Server VM (build 25.231-b11, mixed mode)
Usage: java [-options] class [args...]
```

#### 0.120 Shared Library Development - (Eclipse Java Jar Library)-22

We can found installed and builded JDK for our application from Eclipse setting

| eclipse-workspace - java-san    | nple-lib/sr | c/ce103/Ja  | vaSample | Lib.java   | a - Eclipse I    | DE       |          |
|---------------------------------|-------------|-------------|----------|------------|------------------|----------|----------|
| File Edit Source Refactor       | Navigate    | Search      | Project  | Run        | Window           | Help     |          |
| 📑 🗕 📄 🖶 🎯 🕶 🖻                   | ) 🔌 🕴       | 🤋 🗸 🚺 🔻     | • •      | <b>9</b> - | ا 🔗 😂            | P 2      |          |
| 🚦 Package Explorer 🗙            |             |             |          | Į.         | - <del>€</del> 8 |          | Jav      |
| ∨ 📂 java-sample-lib             |             |             |          |            |                  |          | 1        |
| > 🛋 JRE System Library [Jav     | /aSE-16]    |             |          |            |                  |          | 2        |
| ✓ (₱ src                        | Sho         | w In        |          |            | Alt+Sh           | nift+W > | 4        |
| V H ce103<br>> JavaSampleLib.ja | Cop         | у           |          |            | (                | Ctrl+C   | 5        |
|                                 | E Cop       | y Qualified | Name     |            |                  |          | 70       |
|                                 | 💼 Past      | te          |          |            |                  | Ctrl+V   | 8        |
|                                 | 💥 Dele      | ete         |          |            |                  | Delete   | 10       |
|                                 | Buil        | d Path      |          |            |                  | >        | 11<br>12 |
|                                 | 🔤 Imp       | ort         |          |            |                  |          | 13<br>14 |
|                                 | 🖾 Exp       | ort         |          |            |                  |          | 15       |
|                                 | 🔗 Refi      | esh         |          |            |                  | F5       | 17<br>18 |
|                                 | Pro         | perties     |          |            | Alt              | +Enter   | 19       |
|                                 |             |             |          |            |                  |          | 20       |
|                                 |             |             |          |            |                  |          | 22       |
|                                 |             |             |          |            |                  |          | 230      |
|                                 |             |             |          |            |                  |          | 24       |

# 0.121 Shared Library Development - (Eclipse Java Jar Library)-23

<sup>•</sup> select environments

| Properties for JRE System Libra | iry [JavaSE-16]                  |                        | -               |                | ×    |
|---------------------------------|----------------------------------|------------------------|-----------------|----------------|------|
| Classpath Container             | JRE System Library               |                        |                 | ⇔ • ⇔          | ▼ 00 |
| -                               | Select JRE for the project build | path.                  |                 |                |      |
|                                 | System library                   |                        |                 |                |      |
|                                 | • Execution environment:         | JavaSE-16 (jdk-16.0.1) | ~               | Environment    | 5    |
|                                 | ○ Alternate JRE:                 | jdk-16.0.1             | $\sim$          | Installed JREs |      |
|                                 | ○ Workspace default JRE (jo      | lk-16.0.1)             |                 |                |      |
|                                 |                                  |                        |                 |                |      |
|                                 |                                  |                        |                 |                |      |
|                                 |                                  |                        |                 |                |      |
| i                               |                                  |                        |                 |                |      |
|                                 |                                  |                        |                 |                |      |
|                                 |                                  |                        |                 |                |      |
| i l                             |                                  |                        |                 |                |      |
|                                 |                                  |                        |                 |                |      |
|                                 |                                  |                        |                 |                |      |
|                                 |                                  |                        |                 |                |      |
| ?                               |                                  |                        | Apply and Close | Cancel         |      |

## 0.122 Shared Library Development - (Eclipse Java Jar Library)-24

• select installed JRE or JDK

| Preferences (Filtered)     |                                                                     |                                                | _                  |                   |
|----------------------------|---------------------------------------------------------------------|------------------------------------------------|--------------------|-------------------|
| type filter text X         | Installed JREs                                                      |                                                |                    | ↓ ↓ ↓ 8           |
| ✓ Java<br>> Installed JREs | Add, remove or edit JR<br>newly created Java pro<br>Installed JREs: | E definitions. By default, the check<br>jects. | ed JRE is added to | the build path of |
|                            | Name                                                                | Location                                       | Туре               | Add               |
|                            | 🗹 🛋 jdk-16.0.1                                                      | C:\Program Files\Java\jdk-16                   | Standard           | Edit              |
|                            |                                                                     |                                                |                    | Duplicate         |
|                            |                                                                     |                                                |                    | Remove            |
|                            |                                                                     |                                                |                    | Search            |
|                            |                                                                     |                                                |                    |                   |
|                            |                                                                     |                                                |                    |                   |
|                            |                                                                     |                                                |                    |                   |
|                            |                                                                     |                                                |                    |                   |
|                            |                                                                     |                                                |                    |                   |
|                            |                                                                     |                                                |                    |                   |
|                            |                                                                     |                                                |                    | Apply             |
| ? 🎽 🖌 🖲                    |                                                                     | А                                              | pply and Close     | Cancel            |

### 0.123 Shared Library Development - (Eclipse Java Jar Library)-25

• you can see installed JRE or JDK home

C:\Program Files\Java\jdk-16.0.1

| 🖨 Edit JRE                                 |                                  |       |               | ×    |
|--------------------------------------------|----------------------------------|-------|---------------|------|
| JRE Definition<br>Specify attributes for a | IRE                              |       |               | R    |
| JRE home:                                  | C:\Program Files\Java\jdk-16.0.1 |       | Directo       | ry   |
| JRE name:                                  | jdk-16.0.1                       |       |               |      |
| Default VM arguments:                      |                                  |       | Variable      | es   |
| JRE system libraries:                      |                                  |       |               |      |
| > 🚮 C:\Program Files                       | \Java\jdk-16.0.1\lib\jrt-fs.jar  | Add   | d External JA | ARs  |
|                                            |                                  | Java  | adoc Locati   | on   |
|                                            |                                  | Sour  | rce Attachm   | ient |
|                                            |                                  | Exter | nal annotat   | ions |
|                                            |                                  |       | Remove        |      |
|                                            |                                  |       | Up            |      |
|                                            |                                  |       | Down          |      |
|                                            |                                  | R     | estore Defa   | ult  |
| ?                                          | Fini                             | sh    | Canc          | el   |

## 0.124 Shared Library Development - (Eclipse Java Jar Library)-26

• Open system environment to fix this problem

| All        | Apps                           | Documents                  | Web       | More 🔻 |  |
|------------|--------------------------------|----------------------------|-----------|--------|--|
| Best ma    | atch                           |                            |           |        |  |
| 9          | System (<br>App                | Configuration              |           | >      |  |
| Setting    | s                              |                            |           |        |  |
| 🤰 Ed<br>va | lit the <b>sy</b> s<br>riables | stem environn              | nent      |        |  |
| 👱 Sy       | stem                           |                            |           | >      |  |
| ඩු Re      | set this F                     | РС                         |           | >      |  |
| 🐼 Re       | covery                         |                            |           | >      |  |
| ඩු Re      | covery o                       | ptions                     |           | >      |  |
| (i) Ak     | out you                        | r PC                       |           | >      |  |
| 🗆 Ta       | skbar no                       | tification area            |           | >      |  |
| i Se<br>ve | e if you l<br>rsion of \       | nave a 32-bit (<br>Windows | or 64-bit | >      |  |
| Search     | the web                        |                            |           |        |  |
| ,          | ste - See v                    | web results                |           | >      |  |
| Apps (7    | (+)                            |                            |           |        |  |
|            |                                |                            |           |        |  |

0.125 Shared Library Development - (Eclipse Java Jar Library)-27

| System Properties                                                                                                    | × |
|----------------------------------------------------------------------------------------------------|---|
| Computer Name Hardware Advanced System Protection Remote                                                                                                    |   |
| You must be logged on as an Administrator to make most of these changes.<br>Performance<br>Visual effects, processor scheduling, memory usage, and virtual memory<br>Settings |   |
| User Profiles<br>Desktop settings related to your sign-in<br>Settings                                                                                                    |   |
| Startup and Recovery<br>System startup, system failure, and debugging information<br>Settings                                                                                 |   |
| Environment Variables                                                                                                    | ] |
| OK Cancel Apply                                                                                                    |   |

## 0.126 Shared Library Development - (Eclipse Java Jar Library)-28

• Check user settings first

#### **Environment Variables**

| Variable                     | Value                                                               | ^          |
|------------------------------|---------------------------------------------------------------------|------------|
| ChocolateyLastPathUpdate     | 132416153103954791                                                  |            |
| GOPATH                       | C:\Users\ugur.coruh\go                                              |            |
| IntelliJ IDEA Community Edit | C:\Program Files\JetBrains\IntelliJ IDEA Community Edition 2021.1.1 |            |
| OneDrive                     | C:\Users\ugur.coruh\OneDrive                                        |            |
| OneDriveConsumer             | C:\Users\ugur.coruh\OneDrive                                        |            |
| Path                         | C:\Program Files\Java\jdk-16.0.1\bin;C:\Python27;C:\Users\ugur.co   |            |
| TEMP                         | C:\Users\ugur.coruh\AppData\Local\Temp                              | <b>`</b> ~ |

 $\times$ 

| /ariable             | Value                                  | ^ |
|----------------------|----------------------------------------|---|
| asl.log              | Destination=file                       |   |
| ChocolateyInstall    | C:\ProgramData\chocolatey              |   |
| CHOKIDAR_USESPOLLING | true                                   |   |
| ComSpec              | C:\WINDOWS\system32\cmd.exe            |   |
| onfigsetroot         | C:\WINDOWS\ConfigSetRoot               |   |
| DriverData           | C:\Windows\System32\Drivers\DriverData |   |
| AVA HOME             | C:\Program Files\Java\idk-16.0.1\      | ~ |
|                      | New Edit Delete                        |   |

U

### 0.127 Shared Library Development - (Eclipse Java Jar Library)-29

| dit environment variable                                          | ×         |
|-------------------------------------------------------------------|-----------|
|                                                                   |           |
| C:\Program Files\Java\jdk-16.0.1\bin                              | New       |
| C:\Python27                                                       |           |
| C:\Users\ugur.coruh\AppData\Local\Microsoft\WindowsApps           | Edit      |
| C:\Users\ugur.coruh\AppData\Local\Programs\Microsoft VS Code\bin  |           |
| C:\Program Files\MiKTeX\miktex\bin\x64                            | Browse    |
| C:\Users\ugur.coruh\AppData\Roaming\npm                           |           |
| C:\Users\ugur.coruh\AppData\Local\GitHubDesktop\bin               | Delete    |
| C:\Program Files\curl-7.71.1-win64-mingw\bin                      | ·         |
| C:\Users\ugur.coruh\go\bin                                        |           |
| C:\Program Files (x86)\Python38-32                                | Move Up   |
| C:\Program Files (x86)\Python38-32\Scripts                        |           |
| C:\Users\ugur.coruh\AppData\Roaming\Python\Python38\Scripts       | Move Down |
| C:\Program Files\mingw-w64\x86_64-8.1.0-win32-seh-rt_v6-rev0\min  |           |
| C:\Program Files (x86)\Microsoft Visual Studio\2019\Community\VC\ |           |
| %IntelliJ IDEA Community Edition%                                 | Edit text |
| %USERPROFILE%\.dotnet\tools                                       |           |
| %USERPROFILE%\go\bin                                              |           |
| C:\asn1c                                                          |           |
|                                                                   |           |
|                                                                   |           |
|                                                                   |           |
|                                                                   |           |
| ОК                                                                | Cancel    |
|                                                                   |           |

# 0.128 Shared Library Development - (Eclipse Java Jar Library)-30

• Check system settings

| Variable               | Value                                                              | ^ |
|------------------------|--------------------------------------------------------------------|---|
| Path                   | C:\Program Files\Java\jre1.8.0_231\bin;C:\Program Files\Java\jdk-1 |   |
| PATHEXT                | .COM;.EXE;.BAT;.CMD;.VBS;.VBE;.JS;.JSE;.WSF;.WSH;.MSC;.PY;.PYW     |   |
| PROCESSOR_ARCHITECTURE | AMD64                                                              |   |
| PROCESSOR_IDENTIFIER   | Intel64 Family 6 Model 94 Stepping 3, GenuineIntel                 |   |
| PROCESSOR_LEVEL        | 6                                                                  |   |
| PROCESSOR_REVISION     | 5e03                                                               |   |
| PSModulePath           | %ProgramFiles%\WindowsPowerShell\Modules:C:\WINDOWS\svst           | ~ |
|                        | New Edit Delete                                                    |   |
|                        | OK Cancel                                                          |   |

### 0.129 Shared Library Development - (Eclipse Java Jar Library)-31

| environment variable                                           |   |           |
|----------------------------------------------------------------|---|-----------|
| C:\Program Files\Java\jre1.8.0_231\bin                         | ^ | New       |
| C:\Program Files\Java\jdk-16.0.1\bin                           |   |           |
| C:\Python27\                                                   |   | Edit      |
| C:\Python27\Scripts                                            |   |           |
| C:\Program Files\Amazon Corretto\jdk11.0.8_10\bin              |   | Browse    |
| C:\Program Files (x86)\Intel\Intel(R) Management Engine Compon |   |           |
| C:\Program Files\Intel\Intel(R) Management Engine Components\i |   | Delete    |
| C:\ProgramData\Anaconda3                                       |   |           |
| C:\ProgramData\Anaconda3\Library\mingw-w64\bin                 |   |           |
| C:\ProgramData\Anaconda3\Library\usr\bin                       |   | Move Up   |
| C:\ProgramData\Anaconda3\Library\bin                           |   |           |
| C:\ProgramData\Anaconda3\Scripts                               |   | Move Down |
| C:\Program Files (x86)\Python38-32\Scripts\                    | - |           |
| C:\Program Files (x86)\Python38-32\                            |   |           |
| C:\Program Files\Python38\Scripts\                             |   | Edit text |
| C:\Program Files\Python38\                                     |   |           |
| C:\Windows\system32                                            |   |           |
| C:\Windows                                                     |   |           |
| C:\Windows\System32\Wbem                                       |   |           |
| C:\Windows\System32\WindowsPowerShell\v1.0\                    |   |           |
|                                                                | * |           |

### 0.130 Shared Library Development - (Eclipse Java Jar Library)-32

- we will move up the JDK 16 configuration then command line will run first java

#### Edit environment variable

| C:\Program Files\Java\jdk-16.0.1\bin                           | ^ | New       |
|----------------------------------------------------------------|---|-----------|
| C:\Program Files\Java\jre1.8.0_231\bin                         |   |           |
| C:\Python27\                                                   |   | Edit      |
| C:\Python27\Scripts                                            |   |           |
| C:\Program Files\Amazon Corretto\jdk11.0.8_10\bin              |   | Browse    |
| C:\Program Files (x86)\Intel\Intel(R) Management Engine Compon |   |           |
| C:\Program Files\Intel\Intel(R) Management Engine Components\i |   | Delete    |
| C:\ProgramData\Anaconda3                                       |   |           |
| C:\ProgramData\Anaconda3\Library\mingw-w64\bin                 |   |           |
| C:\ProgramData\Anaconda3\Library\usr\bin                       |   | Move Up   |
| C:\ProgramData\Anaconda3\Library\bin                           |   |           |
| C:\ProgramData\Anaconda3\Scripts                               |   | Move Down |
| C:\Program Files (x86)\Python38-32\Scripts\                    |   |           |
| C:\Program Files (x86)\Python38-32\                            |   |           |
| C:\Program Files\Python38\Scripts\                             |   | Edit text |
| C:\Program Files\Python38\                                     |   |           |
| C:\Windows\system32                                            |   |           |
| C:\Windows                                                     |   |           |
| C:\Windows\System32\Wbem                                       |   |           |
| C:\Windows\System32\WindowsPowerShell\v1.0\                    |   |           |
|                                                                | * |           |
|                                                                |   |           |
| OK                                                             |   | Cancel    |

 $\times$ 

# 0.131 Shared Library Development - (Eclipse Java Jar Library)-33

• Also in system setting check JAVA\_HOME

| ystem variables      |                                   |
|----------------------|-----------------------------------|
| Variable             | Value                             |
| JAVA_HOME            | C:\Program Files\Java\jdk-16.0.1\ |
| MOSQUITTO_DIR        | C:\Program Files\mosquitto        |
| NUMBER_OF_PROCESSORS | 8                                 |
| OS                   | Windows NT                        |

#### 0.132 Shared Library Development - (Eclipse Java Jar Library)-34

- After this settings close current command line and open new one
- Write

java --version

• if you see java version updated and 16.0.1 then settings are correct

C:\WINDOWS\system32\cmd.exe

```
licrosoft Windows [Version 10.0.19043.1288]
(c) Microsoft Corporation. All rights reserved.
C:\Users\ugur.coruh>java --version
java 16.0.1 2021-04-20
Java(TM) SE Runtime Environment (build 16.0.1+9-24)
Java HotSpot(TM) 64-Bit Server VM (build 16.0.1+9-24, mixed mode, sharing)
C:\Users\ugur.coruh>
```

#### 0.133 Shared Library Development - (Eclipse Java Jar Library)-35

and now if we enter and run application as follow we will see output

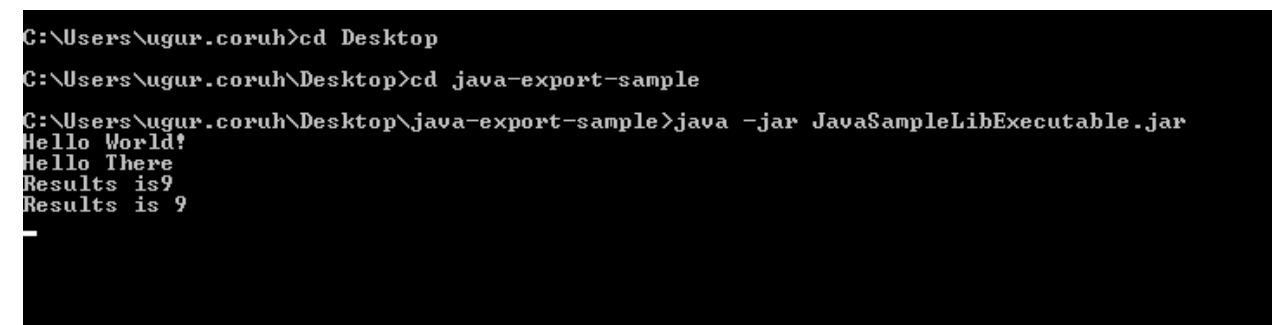

#### 0.134 Shared Library Development - (Eclipse Java Jar Library)-36

- But when you click this jar its not running as you see so we have options to provide a clickable application there
- Launch4j is an option here
  - Launch4j Cross-platform Java executable wrapper<sup>10</sup>

 $^{10} \rm http://launch4j.sourceforge.net/index.html$ 

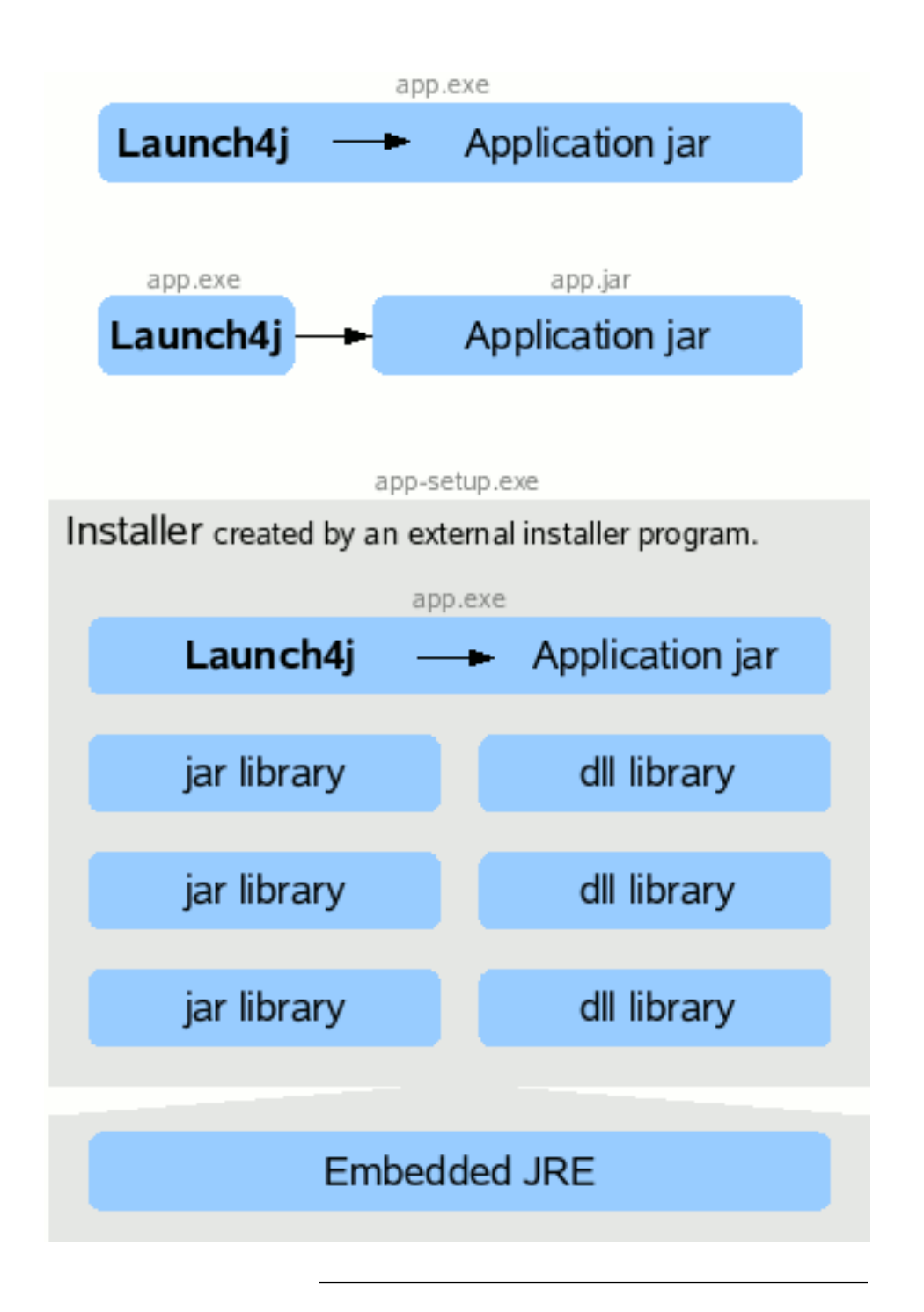

#### 0.135 Shared Library Development - (Eclipse Java Jar Library)-37

- you can watch this tutorial also
  - How to convert jar to exe using Launch4J Full explanation YouTube<sup>11</sup>

#### 0.136 Shared Library Development - (Eclipse Java Jar Library)-38

• Download and install launch4j and open application

 $<sup>^{11}</sup> https://www.youtube.com/watch?v=MyMPPuYGN-U\&ab\_channel=GoXR3PlusStudio$ 

| Best match          |   |
|---------------------|---|
| Launch4j<br>App     |   |
| Settings            |   |
| 序 Language settings | > |

### 0.137 Shared Library Development - (Eclipse Java Jar Library)-39

• Configure your application settings similar to below select jar file and exe output path

| 🅌 Launch4j 3.14 - Ja                                                                   | SampleLibExecutable.xml                                                                              |                                                  |                        | _ | × |
|----------------------------------------------------------------------------------------|----------------------------------------------------------------------------------------------------|--------------------------------------------------|------------------------|---|---|
| 1 🖻 🖬 🏟                                                                                | ▶ ?                                                                                                  |                                                  |                        |   |   |
| Basic Classpath                                                                        | Header Single instance JRE Set env.                                                                  | variables Splash                                 | Version Info Messages  | ; |   |
| * Output file:                                                                         | C:\Users\uqur.coruh\Desktop\java-export-sampl                                                        | e\JavaSampleLibExecuta                           | able.exe               |   |   |
| * Jar:                                                                                 | C:\Users\ugur.coruh\Desktop\java-export-sampl                                                        | e\JavaSampleLibExecuta                           | able.jar               |   |   |
|                                                                                        | Dont't wrap the jar, launch only                                                                     |                                                  |                        |   |   |
| Wrapper manifest:                                                                      |                                                                                                    |                                                  |                        |   |   |
| lcon:                                                                                  |                                                                                                    |                                                  |                        |   |   |
| Change dir:                                                                            |                                                                                                    |                                                  |                        |   |   |
| Command line args:                                                                     |                                                                                                    |                                                  |                        |   |   |
| Process priority:                                                                      | 🖲 Normal  🗌 Idle 📄 High                                                                              |                                                  |                        |   |   |
| Options                                                                                | Stay alive after launching a GUI application                                                         |                                                  |                        |   |   |
|                                                                                        | Restart the application after a crash                                                                |                                                  |                        |   |   |
| Java download and s                                                                    | port                                                                                                 |                                                  |                        |   |   |
| Error title:                                                                           | JavaSampleLibExecutable                                                                              |                                                  |                        |   |   |
| Java download URL:                                                                     | http://java.com/download                                                                             |                                                  |                        |   |   |
| Support URL:                                                                           |                                                                                                    |                                                  |                        |   |   |
| Log                                                                                    |                                                                                                    |                                                  |                        |   |   |
| Compiling resource<br>Linking<br>Wrapping<br>WARNING: Sign the<br>Successfully created | xecutable to minimize antivirus false positives or<br>C:\Users\ugur.coruh\Desktop\java-export-sample | use launching instead o<br>\JavaSampleLibExecuta | f wrapping.<br>ble.exe |   |   |

#### 0.138 Shared Library Development - (Eclipse Java Jar Library)-40

• We can customize main class if have multiple main class

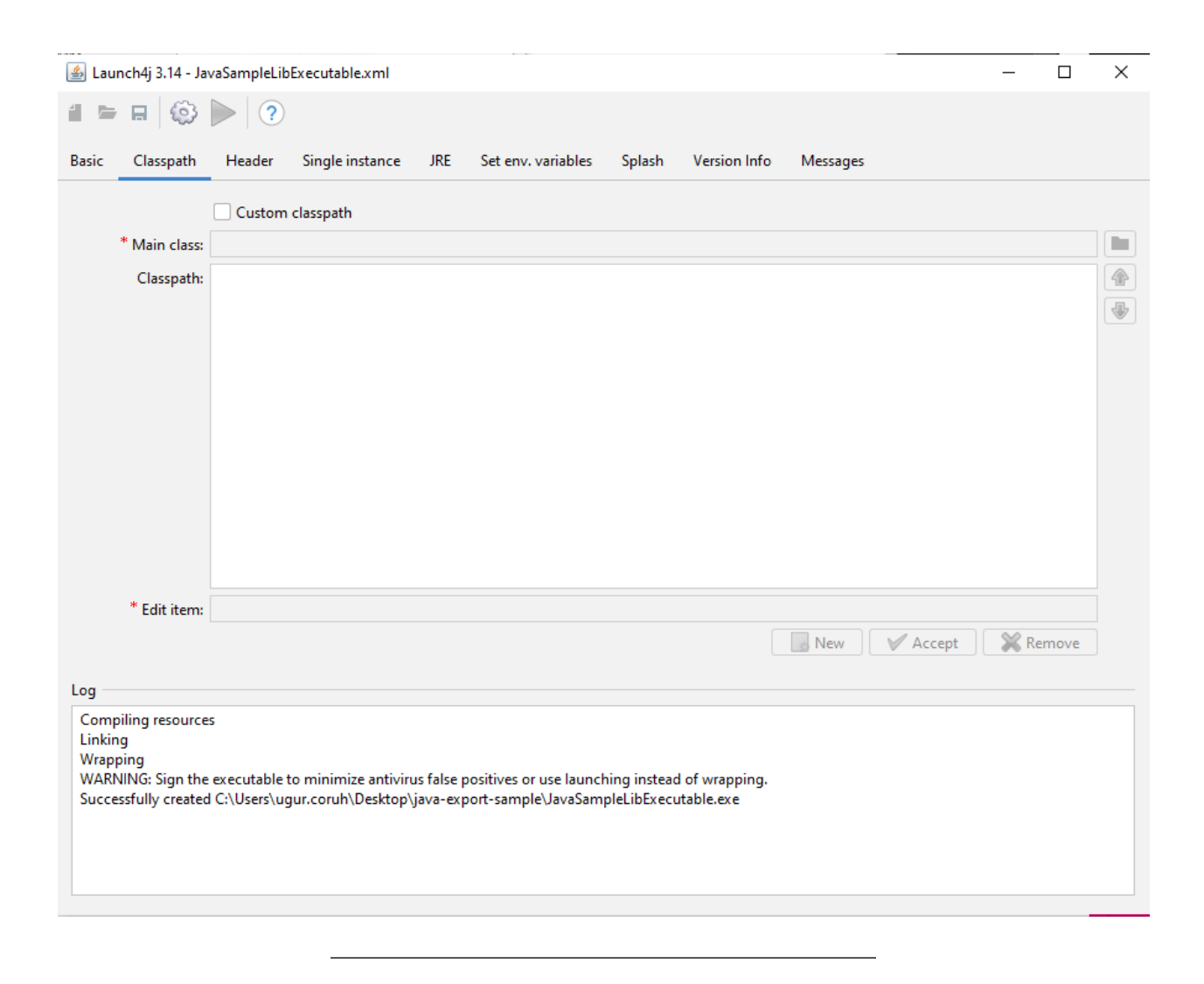

0.139 Shared Library Development - (Eclipse Java Jar Library)-41

select console from setting for this application

| 실 Launch4j 3.14 - Ja                                                                   | vaSampleLibExecutable.xml                                                                                                    | _ | × |
|----------------------------------------------------------------------------------------|----------------------------------------------------------------------------------------------------|---|---|
| 1 🖿 🖬 🚳                                                                                |                                                                                                    |   |   |
| Basic Classpath                                                                        | Header Single instance JRE Set env. variables Splash Version Info Messages                                                                                                  |   |   |
| Header type:                                                                           | GUI Console JNI GUI (beta) JNI Console (beta)                                                                                                    |   |   |
| Custom header - link                                                                   | er options                                                                                                    |   |   |
| Object files:                                                                          | w32api/crt2.o<br>head/consolehead.o<br>head/head.o                                                                                                    |   |   |
| 🗌 w32api:                                                                              | w32api/libmingw32.a<br>w32api/libgc.a<br>w32api/libmoldname.a<br>w32api/libkernel32.a<br>w32api/libadvapi32.a<br>w32api/libashel132.a                                       |   |   |
| Log                                                                                    |                                                                                                    |   |   |
| Compiling resource<br>Linking<br>Wrapping<br>WARNING: Sign the<br>Successfully created | s<br>executable to minimize antivirus false positives or use launching instead of wrapping.<br>I C:\Users\ugur.coruh\Desktop\java-export-sample\JavaSampleLibExecutable.exe |   |   |

## 0.140 Shared Library Development - (Eclipse Java Jar Library)-42

• we can provide a single running application, this setting avoid to run multiple instances

| 🕌 Launch4j 3.14 - Ja          | vaSampleLib   | Executable.xml        |            |                         |              |                |          | - |   | × |
|-------------------------------|---------------|-----------------------|------------|-------------------------|--------------|----------------|----------|---|---|---|
| i 🖻 🖬 🏟                       | ?             |                       |            |                         |              |                |          |   |   |   |
| Basic Classpath               | Header        | Single instance       | JRE        | Set env. variables      | Splash       | Version Info   | Messages |   |   |   |
|                               | Allow or      | nly a single instance | of the a   | application             |              |                |          |   |   |   |
| * Mutex name                  |               |                       |            |                         |              |                |          |   |   |   |
| Window title                  |               |                       |            |                         |              |                |          |   |   |   |
|                               |               |                       |            |                         |              |                |          |   |   |   |
|                               |               |                       |            |                         |              |                |          |   |   |   |
|                               |               |                       |            |                         |              |                |          |   |   |   |
|                               |               |                       |            |                         |              |                |          |   |   |   |
|                               |               |                       |            |                         |              |                |          |   |   |   |
|                               |               |                       |            |                         |              |                |          |   |   |   |
|                               |               |                       |            |                         |              |                |          |   |   |   |
|                               |               |                       |            |                         |              |                |          |   |   |   |
|                               |               |                       |            |                         |              |                |          |   |   |   |
|                               |               |                       |            |                         |              |                |          |   |   |   |
|                               |               |                       |            |                         |              |                |          |   |   |   |
| Log                           | -             |                       |            |                         |              |                |          |   |   |   |
| Linking                       | 5             |                       |            |                         |              |                |          |   |   |   |
| Wrapping<br>WARNING: Sign the | executable    | to minimize antiviru  | ıs false p | positives or use launch | hing instead | l of wrapping. |          |   |   |   |
| Successfully created          | l C:\Users\ug | gur.coruh\Desktop\    | java-exp   | port-sample\JavaSam     | pleLibExecu  | itable.exe     |          |   |   |   |
|                               |               |                       |            |                         |              |                |          |   |   |   |
|                               |               |                       |            |                         |              |                |          |   |   |   |
|                               |               |                       |            |                         |              |                |          |   | _ |   |

### 0.141 Shared Library Development - (Eclipse Java Jar Library)-43

• we need to set runtime environment versions

| JavaSampleLibExe   | ecutable.xr      | ml                         |                             |                             |                             |                                                                                                    |                                                                                                    |                             | ×                           |
|--------------------|------------------|----------------------------|-----------------------------|-----------------------------|-----------------------------|----------------------------------------------------------------------------------------------------|----------------------------------------------------------------------------------------------------|-----------------------------|-----------------------------|
| ⇒ ▶   ?            |                  |                            |                             |                             |                             |                                                                                                    |                                                                                                    |                             |                             |
| n Header Si        | ingle insta      | ance JRE                   | Set env. variables          | Splash                      | Version Info                | Messages                                                                                                    |                                                                                                    |                             |                             |
| s:                 |                  |                            |                             |                             |                             |                                                                                                    | 64-bit                                                                                                    | Fallback                    | option                      |
|                    |                  |                            |                             |                             |                             |                                                                                                    |                                                                                                    |                             |                             |
| n: 16.0.1          |                  | Prefer public              | : JRE, but use JDK run      | time if new                 | er                          |                                                                                                    |                                                                                                    |                             | $\sim$                      |
| n: 17.0.1          |                  | First 64-bit, t            | hen 32-bit                  |                             |                             |                                                                                                    |                                                                                                    |                             | $\sim$                      |
|                    |                  |                            |                             |                             |                             |                                                                                                    |                                                                                                    |                             |                             |
| e:                 | MB               |                            | % of available              | memory                      |                             |                                                                                                    |                                                                                                    |                             |                             |
| e:                 | MB               |                            | % of available              | memory                      |                             |                                                                                                    |                                                                                                    |                             |                             |
| s                  |                  |                            |                             |                             |                             |                                                                                                    |                                                                                                    |                             |                             |
|                    |                  |                            |                             |                             |                             |                                                                                                    |                                                                                                    |                             |                             |
|                    |                  |                            |                             |                             |                             |                                                                                                    |                                                                                                    |                             |                             |
|                    |                  |                            |                             |                             |                             |                                                                                                    |                                                                                                    |                             |                             |
|                    |                  |                            |                             |                             |                             |                                                                                                    |                                                                                                    |                             |                             |
| y: EXEDIR          |                  |                            |                             |                             |                             | ~                                                                                                    | Property                                                                                                    | 🕀 🕀                         | otion                       |
| in l               |                  |                            |                             |                             |                             |                                                                                                    | Property                                                                                                    | 🕀 Op                        | otion                       |
|                    |                  |                            |                             |                             |                             |                                                                                                    |                                                                                                    |                             |                             |
| ces                |                  |                            |                             |                             |                             |                                                                                                    |                                                                                                    |                             |                             |
|                    |                  |                            |                             |                             |                             |                                                                                                    |                                                                                                    |                             |                             |
| he executable to n | ninimize a       | ntivirus false p           | oositives or use launc      | hing instead                | d of wrapping.              |                                                                                                    |                                                                                                    |                             |                             |
| ed C:\Users\ugur.  | coruh\Des        | sktop\java-exp             | oort-sample\JavaSam         | pleLibExect                 | utable.exe                  |                                                                                                    |                                                                                                    |                             |                             |
|                    |                  |                            |                             |                             |                             |                                                                                                    |                                                                                                    |                             |                             |
|                    |                  |                            |                             |                             |                             |                                                                                                    |                                                                                                    |                             |                             |
|                    |                  |                            |                             |                             |                             |                                                                                                    |                                                                                                    |                             |                             |
|                    | JavaSampleLibExe | JavaSampleLibExecutable.xr | JavaSampleLibExecutable.xml | JavaSampleLibExecutable.xml | JavaSampleLibExecutable.xml | JavaSampleLibExecutable.xml  A Header Single instance JRE Set env. variables Splash Version Info In Header Single instance JRE Set env. variables Splash Version Info In 16.0.1 Prefer public JRE, but use JDK runtime if newer In 17.0.1 First 64-bit, then 32-bit In 17.0.1 First 64-bit, then 32-bit In MB % of available memory In MB % of available memory In K Set EDIR In K Set EDIR In K Set EDIR In K Set Executable to minimize antivirus false positives or use launching instead of wrapping. In K Set C:\Users\ugur.coruh\Desktop\java-export-sample\JavaSampleLibExecutable.exe | JavaSampleLibExecutable.xml  Header Single instance JRE Set env. variables Splash Version Info Messages  Int 16.0.1 Prefer public JRE, but use JDK runtime if newer IT.0.1 First 64-bit, then 32-bit  ee MB % of available memory ee MB % of available memory  state Ces  he executable to minimize antivirus false positives or use launching instead of wrapping. ted C\Users\ugur.coruh\Desktop\java-export-sample\JavaSampleLibExecutable.exe | JavaSampleLibExecutable.xml | JavaSampleLibExecutable.xml |

## 0.142 Shared Library Development - (Eclipse Java Jar Library)-44

you can set system parameters before running application

| 🛓 Lau                                          | nch4j 3.14 - Ja                                                    | avaSampleLib                          | Executable.xml                             |                        |                                                |                             |                              |          | _ | × |
|------------------------------------------------|--------------------------------------------------------------------|---------------------------------------|--------------------------------------------|------------------------|------------------------------------------------|-----------------------------|------------------------------|----------|---|---|
| 4                                              | E 💮                                                                | $\geqslant$                           |                                            |                        |                                                |                             |                              |          |   |   |
| Basic                                          | Classpath                                                          | Header                                | Single instance                            | JRE                    | Set env. variables                             | Splash                      | Version Info                 | Messages |   |   |
|                                                | Set variables:                                                     |                                       |                                            |                        |                                                |                             |                              |          |   |   |
| Log<br>Comj<br>Linkir<br>Wrap<br>WARI<br>Succe | piling resource<br>ng<br>ping<br>NING: Sign the<br>essfully create | es<br>e executable t<br>d C:\Users\ug | o minimize antiviru<br>Jur.coruh\Desktop\j | ıs false ı<br>java-exj | positives or use launch<br>port-sample\JavaSam | ning instead<br>oleLibExecu | ł of wrapping.<br>Itable.exe |          |   |   |

# 0.143 Shared Library Development - (Eclipse Java Jar Library)-45

• with splash screen you can show a splash screen image for your application

| 실 Launch4j 3.14 - Ja                                                                   | vaSampleLik                      | Executable.xml                              |                       |                                               |                             |                              |          |           | _         |           | ×        |
|----------------------------------------------------------------------------------------|----------------------------------|---------------------------------------------|-----------------------|-----------------------------------------------|-----------------------------|------------------------------|----------|-----------|-----------|-----------|----------|
| 🖬 🖿 🖬 🏟                                                                                |                                  |                                             |                       |                                               |                             |                              |          |           |           |           |          |
| Basic Classpath                                                                        | Header                           | Single instance                             | JRE                   | Set env. variables                            | Splash                      | Version Info                 | Messages |           |           |           |          |
|                                                                                        | Enable s                         | plash screen                                |                       |                                               |                             |                              |          |           |           |           |          |
| * Splash file:                                                                         |                                  |                                             |                       |                                               |                             |                              |          |           |           |           |          |
| Wait for window                                                                        | ✓ Close sp                       | alash screen when ar                        | n applic              | ation window appear                           | s                           |                              |          |           |           |           |          |
| * Timeout [s]:                                                                         | 60                               |                                             |                       |                                               |                             |                              |          |           |           |           |          |
|                                                                                        | 🗹 Signal e                       | rror on timeout                             |                       |                                               |                             |                              |          |           |           |           |          |
|                                                                                        |                                  |                                             |                       |                                               |                             |                              |          | True sign | als an en | ror on sp | lash tim |
|                                                                                        |                                  |                                             |                       |                                               |                             |                              |          |           |           |           |          |
|                                                                                        |                                  |                                             |                       |                                               |                             |                              |          |           |           |           |          |
|                                                                                        |                                  |                                             |                       |                                               |                             |                              |          |           |           |           |          |
|                                                                                        |                                  |                                             |                       |                                               |                             |                              |          |           |           |           |          |
|                                                                                        |                                  |                                             |                       |                                               |                             |                              |          |           |           |           |          |
|                                                                                        |                                  |                                             |                       |                                               |                             |                              |          |           |           |           |          |
|                                                                                        |                                  |                                             |                       |                                               |                             |                              |          |           |           |           |          |
|                                                                                        |                                  |                                             |                       |                                               |                             |                              |          |           |           |           |          |
|                                                                                        |                                  |                                             |                       |                                               |                             |                              |          |           |           |           |          |
| Log                                                                                    |                                  |                                             |                       |                                               |                             |                              |          |           |           |           |          |
| Compiling resource<br>Linking<br>Wrapping<br>WARNING: Sign the<br>Successfully created | s<br>executable<br>d C:\Users\ug | to minimize antiviru<br>gur.coruh\Desktop\j | is false i<br>ava-exp | oositives or use launc<br>oort-sample\JavaSam | hing insteac<br>pleLibExect | l of wrapping.<br>Itable.exe |          |           |           |           |          |
|                                                                                        |                                  |                                             |                       |                                               |                             |                              |          |           |           |           |          |

## 0.144 Shared Library Development - (Eclipse Java Jar Library)-46

• File attributes such as version product information is configured from version info tab

| 🕌 Launch4j 3.14 - Ja                                                                          | vaSampleLibExecutable.xml                                                                                                    | - 🗆 X |
|-----------------------------------------------------------------------------------------------|----------------------------------------------------------------------------------------------------|-------|
| 1 🖻 🖬 🏟                                                                                       |                                                                                                    |       |
| Basic Classpath                                                                               | Header Single instance JRE Set env. variables Splash Version Info Messages                                                                                                  |       |
| * File version:                                                                               | Add version information  1.0.0.1  Free form: 1.0.0                                                                                                    |       |
| File description:                                                                             | JavaSampleLibExecutable CE 103                                                                                                    |       |
| Copyright:                                                                                    | Ugur Coruh                                                                                                    |       |
| Additional information                                                                        | n                                                                                                    |       |
| * Product version:                                                                            | 1.0.0.1 * Free form: 1.0.0                                                                                                    |       |
| * Product name:                                                                               | Java Sample Lib Exe                                                                                                    |       |
| Company name:                                                                                 | CENG                                                                                                    |       |
| * Internal name:                                                                              | Jar Launcher                                                                                                    |       |
| * Original filename:                                                                          | JavaSampleLibExecutable.exe                                                                                                    |       |
| Trademarks:                                                                                   |                                                                                                    |       |
| Language:                                                                                     | Turkish V                                                                                                    |       |
| Log<br>Compiling resource<br>Linking<br>Wrapping<br>WARNING: Sign the<br>Successfully created | s<br>executable to minimize antivirus false positives or use launching instead of wrapping.<br>I C:\Users\ugur.coruh\Desktop\java-export-sample\JavaSampleLibExecutable.exe |       |

### 0.145 Shared Library Development - (Eclipse Java Jar Library)-47

if your application runtime condition has an error then you can show this customized messages also

| 🕌 Launch4j 3.14 - Jav                                                                  | vaSampleLib                        | Executable.xml                              |                      |                                                |                             |                              |                  |         | -         |         | ×        |
|----------------------------------------------------------------------------------------|------------------------------------|---------------------------------------------|----------------------|------------------------------------------------|-----------------------------|------------------------------|------------------|---------|-----------|---------|----------|
| 1 🖻 🖬 🏟                                                                                |                                    |                                             |                      |                                                |                             |                              |                  |         |           |         |          |
| Basic Classpath                                                                        | Header                             | Single instance                             | JRE                  | Set env. variables                             | Splash                      | Version Info                 | Messages         |         |           |         |          |
|                                                                                        | Add cus                            | tom messages                                |                      |                                                |                             |                              |                  |         |           |         |          |
| Startup error:                                                                         | An error oc                        | curred while startin:                       | g the ap             | oplication.                                    |                             |                              |                  |         |           |         |          |
| Bundled JRE error:                                                                     | This applic                        | ation requires a Java                       | Runtim               | ne Environment.                                |                             |                              |                  |         |           |         |          |
| JRE version error:                                                                     | This applic                        | ation requires a Java                       | Runtim               | ne Environment                                 |                             |                              |                  | Launch4 | j will ap | ppend t | he requi |
| Launcher error:                                                                        | The registry                       | y refers to a nonexis                       | tent Jav             | a Runtime Environme                            | ent installat               | ion or the runtin            | ne is corrupted. |         |           |         |          |
| Inst. already exists:                                                                  | An applicat                        | tion instance is alrea                      | idy runr             | ning.                                          |                             |                              |                  |         |           |         |          |
| Loa                                                                                    |                                    |                                             |                      |                                                |                             |                              |                  |         |           |         |          |
| Compiling resource<br>Linking<br>Wrapping<br>WARNING: Sign the<br>Successfully created | s<br>executable t<br>I C:\Users\ug | to minimize antiviru<br>gur.coruh\Desktop\j | s false p<br>ava-exp | oositives or use launci<br>oort-sample\JavaSam | hing instead<br>pleLibExect | d of wrapping.<br>utable.exe |                  |         |           |         |          |

#### 0.146 Shared Library Development - (Eclipse Java Jar Library)-48

• with this options save configuration file xml

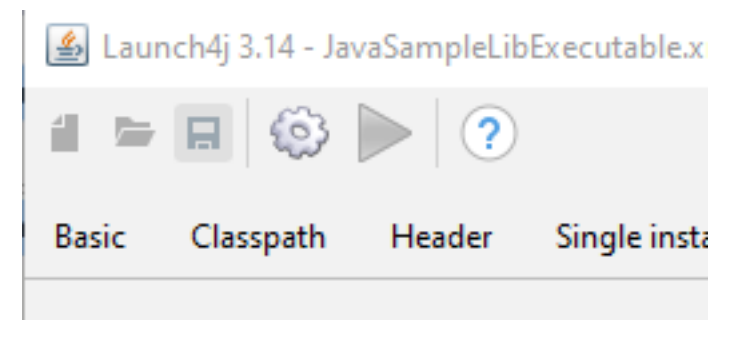

# 0.147 Shared Library Development - (Eclipse Java Jar Library)-49

• and compile settings

| 🛓 Laun | ch4j 3.14 - Ja | vaSampleLib | Exec |
|--------|----------------|-------------|------|
| 1 🖻    | R 🔅            |             |      |
| Basic  | Classpath      | Header      | Sii  |

#### 0.148 Shared Library Development - (Eclipse Java Jar Library)-50

• You will see generated output file in log screen

Compiling resources Linking Wrapping WARNING: Sign the executable to minimize antivirus false positives or use launching instead of wrapping Successfully created C:\Users\ugur.coruh\Desktop\java-export-sample\JavaSampleLibExecutable.exe

#### 0.149 Shared Library Development - (Eclipse Java Jar Library)-51

| ] 🚽 🗧 java-export-sample          |    |                  |        |            |                   |
|-----------------------------------|----|------------------|--------|------------|-------------------|
| Home Share View                   |    |                  |        |            |                   |
| 🔹 🛧 📙 > java-export-sample        | 2  | ~                | ී      | 🔎 Search j | ava-export-sample |
| 🛛 Easy Photo Print 👻 🔞 Photo Prir | nt |                  |        |            |                   |
|                                   | ^  | Name             | ^      |            | Date modified     |
| uick access                       |    | 🔳 JavaSamplel ib | Evecut | able eve   | 10/24/2021 11:0   |
| Desktop 📌                         |    | AvaSampleLib     | Execut | able iar   | 10/24/2021 10:2   |
| Downloads 💉                       |    |                  | Execut | able yml   | 10/24/2021 10:2   |
| Documents 💉                       |    |                  | Execut | abie.xmi   | 10/24/2021 11:0   |
| Pictures 💉                        |    |                  |        |            |                   |
| c-sample-lib                      |    |                  |        |            |                   |
| Syllabus                          |    |                  |        |            |                   |
| Week-3                            |    |                  |        |            |                   |

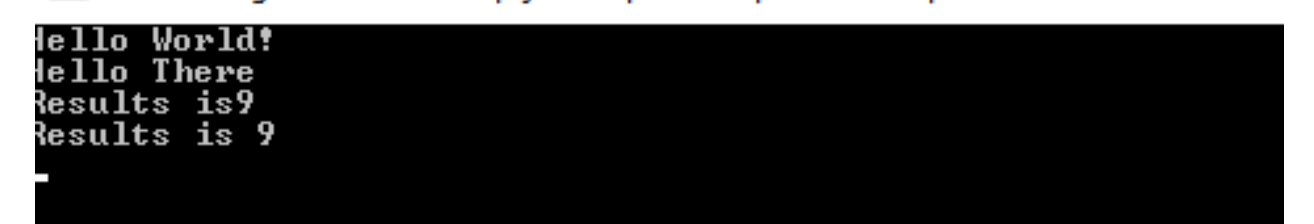

0.150 Shared Library Development - (Eclipse Java Jar Library)-52 another option here adding a bat file to run current jar file

## 0.151 Shared Library Development - (Eclipse Java Jar Library)-53 JavaSampleLibExecutable.bat

java -jar JavaSampleLibExecutable.jar

| (port-sample | ໍ ເ⊂ັ v Search j              | ava-export-sai |
|--------------|-------------------------------|----------------|
| Photo Print  |                               |                |
| ^            | Name                          | Date r         |
|              | JavaSampleLibExecutable.exe   | 10/24,         |
| *            | 🕌 JavaSampleLibExecutable.jar | 10/24/         |
| *            | 📓 JavaSampleLibExecutable.xml | 10/24/         |
| *            | JavaSampleLibExecutable.bat   | 10/24/         |
| *            |                               |                |
|              |                               |                |
|              |                               |                |
|              |                               |                |

• if we click bat file then we will automate command line task for current jar file

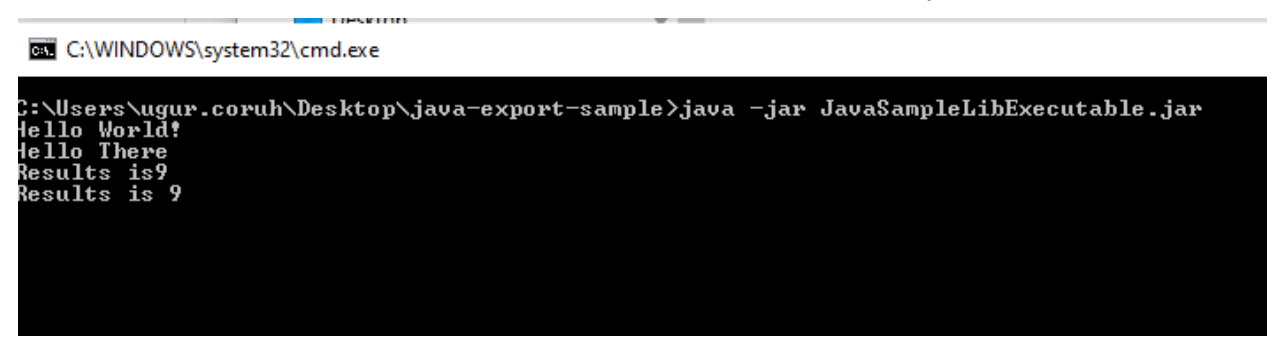

#### 0.152 Shared Library Development - (Eclipse Java Jar Library)-54

Now return back to our java library and create another console application that use library functions

| eclipse-workspace | e - java-sample-lib/src/ | ce103/JavaSampleLib.java                  | - Eclip  | se IDE              |              |                     |
|-------------------|--------------------------|-------------------------------------------|----------|---------------------|--------------|---------------------|
| File Edit Source  | Refactor Navigate        | Search Project Run                        | Windo    | ow Help             |              |                     |
| 🖻 🗝 🗐 👘 🖶         | 0 <b>-</b> 🗐 🖉 🞋         | • 🜔 • 💁 • 💁 •                             | ام 😂     | 9 <del>-</del> 19 🥖 | R I T        | 图 • 图 •             |
| 🛱 Package Explore | r×                       | le la la la la la la la la la la la la la | 5        | 8 🗆 🗖               | 🕽 JavaSamp   | oleLib.java $	imes$ |
| > 📂 java-sample-l | ib                       |                                           |          |                     | 1 packa<br>2 | ge ce103;           |
|                   |                          |                                           |          |                     | 3 impor      | t java.io.I         |
|                   |                          |                                           |          |                     | 5 publi      | c class Jav         |
|                   |                          |                                           |          |                     | 6            |                     |
|                   | New                      |                                           | > 😕      | Java Project        |              | f(name,             |
|                   | Show In                  | Alt+Shift+W                               | , 🖻      | Project             |              |                     |
|                   | Сору                     | Ctrl+C                                    | ŧ        | Package             | Create a Ja  | else {              |
|                   | Copy Qualified Name      |                                           | Ø        | Class               |              | Syst                |
| (îi)              | Paste                    | Ctrl+V                                    | C        | Interface           |              |                     |
| 36                | Delete                   | Delete                                    | G        | Enum                |              | c stati             |
| R×1               | Import                   |                                           | 6        | Record              |              |                     |
| r_3               | Export                   |                                           | @        | Annotation          |              | nt c = a+b:         |
|                   | <b>D</b> ( )             |                                           | - 10     | Source Fold         | er           | eturn c             |
| S.                | Refresh                  | 61                                        | _ ~      | Java Workin         | ig Set       |                     |
|                   |                          |                                           | <b>~</b> | Folder              |              | c stati             |
|                   |                          |                                           |          | File                |              | / TODO              |
|                   |                          |                                           | -0       |                     |              | Victor c            |

# 0.153 Shared Library Development - (Eclipse Java Jar Library)-55

| 🚍 New Java Project                                                                                                    |           |        |        | _       |                   | ×        |
|----------------------------------------------------------------------------------------------------|-----------|--------|--------|---------|-------------------|----------|
| Create a Java Project<br>Create a Java project in the workspace or in an external location.                                                                                                    |           |        |        |         |                   | -        |
| Project name:       java-sample-app         Use default location       Location:         C:\Users\ugur.coruh\eclipse-workspace\java-sample-app         JRE         Image: Image: I | JavaSE-1  | 6      |        |         | Browse            | ~        |
| <ul> <li>Use a project specific JRE:</li> <li>Use default JRE 'jdk-16.0.1' and workspace compiler preferences</li> </ul>                                                                                                    | jdk-16.0. | 1      |        | Cont    | figure JRE        | <u> </u> |
| Project layout <ul> <li>Use project folder as root for sources and class files</li> <li>Create separate folders for sources and class files</li> </ul> Working sets <ul> <li>Add project to working sets</li> </ul>                                                                                                    |           |        | 1      | Configu | ure defaul<br>New | <u>t</u> |
| Working sets:                                                                                                    |           |        |        |         | Select            |          |
| Create module-info.java file                                                                                                    |           |        |        |         |                   |          |
| ?                                                                                                    | Back      | Next > | Finish |         | Cance             | 2        |

### 0.154 Shared Library Development - (Eclipse Java Jar Library)-56

| 🖨 New Java Project                                                                                                    | _        |                    | ×  |
|----------------------------------------------------------------------------------------------------|----------|--------------------|----|
| Java Settings<br>Define the Java build settings.                                                                                                    |          |                    | -  |
| <ul> <li>Source Projects Libraries Order and Export Order and Export</li> <li>Module Dependencies</li> <li>Projects Projects Libraries Order and Export Order and Export</li> <li>Module Dependencies</li> <li>Project Project Project</li> <li>Project Project Project</li> <li>Project Project Project</li> <li>Project Project Project</li> <li>Project Project Project</li> <li>Project Project Pr</li></ul> | source f | older.<br>ages and |    |
| Default output folder:                                                                                                    |          |                    |    |
| java-sample-app/bin                                                                                                    |          | Browse             |    |
| O Kext > Finish                                                                                                    |          | Canc               | el |

### 0.155 Shared Library Development - (Eclipse Java Jar Library)-57

• You can set libraries in this step from but our library should exported for our solution

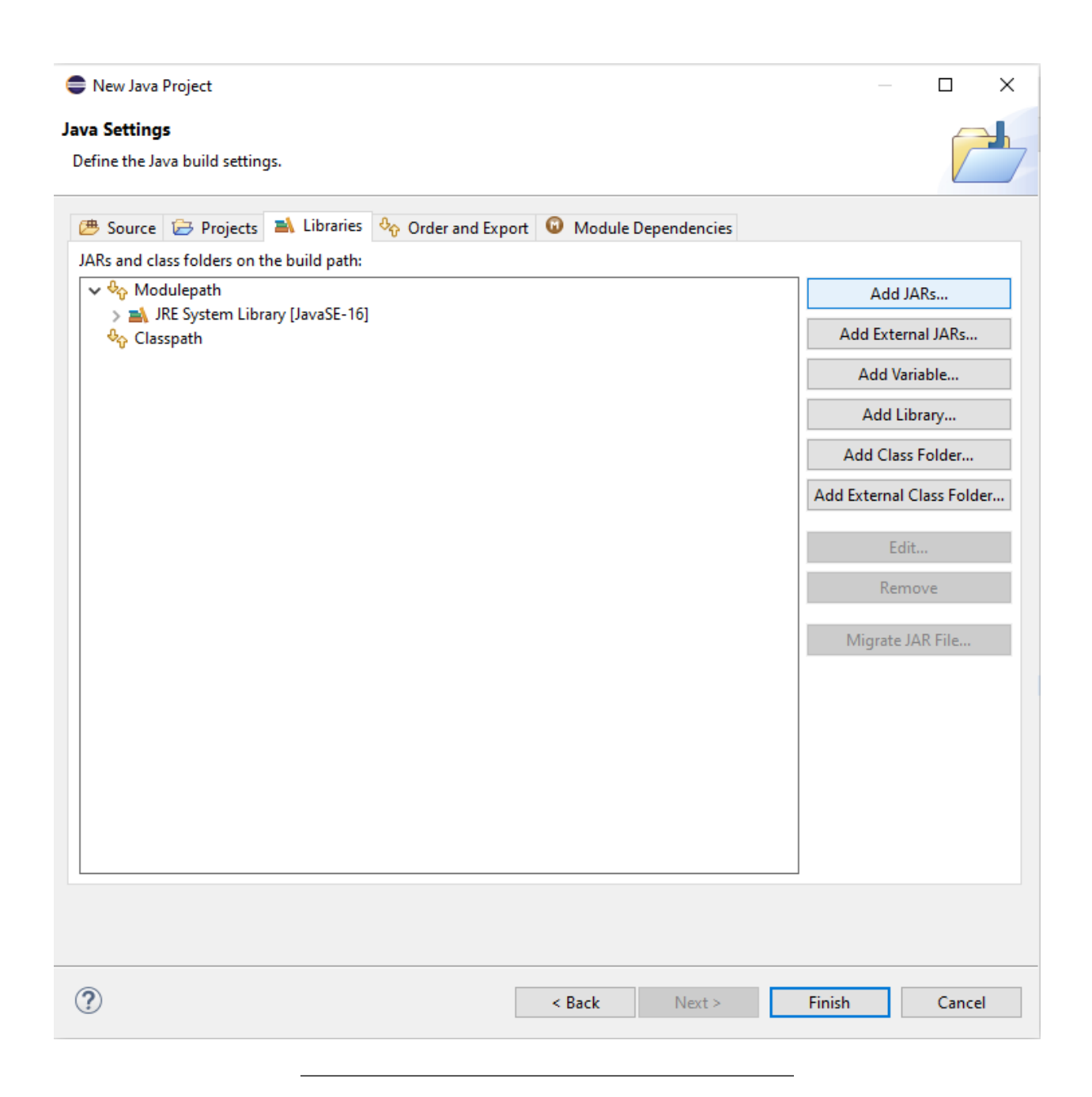

## 0.156 Shared Library Development - (Eclipse Java Jar Library)-58

• Select Add External JARs...

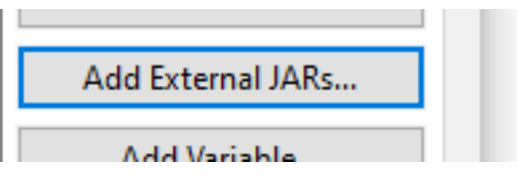

# 0.157 Shared Library Development - (Eclipse Java Jar Library)-59

• Open Exported jar folder and select

### Selection

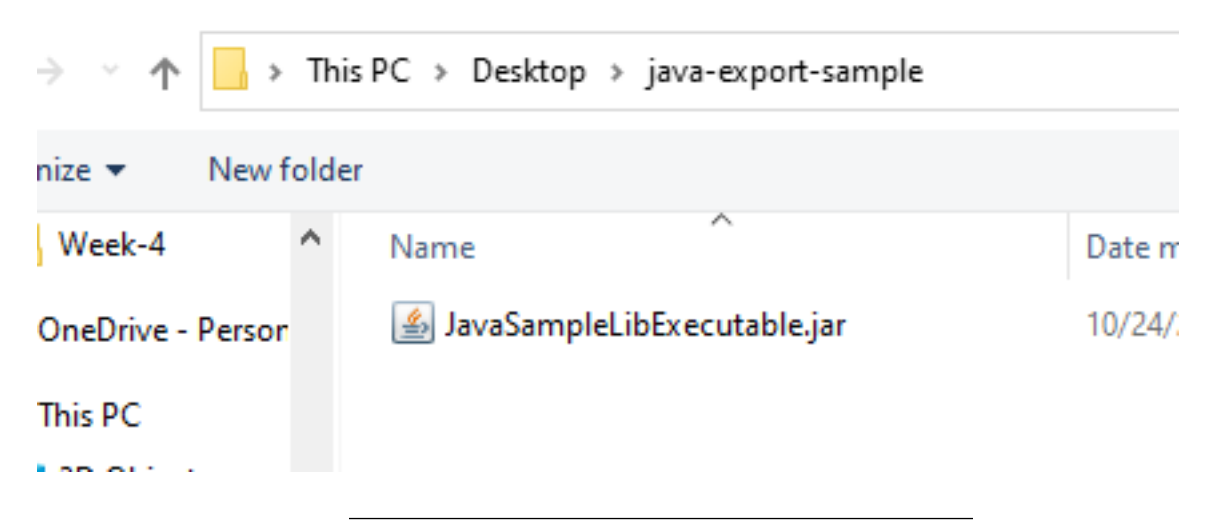

### 0.158 Shared Library Development - (Eclipse Java Jar Library)-60

• Or we can select by Add jar from current workspace

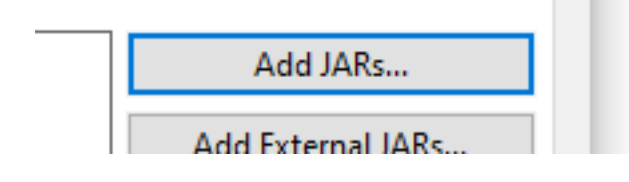

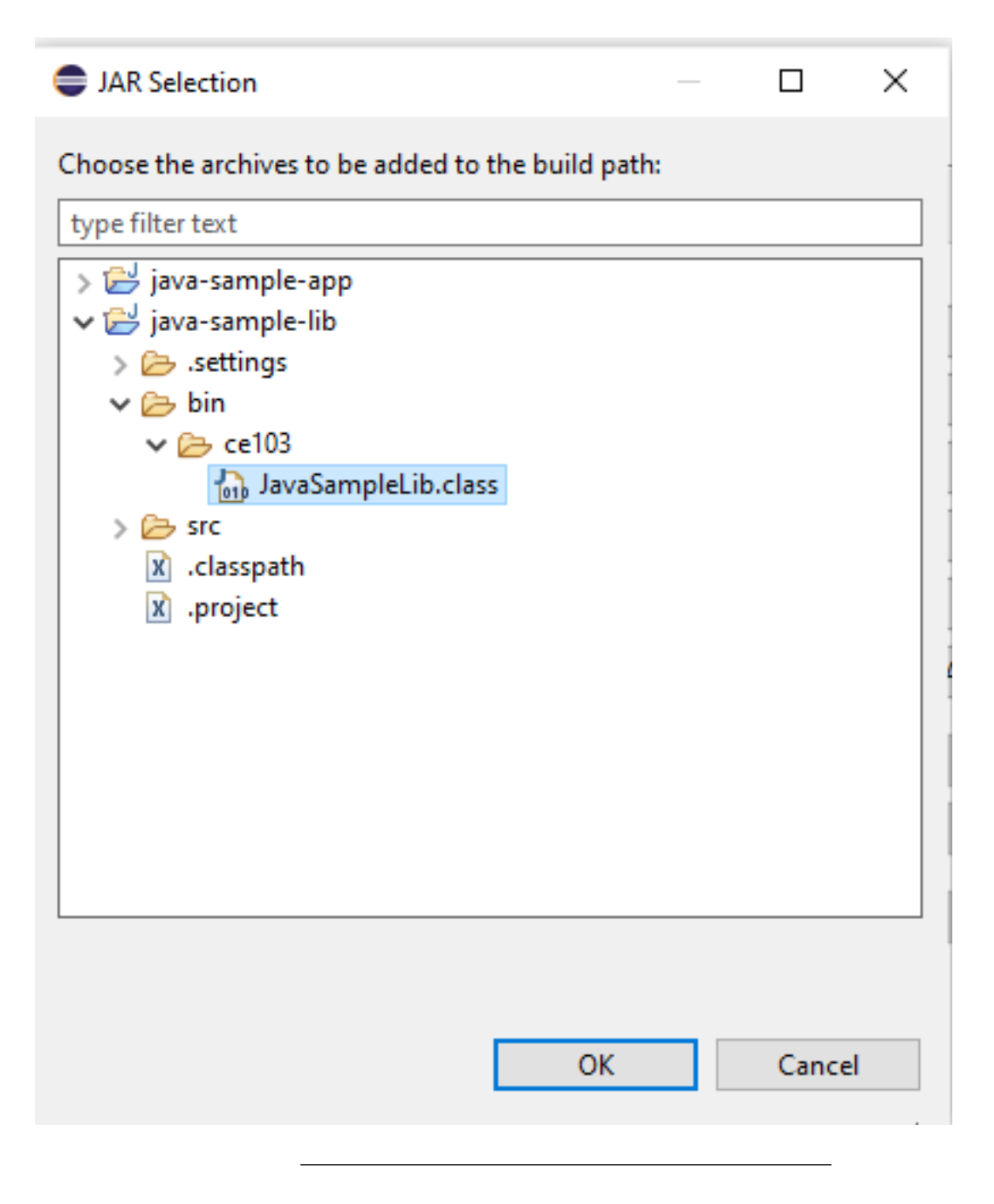

**0.159** Shared Library Development - (Eclipse Java Jar Library)-61 but in this step I won't add anything I'll add references later

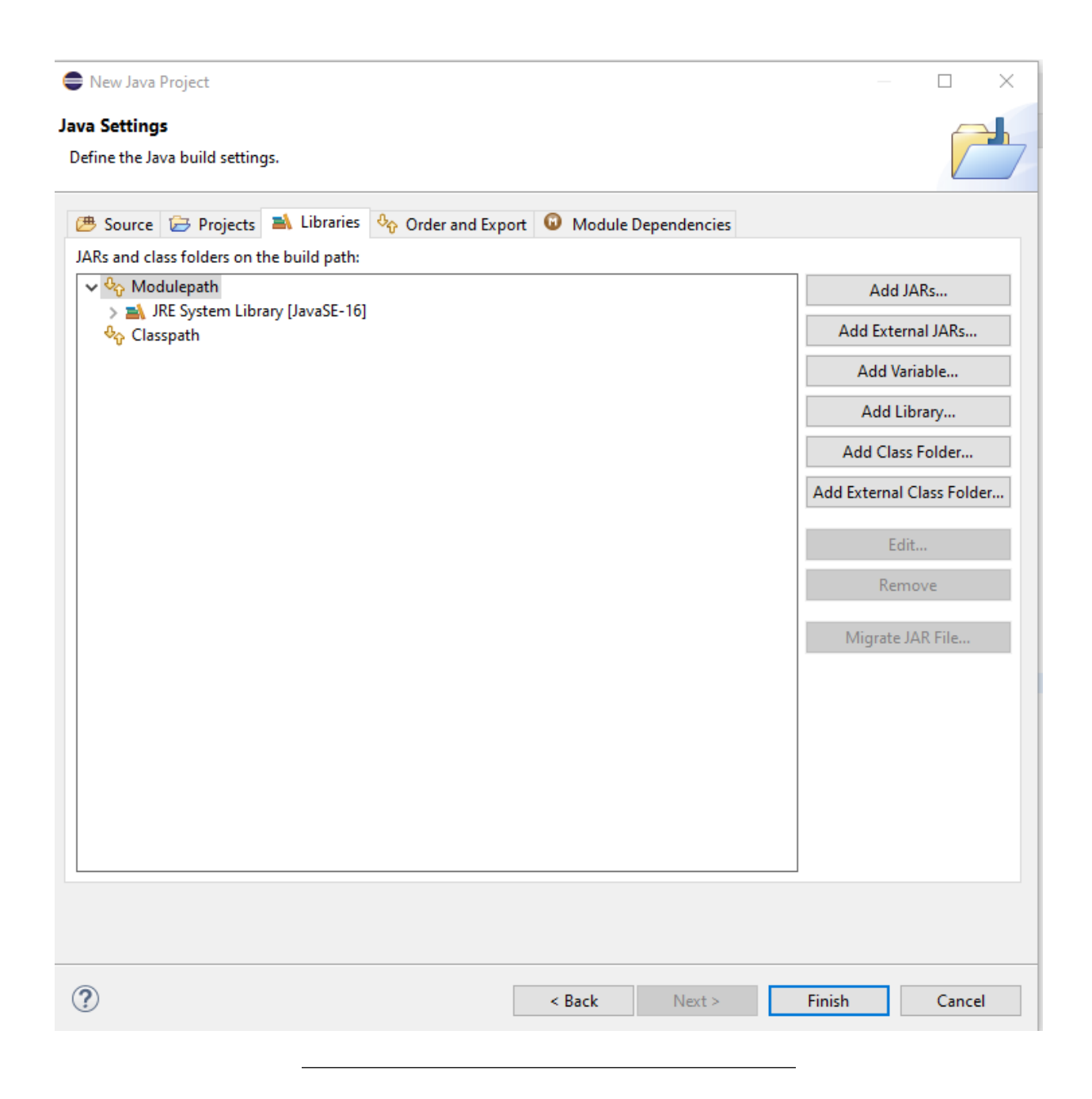

## 0.160 Shared Library Development - (Eclipse Java Jar Library)-62

• we will have the following project

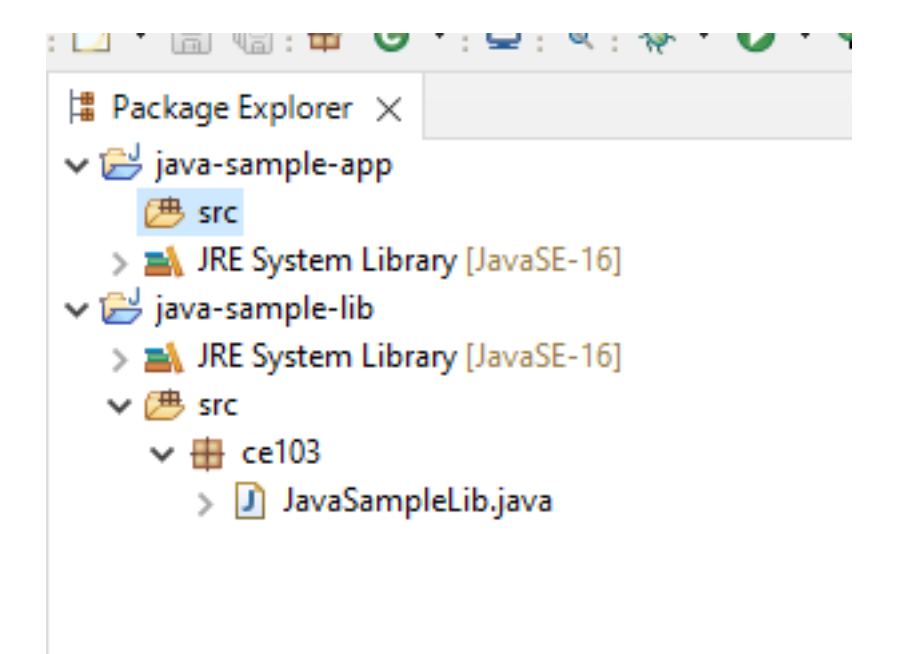

## 0.161 Shared Library Development - (Eclipse Java Jar Library)-63

• lets create a package

| Pack       | age E | xplorer $\times$ |               |               | E          | ÷ € : □        | J Jav    | vaSampleL | .ib.java $	imes$   |                    |
|------------|-------|------------------|---------------|---------------|------------|----------------|----------|-----------|--------------------|--------------------|
| · 🔁 ja     | va-sa | mple-app         |               |               |            |                | 1 2      | package   | ce103;             |                    |
| > 🖬        |       | New              |               | >             | 鬯          | Java Project   |          | rt        | java.io.I          | 0Exceptio          |
| i 😅 ja     |       | Open in N        | ew Window     |               | <b>D</b>   | Project        |          | ic        | class Jav          | aSampleLi          |
| > =<br>~ @ |       | Open Type        | Hierarchy     | F4            | ₿          | Package        |          | pub       | lic stati          | c void sa          |
| ~          |       | Show In          |               | Alt+Shift+W > | 0          | Class Create a | Java pao | :kage     | if(name.           | isBlank()          |
|            |       | Show in Lo       | ocal Terminal | >             | C          | Interface      |          |           | ۱<br>Syst          | em. <i>out</i> .pr |
|            | P     | Сору             |               | Ctrl+C        | G          | Enum           |          |           | <pre>}else {</pre> |                    |
|            |       | Copy Qual        | ified Name    |               | ß          | Record         |          |           | }                  | em.out.pr          |
|            | ß     | Paste            |               | Ctrl+V        | @          | Annotation     |          | }         | -                  |                    |
|            | ×     | Delete           |               | Delete        | <b>₽</b> 3 | Source Folder  |          | nub       | lic stati          | c int sum          |
|            |       |                  |               |               |            |                |          |           |                    |                    |

### 0.162 Shared Library Development - (Eclipse Java Jar Library)-64

| 🖨 New Java Package                        |                                                  |             |      | $\times$ |
|-------------------------------------------|--------------------------------------------------|-------------|------|----------|
| Java Package<br>Create a new Java package |                                                  |             | _    |          |
| Creates folders correspondir              | ng to packages.                                  |             |      |          |
| Source folder:                            | java-sample-app/src                              |             | Brov | wse      |
| Name:                                     | ce103                                            |             |      |          |
| Create package-info.java                  |                                                  |             |      |          |
| Generate comments                         | (configure templates and default value <u>he</u> | <u>re</u> ) |      |          |
| ?                                         | Finish                                           |             | Can  | cel      |
|                                           |                                                  |             |      |          |

### 0.163 Shared Library Development - (Eclipse Java Jar Library)-65

• and lets create a main class for our application
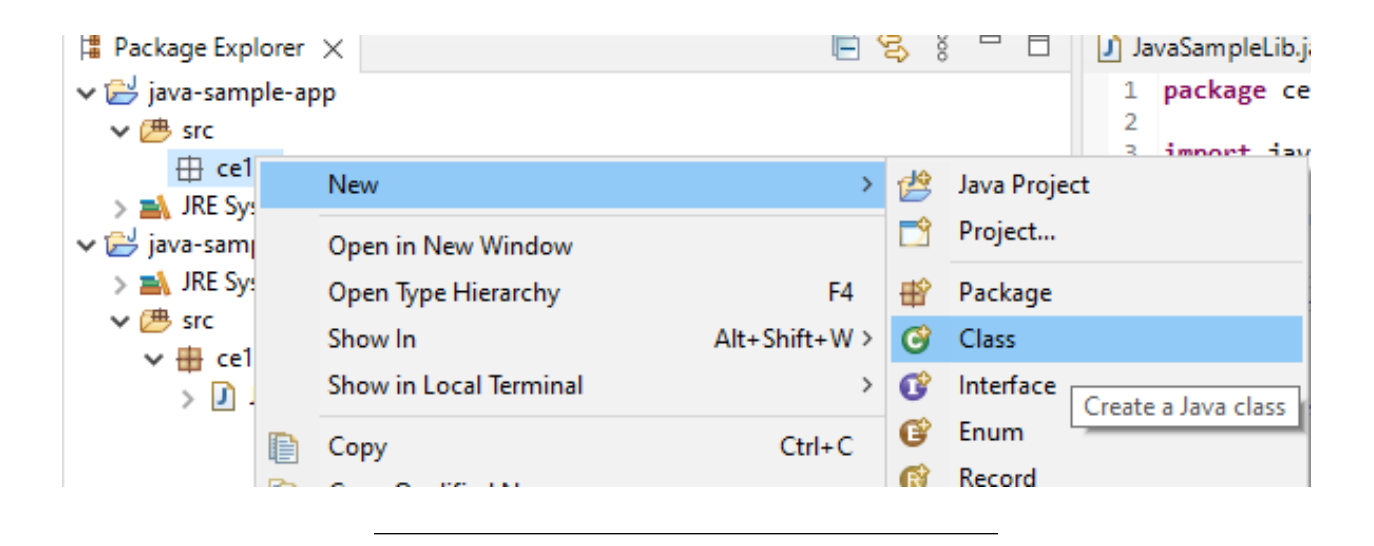

## 0.164 Shared Library Development - (Eclipse Java Jar Library)-66

• check create main function

| 🖨 New Java Class                         |                                                                                                    |         | × |
|------------------------------------------|----------------------------------------------------------------------------------------------------|---------|---|
| <b>Java Class</b><br>Create a new Java c | lass.                                                                                                    | C       |   |
| Source folder:                           | java-sample-app/src                                                                                                    | Browse. |   |
| Package:                                 | ce103                                                                                                    | Browse. |   |
| Enclosing type:                          |                                                                                                    | Browse. |   |
| Name:<br>Modifiers:                      | JavaSampleApp<br>public Opackage private protected<br>abstract final static                                                                                                    |         |   |
| Superclass:                              | java.lang.Object                                                                                                    | Browse. |   |
| Interfaces:                              |                                                                                                    | Add     | e |
| Which method stub                        | s would you like to create?                                                                                                    |         |   |
| Do you want to add                       | <ul> <li>public static void main(String[] args)</li> <li>Constructors from superclass</li> <li>Inherited abstract methods</li> <li>comments? (Configure templates and default value here)</li> <li>Generate comments</li> </ul> |         |   |
| ?                                        | Finish                                                                                                    | Cancel  |   |

0.165 Shared Library Development - (Eclipse Java Jar Library)-67

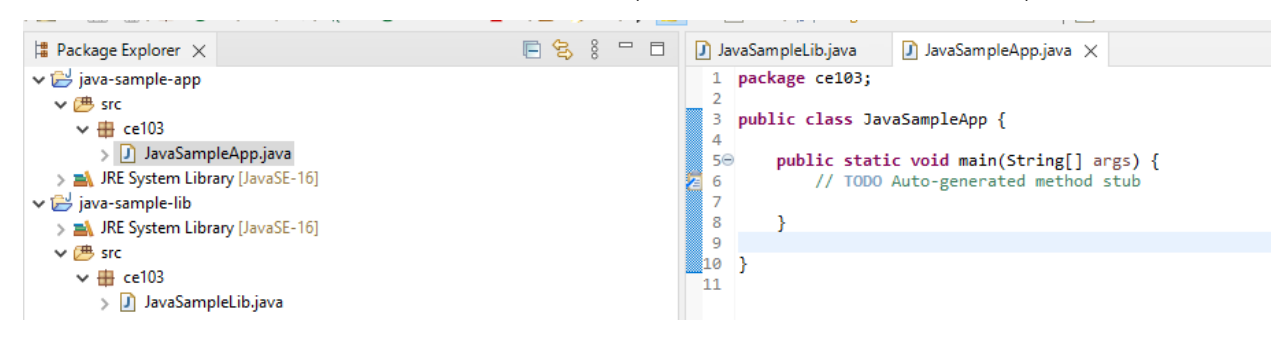

## 0.166 Shared Library Development - (Eclipse Java Jar Library)-68

• right click to project and add reference i 🗂 🕶 🔚 🐚 🖶 🎯 🖛 🖳 🔌 🐺 🕶 🔘 🖛 🎴 📲 🥙 🔗 🖛 🍄 🥖 💷 💷 👘 🖉 🖛 🏷 🖓 JavaSampleLib.java Package Explorer × E ¢3 J Javas 🗸 📂 java-sample package ce103; 1 New > 2 🗸 🕭 src 3 public class JavaSample Go Into 4 > 🚺 Jav 50 public static void Open in New Window > 🛋 JRE Syste 6 // TODO Auto-ge Open Type Hierarchy F4 7 🗸 📂 java-sample 8 Alt+Shift+W > > 🛋 JRE Syste Show In } 9 🗸 🕭 src Show in Local Terminal > 10 } 🗸 🆶 ce103 11 > 🕽 Jav 🗎 Copy Ctrl+C Copy Qualified Name Ð Paste Ctrl+V ß Delete Delete × **Build Path** Link Source... > 踻 Alt+Shift+S > Source New Source Folder... ÆŶ Refactor Alt+Shift+T > Use as Source Folder Import... 010 Add External Archives... ല Export... Add Libraries... ഹ =1 Refresh F5 Configure Build Path... ନ୍ତି Ň. Close Project Close Unrelated Project Assign Working Sets...

## 0.167 Shared Library Development - (Eclipse Java Jar Library)-69

• you can enter same configurations from project properties

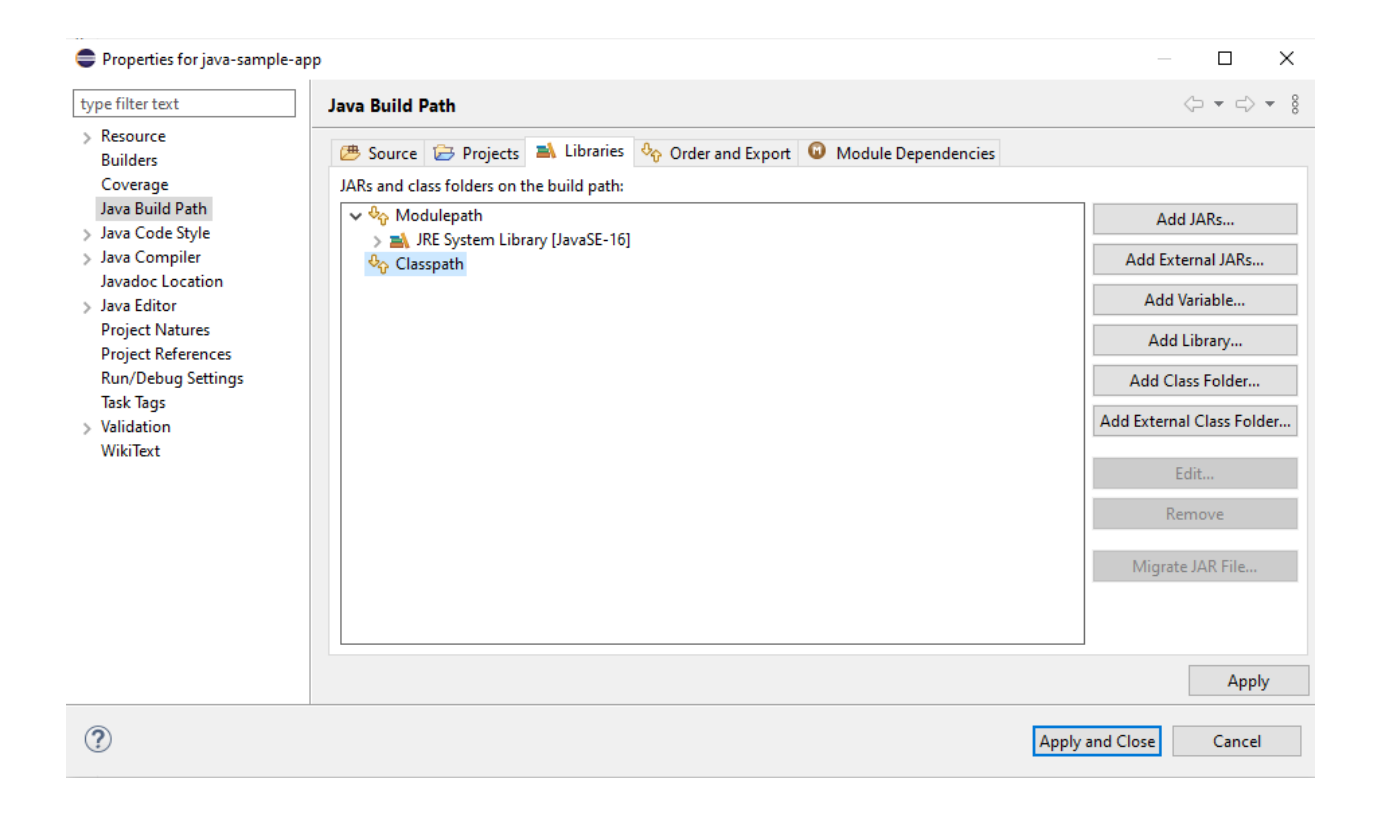

## 0.168 Shared Library Development - (Eclipse Java Jar Library)-70

Lets export our library as a JAR file and then add to our classpath

|   | New                    | >             |
|---|------------------------|---------------|
|   | Go Into                |               |
|   | Open in New Window     |               |
|   | Open Type Hierarchy    | F4            |
|   | Show In                | Alt+Shift+W > |
|   | Show in Local Terminal | >             |
| Đ | Сору                   | Ctrl+C        |
| Ð | Copy Qualified Name    |               |
| Ē | Paste                  | Ctrl+V        |
| × | Delete                 | Delete        |
|   | Build Path             | >             |
|   | Source                 | Alt+Shift+S > |
|   | Refactor               | Alt+Shift+T > |
| è | Import Export          |               |
| 4 | Export                 |               |
| S | Refresh                | F5            |
|   |                        |               |

0.169 Shared Library Development - (Eclipse Java Jar Library)-71 Select JAR file

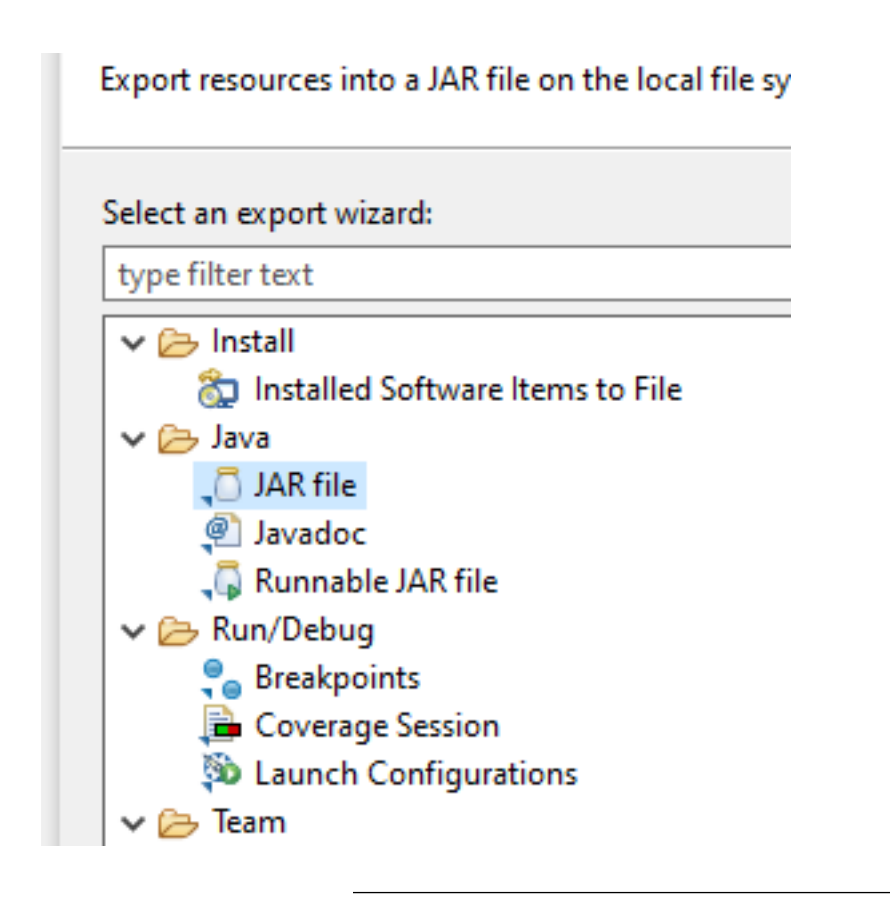

## 0.170 Shared Library Development - (Eclipse Java Jar Library)-72

we configured output as

 $\verb|C:\Users\ugur.coruh\Desktop\java-export-sample\JavaSampleLib.jar||$ 

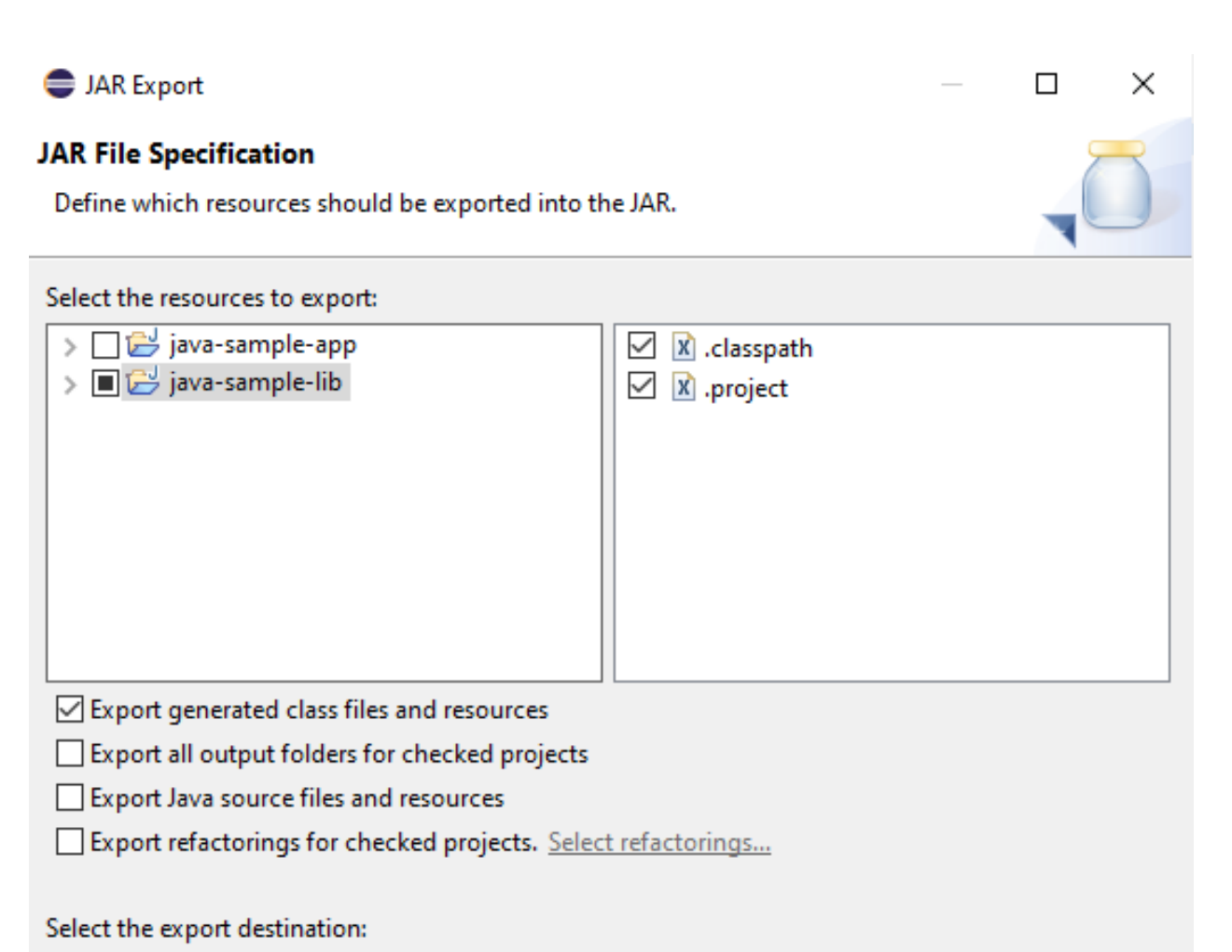

| JAR file:                          | C:\Users\ugur.cor                                                   | uh\Desktop\java-ex               | port-sample\Jav | ∕aSampleLib.ja ∨ | Browse |
|------------------------------------|---------------------------------------------------------------------|----------------------------------|-----------------|------------------|--------|
| Options:<br>Comp<br>Add d<br>Overv | oress the contents o<br>lirectory entries<br>write existing files w | f the JAR file<br>ithout warning |                 |                  |        |
| ?                                  |                                                                     | < Back                           | Next >          | Finish           | Cancel |

# 0.171 Shared Library Development - (Eclipse Java Jar Library)-73

| JAR Export                                                                                                    | — |        | $\times$ |
|----------------------------------------------------------------------------------------------------|---|--------|----------|
| JAR Packaging Options<br>Define the options for the JAR export.                                                           |   |        | 0        |
| Select options for handling problems:<br>Export class files with compile errors  Export class files with compile warnings |   |        |          |
| Create source folder structure                                                                                            |   |        |          |
| Build projects if not built automatically                                                                                 |   |        |          |
| Save the description of this JAR in the workspace                                                                         |   |        |          |
| Description file:                                                                                                    |   | Browse |          |
| ? < Back Next > Finish                                                                                                    | 1 | Cance  | el       |

## 0.172 Shared Library Development - (Eclipse Java Jar Library)-74

| JAR Export -                                                                |          | ×    |
|-----------------------------------------------------------------------------|----------|------|
| JAR Manifest Specification<br>Customize the manifest file for the JAR file. |          | 5    |
| Specify the manifest:                                                       |          |      |
| Generate the manifest file                                                  |          |      |
| Save the manifest in the workspace                                          |          |      |
| Use the saved manifest in the generated JAR description file                |          |      |
| Manifest file:                                                              | Browse.  |      |
| ○ Use existing manifest from workspace                                      |          |      |
| Manifest file:                                                              | Browse.  |      |
| Seal contents:<br>O Seal the JAR                                            | Details. |      |
| Seal some packages     Nothing sealed                                       | Details. |      |
| Select the class of the application entry point:                            |          |      |
| Main class: ce103.JavaSampleLib                                             | Browse.  |      |
|                                                                             |          |      |
| Seck Next > Finish                                                          | Cance    | el . |

## 0.173 Shared Library Development - (Eclipse Java Jar Library)-75

In the same export folder now we have JavaSampleLib.jar

#### Share View ome Q Search java-export-sample java-export-sample G ተ > v sy Photo Print 🔻 📵 Photo Print ^ Date modified Name access 🛓 JavaSampleLib.jar 10/24/2021 2:33 PM top \* JavaSampleLibExecutable.bat 10/24/2021 11:33 A nloads \* JavaSampleLibExecutable.exe 10/24/2021 11:02 A iments \* 🛓 JavaSampleLibExecutable.jar 10/24/2021 10:25 A 🦹 JavaSampleLibExecutable.xml \* ires 10/24/2021 11:02 A nple-lib export-sample 0S

## 0.174 Shared Library Development - (Eclipse Java Jar Library)-76

return back to java-sample-app and then add this jar file to our project

Build Path->Add External Archives

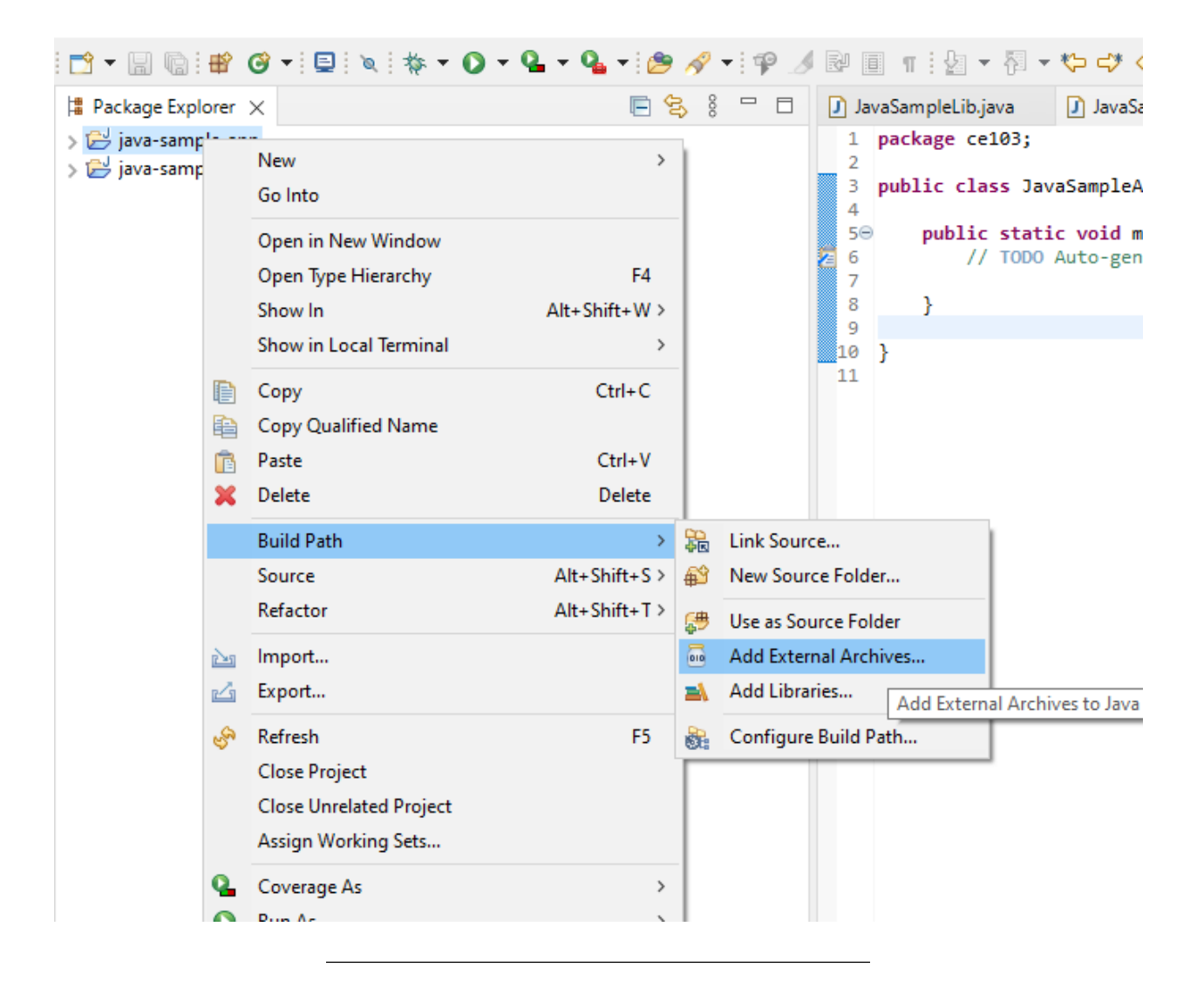

## 0.175 Shared Library Development - (Eclipse Java Jar Library)-77

you will see its added to reference libraries

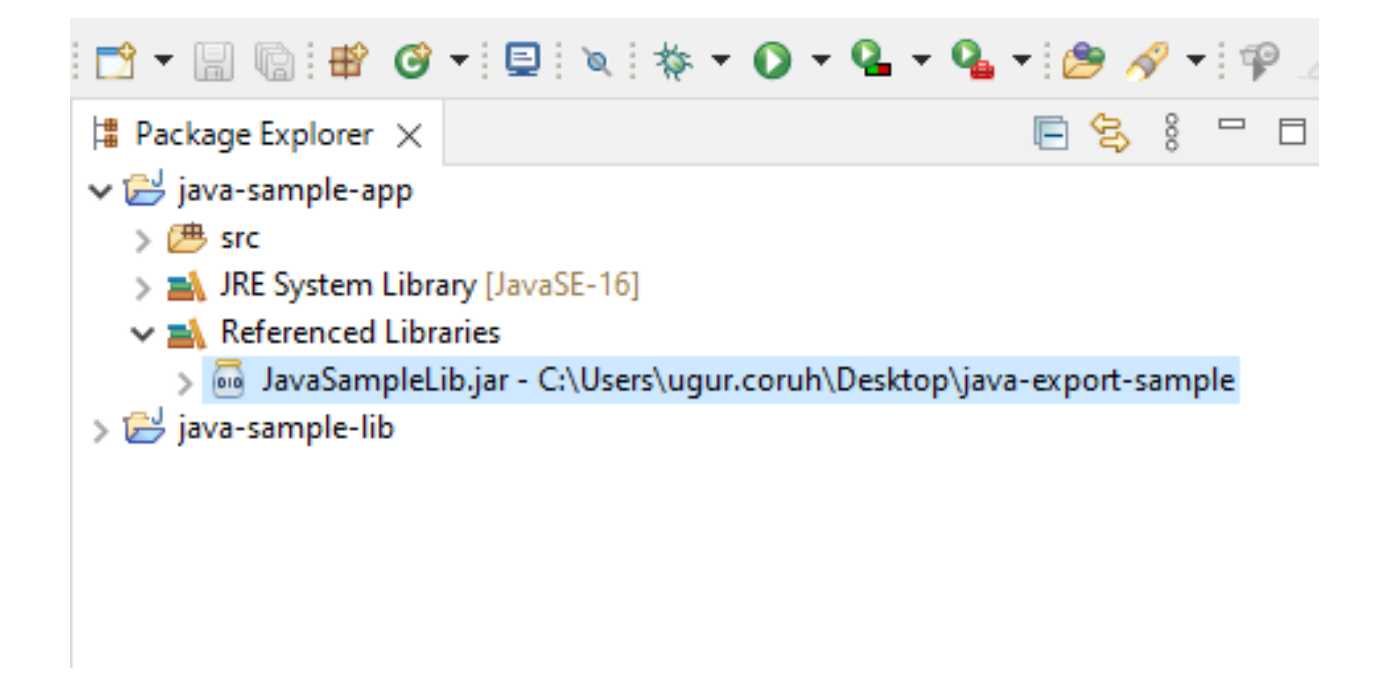

## 0.176 Shared Library Development - (Eclipse Java Jar Library)-78

in our JavaSampleApp.java we can use the following source codes

package ce103;

```
import java.io.IOException;
public class JavaSampleApp {
    public static void main(String[] args) {
        // TODO Auto-generated method stub
        System.out.println("Hello World!");
        JavaSampleLib.sayHelloTo("Computer");
        int result = JavaSampleLib.sum(5, 4);
        System.out.println("Results is" + result);
        System.out.printf("Results is %d \n", result);
        try {
            System.in.read();
        } catch (IOException e) {
            // TODO Auto-generated catch block
            e.printStackTrace();
        }
    }
}
```

## 0.177 Shared Library Development - (Eclipse Java Jar Library)-79

When we run application we will see similar output

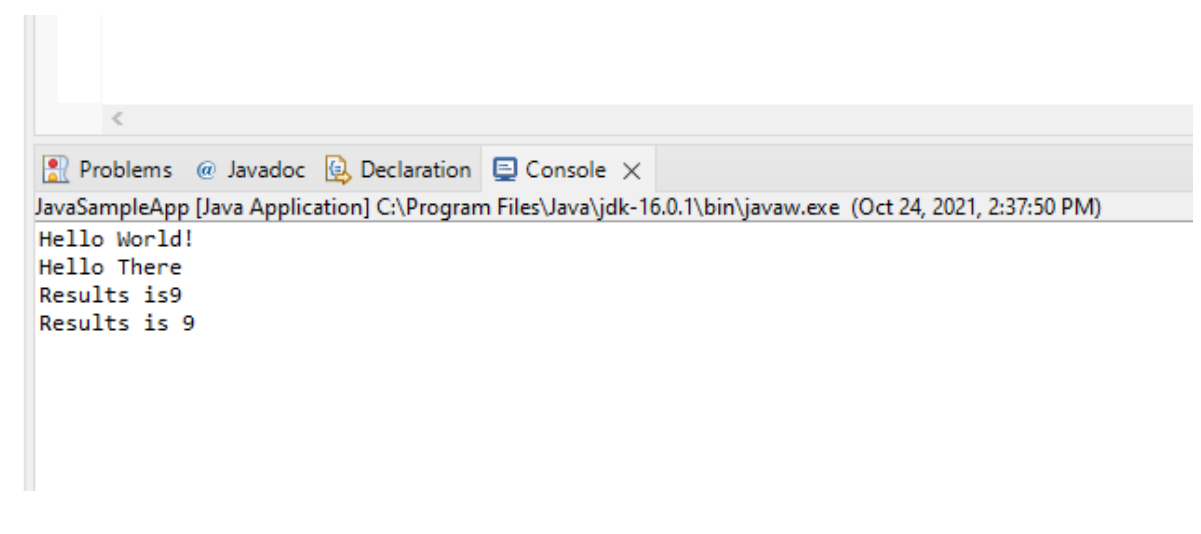

0.178 Shared Library Development - (Eclipse Java Jar Library)-80

Lets export this application with its dependent library

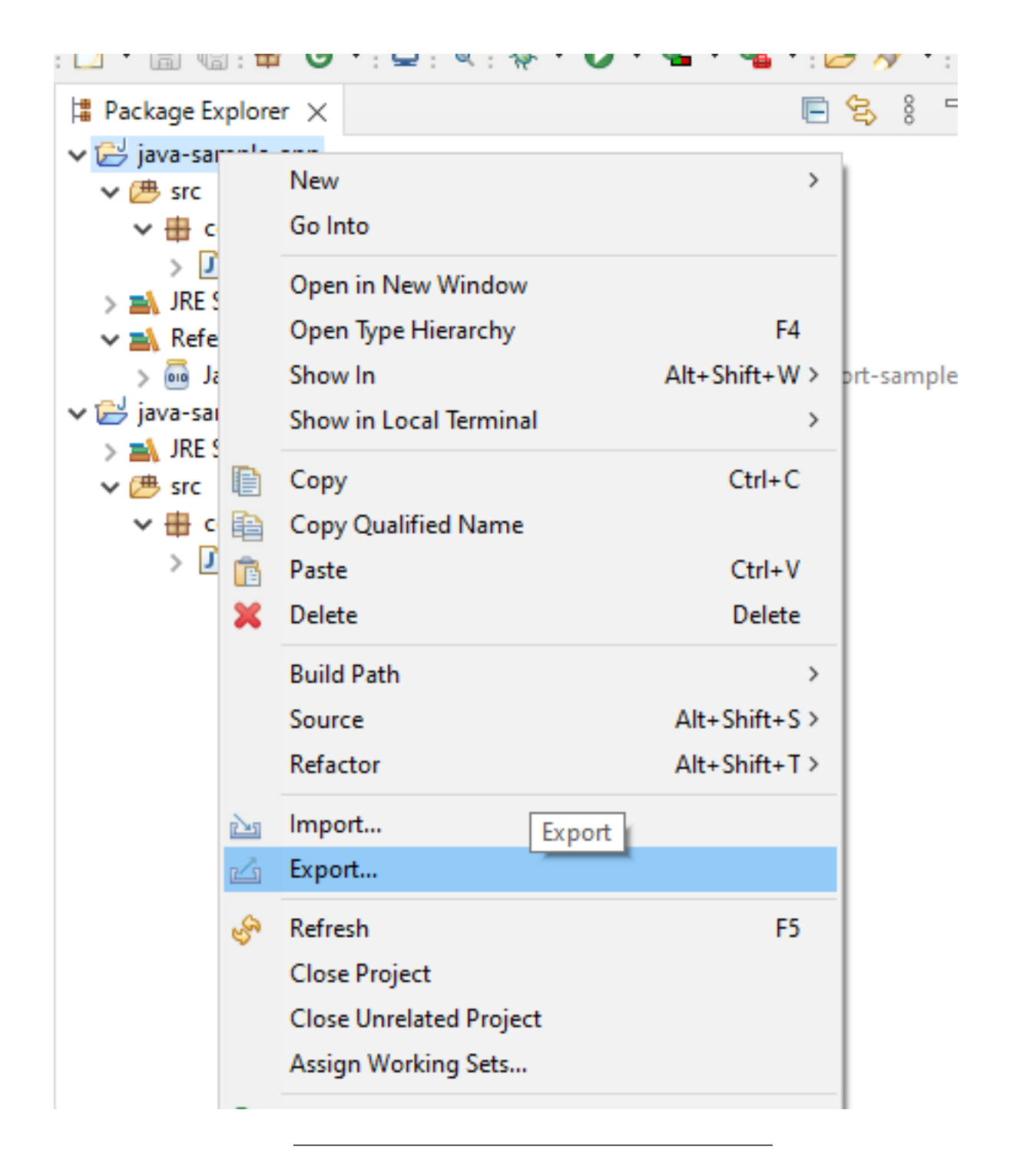

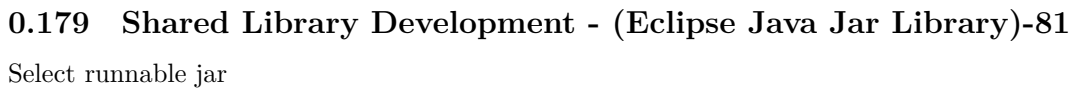

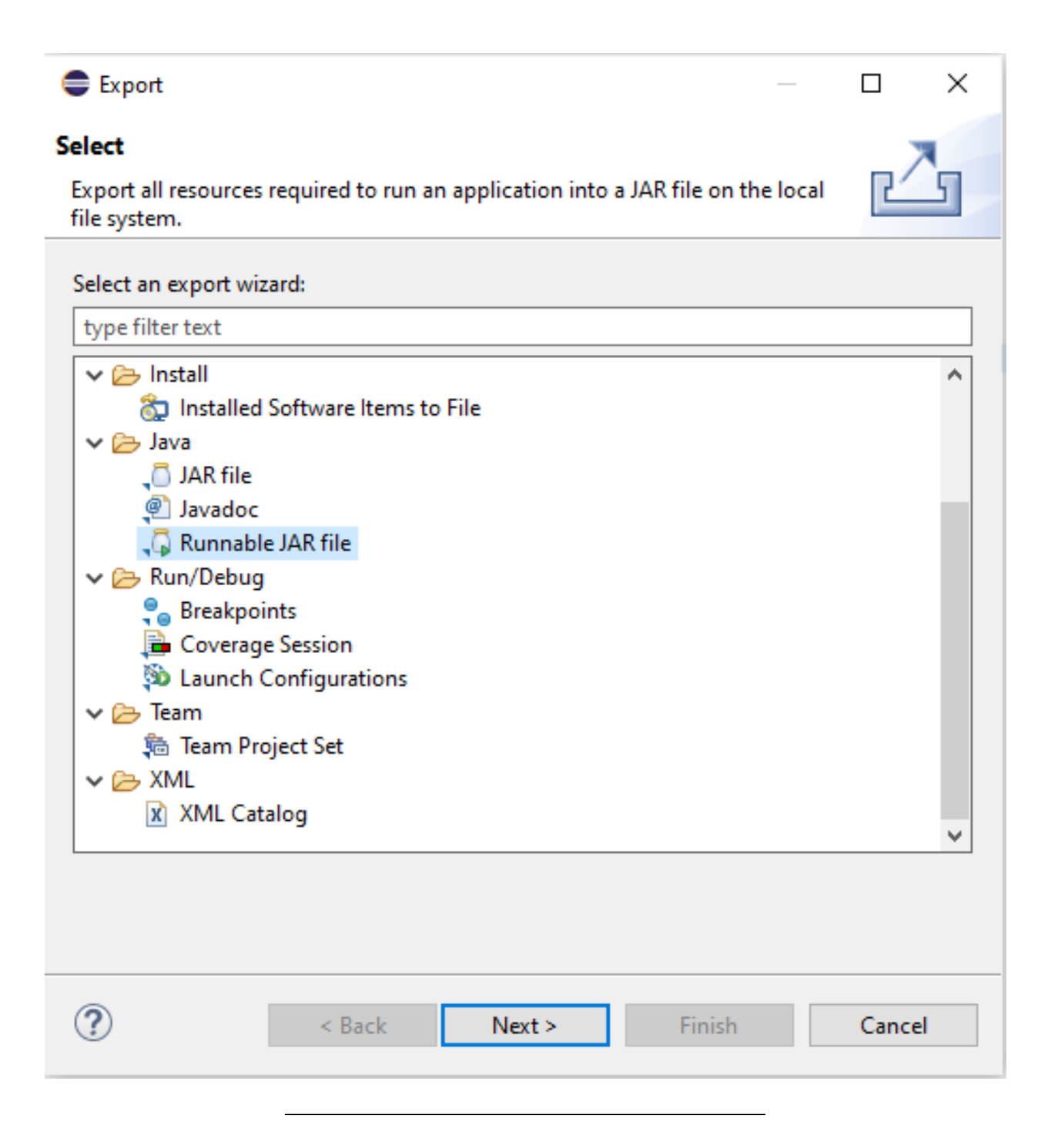

## 0.180 Shared Library Development - (Eclipse Java Jar Library)-82

Set Launch configuration and Export destination

C:\Users\ugur.coruh\Desktop\java-export-sample\JavaSampleAppSingle.jar

| 🖨 Runnable JAR File                                                                  | e Export                                                         |                                                |                     |        | $\times$ |
|--------------------------------------------------------------------------------------|------------------------------------------------------------------|------------------------------------------------|---------------------|--------|----------|
| Runnable JAR File<br>Select a 'Java Applic                                           | Specification<br>ation' launch con                               | figuration to use t                            | o create a runnable | e JAR. | Q        |
| Launch configuration                                                                 | n:                                                               |                                                |                     |        |          |
| JavaSampleApp - ja                                                                   | va-sample-app                                                    |                                                |                     |        | ~        |
| Export destination:                                                                  |                                                                  |                                                |                     |        |          |
| :\Users\ugur.coruh                                                                   | \Desktop\java-ex                                                 | port-sample\Java                               | SampleApp.jar 🗸     | Brows  | se       |
| Library handling:<br>C Extract required li<br>Package required<br>Copy required libr | braries into gener<br>libraries into gene<br>raries into a sub-f | rated JAR<br>erated JAR<br>older next to the g | jenerated JAR       |        |          |
| Save as ANT scrip                                                                    | t                                                                |                                                |                     |        |          |
| ANT script location:                                                                 | C:\Users\ugur.co                                                 | oruh\eclipse-work                              | space 🗸 🗸           | Brows  | se       |
|                                                                                      |                                                                  |                                                |                     |        |          |
| ?                                                                                    | < Back                                                           | Next >                                         | Finish              | Cano   | :el      |

## 0.181 Shared Library Development - (Eclipse Java Jar Library)-83

In this option we will have single jar file

In the export folder we do not see reference libraries

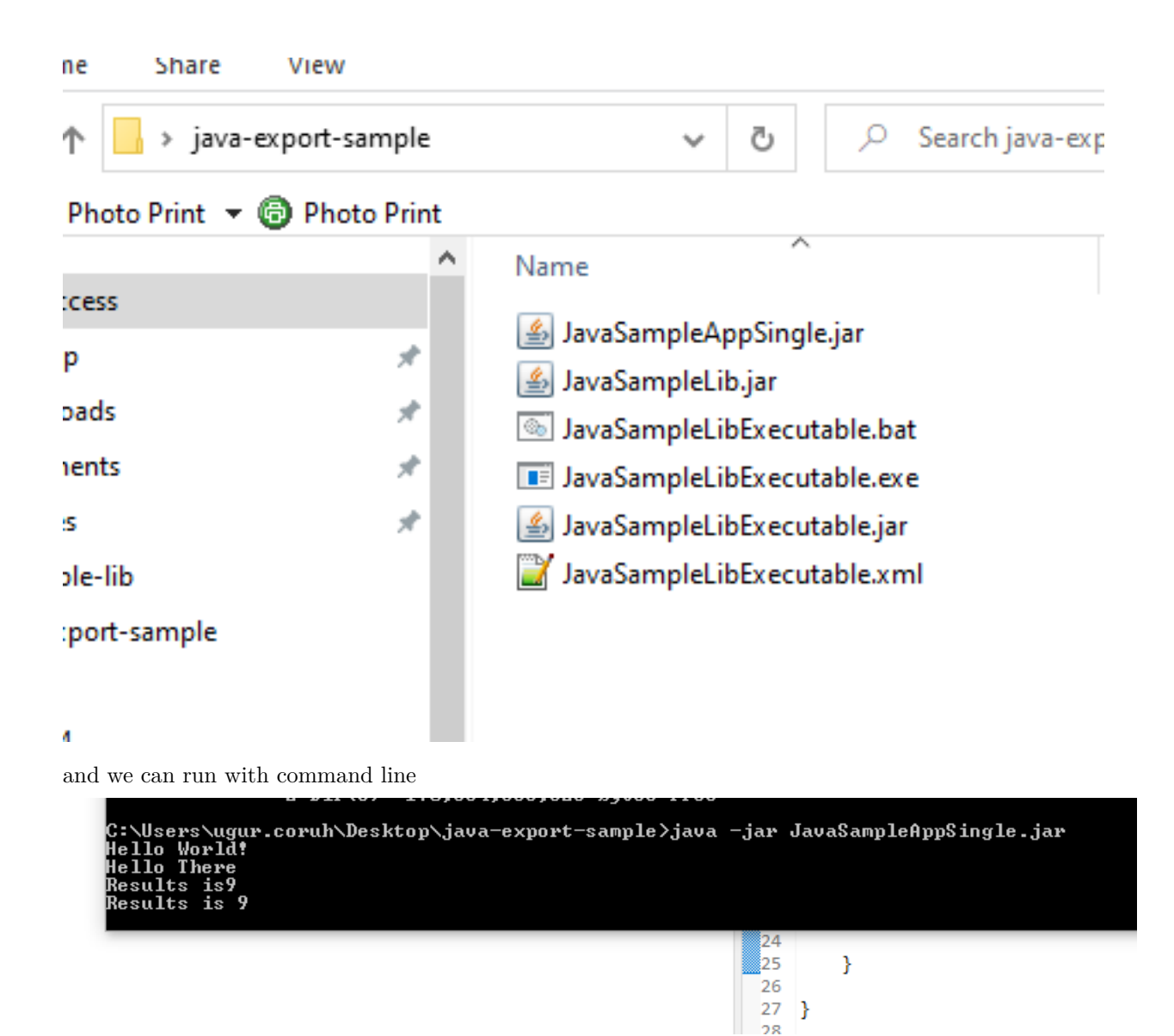

## 0.182 Shared Library Development - (Eclipse Java Jar Library)-84

only change copy required libraries setting and then give a new name for new jar file and export C:\Users\ugur.coruh\Desktop\java-export-sample\JavaSampleAppMultiple.jar

| 🖨 Runnable JAR File   | e Export         |                    |                       |                  |       | ×      |
|-----------------------|------------------|--------------------|-----------------------|------------------|-------|--------|
| Runnable JAR File     | Specification    | on<br>configuratio |                       | a ruppable IAP   |       | 7      |
| зејест а зача Арріїс  |                  | configuratio       | on to use to create a | a runnable JAR.  |       |        |
| Launch configuration  | n:               |                    |                       |                  |       |        |
| JavaSampleApp - jav   | va-sample-ap     | р                  |                       |                  |       | $\sim$ |
| Export destination:   |                  |                    |                       |                  |       |        |
| C:\Users\ugur.corul   | h\Desktop\jav    | va-export-sa       | mple\JavaSampleA      | ppMultiple.jar 🗸 | Brows | e      |
| Library handling:     |                  |                    |                       |                  |       |        |
| O Extract required li | braries into g   | enerated JAR       | t                     |                  |       |        |
| O Package required    | libraries into   | generated JA       | AR                    |                  |       |        |
| Copy required libr    | raries into a si | ub-folder ne       | xt to the generated   | JAR              |       |        |
| Save as ANT script    | t                |                    |                       |                  |       |        |
| ANT script location:  | C:\Users\ug      | ur.coruh\ecl       | ipse-workspace        | ~                | Brows | e      |
|                       |                  |                    |                       |                  |       |        |
|                       |                  |                    |                       |                  |       |        |
|                       |                  |                    |                       |                  |       |        |
|                       |                  |                    |                       |                  |       |        |
|                       |                  |                    |                       |                  |       |        |
| ٢                     |                  |                    | N                     |                  | -     |        |
| $\mathcal{O}$         |                  | < Back             | Next >                | Finish           | Canc  | el     |
|                       |                  |                    |                       |                  |       |        |

## 0.183 Shared Library Development - (Eclipse Java Jar Library)-85

now we have a folder that contains our libraries referenced

|   | ^ | Name                                                                              |
|---|---|-----------------------------------------------------------------------------------|
| r |   | JavaSampleAppMultiple_lib<br>JavaSampleAppMultiple.jar<br>JavaSampleAppSingle.jar |
| ۴ |   | 🕌 JavaSampleLib.jar                                                               |

### 0.184 Shared Library Development - (Eclipse Java Jar Library)-86

in this file we can find our library

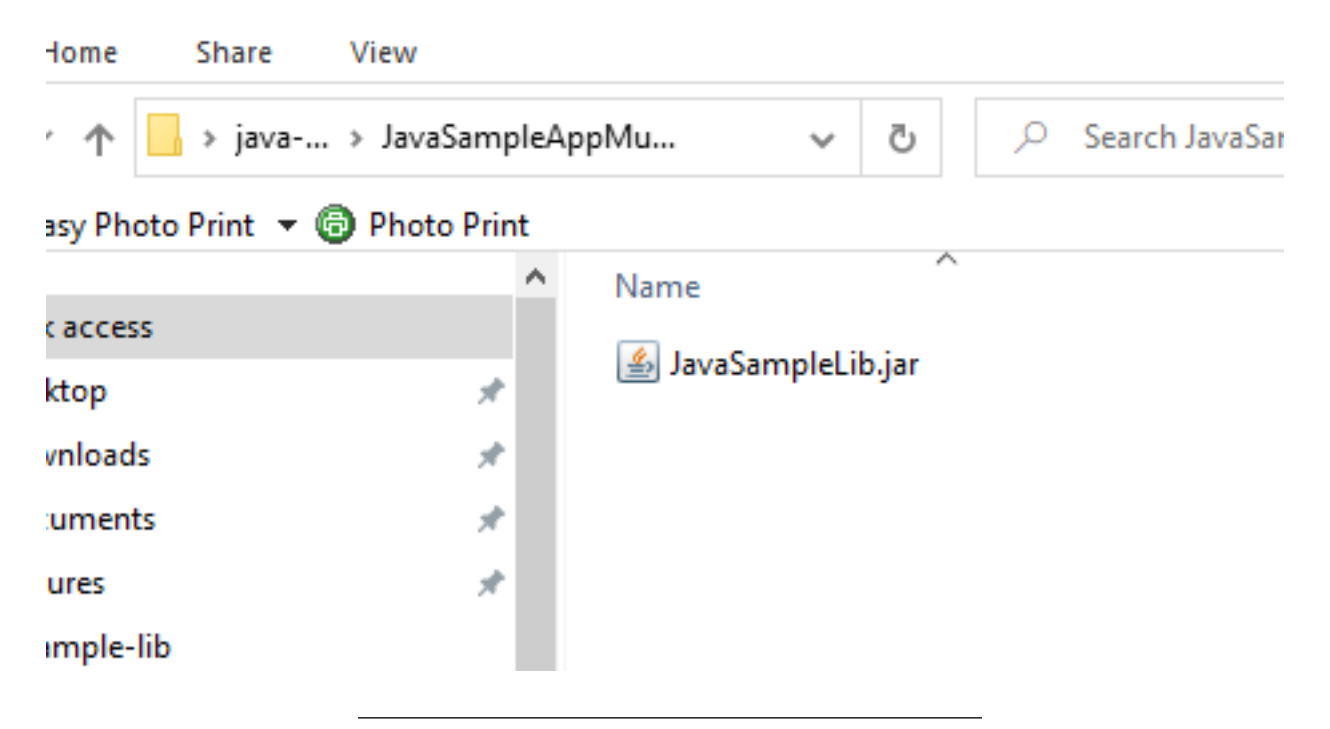

### 0.185 Shared Library Development - (Eclipse Java Jar Library)-87

if we test our application we will see it will work

| C:\Users\ugur.coruh\Desktop\java-export-sample>java -jar JavaSampleAr<br>Hello World!<br>Hello There<br>Results is9<br>Results is 9 | pMultiple.jar |
|----------------------------------------------------------------------------------------------------|---------------|
| 24                                                                                                    | Pictures      |
| 25 }                                                                                                    | c-sample-lil  |

if we delete JavaSampleLib.jar and then try running application we will get error

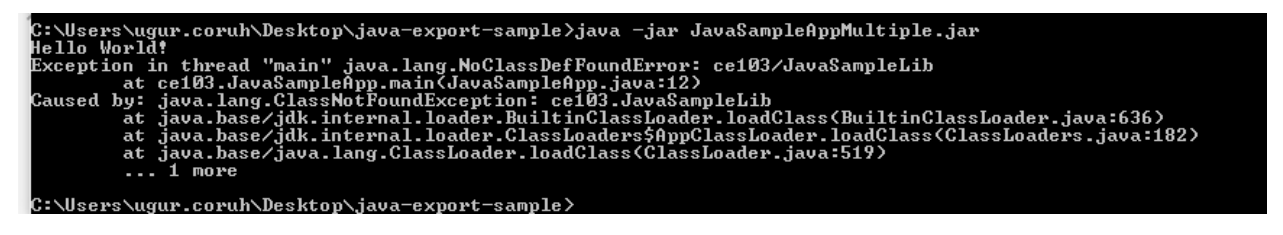

### 0.186 Application Testing

- C
- C++
- C#
- Java

### 0.187 Unit Test Development

Wikipedia Unit Test Library List for Each Language

https://en.wikipedia.org/wiki/List\_of\_unit\_testing\_frameworks

#### 0.187.0.1 Visual Studio Community Edition

#### 0.187.0.1.1 C Unit Tests

### 0.187.0.2 Visual Studio Community Edition - C Unit Tests

- There is no direct C source testing but with additional frameworks. Visual Studio can test C sources.
- You can check the following entry
  - https://stackoverflow.com/questions/65820/unit-testing-c-code
- Recommended framework is Check
  - https://libcheck.github.io/check/web/install.html
  - https://github.com/libcheck/check/releases

#### 0.187.0.3 Visual Studio Community Edition

 $0.187.0.3.1 \quad \mathrm{C++\ Unit\ Tests}$ 

#### 0.187.0.4 Visual Studio Community Edition - C++ Unit Tests-1

- C/C++ için birim testleri yazma - Visual Studio (Windows) | Microsoft  $Docs^{12}$ 

### 0.187.0.5 Visual Studio Community Edition - C++ Unit Tests-2

• Use cpp-sample-lib project and add

 $^{12} \rm https://docs.microsoft.com/tr-tr/visualstudio/test/writing-unit-tests-for-c-cpp?view=vs-2019$ 

|           |                       |                   | Ŧ        | Solution Explorer                  | <b>▼ ∏ X</b> <u>P</u> |
|-----------|-----------------------|-------------------|----------|------------------------------------|-----------------------|
|           |                       |                   | -        | 🛨 💿 🖓 🚚 🐻 - 🔁 🖻 👔                  | <b>۶</b> – أق         |
|           |                       |                   |          | Search Solution Explorer (Ctrl+ş)  | projects)             |
| on begins | and ends t            | nere.             |          | Clean up C#                        |                       |
|           |                       |                   | <b>.</b> | Build Solution                     | Ctrl+Shift+B          |
|           |                       |                   |          | Rebuild Solution                   |                       |
|           |                       |                   |          | Clean Solution                     |                       |
|           |                       |                   |          | Analyze and Code Cleanup           | •                     |
|           |                       |                   |          | Batch Build                        |                       |
|           |                       |                   | •        | Configuration Manager              |                       |
|           |                       |                   | <b>1</b> | Manage NuGet Packages for Solution |                       |
|           |                       |                   | -        | Restore NuGet Packages             |                       |
|           |                       |                   |          | New Solution Explorer View         |                       |
|           |                       |                   | Ť        | Retarget solution                  |                       |
|           |                       |                   |          | Project Dependencies               |                       |
|           |                       |                   |          | Project Build Order                |                       |
|           | New Project           |                   |          | Add                                | +                     |
|           | Existing Project      |                   | ¢        | Set Startup Projects               |                       |
|           | Existing Web Site     |                   |          | License Headers                    | ۲.                    |
| *5        | New Item              |                   |          | Git                                | •                     |
| to        | Existing Item         | Shift+Alt+A       | A        | Darte                              | Ctrl+V                |
| *         | New Solution Folder   |                   | - X      | Rename                             | E2                    |
|           | Installation Configur | ation File        |          | Image Ontimizer                    |                       |
| *         | New EditorConfig      |                   |          | image Optimizer                    | •                     |
|           |                       | Search Error List |          | Copy Full Path                     |                       |
| Proje     | ect                   | File              |          | Open Folder in File Explorer       |                       |
|           |                       |                   | >_       | Open in Terminal                   |                       |

### 0.187.0.6 Visual Studio Community Edition - C++ Unit Tests-3

• Select Native Unit Test

| Search for temp          | lates (Alt+S)                                      |                                 | <del>،</del> م   | Clear all                                                               |
|--------------------------|----------------------------------------------------|---------------------------------|------------------|-------------------------------------------------------------------------|
| C++                      | •                                                  | All platforms                   | •                | Test •                                                                  |
| Write C++                | Unit Test Project<br>C++ unit tests usi<br>Windows | ng the native Microsof<br>Test  | ft CppUnitTest f | iramework.                                                              |
| Google<br>Write C<br>C++ | e Test<br>C++ unit tests usi<br>Windows            | ing Google Test. Includ<br>Test | es a copy of th  | e Google Test library for use.                                          |
|                          |                                                    |                                 |                  | Not finding what you're looking for?<br>Install more tools and features |
|                          |                                                    |                                 |                  |                                                                         |

0.187.0.7 Visual Studio Community Edition - C++ Unit Tests-4

• Set project path and name

| Con         | figure your new project                                                               |  |
|-------------|---------------------------------------------------------------------------------------|--|
| Native      | Unit Test Project C++ Windows Test                                                    |  |
| Project nan | ne                                                                                    |  |
| cpp-samp    | ple-test                                                                              |  |
| Location    |                                                                                       |  |
| E:\UgurC    | oruh\RTEU\Lectures\2021-2022 Güz CE103 - Algorithms and Programming I\Lectures\ce1( 👻 |  |
|             |                                                                                       |  |
|             |                                                                                       |  |
|             |                                                                                       |  |

0.187.0.8 Visual Studio Community Edition - C++ Unit Tests-5

• You will have cpp-sample-test project

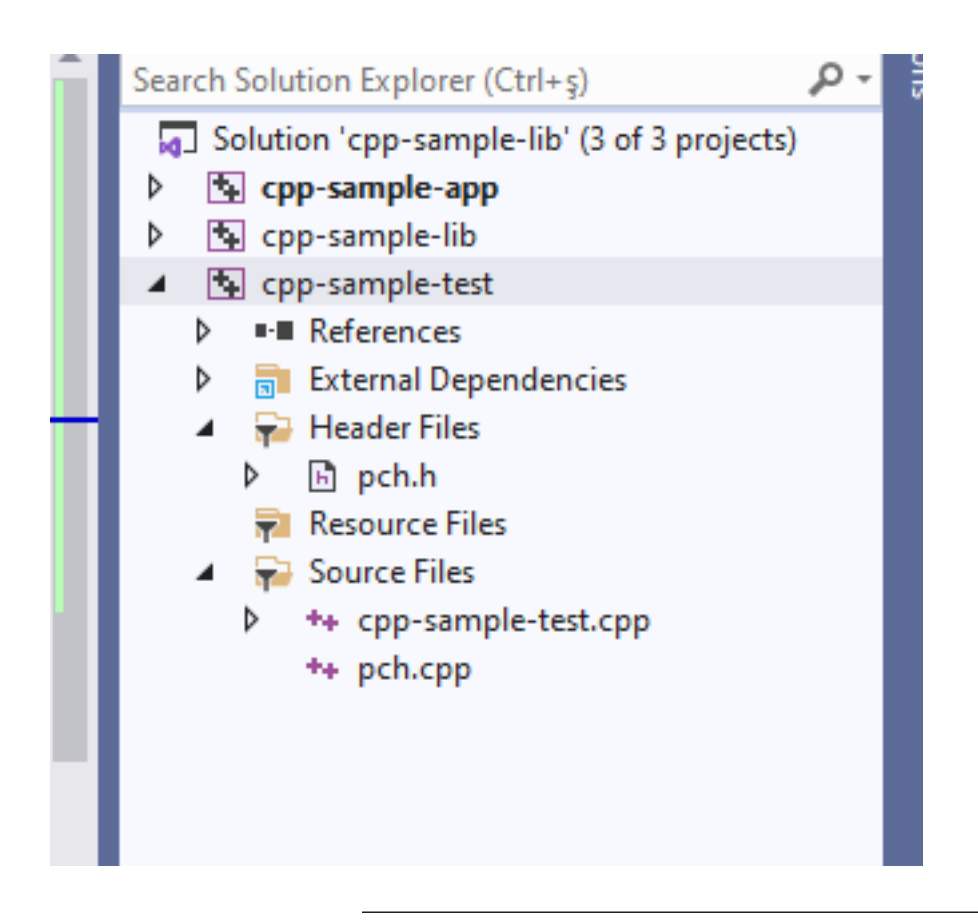

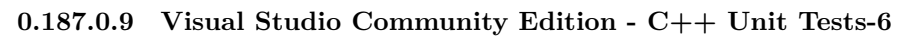

• Add library project from references

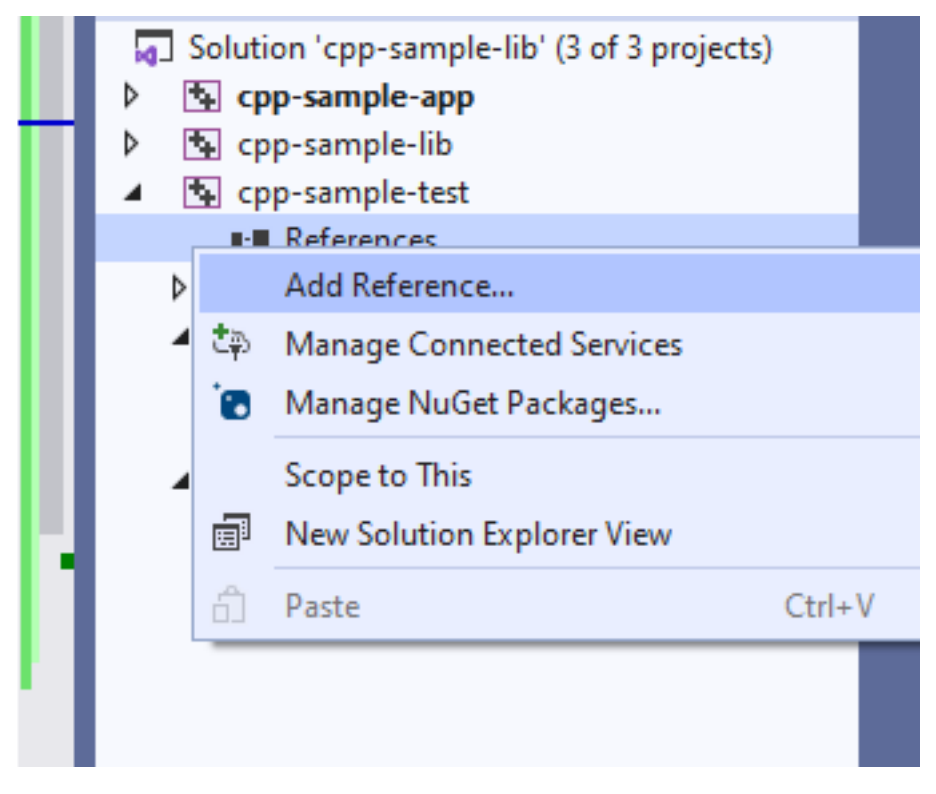

### 0.187.0.10 Visual Studio Community Edition - C++ Unit Tests-7

• Add cpp-sample-lib to cpp-sample-test project

## Add Reference

| Projects        |                                    |
|-----------------|------------------------------------|
| Solution        | Name                               |
|                 | cpp-sample-app                     |
| Shared Projects | <ul> <li>cpp-sample-lib</li> </ul> |
|                 |                                    |
|                 |                                    |
|                 |                                    |
|                 |                                    |
|                 |                                    |

 $0.187.0.11 \quad {\rm Visual\ Studio\ Community\ Edition\ -\ C++\ Unit\ Tests-8} \quad {\rm cpp-sample-test.cpp}$ 

```
#include "pch.h"
#include "CppUnitTest.h"
#include "..\cpp-sample-lib\samplelib.h"
```

using namespace Microsoft::VisualStudio::CppUnitTestFramework;

```
namespace cppsampletest
{
    TEST_CLASS(cppsampletest)
    {
        public:
        TEST_METHOD(TestSumCorrect)
        {
            Assert::AreEqual(9, sum(4, 5));
        }
        TEST_METHOD(TestSumInCorrect)
        {
            Assert::AreEqual(10, sum(4, 5));
        }
    };
}
```

| ( | cpp-sample-test.cpp | + ×     | cpp-samp                              | le-app.cpp  | 5      | amp    |
|---|---------------------|---------|---------------------------------------|-------------|--------|--------|
| • | 💁 cpp-sample-test   |         |                                       |             |        |        |
|   | 8                   | Ϊ.      | {<br>{                                | ice epps    | amp.   | IC C   |
|   | 9                   |         | TES                                   | T_CLASS     | (cp    | psa    |
|   | 10                  |         | {                                     |             |        |        |
|   | 11                  |         | pub                                   | lic:        |        |        |
|   | 12                  |         |                                       |             |        |        |
|   | 13                  |         |                                       | ⊘<br>TEST M | 1ETH(  | OD(    |
|   | 14                  |         |                                       | {           |        |        |
|   | 15                  |         |                                       | As          | ser    | t::    |
|   | 16                  |         |                                       | }           |        |        |
|   | 17                  |         |                                       | ,           |        |        |
|   |                     |         |                                       | 8           |        |        |
|   | 18                  | Ė.      |                                       | TEST_M      | 1ETH(  | DD(    |
|   | 19                  |         |                                       | {           |        |        |
|   | 20                  |         |                                       | As          | ser    | t::    |
|   | 21                  |         |                                       | }           |        |        |
|   | 22                  |         | };                                    |             |        |        |
|   | 23                  | [[:     | }                                     |             |        |        |
|   | 24                  | _       |                                       |             |        |        |
|   |                     |         |                                       |             |        |        |
|   | 144 % 🔹 🛇 No        | issues  | found                                 | 4           |        |        |
|   | Test Explorer       |         |                                       |             |        |        |
|   |                     | 人 2     | 1 1 1 1 1 1 1 1 1 1 1 1 1 1 1 1 1 1 1 | 圖・[語        | a a    | ם<br>ס |
|   | Test                |         |                                       | Durati      | 00     | Trai   |
|   | A S cpp-sample-tes  | st (2)  |                                       | 2           | 253 ms | in ch  |
|   | 4 😣 cppsampletes    | st (2)  |                                       | 2           | 53 ms  |        |
|   | 🔺 😢 cppsamplet      | test (2 | )                                     | 2           | 53 ms  |        |
|   | TestSumC            | orrect  | t                                     |             | < 1 ms |        |
|   | 😢 TestSumlı         | Corre   | ect                                   | 2           | 53 ms  |        |
|   |                     |         |                                       |             |        |        |
|   |                     |         |                                       |             |        |        |
|   |                     |         |                                       |             |        |        |
|   |                     |         |                                       |             |        |        |
|   |                     |         |                                       |             |        |        |
|   |                     |         |                                       |             |        |        |

 $0.187.0.12 \quad {\rm Visual \ Studio \ Community \ Edition \ - \ C++ \ Unit \ Tests-9}$ 

#### 0.187.0.13 Visual Studio Community Edition

### $0.187.0.13.1 \quad C\# \ Unit \ Tests$

- $\bullet \quad \mathrm{MSTest} \, + \, .\mathrm{Net}$
- Fine Code Coverage
- $\bullet \ \ NUnit + . NetCore$

### 0.187.1 Visual Studio Community Edition (C# Unit Test + MSTestV2+.Net)-1

• Install extension fine code coverage

https://marketplace.visualstudio.com/items?itemName=FortuneNgwenya.FineCodeCoverage

### 0.187.2 Visual Studio Community Edition (C# Unit Test + MSTestV2+.Net)-2

• Create a .Net Framework Library

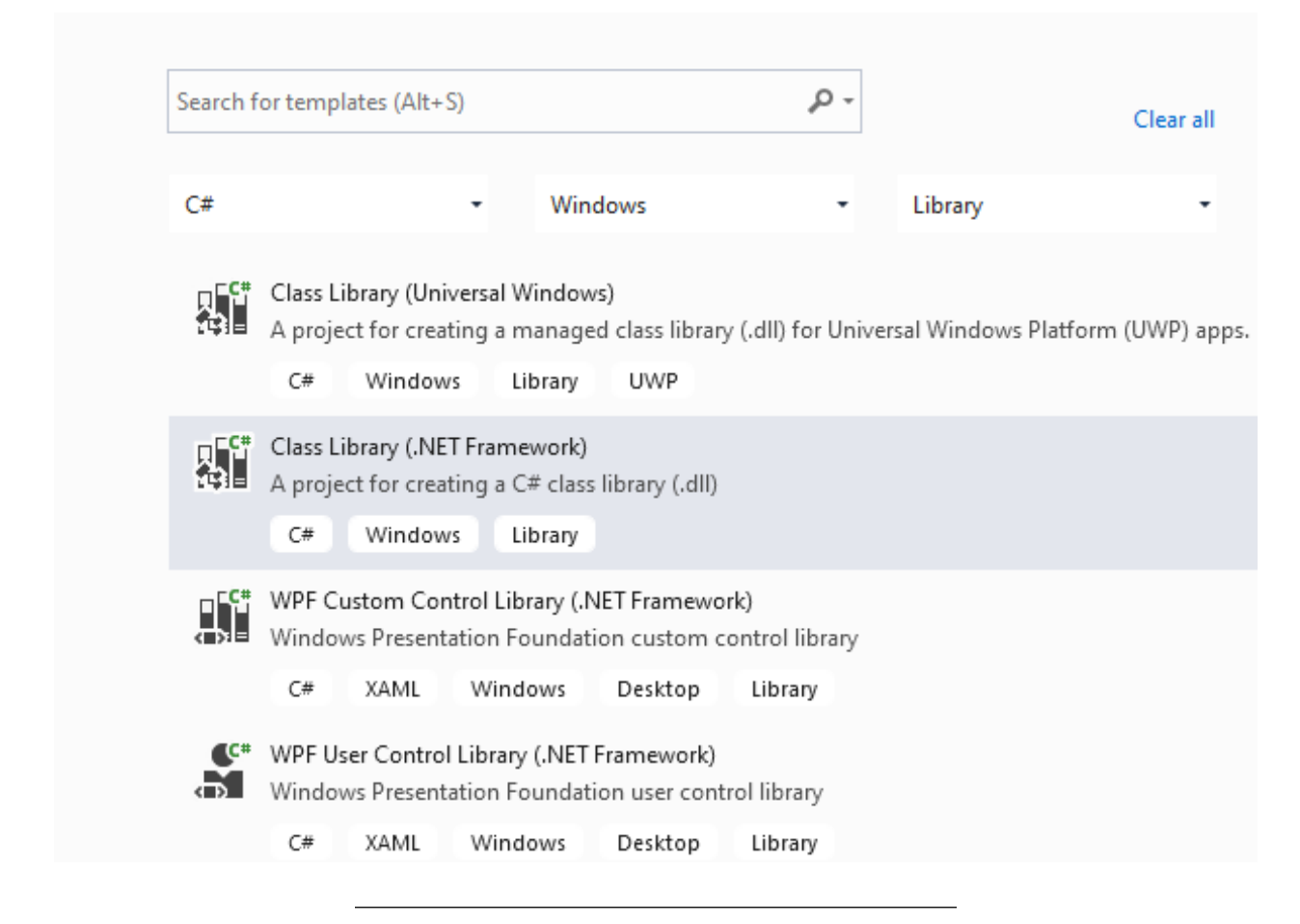

- 0.187.3 Visual Studio Community Edition (C# Unit Test + MSTestV2+.Net)-3
  - Set project framework and path

| Configure your new project                        |  |
|---------------------------------------------------|--|
| Class Library (.NET Framework) C# Windows Library |  |
| Project name                                      |  |
| cs-lib-sample                                     |  |
| Location                                          |  |
| C:\Users\ugur.coruh\Desktop\cs-lib-sample\        |  |
| Solution name (i)                                 |  |
| cs-lib-sample                                     |  |
| Place solution and project in the same directory  |  |
| Framework                                         |  |
| .NET Framework 3.0                                |  |
|                                                   |  |
|                                                   |  |
|                                                   |  |

0.187.4 Visual Studio Community Edition (C# Unit Test + MSTestV2+.Net)-4

• Create library functions

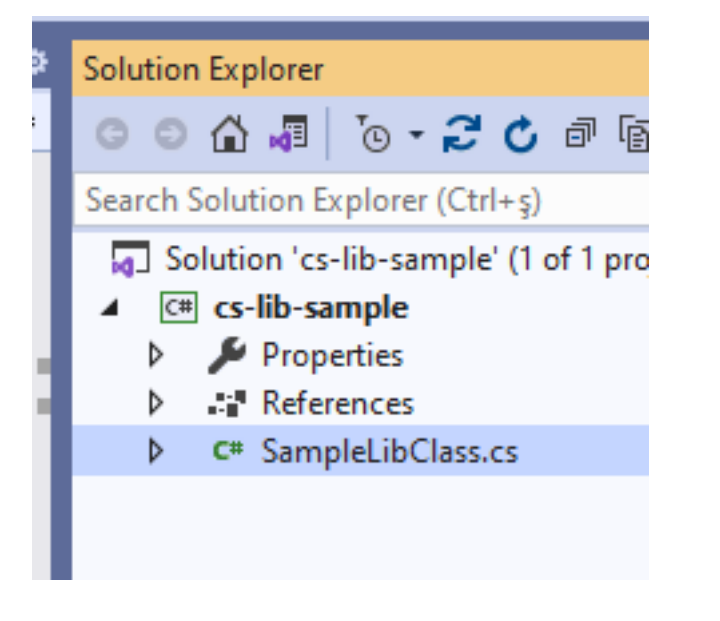

0.187.5 Visual Studio Community Edition (C# Unit Test + MSTestV2+.Net)-5

```
using System;
using System.Collections.Generic;
using System.Text;
namespace cs_lib_sample
{
    public class SampleLibClass
    {
        public static string sayHelloTo(string name)
        {
            string result = String.Empty;
            if (!String.IsNullOrEmpty(name))
            {
                result = "Hello " + name;
            }
            else
            {
                result = "Hello There";
            }
            Console.WriteLine(result);
            return result;
        }
        public static int sum(int a, int b)
        {
            int c = 0;
            c = a + b;
            return c;
        }
        public int multiply(int a, int b)
        {
            return a * b;
        }
    }
}
```

0.187.6 Visual Studio Community Edition (C# Unit Test + MSTestV2+.Net)-6

• Right click and then create unit test project

| 0 ref     | erences        | s Sampleli        | hC         | 1966                           |                |  |
|-----------|----------------|-------------------|------------|--------------------------------|----------------|--|
| ۲<br>ا    | 110 0140       | Sumprers          |            | AttackFlow Sanitization        | •              |  |
| 1<br>     | 0 reference    | s                 |            | Clean up C#                    |                |  |
|           | public         | static str        | P          | Quick Actions and Refactorings | Ctrl+.         |  |
|           | {              |                   | X          | Rename                         | Ctrl+R, Ctrl+R |  |
|           | str            | ing result        |            | Remove and Sort Usings         | Ctrl+R, Ctrl+G |  |
|           |                |                   | $\diamond$ | View Code                      | F7             |  |
|           | if             | (!String.]        | <u>.</u>   | Peek Definition                |                |  |
|           | {              |                   | •          | Go To Definition               |                |  |
|           |                | result =          |            | Go To Base                     | Alt+Home       |  |
|           | }              |                   |            | Go To Implementation           |                |  |
|           | els            | e                 |            | Find All References            |                |  |
|           | {              |                   | Ζ          | View Call Hierarchy            | Ctrl+K, Ctrl+T |  |
|           | L.             | result =          |            | Create Unit Tests              |                |  |
| found     | <b>N</b> •     | (                 | 1          | Open code in ILSpy             |                |  |
|           |                |                   |            | Breakpoint                     | •              |  |
| - 🛛 🔁 O E | Errors 🔒 💧 0 W | /arnings   🚺 0 of | k          | Run To Cursor                  | Ctrl+F10       |  |
| tion      |                |                   |            | Execute in Interactive         |                |  |
|           |                |                   |            | Sninnet                        | •              |  |

0.187.7 Visual Studio Community Edition (C# Unit Test + MSTestV2+.Net)-7

• Press OK

. \_ \_ .

#### Create Unit Tests

| Test Framework:               | MSTestv2                       | <ul> <li>Get Additional Extensions</li> </ul> |
|-------------------------------|--------------------------------|-----------------------------------------------|
| Test Project:                 | <new project="" test=""></new> | ~                                             |
| Name Format for Test Project: | [Project]Tests                 |                                               |
| Namespace:                    | [Namespace].Tests              |                                               |
| Output File:                  | <new file="" test=""></new>    | Ý                                             |
| Name Format for Test Class:   | [Class]Tests                   |                                               |
| Name Format for Test Method:  | [Method]Test                   |                                               |
| Code for Test Method:         | Assert failure                 | ¥                                             |
|                               | [                              | OK Cancel                                     |

?

 $\times$ 

0.187.8 Visual Studio Community Edition (C# Unit Test + MSTestV2+.Net)-8

```
• Enter test code
using Microsoft.VisualStudio.TestTools.UnitTesting;
using cs_lib_sample;
using System;
using System.Collections.Generic;
using System.Linq;
using System.Text;
using System.Threading.Tasks;
namespace cs_lib_sample.Tests
{
    [TestClass()]
    public class SampleLibClassTests
    {
        [TestMethod()]
        public void testSayHelloTo()
        {
            Assert.AreEqual("Hello Computer", SampleLibClass.sayHelloTo("Computer"), "Regular say hello
        }
        [TestMethod()]
        public void testSayHelloToWrong()
        {
            Assert.AreEqual("Hello All", SampleLibClass.sayHelloTo("Computer"), "Regular say hello won'
        }
```

```
[TestMethod()]
   public void testSumCorrect()
    {
        Assert.AreEqual(9, SampleLibClass.sum(4, 5), "Regular sum should work");
    }
    [TestMethod()]
   public void testSumWrong()
    {
        Assert.AreEqual(10, SampleLibClass.sum(4, 5), "Regular sum shouldn't work");
   }
    [TestMethod()]
   public void testMultiply()
    {
        SampleLibClass sampleLib = new SampleLibClass();
        Assert.AreEqual(20, sampleLib.multiply(4, 5), "Regular multiplication should work");
    }
}
```

0.187.9 Visual Studio Community Edition (C# Unit Test + MSTestV2+.Net)-9

• Run tests

}

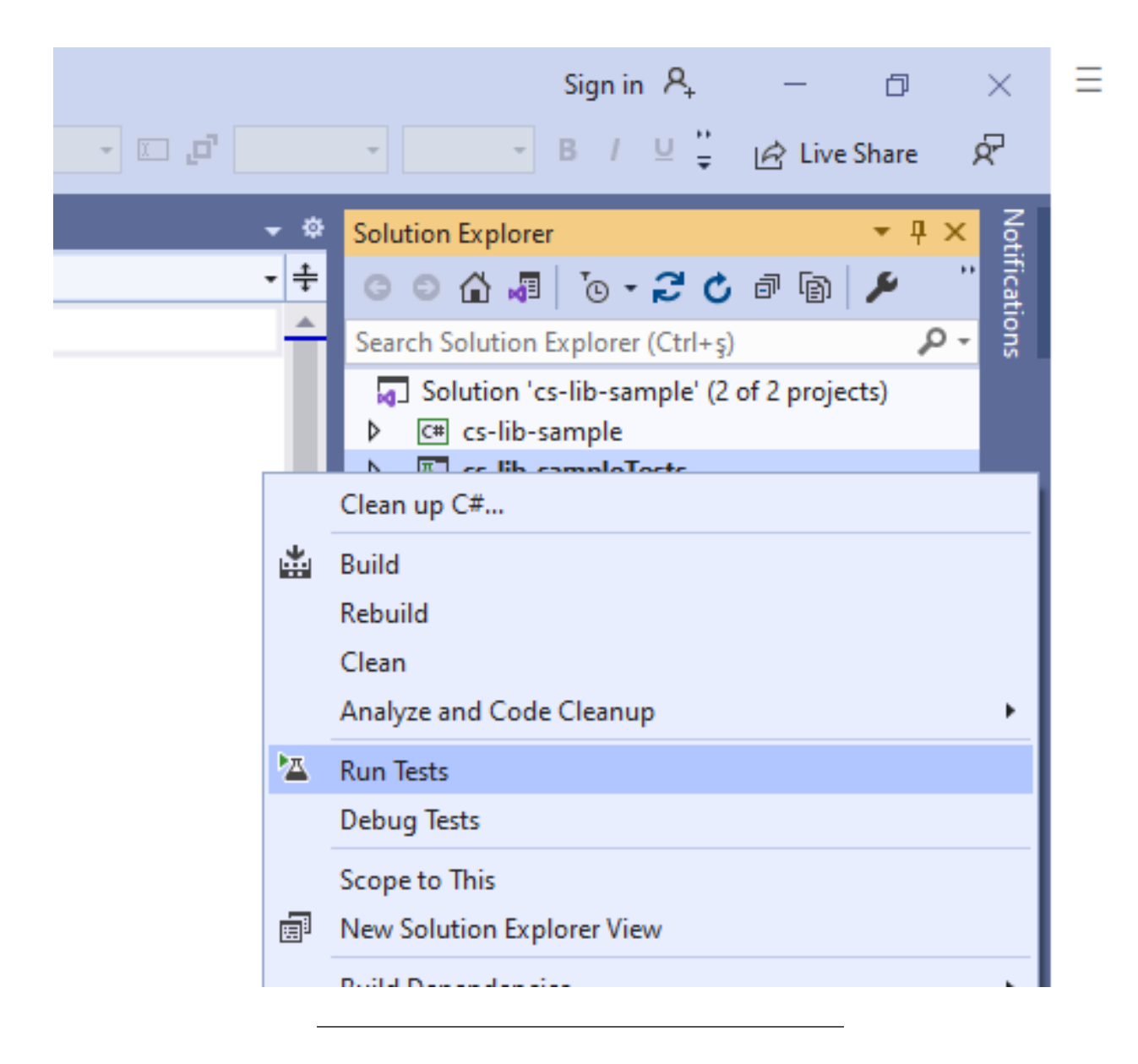

0.187.10 Visual Studio Community Edition (C# Unit Test + MSTestV2+.Net)-10 you will code coverage and entered or passed branches

|                    | 😑 🛛 public class                | SampleLibClass                               |             |             |         |       |                 |          |
|--------------------|---------------------------------|----------------------------------------------|-------------|-------------|---------|-------|-----------------|----------|
| 8                  | {<br>2 references ♀ 1/2 passing |                                              |             |             |         |       |                 |          |
| 9                  | 🖻 🛛 public st                   | public static string sayHelloTo(string name) |             |             |         |       |                 |          |
| 10                 | {                               | {                                            |             |             |         |       |                 |          |
| 11                 | strin                           | string result = String.Empty;                |             |             |         |       |                 |          |
| 12                 |                                 |                                              |             |             |         |       |                 |          |
| 13                 | E 1† (!                         | String.lsNullOrEmpty(name))                  |             |             |         |       |                 |          |
| 14                 | {                               |                                              |             |             |         |       |                 |          |
| 15                 |                                 | esult = Hello + name;                        |             |             |         |       |                 |          |
| 10                 | {<br>also                       |                                              |             |             |         |       |                 |          |
| 1/                 | l l                             |                                              |             |             |         |       |                 |          |
| 10                 | u r                             | esult = "Hello There":                       |             |             |         |       |                 |          |
| 20                 |                                 | toure here,                                  |             |             |         |       |                 |          |
| 21                 |                                 |                                              |             |             |         |       |                 |          |
| 22                 | Conso                           | <pre>le.WriteLine(result);</pre>             |             |             |         |       |                 |          |
| 23                 |                                 |                                              |             |             |         |       |                 |          |
| 24                 | retur                           | n result;                                    |             |             |         |       |                 |          |
| 25                 | }                               |                                              |             |             |         |       |                 |          |
| 26                 |                                 |                                              |             |             |         |       |                 |          |
| 144 % - ON         | 2 references                    | 3 1/2 passing                                |             |             |         | Þ     | In: 18 Ch: 14   | SPC CRLE |
| Fine Code Coverage | , isacs round                   |                                              |             |             |         | ,     | child child     | - 4 ×    |
| Coverage Sum       | nmary Risk Hotspots             | Rate & Review Log Issue/Suggesti             | on          |             |         |       | Buy me          | a coffee |
| - Name             |                                 | - Covered                                    | - Uncovered | - Coverable | - Total |       |                 | =        |
| • Name             |                                 | • covered                                    | • Oncovered | • coverable | • Iotai |       | • Elle coverage |          |
| - cs-lib-sample    | 5                               | 17                                           | 3           | 20          | 39      | 85%   |                 |          |
| SampleLibClass     |                                 | 17                                           | 3           | 20          | 39      | 85%   |                 | _        |
| an lile annual     | eTests                          | 14                                           | 2           | 16          | 51      | 87.5% |                 |          |
| = cs-no-sample     |                                 |                                              |             |             |         |       |                 |          |

0.187.10.1 Visual Studio Community Edition

0.187.10.1.1 C# Unit Test + NUnit + .NETCore

0.187.10.2 Visual Studio Community Edition (C# Unit Test+NUnit+.NETCore)-1

- Use cshar-sample-lib for this example
- Create and add a unit test project to solution

| Search     | for templates (Alt+S) P - Clear all                                                                                                    |
|------------|----------------------------------------------------------------------------------------------------|
| C#         | • Windows • Test •                                                                                                    |
| <b>Z</b> Ü | MSTest Test Project<br>A project that contains MSTest unit tests that can run on .NET Core on Windows, Linux and MacOS.<br>C# Linux macOS Windows Test                                                        |
|            | NUnit Test Project<br>A project that contains NUnit tests that can run on .NET Core on Windows, Linux and MacOS.<br>C# Linux macOS Windows Desktop Test Web                                                   |
|            | Unit Test Project (.NET Framework)<br>A project that contains MSTest unit tests.<br>C# Windows Test                                                                                                    |
| Ľ٦         | xUnit Test Project<br>A project that contains xUnit.net tests that can run on .NET Core on Windows, Linux and MacOS.<br>C# Linux macOS Windows Test                                                           |
| Z          | Web Driver Test for Edge (.NET Core)         A project that contains unit tests that can automate UI testing of web sites within Edge browser (using Microsof         C#       Windows         Web       Test |
| Z          | Web Driver Test for Edge (.NET Framework)<br>A project that contains unit tests that can automate UI testing of web sites within Edge browser (using Microsof<br>C# Windows Web Test                          |
| ٣Ì         | Unit Test App (Universal Windows)<br>A project to create a unit test app for Universal Windows Platform (UWP) apps using MSTest.<br>C# Windows UWP Test                                                       |

| 0.187.10.3  Visual  Studio  Community  Edition  (C#  Unit  Test+NUnit+.NETCore)-2           |
|---------------------------------------------------------------------------------------------|
| Configure your new project                                                                  |
| NUnit Test Project C# Linux macOS Windows Desktop Test Web                                  |
| Project name                                                                                |
| csharp-sample-lib-test                                                                      |
| Location                                                                                    |
| E:\UgurCoruh\RTEU\Lectures\2021-2022 Güz CE103 - Algorithms and Programming  \Lectures\ce1( |
|                                                                                             |
|                                                                                             |
|                                                                                             |
|                                                                                             |
| 0.187.10.4 Visual Studio Community Edition (C# Unit Tost   NUnit   NETCore) ?               |
| $(C_{\#})$ Unit $(C_{\#})$ Unit $(C_{\#})$ Unit $(C_{\#})$ Unit $(C_{\#})$ Unit $(C_{\#})$  |
| Additional information                                                                      |
| Additional information                                                                      |
|                                                                                             |
| NUnit Test Project C# Linux macOS Windows Desktop Test Web                                  |
|                                                                                             |
| Target Framework 🕕                                                                          |
|                                                                                             |
| .NET Core 3.1 (Long-term support)                                                           |
| .NET Framework 4.0                                                                          |
| .NET Framework 4.5                                                                          |
| .NET Framework 4.5.1                                                                        |
| .NET Framework 4.5.2                                                                        |
| .NET Framework 4.6                                                                          |
| .NET Framework 4.6.1                                                                        |
| .NET Framework 4.6.2                                                                        |
| .NET Framework 4.7                                                                          |
| .NET Framework 4.7.1                                                                        |
| .NET Framework 4.7.2                                                                        |
| .NET Framework 4.8                                                                          |
| .NET Core 1.0 (Out of support)                                                              |
| .NET Core 1.1 (Out of support)                                                              |
| .NET Core 2.0 (Out of support)                                                              |
| .NET Core 2.1 (Long-term support)                                                           |
| .NET Core 2.2 (Out of support)                                                              |
| .NET Core 3.0 (Out of support)                                                              |
| .NET Core 3.1 (Long-term support)                                                           |
| .NET 5.0 (Current)                                                                          |
|                                                                                             |

0.187.10.5 Visual Studio Community Edition (C# Unit Test+NUnit+.NETCore)-4 Solution 'csharp-sample-lib' (3 of 3 projects) \* C# csharp-sample-app Dependencies Properties \* C\* Program.cs ★ C# csharp-sample-lib ★ ▲ csharp-sample-lib-test Dependencies 4 Frameworks ⊳ Packages 4 coverlet.collector (3.0.2) ⊳ Microsoft.NET.Test.Sdk (16.9.4) NUnit (3.13.1) ⊳ \* NUnit3TestAdapter (3.17.0) ⊳ + C# UnitTest1.cs

0.187.10.6 Visual Studio Community Edition (C# Unit Test+NUnit+.NETCore)-5

• Add project reference

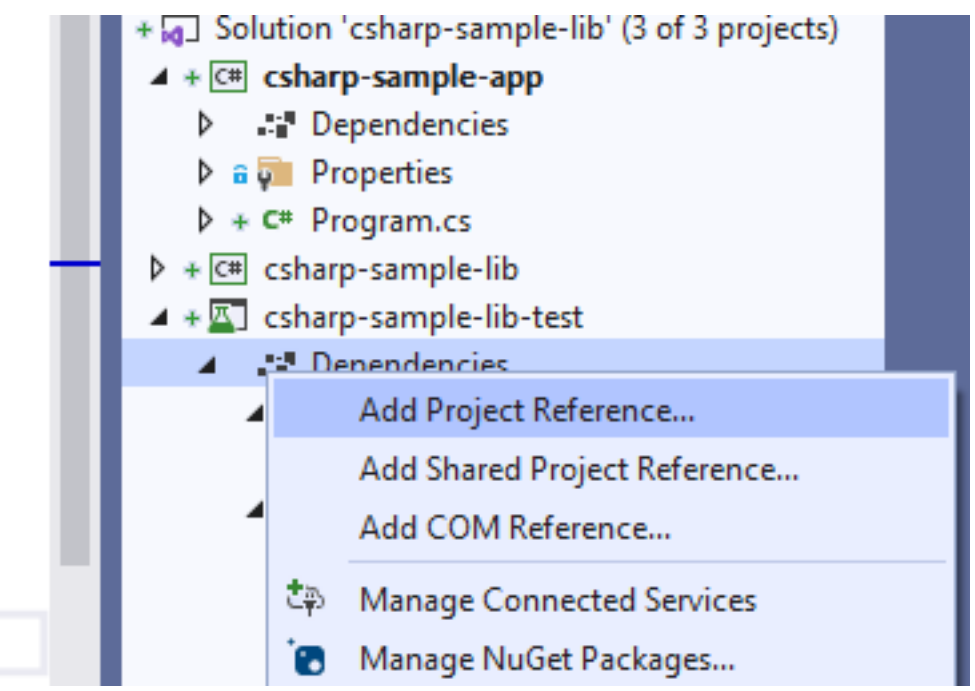
| Projects        |                                        |                                            | Search ( |
|-----------------|----------------------------------------|--------------------------------------------|----------|
| Solution        | Name                                   | Path                                       | Name:    |
| Shared Projects | csharp-sample-app<br>csharp-sample-lib | E:\UgurCoruh\RTEU\L<br>E:\UgurCoruh\RTEU\L | csharp-  |
| COM             |                                        |                                            |          |
| Browse          |                                        |                                            |          |
|                 |                                        |                                            |          |
|                 |                                        |                                            |          |
|                 |                                        |                                            |          |
|                 |                                        |                                            |          |
|                 |                                        |                                            |          |

0.187.10.7 Visual Studio Community Edition (C# Unit Test+NUnit+.NETCore)-6 Reference Manager - csharp-sample-lib-test

0.187.10.8 Visual Studio Community Edition (C# Unit Test+NUnit+.NETCore)-7 SampleLibraryTestClasss in NUnit Project

```
using csharp_sample_lib;
using NUnit.Framework;
namespace csharp_sample_lib_test
{
   public class SampleLibraryTestClass
    {
        sampleLibClass sampleLib;
        [SetUp]
        public void Setup()
        {
            sampleLib = new sampleLibClass();
        }
        [Test]
       public void testSayHelloTo()
        {
            Assert.AreEqual("Hello Computer", sampleLibClass.sayHelloTo("Computer"), "Regular say hello
        }
        [Test]
       public void testSayHelloToWrong()
        {
            Assert.AreEqual("Hello All", sampleLibClass.sayHelloTo("Computer"), "Regular say hello won'
        }
        [Test]
        public void testSumCorrect()
```

```
{
            Assert.AreEqual(9, sampleLibClass.sum(4, 5), "Regular sum should work");
        }
        [Test]
        public void testSumWrong()
        {
            Assert.AreEqual(10, sampleLibClass.sum(4, 5), "Regular sum shouldn't work");
        }
        [Test]
        public void testMultiply()
        {
            Assert.AreEqual(20, sampleLib.multiply(4, 5), "Regular multiplication should work");
        }
    }
}
```

0.187.10.9 Visual Studio Community Edition (C# Unit Test+NUnit+.NETCore)-8

```
• Sample class library
using System;
namespace csharp_sample_lib
{
    public class sampleLibClass
    {
        public static string sayHelloTo(string name)
        ł
            string result = String.Empty;
            if (!String.IsNullOrEmpty(name))
            {
                result = "Hello " + name;
            }
            else
            {
                result = "Hello There";
            }
            Console.WriteLine(result);
            return result;
        }
        public static int sum(int a, int b)
        {
            int c = 0;
            c = a + b;
            return c;
        }
        public int multiply(int a, int b)
        {
            return a * b;
```

} } }

0.187.10.10 Visual Studio Community Edition (C# Unit Test+NUnit+.NETCore)-9

• Open test explorer and run tests

| 🕨 🕨 – 🧭 🔞 🖾 5 ⊘ 3 🔇 2            | 8 • [E @ @ <b>\$</b> • |                                                                                                    |
|----------------------------------|------------------------|----------------------------------------------------------------------------------------------------|
| Test                             | Duration Traits        | Error Message                                                                                                    |
| 🔺 😢 csharp-sample-lib-test (5)   | 71 ms                  |                                                                                                    |
| 🔺 🔀 csharp_sample_lib_test (5)   | 71 ms                  |                                                                                                    |
| 🔺 😢 SampleLibraryTestClass (5)   | 71 ms                  |                                                                                                    |
| <ul> <li>testMultiply</li> </ul> | 16 ms                  |                                                                                                    |
| 📀 testSayHelloTo                 | < 1 ms                 |                                                                                                    |
| 😢 testSayHelloToWrong            | 53 ms                  | Regular say hello won't work Expected string length 9 but was 14. Strings differ at index 6. Expected: "Hello All" But was: |
| testSumCorrect                   | < 1 ms                 |                                                                                                    |
| 😢 testSumWrong                   | 2 ms                   | Regular sum shouldn't work Expected: 10 But was: 9                                                                          |
|                                  |                        |                                                                                                    |
|                                  |                        |                                                                                                    |

0.187.10.11 Visual Studio Community Edition (C# Unit Test+NUnit+.NETCore)-10

• or you can run from project

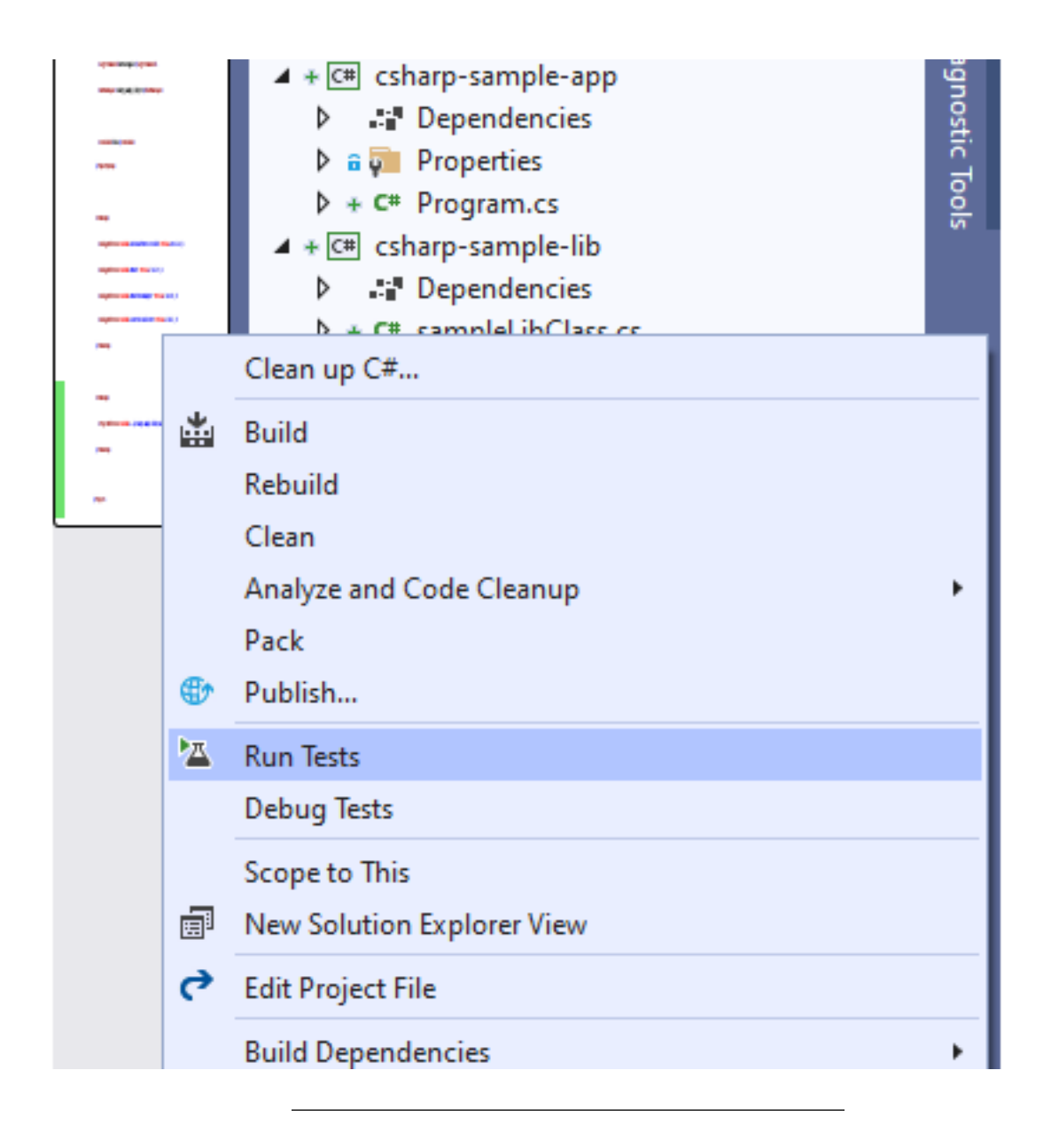

### 0.187.10.12 Visual Studio Community Edition (C# Unit Test+NUnit+.NETCore)-11

- Also we can create unit test from library class,
- Right click the sampleLibClass and select create unit tests but this option do not provide nunit tests.

|               | ibClass                        |                |  |
|---------------|--------------------------------|----------------|--|
| Class Samp    | AttackFlow Sanitization        | •              |  |
| erences 8 1/2 | Clean up C#                    |                |  |
| lic static 🢡  | Quick Actions and Refactorings | Ctrl+.         |  |
| X             | Rename                         | Ctrl+R, Ctrl+R |  |
| string re     | Remove and Sort Usings         | Ctrl+R, Ctrl+G |  |
| <b>I</b>      | Peek Definition                |                |  |
| if (!Stri 🍹   | Go To Definition               |                |  |
| Į į           | Go To Base                     | Alt+Home       |  |
| resul         | Go To Implementation           |                |  |
| 1             | Find All References            |                |  |
|               | View Call Hierarchy            | Ctrl+K, Ctrl+T |  |
|               | Run Test(s)                    | Ctrl+R, T      |  |
| 1             | Debug Test(s)                  | Ctrl+R, Ctrl+T |  |
| resul         | Create Unit Tests              |                |  |
| }             | Open code in ILSpy             |                |  |
| <b>T</b>      | Breakpoint                     | •              |  |

 $0.187.10.13 \ \ Visual \ \ Studio \ \ Community \ \ Edition \ \ (C\# \ \ Unit \ \ Test+NUnit+.NETCore)-12$ 

Create Unit Tests

?

 $\times$ 

| est Framework:                | MSTestv2                       | ×                         |
|-------------------------------|--------------------------------|---------------------------|
|                               |                                | Get Additional Extensions |
| est Project:                  | <new project="" test=""></new> | v                         |
| lame Format for Test Project: | [Project]Tests                 |                           |
| lamespace:                    | [Namespace].Tests              |                           |
| Output File:                  | <new file="" test=""></new>    | v                         |
| lame Format for Test Class:   | [Class]Tests                   |                           |
| lame Format for Test Method:  | [Method]Test                   |                           |
| ode for Test Method:          | Assert failure                 | v                         |
|                               |                                | OK Cancel                 |

0.187.10.14 Visual Studio Community Edition (C# Unit Test+NUnit+.NETCore)-13

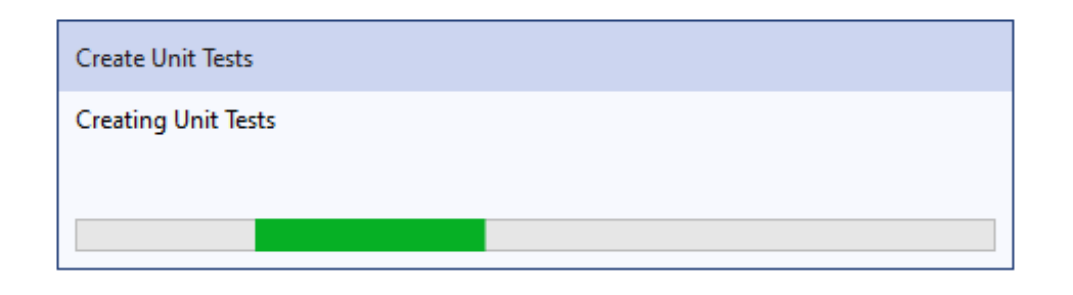

0.187.10.16 Visual Studio Community Edition (C# Unit Test+NUnit+.NETCore)-15

```
using Microsoft.VisualStudio.TestTools.UnitTesting;
using csharp_sample_lib;
using System;
using System.Collections.Generic;
using System.Text;
namespace csharp_sample_lib.Tests
{
    [TestClass()]
    public class sampleLibClassTests
    {
        [TestMethod()]
        public void sayHelloToTest()
        {
            Assert.Fail();
        }
        [TestMethod()]
        public void sumTest()
        {
            Assert.Fail();
        }
        [TestMethod()]
        public void multiplyTest()
        {
            Assert.Fail();
        }
    }
}
```

#### 0.187.10.17 Visual Studio Community Edition (C# Unit Test+NUnit+.NETCore)-16

- We will not commit this changes and continue from nunit test project, the fine code
- Coverage also work for nunit test but not provide inline highlighting
- If we run tests we will have the following outputs

| sampleLibCla                                 | ass.cs 🛥 🗙 SampleLibra                      | yTestClass.cs Readme.t   | ct csharp-sample-lib.csproj csharp-sample-lib-test      | csproj             |             |                     |         |       |                 | - 0     | Solution Explorer                                                               |
|----------------------------------------------|---------------------------------------------|--------------------------|---------------------------------------------------------|--------------------|-------------|---------------------|---------|-------|-----------------|---------|---------------------------------------------------------------------------------|
| 💷 csharp-sar                                 | mple-lib                                    |                          | <ul> <li>dg csharp_sample_lib.sampleLibClass</li> </ul> |                    | • © sayH    | elloTo(string name) |         |       |                 | - +     | G D 🔂 🚚 🔞 - 😂 🗗                                                                 |
| 1                                            | l using Sy                                  | stem;                    |                                                         |                    |             |                     |         |       |                 | <b></b> | Search Solution Explorer (Ctrl+s                                                |
| 2                                            | 2                                           |                          |                                                         |                    |             |                     |         |       |                 | - I.    | Solution 'csharp-sample-l                                                       |
| 3                                            | 3 ⊟namespac                                 | e csharp_sample_         | lib                                                     |                    |             |                     |         |       |                 | - 15    | C csharp-sample-app                                                             |
| 4                                            | 1 {                                         |                          |                                                         |                    |             |                     |         |       |                 | - 10    | ▲ Sharp-sample-lib-test                                                         |
| 5                                            | 8 reter                                     | ences                    | ibClass                                                 |                    |             |                     |         |       |                 | - 11    | Dependencies                                                                    |
| 6                                            |                                             | re cruss samprer.        |                                                         |                    |             |                     |         |       |                 | - 11    | <ul> <li>Constant precionary restore</li> <li>March SampleLibrary Te</li> </ul> |
| Ŭ                                            |                                             | 3 references 8 1/2 passi | ng                                                      |                    |             |                     |         |       |                 |         |                                                                                 |
| 7                                            | 7 🗄                                         | public static st         | ring sayHelloTo(string name)                            |                    |             |                     |         |       |                 |         |                                                                                 |
| 8                                            | 3                                           | (                        |                                                         |                    |             |                     |         |       |                 |         |                                                                                 |
| 9                                            | •                                           | string result            | <pre>= String.Empty;</pre>                              |                    |             |                     |         |       |                 |         |                                                                                 |
| 10                                           | 0                                           |                          |                                                         |                    |             |                     |         |       |                 | - 11    |                                                                                 |
| 11                                           | L p                                         | if (!String.             | [sNullOrEmpty(name))                                    |                    |             |                     |         |       |                 |         |                                                                                 |
| 12                                           | 2                                           | {                        |                                                         |                    |             |                     |         |       |                 |         |                                                                                 |
| 13                                           | 3                                           | result =                 | "Hello " + name;                                        |                    |             |                     |         |       |                 |         |                                                                                 |
| 14                                           | 1                                           | }                        |                                                         |                    |             |                     |         |       |                 |         |                                                                                 |
| 15                                           |                                             | else                     |                                                         |                    |             |                     |         |       |                 |         | Git Changes Solution Explorer                                                   |
| 15                                           |                                             | {                        | "Ualla Thoma".                                          |                    |             |                     |         |       |                 |         | Dronostion                                                                      |
| 10                                           |                                             | resurc =                 | Hello mere;                                             |                    |             |                     |         |       |                 |         | Properties                                                                      |
| 44% -                                        | No issues found                             | - J<br>                  |                                                         |                    |             |                     |         |       | Ln: 1 Ch: 1 SPC | CRLF    | 11 94 P                                                                         |
| Fine Code Co                                 | overage                                     |                          |                                                         |                    |             |                     |         |       | -               | - q ×   |                                                                                 |
| Coverage                                     | Summary Risk Hots                           | pots                     | Rate & Review                                           | Log Issue/Suggesti | on          |                     |         |       | Buy me a coff   | fee 🔨   | 1                                                                               |
| Collapse all J                               | Expand all                                  |                          |                                                         |                    |             |                     |         | Filt  | ter:            |         |                                                                                 |
|                                              |                                             |                          |                                                         | + Covered          | - Uncovered | - Coverable         | + Total |       | + Line coverage |         |                                                                                 |
| - Name                                       |                                             |                          |                                                         | 17                 | 3           | 20                  | 37      | 85%   |                 |         |                                                                                 |
| <ul> <li>Name</li> <li>– csharp</li> </ul>   | -sample-lib                                 |                          |                                                         |                    |             |                     | 37      | 85%   |                 | - 11    |                                                                                 |
| Name     csharp-     sampleLib(              | o-sample-lib                                |                          |                                                         | 17                 | 3           | 20                  |         |       |                 |         |                                                                                 |
| - Name<br>- csharp<br>sampleLib0<br>- csharp | o-sample-lib<br>oClass<br>o-sample-lib-test |                          |                                                         | 17                 | 3<br>2      | 20                  | 47      | 88.8% |                 |         |                                                                                 |

0.187.10.18 Visual Studio Community Edition (C# Unit Test+NUnit+.NETCore)-17

| Test Explorer                        |                              |                                                                                                    |                               |    |
|--------------------------------------|------------------------------|----------------------------------------------------------------------------------------------------|-------------------------------|----|
| 🕩 🕨 – 🧭 🗞 🖾 5 ⊘ 3 🚱 2                | <b>0</b> - [≣ ∂ ∂ <b>0</b> - |                                                                                                    | Search Test Explorer (Ctrl+E) | ρ. |
| Test                                 | Duration Traits              | Error Message                                                                                                    | Group Summary                 |    |
| ▲ 🔇 csharp-sample-lib-test (5)       | 197 ms                       |                                                                                                    | csharp-sample-lib-test        |    |
| ✓ Scharp_sample_lib_test (5)         | 197 ms                       |                                                                                                    | Tests in group : 5            |    |
| 🔺 🔀 SampleLibraryTestClass (5)       | 197 ms                       |                                                                                                    | Total Duration: 197 ms        |    |
| testMultiply                         | 54 ms                        |                                                                                                    | Outcomes                      |    |
| 📀 testSayHelloTo                     | < 1 ms                       |                                                                                                    | 3 Passed                      |    |
| 😣 testSayHelloToWrong                | 136 ms                       | Regular say hello won't work Expected string length 9 but was 14. Strings differ at index 6. Expected: "Hello All" But was: | 2 Failed                      |    |
| testSumCorrect                       | < 1 ms                       |                                                                                                    |                               |    |
| 😢 testSumWrong                       | 7 ms                         | Regular sum shouldn't work Expected: 10 But was: 9                                                                          |                               |    |
|                                      |                              |                                                                                                    |                               |    |
|                                      |                              |                                                                                                    |                               |    |
|                                      |                              |                                                                                                    |                               |    |
|                                      |                              |                                                                                                    |                               |    |
|                                      |                              |                                                                                                    |                               |    |
|                                      |                              |                                                                                                    |                               |    |
|                                      |                              |                                                                                                    |                               |    |
| Fine Code Coverage Error List Output | Find Symbol Results Test Fr  | plorer                                                                                                    |                               |    |

• Inline code highlight is part of enterprise visual studio edition

- Analyzing code coverage in Visual Studio - DEV Community  $^{13}$ 

0.187.10.19 Visual Studio Community Edition (C# Unit Test+OpenCover + Nunit Runner + Report)

0.187.10.20 Visual Studio Community Edition (C# Unit Test+OpenCover + Nunit Runner + Report)-1

### 0.187.10.20.1 TL;DR

 $<sup>^{13} \</sup>rm https://dev.to/rruizdev/analizando-cobertura-del-codigo-en-visual-studio-1p27$ 

- Additional information you can use OpenCover + Nunit Runner + Report Generator together to setup a code coverage report but it has complex batch running process. After a few try I decided to use fine code coverage but here is the usage not tested well.
- First unit test runner tool doesn't support .Net Core

c# - The NUnit 3 driver encountered an error while executing reflected code (NUnit.Engine.NUnitEngineException) - Stack Overflow<sup>14</sup>

- Follow the instructions on the link

   CMD OpenCover · sukhoi1/Useful-Notes Wiki · GitHub<sup>15</sup>
- Install OpenCover, ReportGenerator, Nunit,Runners packages then use the package installation folder to get tools that you need

## 0.187.10.21 Visual Studio Community Edition (C# Unit Test+OpenCover + Nunit Runner + Report)-2

• Here is a sample for open cover, select package and copy path

 $<sup>^{14} \</sup>rm https://stackoverflow.com/questions/64611083/the-nunit-3-driver-encountered-an-error-while-executing-reflected-code-nunit-encountered-an-error-while-executing-reflected-code-nunit-encountered-an-error-while-executing-code-nunit-encountered-an-error-while-executing-reflected-code-nunit-encountered-an-error-while-executing-code-nu-error-while-executing-c$ 

<sup>&</sup>lt;sup>15</sup>https://github.com/sukhoi1/Useful-Notes/wiki/CMD-OpenCover

| Framewo                                        | rks                         |
|------------------------------------------------|-----------------------------|
| 🔺 🍖 Packages                                   |                             |
| '💽 cover                                       | let.collector (3.1.0)       |
| Micro                                          | soft.NET.Test.Sdk (16.11.0) |
| 👂 🔭 NUnit                                      | (3.13.2)                    |
| 👂 🔭 NUnit                                      | Runners (3.12.0)            |
| 🎦 NUnit                                        | 3TestAdapter (4.0.0)        |
| 💽 Open                                         | Cover (4.7.1221)            |
| 🐻 Repor                                        | tGenerator (4.8.13)         |
| Projects                                       |                             |
| ▶ nunit-consol                                 | e-run.bat                   |
| >_ open-cover.t                                | bat                         |
| open-cover-                                    | runner.bat                  |
| C* Unit lest Lcs                               |                             |
|                                                |                             |
| Git Changes Solution Ex                        | plorer Team Explorer        |
| Properties                                     | <b>-</b> ₽ ×                |
| OpenCover Package Ref                          | ference Properties 🔹 👻      |
| 🔡 🛃 🗡                                          |                             |
| General                                        |                             |
| Aliases                                        |                             |
| Excluded Assets                                |                             |
| Generate Path Property                         |                             |
| Included Assets                                |                             |
| Name                                           | OpenCover                   |
| Path                                           | C:\Users\ugur.coruh\.nuge   |
|                                                |                             |
| Private Assets                                 |                             |
| Private Assets<br>Suppress Warnings            |                             |
| Private Assets<br>Suppress Warnings<br>Version | 4.7.1221                    |
| Private Assets<br>Suppress Warnings<br>Version | 4.7.1221                    |

<sup>0.187.10.22</sup> Visual Studio Community Edition (C# Unit Test+OpenCover + Nunit Runner + Report)-3

• Goto path and tools

C:\Users\ugur.coruh\.nuget\packages\opencover\4.7.1221

• You need to setup some batch similar with following

#### run-test-coverage.bat

```
set pathA=C:\Users\ugur.coruh\.nuget\packages\opencover\4.7.1221\tools
set pathB=C:\Users\ugur.coruh\.nuget\packages\nunit.consolerunner\3.12.0\tools
set pathC=C:\Users\ugur.coruh\.nuget\packages\reportgenerator\4.8.13\tools\netcoreapp3.0
set dllpath=C:\Users\ugur.coruh\Desktop\csharp-sample-lib\csharp-sample-lib-test\bin\Debug\netcoreapp3.
```

```
"%pathA%\OpenCover.Console.exe" ^
-targetargs:"%dllpath%\csharp-sample-lib-test.dll" ^
-filter:"+[csharp-sample-lib*]* -[*test]*" ^
-target:"%pathB%\nunit3-console.exe" ^
-output:"%dllpath%\coverReport.xml" ^
-skipautoprops -register:user && "%pathC%\ReportGenerator.exe" -reports:"%dllpath%\coverReport.xml" -targetarget
```

# 0.187.10.23 Visual Studio Community Edition (C# Unit Test+OpenCover + Nunit Runner + Report)-4

• but nunit3-console.exe gives error

| <pre>Here is the set of the set of the set o</pre>                                                                                                    | C:\Starry supr.comb\NetKip_ishors_sample-1b?C:\Starry sample-1b?c:\Starry sample-1b?c:\Starry sample-1b.c:\Starry sample-1b.c:                                                                                                    |
|----------------------------------------------------------------------------------------------------|----------------------------------------------------------------------------------------------------|
| <pre>Par Pau<br/>Pau Pau Pau Pau Pau Pau Pau Pau Pau Pau</pre>                                                                                                    | Runtime Environment<br>OS Version Hicrosoft Vindous NT 6.2.7200.0<br>Runtime: LNF Pranework CLR v4.0.30317.42000                                                                                                    |
| <pre>kree.processessessessessessessessessessessessess</pre>                                                                                                    | Test Files<br>C:\Users\ugur.coruh\Desktop\csharp-sample-llb\csharp-sample-llb\csharp-sample-lib-test.dll                                                                                                    |
| <pre>Minite Subject Subject Su</pre>                                                                                                    | Genore, Failures and Varnings                                                                                                    |
| <pre>kern take tends<br/>take tends<br/>t</pre> | la force in a MinifugingEnception : The Minit 3 driver encountered an error while executing wellected code.<br>Minit, System would AdvantException : Unable to cast transport proxy to type "System.Web.UF. CillbackEventHandler".<br>WinitgingEnception<br>Im Minit 3 driver encountered an error while executing reflected code.                                                                                                    |
| <pre>Best Provide at 00:<br/>## Provide at 00:<br/>## Provide at 00:<br/>## Provide at 00:<br/># Provide at 00:<br/># Provide a</pre>                                                                                                    | <pre>Server atesk trois:<br/>Server atesk trois:<br/>at Whit: Server Alms 12 Presenvelberior - CreateDipers (Creing typeName, Object 1 args)<br/>at Whit: Server Alms 12 Presenvelberior - CreateDipers (Creing typeName, Object 1) Estimant 22 setting)<br/>at Whit: Server Alms 12 Presenvelberior - LaddEring trait Server Astrong testFile, TeitFockage subTackage)<br/>at Whit: Server Alms 12 Presenvelberior - LaddEring testBills (File)<br/>at Whit: Server Alms 12 Presenvelberior - LaddEring testBills (File)<br/>at Whit: Server Alms 12 Presenvelberior - LaddEring testBills (File)<br/>at Whit: Server Alms 12 Presenvelberior - Little (File)<br/>at Whit: Server Alms 12 Presenvelberior - Direct (TestBillstein File)<br/>at Whit: Server Alms 12 Presenvelberior - Direct (TestBillstein File)<br/>at Whit: Server Alms 12 Presenvelberior - Direct (TestBillstein File)<br/>at Whit: Server Alms 12 Presenvelberior - Direct (TestBillstein File)<br/>at Whit: Server Alms 12 Presenvelberior - Direct (TestBillstein File)<br/>at Whit: Server Alms 12 Presenvelberior - Direct (TestBillstein File)<br/>at Server Alms 12 Presenvelberior - Direct (TestBillstein File)<br/>at Server Alms 12 Presenvelberior - Direct (TestBillstein File)<br/>at Server Alms 12 Presenvelberior - Direct (TestBillstein File)<br/>at Server Alms 12 Presenvelberior - Direct (TestBillstein File)<br/>at Server Alms 12 Presenvelberior - Direct (TestBillstein File)<br/>at Server Alms 12 Presenvelberior - Direct (TestBillstein File)<br/>at Server Alms 12 Presenvelberior - Direct (TestBillstein File)<br/>at Server Alms 12 Presenvelberior - Direct File File)<br/>at Server Alms 12 Presenvelberior - Direct File File)<br/>at Server Alms 12 Presenvelberior - Direct File File)<br/>at Server Alms 12 Presenvelberior - Direct File File)<br/>at Server Alms 12 Presenvelberior - Direct File File)<br/>at Server Alms 12 Presenvelberior - Direct File File)<br/>at Server Alms 12 Presenvelberior - Direct File File)<br/>at Server Alms 12 Presenvelberior - Direct File File)<br/>at Server Alms 12 Presenvelberior - Direct File File)<br/>at Server Alms 12 Presenvelberior - Direct File File)<br/>at Server Alms 12 Presenvelberi</pre> |
| <pre>Image: intermediate intermediate interm</pre>                                                                                                    | Bocagion rethrown at (D):<br>a Systen. Navi na Bonation, Proxies BealProxy, Rand LaNatornNegsage (Message retHig)<br>a Systen. Navi na Danaring, Proxies MailProxy, Francisco MailProx, Francisco MailProx, Franci                                                                                                    |
| <pre>Status 2. Status 2. S</pre>                                                                                                    | ImmalidastException<br>Unable to cast transparent proxy to type /System.Heh.UT.[CallbackEventHandlar',<br>at Whit.Pranework.hpi.PraneworkController.LoadTestsActioncter(FrameworkController controller, Okject handler)                                                                                                    |
| <pre>https://www.setup.ic.com//web.com//web.com/</pre>                                                                                                    | Test Burg Sunnary (Entre)<br>Fest Universe (Entre)<br>Fest (Entre) (Entre)<br>Fest (Entre) (Entre) (Entre)<br>Fest (Entre) (Entre) (Entre)<br>Entre) (Entre) (Entre) (Entre)<br>Entre) (Entre) (Entre) (Entre)<br>Entre) (Entre) (Entre) (Entre)<br>Entre) (Entre) (Entre) (Entre)<br>Entre) (Entre) (Entre) (Entre)<br>Entre) (Entre) (Entre) (Entre)<br>Entre) (Entre) (En                                                                                                    |
| <pre>at NUnit.Engine.Runners.ProcessRunner.RunTests(ITestEventListener listener, TestFilter filter) InvalidCastException Unable to cast transparent proxy to type 'System.Web.UI.ICallbackEventHandler'.     at NUnit.Framework.Api.FrameworkController.LoadTestsRctionctor(FrameworkController controller, Object handler) Test Run Summary Overall result: Pailed Test Count: 0, Passed: 0, Failed: 0, Warnings: 0, Inconclusive: 0, Skipped: 0 Start time: 2021-10-24 23:01:097 </pre>                                                                                                    | Merults (samait3) saved as TettResult.xnl                                                                                                    |
| at NUnit.Engine.Runners.ProcessRunner.RunTests(ITestEventListener listener, TestFilter filter)<br>InvalidCastException<br>Unable to cast transparent proxy to type 'System.Web.UI.ICallbackEventHandler'.<br>at NUnit.Framework.Api.FrameworkController.LoadTestsActionctor(FrameworkController controller, Object handler)<br>Test Run Summary<br>Overall result: Failed<br>Test Count: 0, Passed: 0, Failed: 0, Warnings: 0, Inconclusive: 0, Skipped: 0<br>Start time: 2021-10-24 23:01:092                                                                                                    | Stere voltige tille som i den første medner og førstender. He melt sørene resenten atter<br>sørtper file and refer te til Unsage pile Monge, rif å Monge file som atter<br>20 fan pred far mel volt an engigerend avered by platet effer te til Unsag<br>30 som atter søret for søret som atter hendel, enført som atter<br>30 som atter søret som atter som atter som atter som atter som atter<br>40 som atter søret som atter som atter som atter som atter som atter<br>50 som atter som atter som atter som atter som atter som atter<br>50 som atter som atter som atter som atter som atter som atter<br>50 som atter som atter som atter som atter som atter som atter<br>50 som atter som atter som atter som atter som atter som atter som atter<br>50 som atter som atter som atter som atter som atter som atter som atter<br>50 som atter som atter som atter som atter som atter som atter som atter<br>50 som atter som atter som atter som atter som atter som atter som atter<br>50 som atter som atter som atter som atter som atter som atter som atter<br>50 som atter som atter som atter som atter som atter som atter som atter<br>50 som atter som atter som atter som atter som atter som atter som atter som atter<br>50 som atter som atter som atter som atter som atter som atter som atter som atter som atter<br>50 som atter som atter som atter som atter som atter som atter som atter som atter<br>50 som atter som atter som atter som atter som atter som atter som atter som atter<br>50 som atter som atter som atter som atter som atter som atter som atter<br>50 som atter som atter som atter som atter som atter som atter som atter<br>50 som atter som atter som atter som atter som atter som atter som atter<br>50 som atter som atter som atter som atter som atter som atter som atter som atter som atter som atter som atter<br>50 som atter som atter som atter som atter som atter som atter som atter<br>50 som atter som atter som atter som atter som atter som atter som atter<br>50 som atter som atter som atter som atter som atter som atter som atter<br>50 som atter som atter som atter som atter som atter som atter<br>50 som atter som a                                                         |
| at NUnit.Engine.Runners.ProcessRunner.RunTests(ITestEventListener listener, TestFilter filter)<br>InvalidCastException<br>Unable to cast transparent proxy to type 'System.Web.UI.ICallbackEventHandler'.<br>at NUnit.Framework.Api.FrameworkController.LoadTestsActionctor(FrameworkController controller, Object handler)<br>Test Run Summary<br>Overall result: Failed<br>Test Count: 0, Passed: 0, Failed: 0, Warnings: 0, Inconclusive: 0, Skipped: 0<br>Start time: 2021-10-24 23:01:092<br>Feed 41:000                                                                                                    | 2011-09 25182:01121: Appendix to the second and the second and the                                                                                                    |
| at NUnit.Engine.Runners.ProcessRunner.RunTests(ITestEventListener listener, TestFilter filter)<br>InvalidCastException<br>Unable to cast transparent proxy to type 'System.Web.UI.ICallbackEventHandler'.<br>at NUnit.Framework.Api.FrameworkController.LoadTestsActionctor(FrameworkController controller, Object handler)<br>Test Run Summary<br>Overall result: Failed<br>Test Count: 0, Failed: 0, Failed: 0, Warnings: 0, Inconclusive: 0, Skipped: 0<br>Start time: 2021-10-24 23:01:092<br>Fed time: 2021-10-24 23:01:112                                                                                                    | 2:Mearstugur.cordu/MasHtoyteSharp-sample-lib/pause<br>Press any key to continue                                                                                                    |
| at NUnit.Engine.Runners.ProcessRunner.RunTests(ITestEventListener listener, TestFilter filter)<br>                                                                                                    |                                                                                                    |
| <br>InvalidCastException<br>Unable to cast transparent proxy to type 'System.Web.UI.ICallbackEventHandler'.<br>at NUnit.Framework.Api.FrameworkController.LoadTestsActionctor{FrameworkController controller, Object handler)<br>Test Run Summary<br>Overall result: Failed<br>Test Count: 0, Passed: 0, Failed: 0, Warnings: 0, Inconclusive: 0, Skipped: 0<br>Start time: 2021-10-24 23:01:09Z<br>Fed time: 2021-10-24 23:01:09Z                                                                                                    | at NUnit.Engine.Runners.ProcessRunner.RunTests(ITestEventListener listener, TestFilter filter)                                                                                                    |
| Test Run Summary<br>Overall result: Failed<br>Test Count: 0, Passed: 0, Failed: 0, Warnings: 0, Inconclusive: 0, Skipped: 0<br>Start time: 2021-10-24 23:01:092<br>End time: 2021-10-24 23:01:117                                                                                                    | InvalidCastException<br>Unable to cast transparent proxy to type 'System.Web.UI.ICallbackEventHandler'.<br>at NUnit.Framework.Api.FrameworkController.LoadTestsActionctor(FrameworkController controller, Object handler)                                                                                                    |
|                                                                                                    | Test Run Summary<br>Overall result: Failed<br>Test Count: 0, Passed: 0, Failed: 0, Warnings: 0, Inconclusive: 0, Skipped: 0<br>Start time: 2021-10-24 23:01:09Z<br>Fad time: 2021-10-24 23:01:117                                                                                                    |

0.187.10.24 Visual Studio Community Edition (C# Unit Test+OpenCover + Nunit Runner + Report)-5

- For this compatibility issues I prefer to use fine code coverage extension.
- OpenCover related studies
  - Code coverage of manual or automated tests with OpenCover for . NET applications – Automation Rhapsody  $^{16}$
  - Code coverage of .NET Core unit tests with OpenCover Automation Rhapsody<sup>17</sup>
- Sample OpenCover report
  - Summary Coverage Report<sup>18</sup>

0.187.10.25 Visual Studio Community Edition (C# Unit Test+OpenCover + Nunit Runner + Report)-6

### 0.187.10.26 Download and Setup OpenCover, NUnit Console, Report Generator without Package Manager

• You can also download the tools from github project pages and install on your operating system,

## 0.187.10.27 Visual Studio Community Edition (C# Unit Test+OpenCover + Nunit Runner + Report)-7

#### 0.187.10.28 OpenCover

• Releases · OpenCover/opencover · GitHub<sup>19</sup>

| OpenCover (Release) 4.7.1221 Latest                                  |          |
|----------------------------------------------------------------------|----------|
| Merge pull request #1040 from sawilde/big/1029_chocolatey_dependancy |          |
| add dependancy to dotnet 4.7.2 to chocolatey packages                |          |
| ▼ Assets 6                                                           |          |
|                                                                      | 66 Bytes |
|                                                                      | 66 Bytes |
|                                                                      | 8.09 MB  |
|                                                                      | 7.76 MB  |
| Source code (zip)                                                    |          |
|                                                                      |          |
| Source code (tar.gz)                                                 |          |
| Source code (tar.gz)                                                 |          |

 $<sup>^{16} {\</sup>rm https://automationrhapsody.com/code-coverage-manual-automated-tests-open cover-net-applications/manual-automated-tests-open cover-net-applications/m$ 

- $^{17} \rm https://automationrhapsody.com/code-coverage-net-core-unit-tests-open cover/$
- $^{18} \rm https://automationrhapsody.com/examples/OpenCover-report/$
- <sup>19</sup>https://github.com/OpenCover/opencover/releases

| 0.187.10.29 | Visual S      | tudio Comn                         | nunity Edition (O                 | C# Unit Test+0                   | OpenCover + Nu                     | nit Runne              | r +           |    |
|-------------|---------------|------------------------------------|-----------------------------------|----------------------------------|------------------------------------|------------------------|---------------|----|
|             | 👷 Oper        | nCover Setu                        | р                                 |                                  |                                    | _                      |               | ×  |
|             | Plea          | ase read th                        | ne OpenCover                      | License Agree                    | ement                              |                        | ¢             | Ð  |
|             | Cor           | pyright (c)                        | 2011-2019 Sha                     | un Wilde                         |                                    |                        |               | ^  |
|             | obt           | rmission is<br>taining a co        | nereby grant                      | ed, free of ch<br>tware and as   | arge, to any pe<br>sociated docur  | erson<br>mentatio      | n             |    |
|             | file          | es (the "So                        | ftware"), to de                   | eal in the Sof                   | tware without                      | restricti              | on,           |    |
|             | inc<br>pul    | luding wit<br>blish, distr         | hout limitatio<br>ibute, sublice  | n the rights to<br>nse, and/or s | o use, copy, m<br>ell copies of th | odify, me<br>ne Softwa | erge,<br>are, |    |
|             | and           | d to permit                        | t persons to w                    | hom the Soft                     | ware is furnisł                    | ned to do              | ) so,         | ~  |
|             | I             | accept the te                      | erms in the License               | e Agreement                      |                                    |                        |               |    |
|             | Click<br>chan | Install to inst<br>ge installation | tall the product wi<br>n options. | th default option                | s just for you. Clid               | k Advanced             | i to          |    |
| Report)-8   |               |                                    | Print                             | Advanced                         | Install                            |                        | Canc          | el |
| r / 0       |               |                                    |                                   |                                  |                                    |                        |               |    |

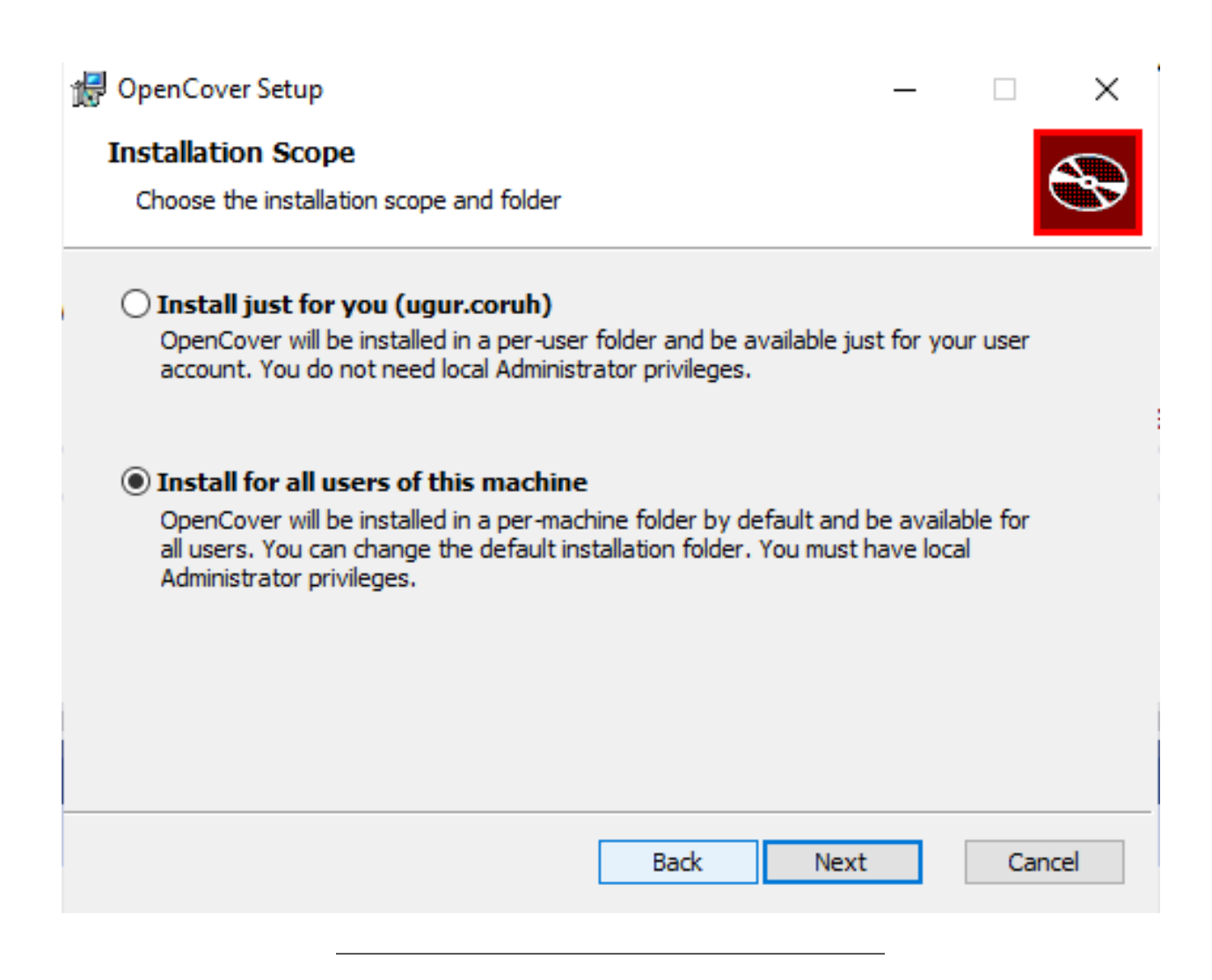

| 0.187.10.31 | Visual Studio Community Edition (C# Unit Test+OpenCover + Nuni            | t Runne | er + |     |
|-------------|---------------------------------------------------------------------------|---------|------|-----|
|             | d OpenCover Setup                                                         | _       |      | X   |
|             | Destination Folder                                                        |         |      |     |
|             | Click Next to install to the default folder or click Change to choose ano | ther.   | Ś    | Ś   |
|             | Install OpenCover to:                                                     |         |      |     |
|             | C:\Program Files (x86)\OpenCover\                                         |         |      |     |
|             | Change                                                                    |         |      |     |
|             |                                                                           |         |      |     |
|             |                                                                           |         |      |     |
|             |                                                                           |         |      |     |
|             |                                                                           |         |      |     |
|             |                                                                           |         |      |     |
|             | Back Next                                                                 |         | Cano | :el |
| Report)-10  |                                                                           |         |      |     |

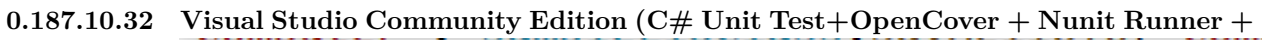

| 0.101.10.02 |                                                                               |        |   |
|-------------|-------------------------------------------------------------------------------|--------|---|
|             | 🔀 OpenCover Setup -                                                           |        | × |
|             | Product Features                                                              | 5      |   |
|             | Select the way you want features to be installed.                             | Č      | 7 |
|             | OpenCover                                                                     |        |   |
|             |                                                                               |        |   |
|             |                                                                               |        |   |
|             | Install 32-bit and 64-bit samples. NOTE: Useful for testing the installation. |        |   |
|             | This feature requires 64KB on your hard drive.                                |        |   |
|             | Back 🗣 Install                                                                | Cancel |   |
| Report)-11  |                                                                               |        |   |

| 0.187.10.33 Visual Studio Community Edition (C# Unit Test+OpenCover + Nunit Runner |    |                                                        |
|------------------------------------------------------------------------------------|----|--------------------------------------------------------|
|                                                                                    | t, | OpenCover Setup – 🗌 🗙                                  |
|                                                                                    |    | Installing OpenCover                                   |
|                                                                                    |    | Please wait while the Setup Wizard installs OpenCover. |
|                                                                                    |    | Status:                                                |
|                                                                                    |    |                                                        |
|                                                                                    |    |                                                        |
|                                                                                    |    |                                                        |
|                                                                                    |    |                                                        |
|                                                                                    |    |                                                        |
|                                                                                    |    |                                                        |
|                                                                                    |    |                                                        |
|                                                                                    |    |                                                        |
|                                                                                    |    | Back Next Cancel                                       |
| Report)-12                                                                         |    |                                                        |

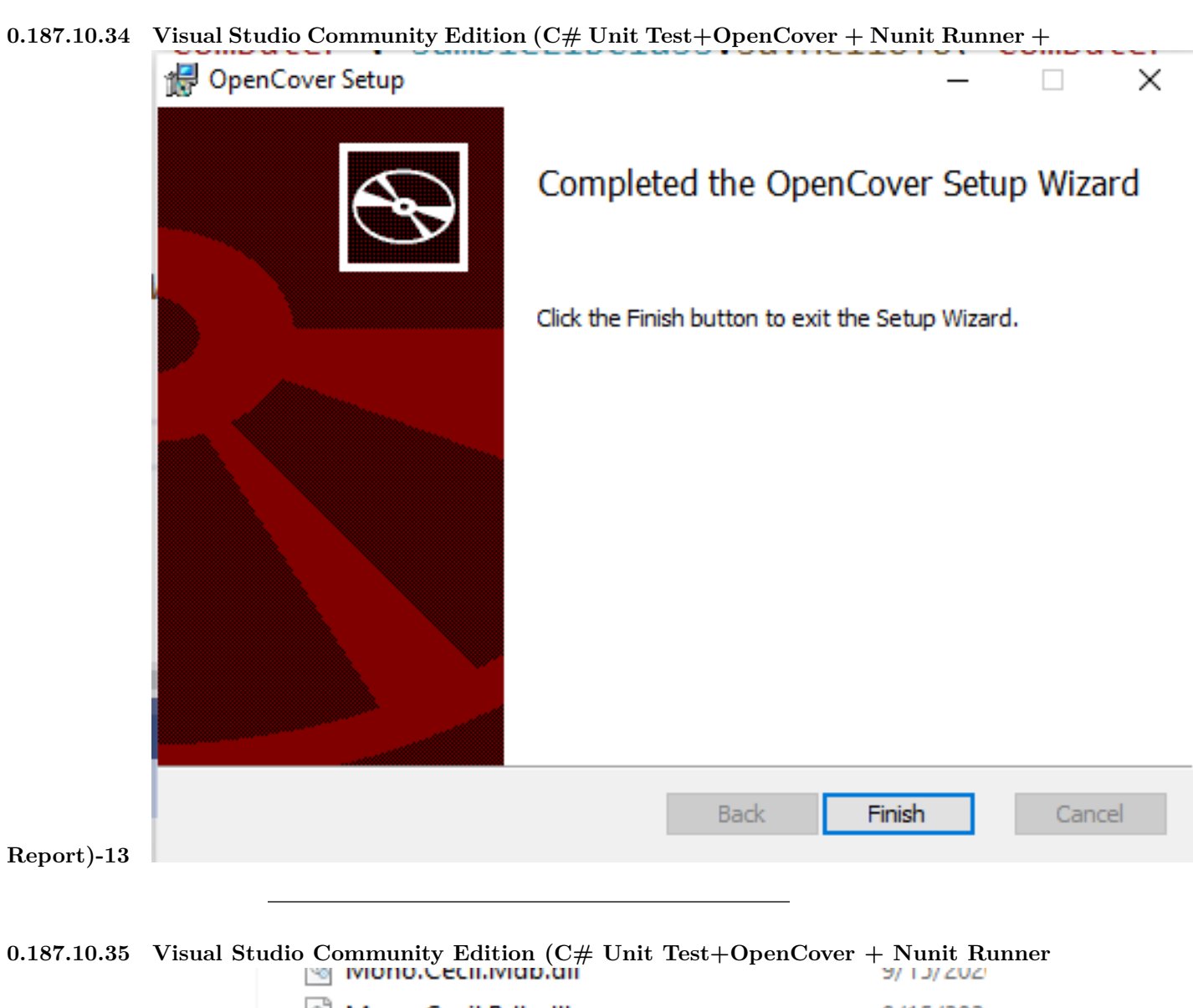

|                              | -,,      |
|------------------------------|----------|
| Mono.Cecil.Pdb.dll           | 9/15/202 |
| Mono.Cecil.Rocks.dll         | 9/15/202 |
| Newtonsoft.Json.dll          | 11/9/201 |
| 🚯 OpenCover.Console.exe      | 6/19/202 |
| OpenCover.Console.exe.config | 6/19/202 |
| OpenCover.Console.pdb        | 6/19/202 |
| OpenCover.Extensions.dll     | 6/19/202 |
| OpenCover Extensions add     | 6/10/202 |
|                              |          |

+ Report)-14

### 

|                 | System variables       |                                                                     |  |  |  |  |  |
|-----------------|------------------------|---------------------------------------------------------------------|--|--|--|--|--|
|                 | Variable               | Value                                                               |  |  |  |  |  |
|                 | ОРСН                   | C:\Program Files (x86)\OpenCover                                    |  |  |  |  |  |
|                 | OS                     | Windows_NT                                                          |  |  |  |  |  |
|                 | Path                   | C:\Program Files\Java\jdk-16.0.1\bin;C:\Program Files\Java\jre1.8.0 |  |  |  |  |  |
|                 | PATHEXT                | .COM;.EXE;.BAT;.CMD;.VBS;.VBE;.JS;.JSE;.WSF;.WSH;.MSC;.PY;.PYW      |  |  |  |  |  |
|                 | PROCESSOR_ARCHITECTURE | AMD64                                                               |  |  |  |  |  |
|                 | PROCESSOR_IDENTIFIER   | Intel64 Family 6 Model 94 Stepping 3, GenuineIntel                  |  |  |  |  |  |
|                 | PROCESSOR LEVEL        | 6                                                                   |  |  |  |  |  |
|                 |                        | New Edit Delete                                                     |  |  |  |  |  |
|                 |                        |                                                                     |  |  |  |  |  |
|                 |                        | OK Cancel                                                           |  |  |  |  |  |
| Report)-15      |                        |                                                                     |  |  |  |  |  |
|                 | es\LLVM\bin            |                                                                     |  |  |  |  |  |
| C:\Program File | es\Git\cmd             |                                                                     |  |  |  |  |  |
| %OPCH%          |                        |                                                                     |  |  |  |  |  |
|                 |                        | · · · · · · · · · · · · · · · · · · ·                               |  |  |  |  |  |
|                 |                        |                                                                     |  |  |  |  |  |
|                 |                        | OK Cancel                                                           |  |  |  |  |  |
|                 |                        |                                                                     |  |  |  |  |  |
|                 |                        |                                                                     |  |  |  |  |  |

 $0.187.10.37 \quad {\rm Visual\ Studio\ Community\ Edition\ (C\#\ Unit\ Test+OpenCover\ +\ Nunit\ Runner\ +\ Nunit\ Runner\ +\ Runner\ +\ Runner\ +\ Runner\ +\ Runner\ +\ Nunit\ Runner\ +\ Runner\ +\$ 1997

|      | Microsoft Windows [Version 10.0.19043.1288]<br>(c) Microsoft Corporation. All rights reserved.                                                                                                    |
|------|----------------------------------------------------------------------------------------------------|
|      | C:\Users\ugur.coruh>OpenCover.Console<br>Launching OpenCover 4.7.1221.0                                                                                                    |
|      | Incorrect Arguments: The target argument is required                                                                                                    |
| )-16 | Usage:<br>["]-target: <target application="">["]<br/>[["]-targetdir:<target directory="">["]]<br/>[["]-searchdirs:<additional directory="" pdb="">[;<additional pdb<br="">[["]-targetargs:<arguments for="" process="" target="" the="">["]]</arguments></additional></additional></target></target> |

Report)

0.187.10.38 Visual Studio Community Edition (C# Unit Test+OpenCover + Nunit Runner + Report)-17

0.187.10.38.1 ReportGenerator

 - Release Report Generator\_4.8.13 · danielpalme/Report Generator · GitHub<br/>20

| ReportGenerator_4.8.13 Latest                                                                                                    | Compare 🔻 |
|----------------------------------------------------------------------------------------------------|-----------|
| 💽 github-actions released this 27 days ago 🛛 4 commits to master since this release 💿 v4.8.13 🔶 e552cc6 🥥                                                                 |           |
| This release requires .NET 4.7 or .NET Core 2.x/3.x/5.x.                                                                                                    |           |
| Changes:                                                                                                    |           |
| <ul> <li>#441: Added method coverage to reports</li> <li>#445: Added support for better custom logging</li> <li>#450: Conditional file numbers in class report</li> </ul> |           |
| ▼ Assets ₃                                                                                                    |           |
|                                                                                                    | 13.2 MB   |
| Source code (zip)                                                                                                    |           |
| Source code (tar.gz)                                                                                                    |           |
| 0                                                                                                    |           |
|                                                                                                    |           |

| Share         | View                                                |               |  |  |  |  |
|---------------|-----------------------------------------------------|---------------|--|--|--|--|
| 🔒 > This PC   | > This PC > Windows (C:) > ReportGenerator_4.8.13 > |               |  |  |  |  |
| oto Print 👻 🍕 | oto Print 👻 🐵 Photo Print                           |               |  |  |  |  |
|               |                                                     | Name          |  |  |  |  |
| S             |                                                     | net5.0        |  |  |  |  |
|               | Я                                                   | net47         |  |  |  |  |
| 5             | Ŕ                                                   | netcoreapp2.0 |  |  |  |  |
| 3             | *                                                   | netcoreapp2.1 |  |  |  |  |
|               | *                                                   | netcoreapp3.0 |  |  |  |  |
| nple-lib      |                                                     | LICENSE.txt   |  |  |  |  |
| t-sample      |                                                     | 📔 Readme.txt  |  |  |  |  |
| Report)-18    |                                                     |               |  |  |  |  |

0.187.10.40 Visual Studio Community Edition (C# Unit Test+OpenCover + Nunit Runner + Report)-19

<sup>&</sup>lt;sup>20</sup>https://github.com/danielpalme/ReportGenerator/releases/tag/v4.8.13

### 0.187.10.40.1 NUnit Console

| inunit.org/download/           |                                                     |                                                                                  | 中 🏽 🕁 🔝 🚥                                           | 🖸 💠 🕲 🕈 🕲 🕢 🕻 🔳 🕈                             |
|--------------------------------|-----------------------------------------------------|----------------------------------------------------------------------------------|-----------------------------------------------------|-----------------------------------------------|
| 👖 CERN Open Data P 🔇 sentinelc | stomer.sa 🜒 Paletton - The Colo 🛅 C# - DataGridView | S Modamob Akıllı Mo S LED ser                                                    | ies parallel a 😤 Inline Digital Hydro 🔇 SESSIZ JENE | .RATÖR 🌹 Android - Frida • A 💿 Eric Lau - Eve |
|                                | n 🗭 News 🛃 Download 🗧 Document                      | ation 🖂 Contact 🕑 Twitter                                                        | 🖶 Slack 🛛 🤁 GitHub                                  |                                               |
|                                | 🛓 Downloads                                         |                                                                                  |                                                     |                                               |
|                                | Download Types                                      |                                                                                  | Latest NUnit 3 Releases                             |                                               |
|                                | Download Types                                      |                                                                                  | NUnit 3.13.2                                        | April 27, 2021                                |
|                                | The latest releases of can always be found on the   | The latest releases of can always be found on the relevant GitHub releases pares |                                                     | January 17, 2021                              |
|                                |                                                     | e referant entries refeacee pagee.                                               | NUnit Test Adapter 3.17                             | July 11, 2020                                 |
|                                |                                                     |                                                                                  | NUnit Test Generator 2.3                            | September 20, 2019                            |
|                                |                                                     |                                                                                  | NUnit 3 Template for dotnet new CLI                 |                                               |
|                                |                                                     |                                                                                  | Latest NUnit 2 Release                              |                                               |
|                                |                                                     |                                                                                  | NUnit 2.7.1                                         | August 19, 2019                               |
|                                |                                                     |                                                                                  | NUnit Test Adapter 2.2                              | June 5, 2019                                  |
|                                |                                                     |                                                                                  |                                                     |                                               |

These releases are needed by many people for legacy work, so we keep them around for download. Bugs are accepted on older releases only if they can be reproduced on a current release.

 $0.187.10.41 \quad {\rm Visual\ Studio\ Community\ Edition\ (C\#\ Unit\ Test+OpenCover\ +\ Nunit\ Runner\ +\ Nunit\ Runner\ +\ Runner\ +\ Runner\ +\ +\ Runner\ +\ Runner\ +\ Runner\ +\ Runner\ +\ Runner\ +\ Runner\ +\ Runner\ +\ Runner\ +\ +\ Runner\ +\ Runner\ +\$ 

|            | ▼ Assets 10                         |         |
|------------|-------------------------------------|---------|
|            | 😚 nunit-console-runner.3.12.0.nupkg | 733 KB  |
|            | 😚 NUnit.Console-3.12.0.msi          | 1.04 MB |
|            | 😚 NUnit.Console-3.12.0.zip          | 14.4 MB |
|            | 😚 NUnit.Console.3.12.0.nupkg        | 19.2 KB |
|            | 😚 NUnit.ConsoleRunner.3.12.0.nupkg  | 746 KB  |
|            | 😚 NUnit.Engine.3.12.0.nupkg         | 1 MB    |
|            | 😚 NUnit.Engine.Api.3.12.0.nupkg     | 42.8 KB |
|            | 😚 NUnit.Runners.3.12.0.nupkg        | 19.3 KB |
|            | Source code (zip)                   |         |
|            | Source code (tar.gz)                |         |
|            |                                     |         |
| Depart) 20 |                                     |         |
| neportj-20 |                                     |         |

 $^{21}$  https://nunit.org/download/

# 0.187.10.42 Visual Studio Community Edition (C# Unit Test+OpenCover + Nunit Runner +

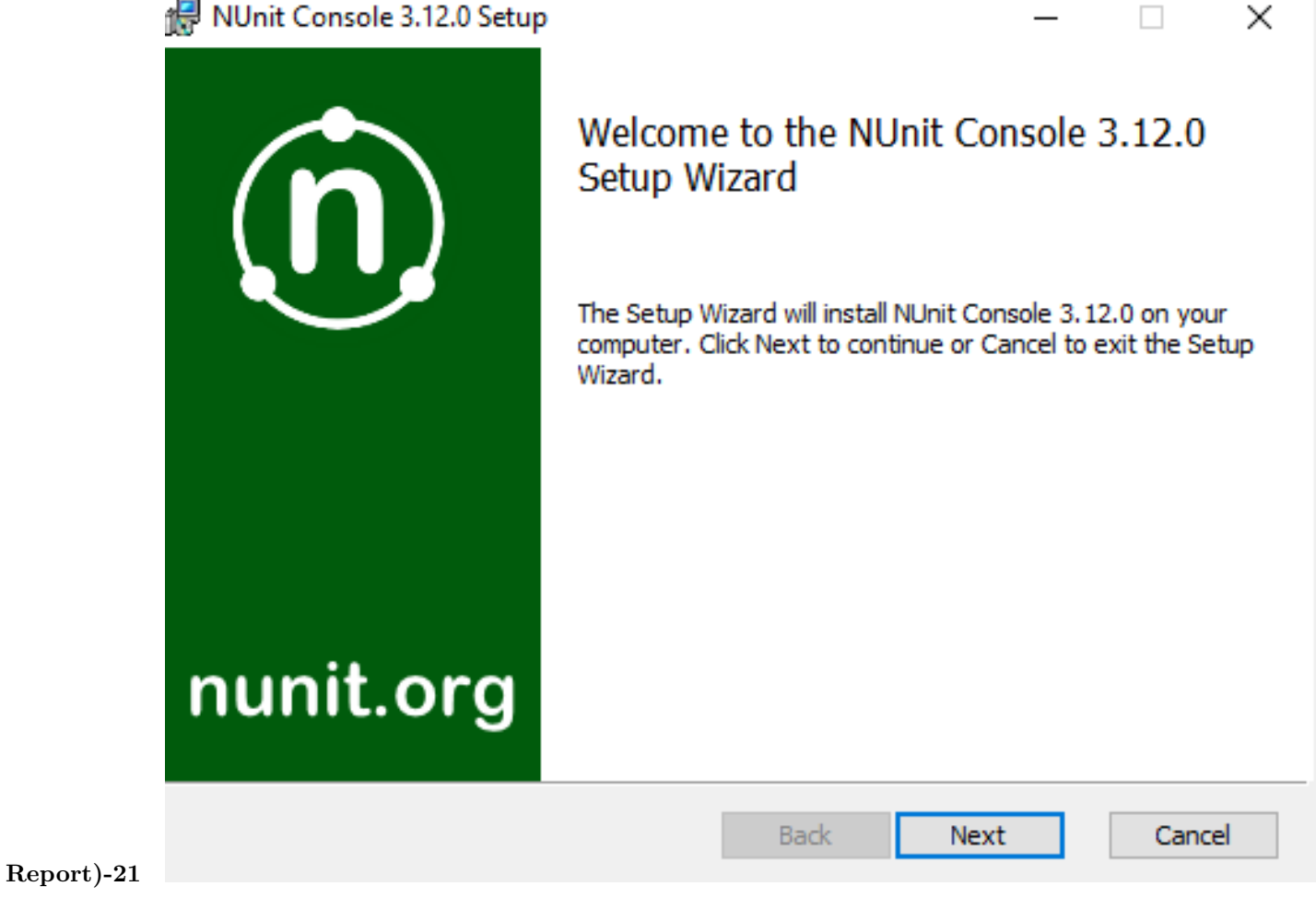

0.187.10.43 Visual Studio Community Edition (C# Unit Test+OpenCover + Nunit Runner + Report)-22

• Download setup

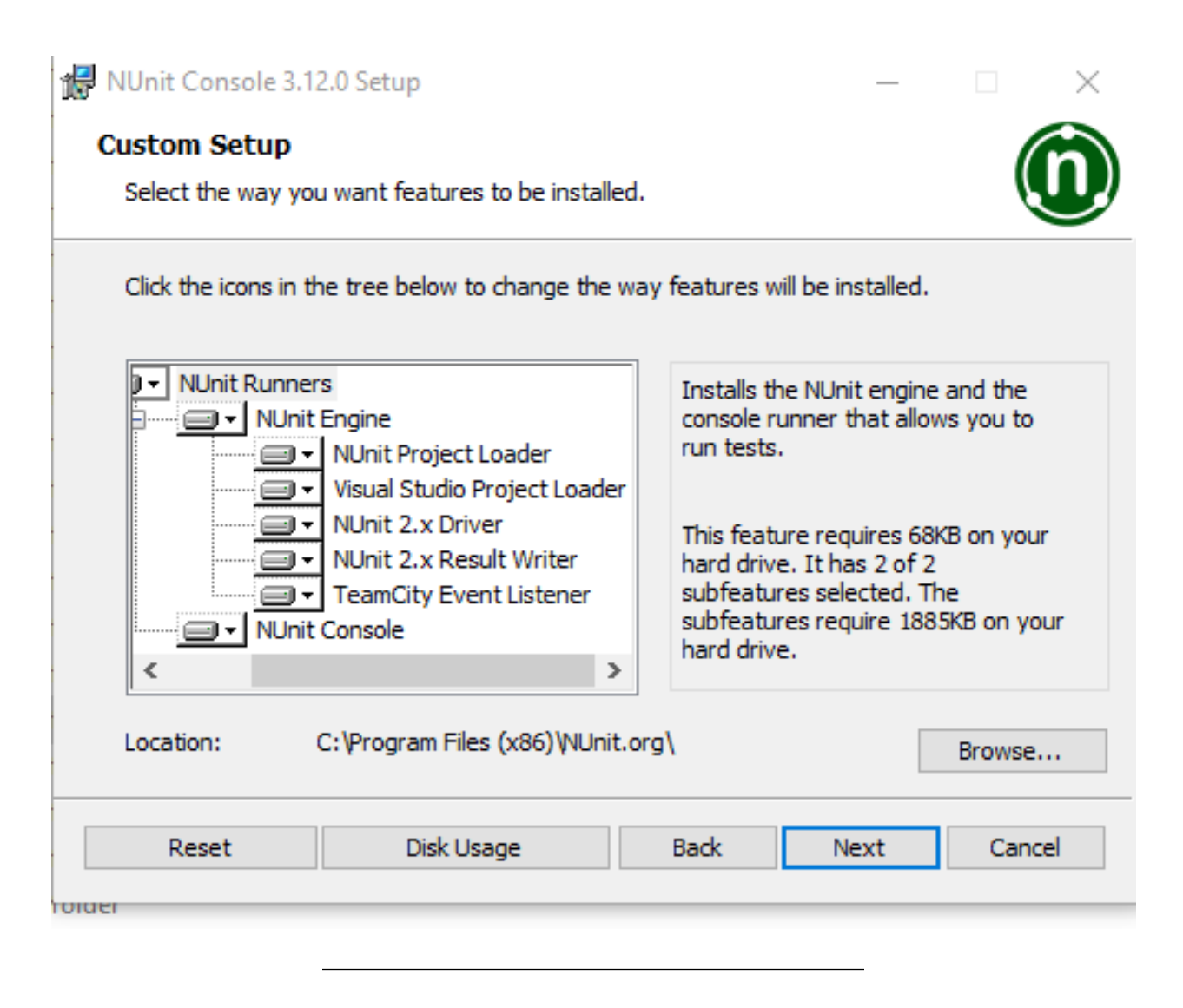

0.187.10.44 Visual Studio Community Edition (C# Unit Test+OpenCover + Nunit Runner + Report)-23

• Install setup

Share View > This PC > Windows (C:) > Program Files (x86) > NUnit.org > nunit-console > :o Print 💌 🕲 Photo Print Name Date modified Size Туре addins 10/24/2021 11:30 PM File folder agents 10/24/2021 11:30 PM File folder nunit.bundle.addins 4/2/2018 2:18 PM ADDINS File 1 KB nunit.engine.api.dll 1/23/2021 3:03 PM Application exten... 18 KB XML File inunit.engine.api.xml 1/23/2021 3:03 PM 55 KB nunit.engine.core.dll 1/23/2021 3:03 PM 91 KB Application exten... ple-lib nunit.engine.dll 1/23/2021 3:03 PM Application exten... 54 KB -sample nunit3-console.exe 1/23/2021 3:04 PM Application 163 KB nunit3-console.exe.config 12/27/2020 3:39 PM Configuration Sou... 2 KB testcentric.engine.metadata.dll 9/3/2020 6:49 PM Application exten... 173 KB ersonal

### 0.187.10.45 Visual Studio Community Edition (C# Unit Test+OpenCover + Nunit Runner + Report)-24

0.187.11 NUnit + MSTest Batch Report Generation (Not Tested)

- OpenCover and ReportGenerator Unit Test Coverage in Visual Studio 2013 and 2015 Code-Helper.Net  $^{22}$
- OpenCover and ReportGenerator Unit Test Coverage in Visual Studio 2013 and 2015 CodeProject<sup>23</sup>

0.187.12 Java Unit Tests

0.187.12.1 Eclipse IDE (JUnit4, JUnit5)

0.187.12.2 Eclipse IDE (JUnit4 , JUnit5) + Java Unit Test In this sample we will create two example for similar library

Please check the following links

JUnit 5 tutorial - Learn how to write unit tests  $^{24}$ 

JUnit  $5^{25}$ 

JUnit 5 User Guide<sup>26</sup>

https://www.eclemma.org/

JUnit Hello World Example - Examples Java Code Geeks - 2021<sup>27</sup>

https://yasin memic.medium.com/java-ile-unit-test-yazmak-birim-test-ca15cf0d024b

0.187.12.3 Eclipse IDE (JUnit4, JUnit5) + Java Unit Test In normal java application we can right click the project java-sample-lib and add Junit case

 $<sup>^{22} \</sup>rm http://codehelper.net/unit-testing/opencover-and-report generator-unit-test-coverage-in-visual-studio-2013-and-2015/$ 

<sup>&</sup>lt;sup>23</sup>https://www.codeproject.com/Articles/1276980/OpenCover-and-ReportGenerator-Unit-Test-Coverage-i

 $<sup>^{24} \</sup>rm https://www.vogella.com/tutorials/JUnit/article.html$ 

<sup>&</sup>lt;sup>25</sup>https://junit.org/junit5/

<sup>&</sup>lt;sup>26</sup>https://junit.org/junit5/docs/current/user-guide/

 $<sup>^{27} \</sup>rm https://examples.javacodegeeks.com/core-java/junit/junit-hello-world-example/$ 

| наскаде с           | xpio  | ier X 🔤 u Jouir        | ų             | - 2  | ) v L              | Javasampiei   | LID.Java X 🔄 J             |
|---------------------|-------|------------------------|---------------|------|--------------------|---------------|----------------------------|
| ) 🔁 java-sample-app |       |                        |               |      |                    | 1 package     | ce103;                     |
| 🕐 📂 java-sa         | mple  | e-lib                  |               |      |                    | 2             | deven die Torree           |
| > 🛋 JRE S           | Syste | em Library [JavaSE-16] |               |      |                    | 3 1mport<br>4 | Java.10.10Exco             |
| ✓ 🕭 src             |       |                        |               |      |                    | 5 public      | <mark>class</mark> JavaSam |
| × 🖶 👔               | e103  |                        |               | 10   |                    | c             |                            |
| >                   |       | New                    | >             | 12   | Java Project       |               | lic static vo:             |
| ) 🔛 java-s          |       | Go Into                |               | Ľ    | Project            |               | it(name.isBl;<br>{         |
|                     |       | Open in New Window     |               | ₽    | Package            |               | System.o                   |
|                     |       | Open Type Hierarchy    | F4            | 3    | Class              |               | System.o                   |
|                     |       | Show In                | Alt+Shift+W > | Ø    | Interface          |               | }                          |
|                     |       | Show in Local Terminal | >             | C    | Enum               |               |                            |
|                     |       | <u> </u>               | 0.1.0         | 6    | Record             |               | lic static in              |
|                     |       | Сору                   | Ctrl+C        | ~    | Annotation         |               |                            |
|                     | Ð     | Copy Qualified Name    |               | 6    | Annotation         |               | int c = 0;                 |
|                     | Ē     | Paste                  | Ctrl+V        | ₩¥   | Source Folder      |               | c = a+b;<br>return c:      |
|                     | ×     | Delete                 | Delete        | 8    | Java Working Set   | :             |                            |
|                     |       | D 11 D 11              |               | CY . | Folder             |               |                            |
|                     |       | Build Path             | ,             | Ľ    | File               |               | // TODO Auto               |
|                     |       | Source                 | Alt+Shift+S > | P    | Untitled Text File |               | System.out.p               |
|                     |       | Refactor               | Alt+Shift+T > | E    | JUnit Test Case    |               | lavaSampleLi               |
|                     | 2     | Import                 |               | -    | Evample            |               | int result =               |
|                     | പ്പ   | Export                 |               |      | example            | Create a JUn  | it test case <b>ut</b> .pi |
|                     |       |                        |               |      | Other              | Ctrl+N        | System.out.p               |
|                     |       | References             | >             |      |                    | 32            | 1                          |
|                     |       | Declarations           | >             |      |                    | 33            | try (                      |
|                     |       |                        |               |      |                    |               |                            |

|            | 🛑 New JUnit Te                    | st Case                                                            |
|------------|-----------------------------------|--------------------------------------------------------------------|
|            | JUnit Test Case                   | •                                                                  |
|            | Select the name<br>select methods | of the new JUnit test case. Spec<br>to be tested on the next page. |
|            | O New JUnit 3 te                  | est 🔘 New JUnit 4 test 🔘 Ne                                        |
|            | Source folder:                    | java-sample-lib/src                                                |
|            | Package:                          | ce103                                                              |
|            | Name:                             | JavaSampleLibTest                                                  |
|            | Superclass                        | iava lang.Object                                                   |
|            | Which method s                    | tubs would you like to create?                                     |
|            |                                   | @BeforeEach setUp()                                                |
|            | Do you want to a                  | dd comments? (Configure tem<br>Generate comments                   |
|            |                                   |                                                                    |
|            | Class under test:                 | ce103.JavaSampleLib                                                |
|            |                                   |                                                                    |
|            |                                   |                                                                    |
|            | ?                                 | < Back Next                                                        |
| 0.187.12.4 |                                   |                                                                    |

|               | Class Under Test                            |
|---------------|---------------------------------------------|
|               | Test stubs will be generated for class:     |
|               | ) JavaSam                                   |
|               | i Matching items:                           |
|               | JavaSampleLib - ce103 - java-sample-lib/src |
|               |                                             |
|               | oce103 - java-sample-lib/src                |
| ava Unit Test | ?                                           |
|               |                                             |

\_\_\_\_

```
0.187.12.5 \quad \text{Eclipse IDE} \ (\text{JUnit4}\,, \text{JUnit5}) + \text{Java Unit Test}
```

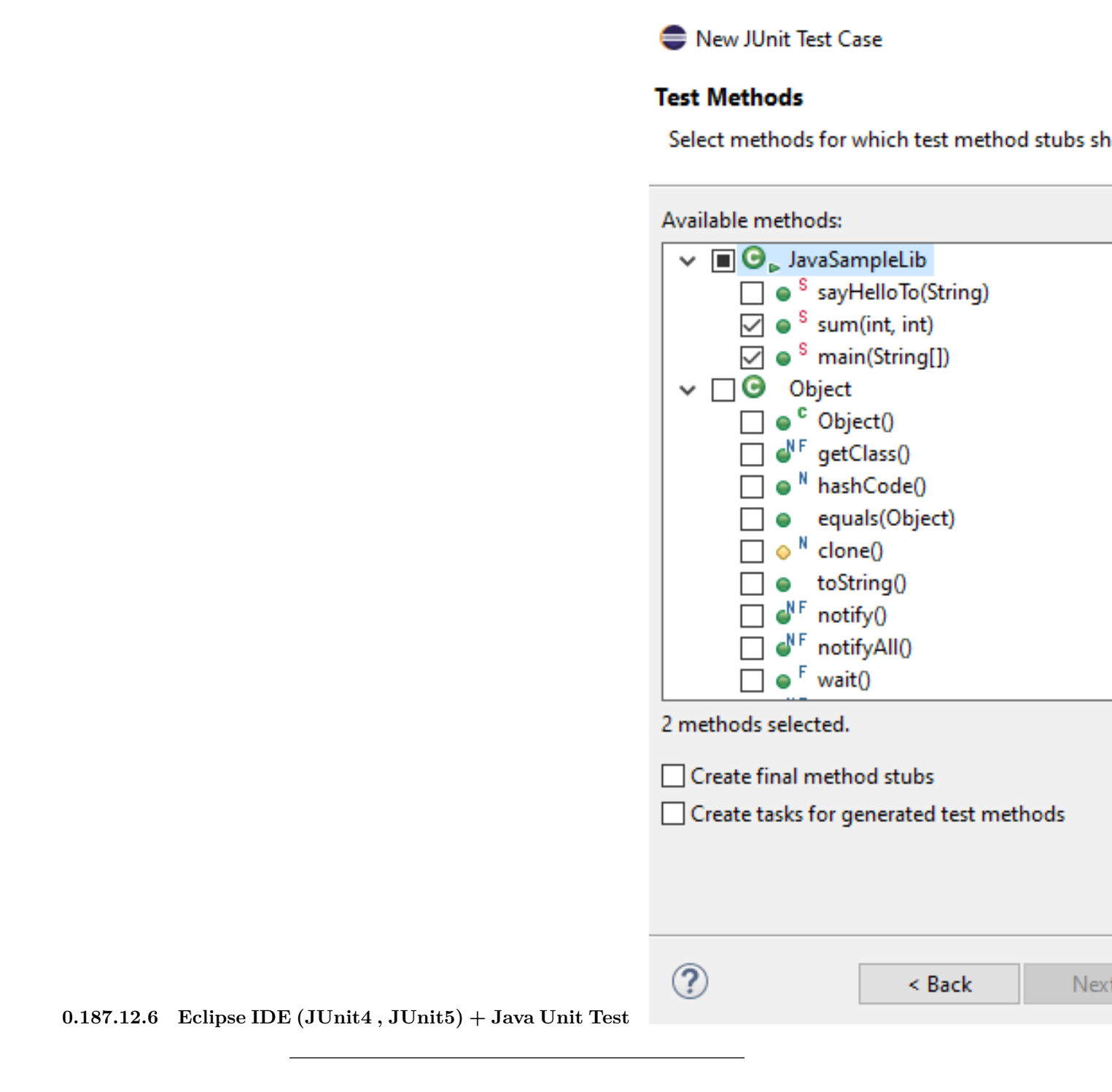

| e New JUnit To | est Case                         |
|----------------|----------------------------------|
| JUnit 5        | is not on the build path. Do you |
| ◯ Not now      |                                  |
| Open the bu    | ild path property page           |
| Perform the    | following action:                |
| 🛋 Add JUni     | it 5 library to the build path   |
|                |                                  |
|                |                                  |
|                |                                  |
|                |                                  |
|                |                                  |

0.187.12.7 Eclipse IDE (JUnit4, JUnit5) + Java Unit Test

0.187.12.8 Eclipse IDE (JUnit4, JUnit5) + Java Unit Test and you will have the following test class

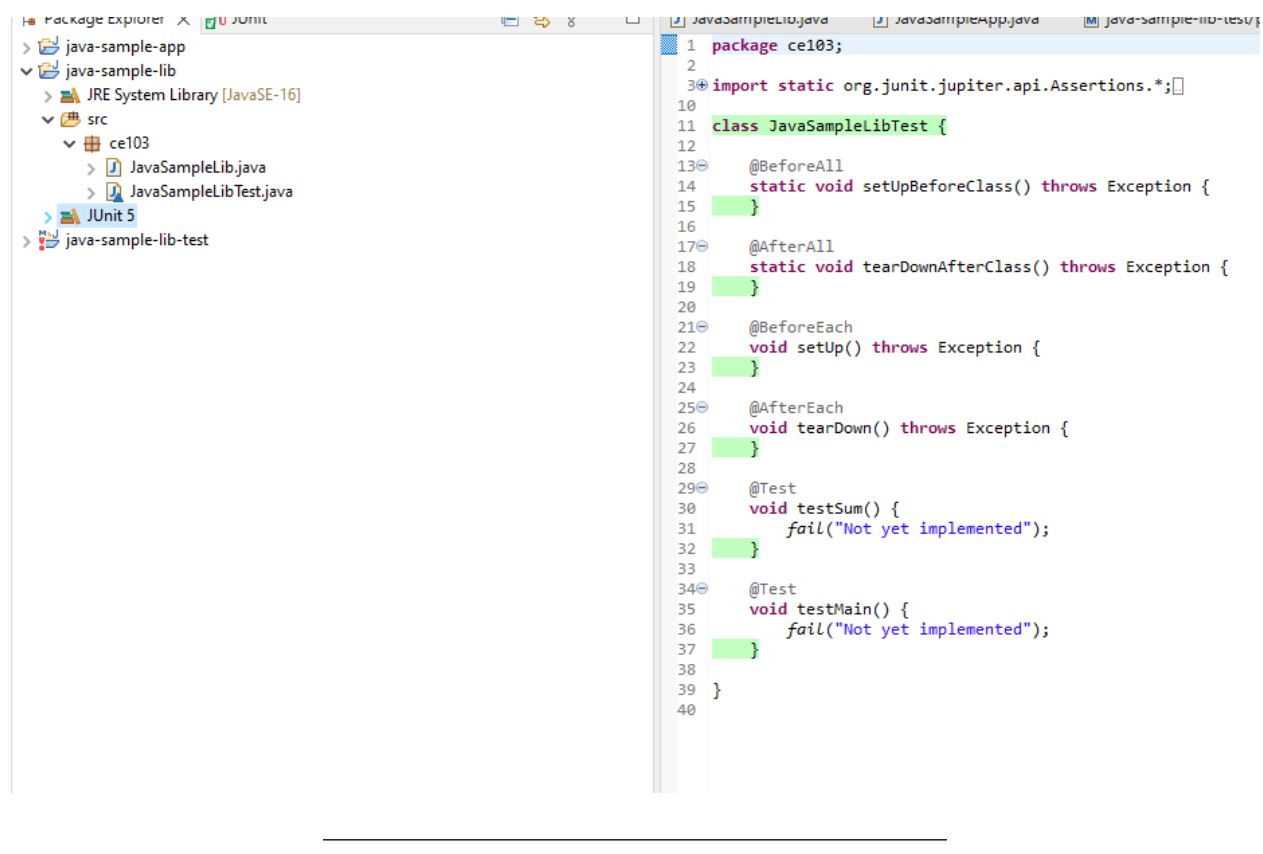

**0.187.12.9 Eclipse IDE (JUnit4, JUnit5) + Java Unit Test** Now we will create tests that check our function flowchart and return values

We need to cover all code branches that we coded

I have updated  ${\tt JavaSampleLib.java}$  as follows to check outputs

### JavaSampleLib.java

```
package ce103;
public class JavaSampleLib {
   public static String sayHelloTo(String name) {
       String output = "";
        if(!name.isBlank() && !name.isEmpty()){
            output = "Hello "+name;
        }else {
            output = "Hello There";
        }
       System.out.println(output);
       return output;
   }
   public static int sum(int a,int b)
   {
        int c = 0;
        c = a+b;
       return c;
   }
   public int multiply(int a, int b) {
       return a * b;
   }
//
      public static void main(String[] args) {
11
          // TODO Auto-generated method stub
//
          System.out.println("Hello World!");
11
11
          JavaSampleLib.sayHelloTo("Computer");
11
          int result = JavaSampleLib.sum(5, 4);
11
          System.out.println("Results is" + result);
          System.out.printf("Results is %d \n", result);
11
11
11
11
          try {
11
              System.in.read();
11
          } catch (IOException e) {
//
              // TODO Auto-generated catch block
11
              e.printStackTrace();
          }
11
11
11
      }
}
```

0.187.12.10 Eclipse IDE (JUnit4 , JUnit5) + Java Unit Test and JavaSampleLibTest.java

```
package ce103;
import static org.junit.jupiter.api.Assertions.*;
import org.junit.jupiter.api.AfterAll;
import org.junit.jupiter.api.AfterEach;
import org.junit.jupiter.api.BeforeAll;
import org.junit.jupiter.api.BeforeEach;
import org.junit.jupiter.api.DisplayName;
import org.junit.jupiter.api.RepeatedTest;
import org.junit.jupiter.api.Test;
import org.junit.jupiter.params.ParameterizedTest;
import org.junit.jupiter.params.provider.MethodSource;
class JavaSampleLibTest {
    JavaSampleLib sampleLib;
   @BeforeAll
   static void setUpBeforeClass() throws Exception {
   }
   @AfterAll
   static void tearDownAfterClass() throws Exception {
   }
   @BeforeEach
   void setUp() throws Exception {
        sampleLib = new JavaSampleLib();
   }
   @AfterEach
   void tearDown() throws Exception {
   }
   @Test
   @DisplayName("Simple Say Hello should work")
   void testSayHelloTo() {
        assertEquals("Hello Computer", JavaSampleLib.sayHelloTo("Computer"), "Regular say hello should "
   }
   @Test
   @DisplayName("Simple Say Hello shouldn' work")
   void testSayHelloToWrong() {
        assertEquals("Hello All", JavaSampleLib.sayHelloTo("Computer"), "Regular say hello won't work")
   }
   @Test
   @DisplayName("Simple sum should work")
   void testSumCorrect() {
        assertEquals(9, JavaSampleLib.sum(4, 5), "Regular sum should work");
   }
   @Test
   @DisplayName("Simple sum shouldn't work")
   void testSumWrong() {
```

```
assertEquals(10, JavaSampleLib.sum(4, 5), "Regular sum shouldn't work");
}
@Test
@DisplayName("Simple multiplication should work")
void testMultiply() {
    assertEquals(20, sampleLib.multiply(4, 5), "Regular multiplication should work");
}
@RepeatedTest(5)
@DisplayName("Ensure correct handling of zero")
void testMultiplyWithZero() {
    assertEquals(0, sampleLib.multiply(0, 5), "Multiple with zero should be zero");
    assertEquals(0, sampleLib.multiply(5, 0), "Multiple with zero should be zero");
}
public static int[][] data() {
   return new int[][] { { 1, 2, 2 }, { 5, 3, 15 }, { 121, 4, 484 }, { 2, 2, 2 } };
}
@ParameterizedTest
@MethodSource(value = "data")
void testWithStringParameter(int[] data) {
    JavaSampleLib tester = new JavaSampleLib();
    int m1 = data[0];
   int m2 = data[1];
   int expected = data[2];
   assertEquals(expected, tester.multiply(m1, m2));
}
```

0.187.12.11 Eclipse IDE (JUnit4, JUnit5) + Java Unit Test if we run tests

}

|                            |              | <b>••</b>                  |                   | ~ ~       |                                                                                                    |             | -           | _              |           |        |
|----------------------------|--------------|----------------------------|-------------------|-----------|----------------------------------------------------------------------------------------------------|-------------|-------------|----------------|-----------|--------|
| 🗦 📂 java-sample            | e-app        | )                          |                   |           | 1                                                                                                    | package     | ce103;      |                |           |        |
| 🖌 📂 java-sample            | e-lib        |                            |                   |           | 2                                                                                                    |             |             |                |           |        |
| > 🛋 JRE Syste              | em Li        | brary [JavaSE-16]          |                   |           | 30                                                                                                    | import s    | static or   | g.junit.       | jupite    | er.ap: |
| ✓ (書 src)                  |              | -                          |                   |           | 4                                                                                                    | import a    | na iunit    | iuniton        |           | fton   |
| × = ce103                  | 2            |                            |                   |           | 5                                                                                                    | import o    | org.junit   | .jupiter       | .api./    | fton   |
| <ul> <li>In the</li> </ul> |              | nolel ib iava              |                   |           | 7                                                                                                    | import of   | org junit   | jupiter        | api.P     | Reford |
|                            |              |                            |                   |           | 8                                                                                                    | import o    | org.junit   | iuniter        | .api.E    | Before |
| > 🕅 Ja.                    |              | New                        | >                 |           | 9                                                                                                    | import o    | org.junit   | .jupiter       | .api.C    | Displa |
| > 🛋 JUnit 5                |              | 14600                      | · · · · ·         |           | 10                                                                                                    | import o    | org.junit   | .jupiter       | .api.R    | Repeat |
| 🔉 🔛 java-sampl             |              | Open                       | F3                |           | 11                                                                                                    | import o    | org.junit   | .jupiter       | .api.1    | est;   |
|                            |              | 0                          |                   |           | 12                                                                                                    | import o    | org.junit   | .jupiter       | .param    | ns.Par |
|                            |              | Open with                  | >                 |           | 13                                                                                                    | import o    | org.junit   | .jupiter       | .param    | ns.pro |
|                            |              | Open Type Hierarchy        | F4                |           | 14                                                                                                    |             |             |                |           |        |
|                            |              | Show In                    | Alt+Shift+W>      |           | 15                                                                                                    | class Ja    | avaSample   | LibTest        | {         |        |
|                            |              |                            |                   |           | 16                                                                                                    | _           |             |                |           |        |
|                            |              | Show in Local Terminal     | >                 |           | 17                                                                                                    | Java        | aSampleLi   | b sample       | Lib;      |        |
|                            |              | Conv                       | Ctrl+C            |           | 100                                                                                                    | @Red        | ForeA11     |                |           |        |
|                            |              | copy                       | carre             |           | 20                                                                                                    | stat        | tic void    | setlinBef      | oreCla    | ass()  |
|                            | Ð            | Copy Qualified Name        |                   |           | 21                                                                                                    | 3           | ure voiu    | secopoer       | orcere    | ()     |
|                            | Ē            | Paste                      | Ctrl+V            |           | 22                                                                                                    | ,           |             |                |           |        |
|                            | -            | Delete                     | Delete            |           | 230                                                                                                    | @Aft        | terAll      |                |           |        |
|                            | ~            | Delete                     | Delete            |           | 24                                                                                                    | stat        | tic void    | tearDown       | AfterO    | lass   |
|                            |              | Build Path                 | >                 |           | 25                                                                                                    | }           |             |                |           |        |
|                            |              | Sauraa                     | Alter Chiffer C N |           | 26                                                                                                    |             |             |                |           |        |
|                            |              | Source                     | AIL+SHIIL+57      |           | 270                                                                                                    | @Bet        | foreEach    |                | _         |        |
|                            |              | Refactor                   | Alt+Shift+T >     |           | 28                                                                                                    | V010        | 1 setUp()   | throws         | Except    | 10n -  |
|                            |              | Incorect                   |                   |           | 29                                                                                                    | 1           | sampieli    | D = new        | Javasa    | ampiei |
|                            | <u>1</u>     | ітроп                      |                   |           | 31                                                                                                    | 1           |             |                |           |        |
|                            |              | Export                     |                   |           | 326                                                                                                    | @Aft        | terEach     |                |           |        |
|                            |              | D.(                        |                   |           | 33                                                                                                    | void        | d tearDow   | n() thro       | ws Exc    | eptic  |
|                            |              | References                 | >                 |           | 34                                                                                                    | }           |             |                |           |        |
|                            |              | Declarations               | >                 |           | 35                                                                                                    |             |             |                |           |        |
|                            | ~            |                            |                   |           | 360                                                                                                    | 0 @Tes      | st          |                |           |        |
|                            | Ś            | Refresh                    | F5                |           | 37                                                                                                    | @Dis        | splayName   | ("Simple       | Say H     | lello  |
|                            |              | Assign Working Sets        |                   |           | 38                                                                                                    | void        | 1 testSay   | HelloTo(       | ) {       |        |
|                            | ~            |                            |                   |           | 39                                                                                                    | 1           | assertEq    | uals("He       | 110 C     | ompute |
|                            | <b>Q</b>     | Coverage As                | >                 | 1         | 40                                                                                                    | 1           |             |                |           |        |
|                            | 0            | Run As                     | >                 | Ju 1 JUni | t Test                                                                                                    |             | Alt+Shift+  | Х, Т           |           |        |
|                            | *            | Debug As                   | >                 |           |                                                                                                    |             |             | le             | Say H     | Hello  |
| · · · ·                    |              |                            |                   | Run C     | onfigurat                                                                                                    | ions        |             | oW             | rong()    | ) {    |
|                            |              | Restore from Local History |                   |           |                                                                                                    | <           |             |                |           |        |
|                            |              | Team                       | >                 |           |                                                                                                    | ablana (    | a lavadaa   | Declar         | -         |        |
|                            |              | Compare With               | >                 |           |                                                                                                    | oblems (    |             |                | auon      |        |
|                            |              | Replace With               |                   |           | <term< td=""><td>inated&gt; Jav</td><td>/aSampleLil</td><td>o lest (1) [Jl</td><td>Init] C:\</td><td>Progra</td></term<> | inated> Jav | /aSampleLil | o lest (1) [Jl | Init] C:\ | Progra |
|                            |              | Replace with               | /                 |           | Hello                                                                                                    | o Compute   | er          |                |           |        |
|                            | $\checkmark$ | Validate                   |                   |           | Hell                                                                                                    | 5 Compute   | er.         |                |           |        |
|                            |              | Properties                 | Alt+Enter         |           |                                                                                                    |             |             |                |           |        |
|                            |              |                            |                   |           |                                                                                                    |             |             |                |           |        |
|                            |              |                            |                   |           |                                                                                                    |             |             |                |           |        |

 $0.187.12.12 \quad \text{Eclipse IDE (JUnit4 , JUnit5)} + \text{Java Unit Test} \quad \text{we will see all results there} \\$ 

| 1 📑 🛨    | 88                 | 3 🔻 🗐                     | Q 🎋           | • 🜔 •      | · 🎴 + 💁 + | 1   | N | •  | P   |
|----------|--------------------|---------------------------|---------------|------------|-----------|-----|---|----|-----|
| 🛱 Pac    | kage Explorer      | <mark>∎</mark> Tu JUnit × | <             |            |           |     |   |    | ° ( |
|          |                    |                           | Û             | <b>∂</b> ∎ | ª 🎜 🚮 🔍   | R   |   | 8- | •   |
| Finished | l after 0.451 se   | conds                     |               |            |           |     |   |    |     |
| Runs:    | 14/14              | 🛚 Err                     | ors: 0        |            | Failures  | : 3 |   |    |     |
|          |                    |                           |               |            |           |     |   |    |     |
|          | lavaSamplel ib     | Test (Runner:             | JUnit 51 (0.  | 120 s)     |           |     |   |    |     |
|          | Simple sum         | shouldn't we              | ork (0.000 s  | )          |           |     |   |    |     |
| ~        | testWithStri       | ngParameter               | (int[]) (0.04 | 9 s)       |           |     |   |    |     |
|          |                    | 2] (0.049 s)              |               |            |           |     |   |    |     |
|          | <b>[</b> 2] [5, 3, | 15] (0.003 s)             |               |            |           |     |   |    |     |
|          | <b>a</b> [3] [121, | 4, 484] (0.002            | s)            |            |           |     |   |    |     |
|          | [4] [2, 2,         | 2] (0.005 s)              |               |            |           |     |   |    |     |
|          | Simple sum         | should work               | : (0.001 s)   |            |           |     |   |    |     |
| x        | Simple Say         | Hello shouldi             | n' work (0.0  | 04 s)      |           |     |   |    |     |
| 5        | Simple mul         | tiplication sh            | ould work     | (0.001 s)  |           |     |   |    |     |
| ,        | Simple Say         | Hello should              | work (0.00    | 1 s)       |           |     |   |    |     |
| × 5      | Ensure corre       | ect handling              | of zero (0.0  | 01 s)      |           |     |   |    |     |
|          | 撞 repetitio        | n 1 of 5 (0.00            | 1 s)          |            |           |     |   |    |     |
|          | 撞 repetitio        | n 2 of 5 (0.00            | 1 s)          |            |           |     |   |    |     |
|          | 撞 repetitio        | n 3 of 5 (0.002           | 2 s)          |            |           |     |   |    |     |
|          | 撞 repetitio        | n 4 of 5 (0.002           | 2 s)          |            |           |     |   |    |     |
|          | 撞 repetitio        | n 5 of 5 (0.00            | 1 s)          |            |           |     |   |    |     |
|          |                    |                           |               |            |           |     |   |    |     |
|          |                    |                           |               |            |           |     |   |    |     |
|          |                    |                           |               |            |           |     |   |    |     |
|          |                    |                           |               |            |           |     |   |    |     |
|          |                    |                           |               |            |           |     |   |    |     |
| = Eail   |                    |                           |               |            |           |     | F | 5  | 2.  |
|          | ure nace           |                           |               |            |           |     |   | 23 |     |

 $0.187.12.13 \quad Eclipse \ IDE \ (JUnit4 \ , \ JUnit5) \ + \ Java \ Unit \ Test \quad also \ we \ can \ see \ the \ code \ coverage \ of \ tests$ 

| 🦹 Problems @ Javadoc 😣 Declaration 📃          | Console 🔒 | Coverag | e X                |                     |                    |  |  |
|-----------------------------------------------|-----------|---------|--------------------|---------------------|--------------------|--|--|
| vaSampleLibTest (1) (Oct 24, 2021 5:07:01 PM) |           |         |                    | ~                   |                    |  |  |
| Element                                       | Coverage  |         | Covered Instructio | Missed Instructions | Total Instructions |  |  |
| 🗸 🗁 java-sample-lib                           |           | 92.4 %  | 182                | 15                  | 197                |  |  |
| ✓ (₱ src)                                     |           | 92.4 %  | 182                | 15                  | 197                |  |  |
| 🗸 🌐 ce103                                     |           | 92.4 %  | 182                | 15                  | 197                |  |  |
| > 🚺 JavaSampleLibTest.java                    |           | 91.8 %  | 145                | 13                  | 158                |  |  |
| ✓ 🚺 JavaSampleLib.java                        |           | 94.9 %  | 37                 | 2                   | 39                 |  |  |
| 🗸 🕝 JavaSampleLib                             |           | 94.9 %  | 37                 | 2                   | 39                 |  |  |
| sayHelloTo(String)                            |           | 91.7 %  | 22                 | 2                   | 24                 |  |  |
| Sum(int, int)                                 |           | 100.0 % | 8                  | 0                   | 8                  |  |  |
| multiply(int, int)                            |           | 100.0 % | 4                  | 0                   | 4                  |  |  |
|                                               |           |         |                    |                     |                    |  |  |
|                                               |           |         |                    |                     |                    |  |  |
|                                               |           |         |                    |                     |                    |  |  |
|                                               |           |         |                    |                     |                    |  |  |
|                                               |           |         |                    |                     |                    |  |  |
|                                               |           |         |                    |                     |                    |  |  |

 $0.187.12.14 \quad \text{Eclipse IDE (JUnit4, JUnit5)} + \text{Java Unit Test} \quad \text{when we open our source code (just close and open again another case highlighting will not work) you will see tested part of your codes$ 

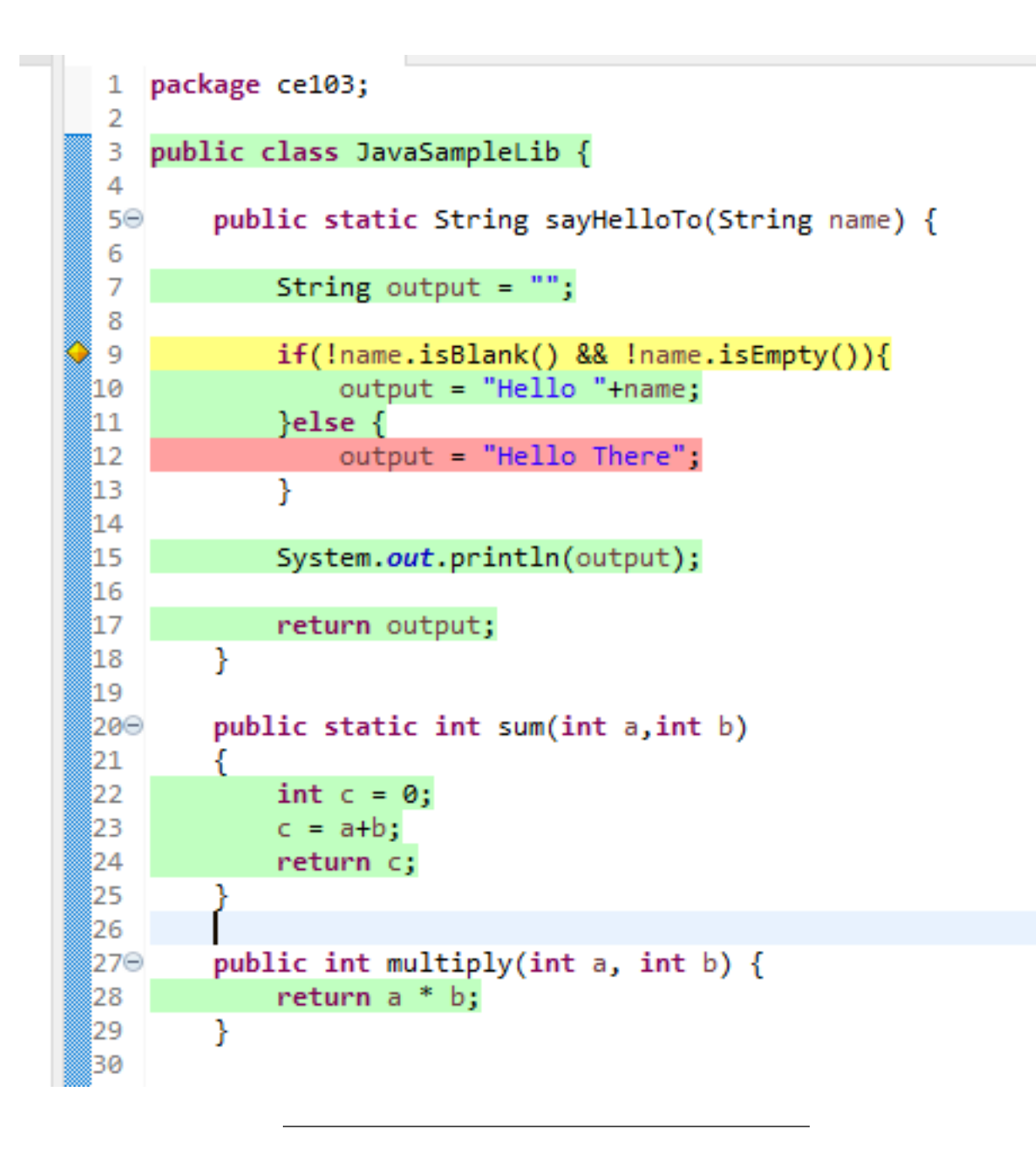

0.187.12.15 Eclipse IDE (JUnit4, JUnit5) + Java Unit Test

0.187.12.16 Maven Java Application + JUnit Lets create Maven project with tests

Create a maven project

File -> New -> Maven Project
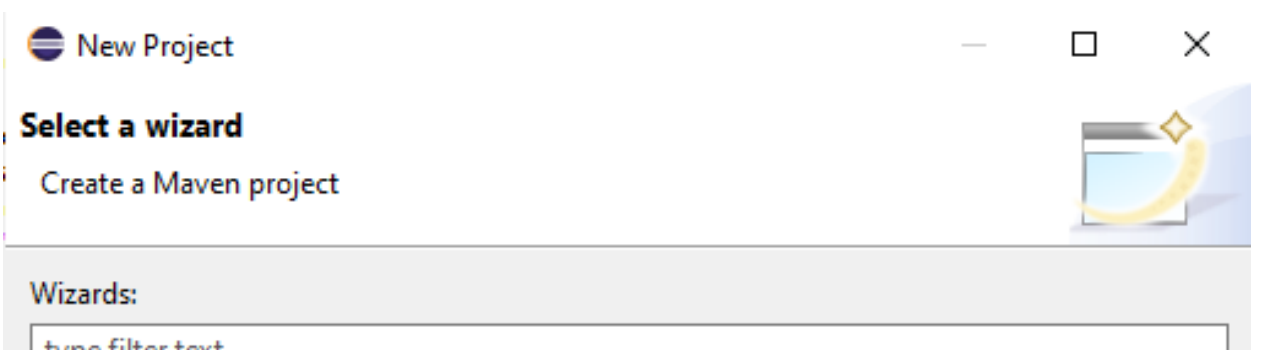

| type filter text                           |              |  |  |  |
|--------------------------------------------|--------------|--|--|--|
| 😭 Project                                  | ^            |  |  |  |
| 🗸 🗁 Gradle                                 |              |  |  |  |
| A Gradle Project                           |              |  |  |  |
| 🗸 🧁 Java                                   |              |  |  |  |
| 😤 Java Project                             |              |  |  |  |
| 🐙 Java Project from Existing Ant Buildfile |              |  |  |  |
| V 🗁 Maven                                  |              |  |  |  |
| 🗐 Check out Maven Projects from SCM        |              |  |  |  |
| 🗯 Maven Module                             |              |  |  |  |
| 😕 Maven Project                            |              |  |  |  |
| ✓ ➢ Examples                               |              |  |  |  |
| 😭 Editing and validating XML files         | $\mathbf{v}$ |  |  |  |
|                                            |              |  |  |  |
|                                            |              |  |  |  |
|                                            |              |  |  |  |
|                                            |              |  |  |  |
|                                            | _            |  |  |  |
| C < Back Next > Finish Cancel              |              |  |  |  |
|                                            |              |  |  |  |

|               | New Maven Project                                  |  |  |  |
|---------------|----------------------------------------------------|--|--|--|
|               | New Maven project                                  |  |  |  |
|               | Select project name and location                   |  |  |  |
|               | Create a simple project (skip archetype selection) |  |  |  |
|               | Use default Workspace location                     |  |  |  |
|               | Location:                                          |  |  |  |
|               | Add project(s) to working set                      |  |  |  |
|               | Working set:                                       |  |  |  |
|               | Advanced                                           |  |  |  |
|               |                                                    |  |  |  |
|               |                                                    |  |  |  |
|               |                                                    |  |  |  |
|               |                                                    |  |  |  |
|               |                                                    |  |  |  |
|               |                                                    |  |  |  |
|               |                                                    |  |  |  |
|               | ? < Back                                           |  |  |  |
| $\mathbf{st}$ |                                                    |  |  |  |
|               |                                                    |  |  |  |
| et            | Lets convert our sample java-sample-               |  |  |  |

 $0.187.12.17 \quad \text{Eclipse IDE} \; (\text{JUnit4} \;, \text{JUnit5}) + \text{Java Unit Test} \\$ 

0.187.12.18 Eclipse IDE (JUnit4, JUnit5) + Java Unit Test Lets convert our sample java-sample lib directories to standard folder structure for test and app division

Maven – Introduction to the Standard Directory Layout<sup>28</sup>

Also for intro you can use this

JUnit Hello World Example - Examples Java Code Geeks - 2021<sup>29</sup>

Eclipse Maven Java JUnit 4.12 (pulled by Maven automatically)

 $<sup>^{28} \</sup>rm http://maven.apache.org/guides/introduction/introduction-to-the-standard-directory-layout.html \\ ^{20}$ 

<sup>&</sup>lt;sup>29</sup>https://examples.javacodegeeks.com/core-java/junit/junit-hello-world-example/

| 🖨 New Mav                 | en Project                 |     |                |                                                                                | _                                                                              |                                                                    | ×                                      |            |
|---------------------------|----------------------------|-----|----------------|--------------------------------------------------------------------------------|--------------------------------------------------------------------------------|--------------------------------------------------------------------|----------------------------------------|------------|
| New Maven<br>Configure pr | <b>project</b><br>oject    |     |                |                                                                                |                                                                                | N                                                                  | 1                                      |            |
| Artifact                  |                            |     |                |                                                                                |                                                                                |                                                                    |                                        |            |
| Group Id:                 | com.ce103                  |     |                |                                                                                |                                                                                |                                                                    | ~                                      |            |
| Artifact Id:              | java-sample-lib-ext        |     |                |                                                                                |                                                                                |                                                                    | ~                                      |            |
| Version:                  | 0.0.1-SNAPSHOT             | ~   |                |                                                                                |                                                                                |                                                                    |                                        |            |
| Packaging:                | jar                        | ~   |                |                                                                                |                                                                                |                                                                    |                                        |            |
| Name:                     | Java Sample Lib            |     |                |                                                                                |                                                                                |                                                                    | ~                                      |            |
| Description:              | Java Sample with Unit Test |     |                |                                                                                |                                                                                |                                                                    | 0                                      |            |
| Parent Proje              | t                          |     |                |                                                                                |                                                                                |                                                                    |                                        |            |
| Group Id:                 |                            |     |                |                                                                                |                                                                                |                                                                    | ~                                      |            |
| Artifact Id:              |                            |     |                |                                                                                |                                                                                |                                                                    | ~                                      |            |
| Version:                  |                            | ~   |                | 1                                                                              | Browse                                                                         | Cle                                                                | ar                                     |            |
| ?                         | < <u>B</u>                 | ack | <u>N</u> ext > | <u>F</u> inish                                                                 |                                                                                | Cance                                                              | I                                      |            |
|                           |                            |     |                | ✓ ﷺ jav.<br>●<br>●<br>●<br>●<br>●<br>●<br>●<br>●<br>●<br>●<br>●<br>●<br>●<br>● | a-samp<br>src/ma<br>src/test<br>src/test<br>JRE Sys<br>src<br>target<br>pom.xr | ole-lib<br>in/jav<br>in/res<br>t/java<br>t/resou<br>tem L<br>tem L | -ext<br>a<br>ources<br>urces<br>ibrary | [J2SE-1.5] |
|                           |                            |     |                | M                                                                              | pom.xr                                                                         | nl                                                                 |                                        |            |

0.187.12.20 Eclipse IDE (JUnit4 , JUnit5) + Java Unit Test

-----

```
0.187.12.21 Eclipse IDE (JUnit4, JUnit5) + Java Unit Test pom.xml file
```

```
<project xmlns="http://maven.apache.org/POM/4.0.0" xmlns:xsi="http://www.w3.org/2001/XMLSchema-instance
<modelVersion>4.0.0</modelVersion>
<groupId>com.ce103</groupId>
<artifactId>java-sample-lib-ext</artifactId>
<version>0.0.1-SNAPSHOT</version>
<name>Java Sample Lib</name>
<description>Java Sample with Unit Test</description>
</project>
```

```
0.187.12.22 Eclipse IDE (JUnit4, JUnit5) + Java Unit Test we will add JUnit 5 for our project
```

```
<project xmlns="http://maven.apache.org/POM/4.0.0"</pre>
    xmlns:xsi="http://www.w3.org/2001/XMLSchema-instance"
   xsi:schemaLocation="http://maven.apache.org/POM/4.0.0 https://maven.apache.org/xsd/maven-4.0.0.xsd"
   <modelVersion>4.0.0</modelVersion>
    <groupId>com.ce103</groupId>
    <artifactId>java-sample-lib-ext</artifactId>
    <version>0.0.1-SNAPSHOT</version>
    <name>Java Sample Lib</name>
    <description>Java Sample with Unit Test</description>
    <dependencies>
        <dependency>
            <proupId>org.junit.jupiter</proupId>
            <artifactId>junit-jupiter-params</artifactId>
            <version>5.7.1</version>
            <scope>test</scope>
        </dependency>
```

```
</dependencies>
```

```
</project>
```

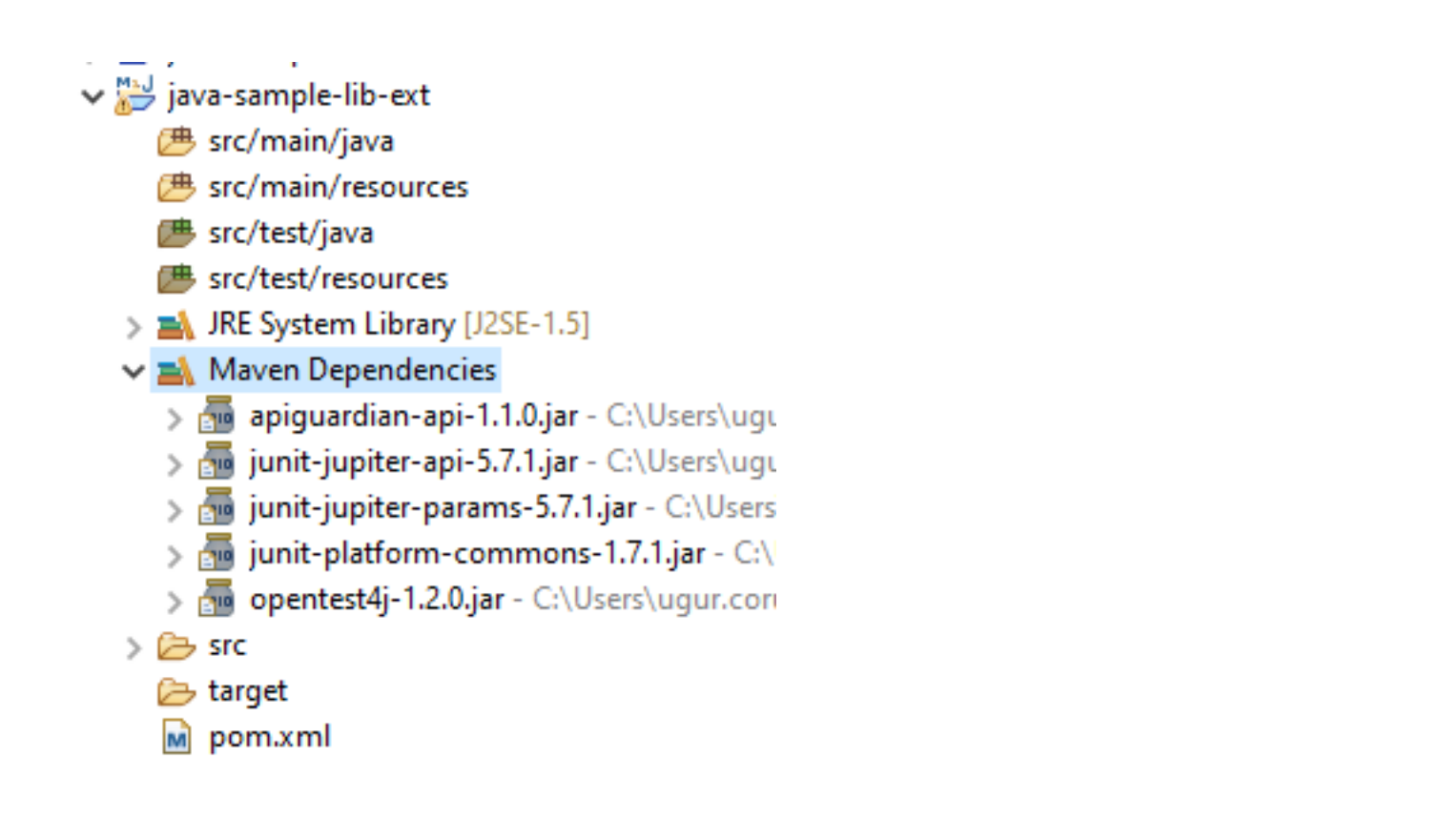

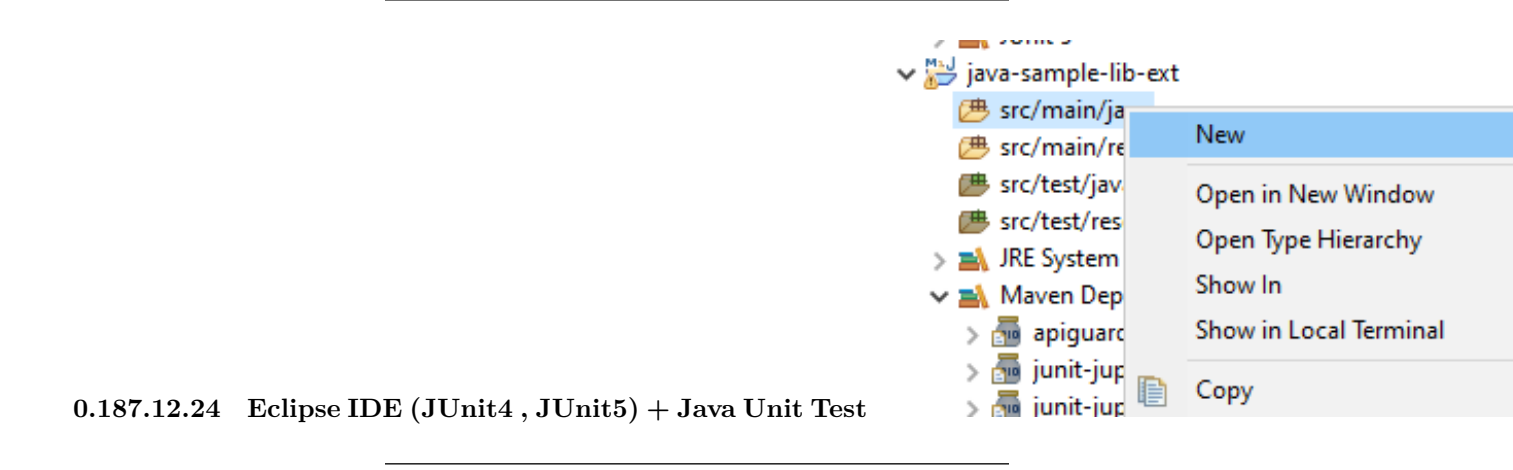

0.187.12.25 Eclipse IDE (JUnit4 , JUnit5) + Java Unit Test Create java sample library in ce103 package, first create java package

| 🖨 New Java Package      | 2                                                     | _             |       | $\times$ |
|-------------------------|-------------------------------------------------------|---------------|-------|----------|
| Java Package            |                                                       |               | ~     |          |
| Create a new Java pa    |                                                       |               |       |          |
| Creates folders corresp | oonding to packages.                                  |               |       |          |
| Source folder:          | java-sample-lib-ext/src/main/java                     |               | Brows | e        |
| Name:                   | ce103                                                 |               | ]     |          |
| Create package-info     | o.java                                                |               |       |          |
| Generate comm           | nents (configure templates and default value <u> </u> | <u>tere</u> ) |       |          |
|                         |                                                       |               |       |          |
|                         |                                                       |               |       |          |
|                         |                                                       |               |       |          |
|                         |                                                       |               |       |          |
|                         |                                                       |               |       |          |
|                         |                                                       |               |       |          |
|                         |                                                       |               |       |          |
|                         |                                                       |               |       |          |
|                         |                                                       |               |       |          |
|                         |                                                       |               |       |          |
| (?)                     | Finis                                                 | h             | Cance | 1        |
|                         |                                                       |               |       |          |

 $0.187.12.26 \quad \text{Eclipse IDE (JUnit4 , JUnit5)} + \text{Java Unit Test} \quad \text{In this package create library class}$ 

| ✓ ₩ java-sample<br>✓ # src/main/ | -lib-ext<br>′java                         |                    |          |                         |
|----------------------------------|-------------------------------------------|--------------------|----------|-------------------------|
|                                  | New<br>Go Into                            | >                  | 12<br>12 | Java Project<br>Project |
| /── src/<br>/── src/<br>→ JRE    | Open in New Window<br>Open Type Hierarchy | F4                 | ₩<br>©   | Package<br>Class        |
| ✓ <mark>⊒∖</mark> Mav<br>>  a    | Show In<br>Show in Local Terminal         | Alt+Shift+W ><br>> | C°<br>C° | Interface<br>Enum       |
| > 🔤 J<br>> 🚠 ji 🗎<br>> 🚠 ji 🗎    | Copy<br>Copy Qualified Name               | Ctrl+C             | 6)<br>©  | Record<br>Annotation    |

| Create a new Java  | class.                                                                        |
|--------------------|-------------------------------------------------------------------------------|
| Source folder:     | java-sample-lib-ext/src/m                                                     |
| Package:           | ce103                                                                         |
| Enclosing type:    |                                                                               |
| Name:              | JavaSampleLib                                                                 |
| Modifiers:         | public Opackage                                                               |
|                    | abstract final                                                                |
| Superclass:        | java.lang.Object                                                              |
| Interfaces:        |                                                                               |
| Which method stul  | os would you like to create?                                                  |
|                    | public static void main(S                                                     |
|                    | Constructors from super                                                       |
| Do you want to add | ✓ Inherited abstract metho<br>I comments? (Configure tem<br>Generate comments |
|                    |                                                                               |
| (?)                |                                                                               |

New Java Class

Java Class

 $0.187.12.27 \quad \text{Eclipse IDE} \; (\text{JUnit4}\,, \text{JUnit5}) + \text{Java Unit Test} \\$ 

0.187.12.28 Eclipse IDE (JUnit4, JUnit5) + Java Unit Test copy content from other library package ce103;

public class JavaSampleLib {

public static String sayHelloTo(String name) {

```
String output = "";
    if(!name.isBlank() && !name.isEmpty()){
        output = "Hello "+name;
    }else {
        output = "Hello There";
    }
   System.out.println(output);
   return output;
}
public static int sum(int a,int b)
{
    int c = 0;
    c = a+b;
   return c;
}
public int multiply(int a, int b) {
   return a * b;
}
```

}

0.187.12.29 Eclipse IDE (JUnit4, JUnit5) + Java Unit Test Now lets create tests inf src/test/java

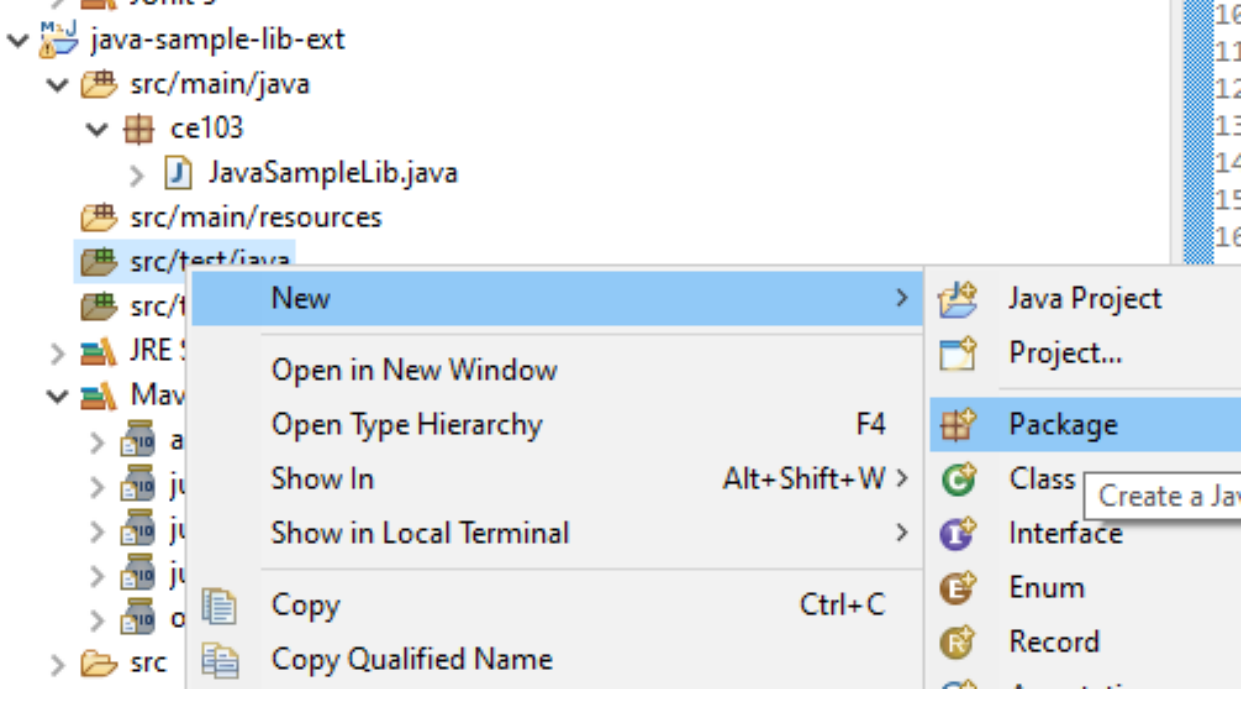

| Creates fol | ders corresp               | onding to packages.                     |
|-------------|----------------------------|-----------------------------------------|
| Source fold | der:                       | java-sample-lib-                        |
| Name:       |                            | ce103                                   |
| Create p    | oackage-info<br>erate comm | . <b>java</b><br>ents (configure templa |
|             |                            |                                         |
|             |                            |                                         |

 $0.187.12.30\quad \text{Eclipse IDE}\;(\text{JUnit4}\;,\text{JUnit5})+\text{Java Unit Test}$ 

0.187.12.31 Eclipse IDE (JUnit4 , JUnit5) + Java Unit Test create a JUnit Case

?

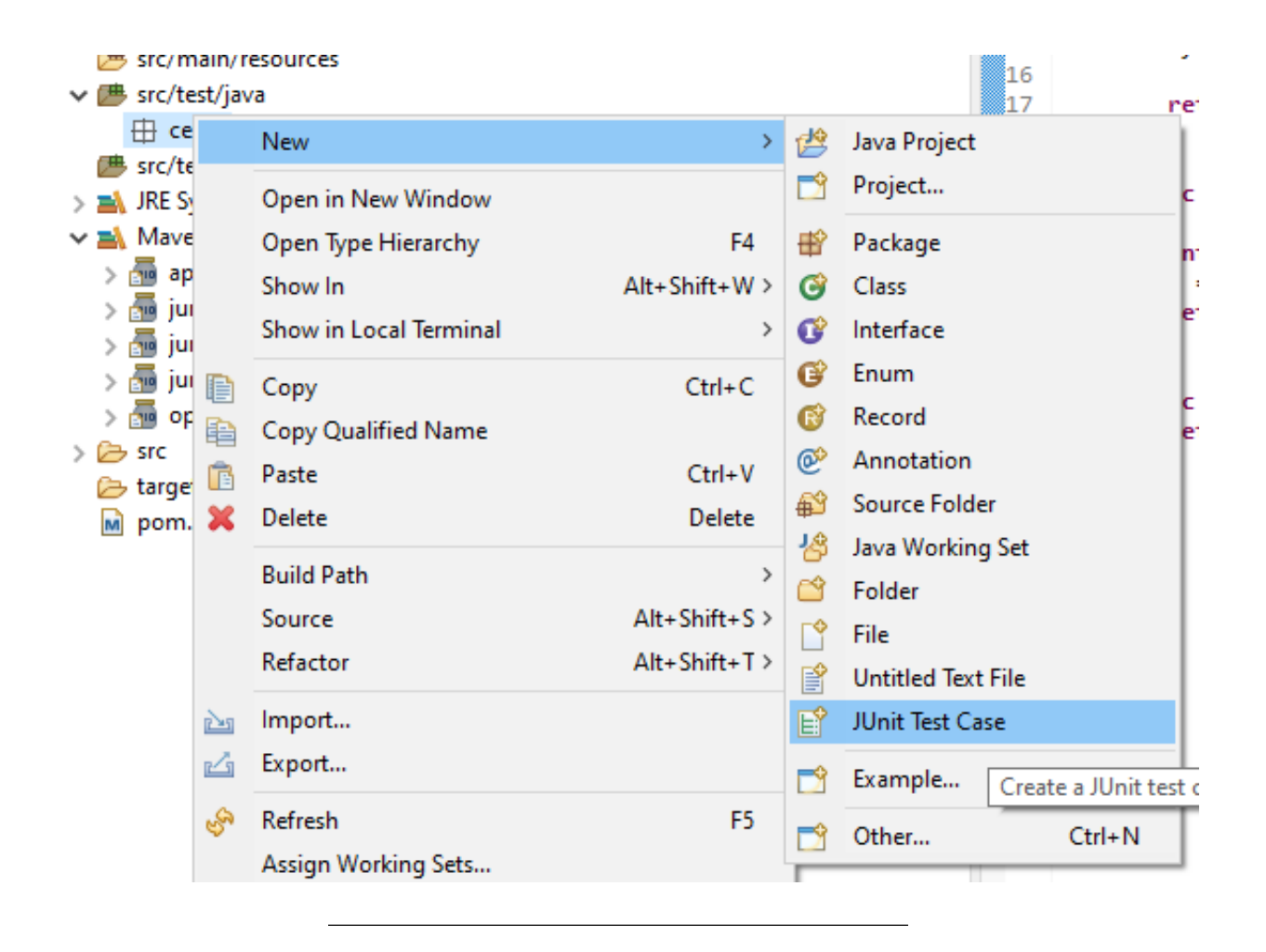

New JUnit Test Case

## JUnit Test Case

Select the name of the new JUnit test case. Spe select methods to be tested on the next page.

| ○ New JUnit 3 te      | st ⊖New JUnit 4 test                                                                               |
|-----------------------|----------------------------------------------------------------------------------------------------|
| Source folder:        | java-sample-lib-ext/src/test/                                                                      |
| Package:              | ce103                                                                                              |
|                       |                                                                                                    |
| Name:                 | JavaSampleLibTest                                                                                  |
| Superclass:           | java.lang.Object                                                                                   |
| Which method st       | ubs would you like to create?<br>@@BeforeAll setUpBeforeCla<br>@@BeforeEach setUp()<br>constructor |
| Do you want to a      | dd comments? (Configure ten<br>Generate comments                                                   |
| Class under test      | ce103 JavaSamplel ih                                                                               |
| JUnit 5 require path. | es a Java 8 project. Configure p                                                                   |
|                       |                                                                                                    |
| ?                     | < Back Nex                                                                                         |

0.187.12.32 Eclipse IDE (JUnit4, JUnit5) + Java Unit Test

|                                                           | New JUnit Test Case                                                                                                    |
|-----------------------------------------------------------|----------------------------------------------------------------------------------------------------|
|                                                           | Test Methods                                                                                                    |
|                                                           | Select methods for which test method stubs s                                                                                                    |
|                                                           | Available methods:<br>Image: Second String Second String Second Second Second Second Second Second String Second String Second String Second Second Second String Second Second Second Second Second Second Second String Second String Second String Second String Second Second String Second Second String Second Second String Second String |
|                                                           | ? < Back Net                                                                                                    |
| 0.187.12.33 Eclipse IDE (JUnit4, JUnit5) + Java Unit Test |                                                                                                    |
|                                                           |                                                                                                    |

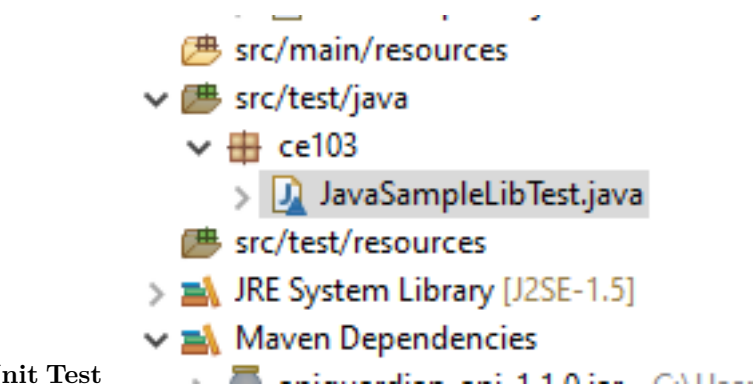

0.187.12.34 Eclipse IDE (JUnit4, JUnit5) + Java Unit Test

0.187.12.35 Eclipse IDE (JUnit4, JUnit5) + Java Unit Test you will simple template package ce103;

```
import static org.junit.jupiter.api.Assertions.*;
import org.junit.jupiter.api.AfterAll;
import org.junit.jupiter.api.AfterEach;
import org.junit.jupiter.api.BeforeAll;
import org.junit.jupiter.api.BeforeEach;
import org.junit.jupiter.api.Test;
class JavaSampleLibTest {
   @BeforeAll
    static void setUpBeforeClass() throws Exception {
   }
   @AfterAll
   static void tearDownAfterClass() throws Exception {
   }
   @BeforeEach
   void setUp() throws Exception {
   }
   @AfterEach
   void tearDown() throws Exception {
   }
   @Test
   void testSayHelloTo() {
        fail("Not yet implemented");
   }
   @Test
   void testSum() {
        fail("Not yet implemented");
   }
   @Test
   void testMultiply() {
       fail("Not yet implemented");
```

}

}

0.187.12.36 Eclipse IDE (JUnit4, JUnit5) + Java Unit Test now lets copy tests from other projects

Convert source codes to java codes...

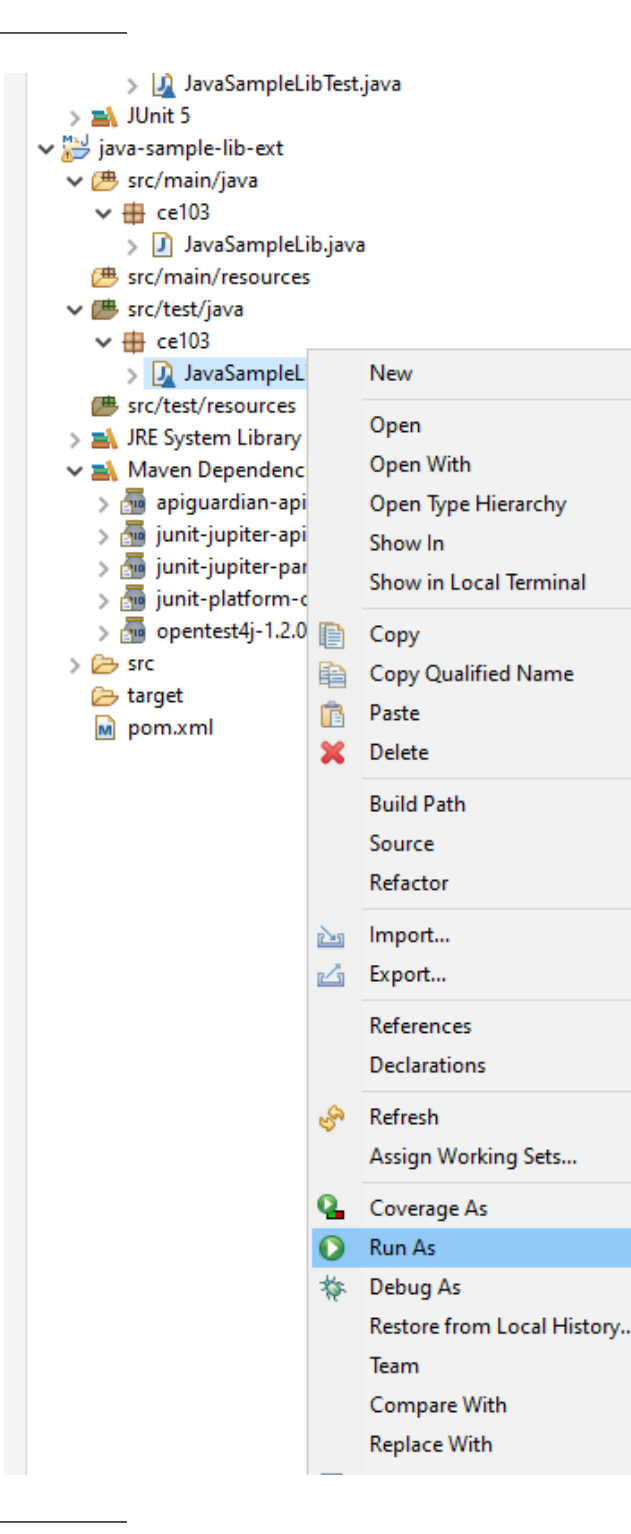

0.187.12.37 Eclipse IDE (JUnit4, JUnit5) + Java Unit Test

| 🕆 Package Explorer      | <b>g</b> u JUnit ×                                |
|-------------------------|---------------------------------------------------|
| Finished after 0.407 se | conds                                             |
| Runs: 14/14             | Errors: 0                                         |
|                         |                                                   |
| ✓ 🔚 JavaSampleLik       | Test [Runner: JUnit 5] (<br>shouldn't work (0.000 |
| ✓ testWithStr           | ingParameter(int[]) (0.0                          |
| <b>[1]</b> [1, 2,       | 2] (0.049 s)                                      |
| 損 [2] [5, 3,            | 15] (0.002 s)                                     |
| Jan 121, 🔚 🔚            | 4, 484] (0.001 s)                                 |
| [4] [2, 2,              | 2] (0.003 s)                                      |
| 撞 Simple sun            | n should work (0.003 s)                           |
| 💼 Simple Say            | Hello shouldn' work (0                            |
| 撞 Simple mu             | Itiplication should work                          |
| 🔚 Simple Say            | Hello should work (0.0                            |
| 🗸 🔚 Ensure corr         | ect handling of zero (0                           |
| i repetitio             | on 1 of 5 (0.002 s)                               |
| i repetitio             | on 2 of 5 (0.001 s)                               |
| i repetitio             | on 3 of 5 (0.001 s)                               |
| 撞 repetitio             | on 4 of 5 (0.002 s)                               |
| 撞 repetitio             | on 5 of 5 (0.002 s)                               |

 $0.187.12.38 \quad \text{Eclipse IDE} \; (\text{JUnit4}, \text{JUnit5}) + \text{Java Unit Test} \\$ 

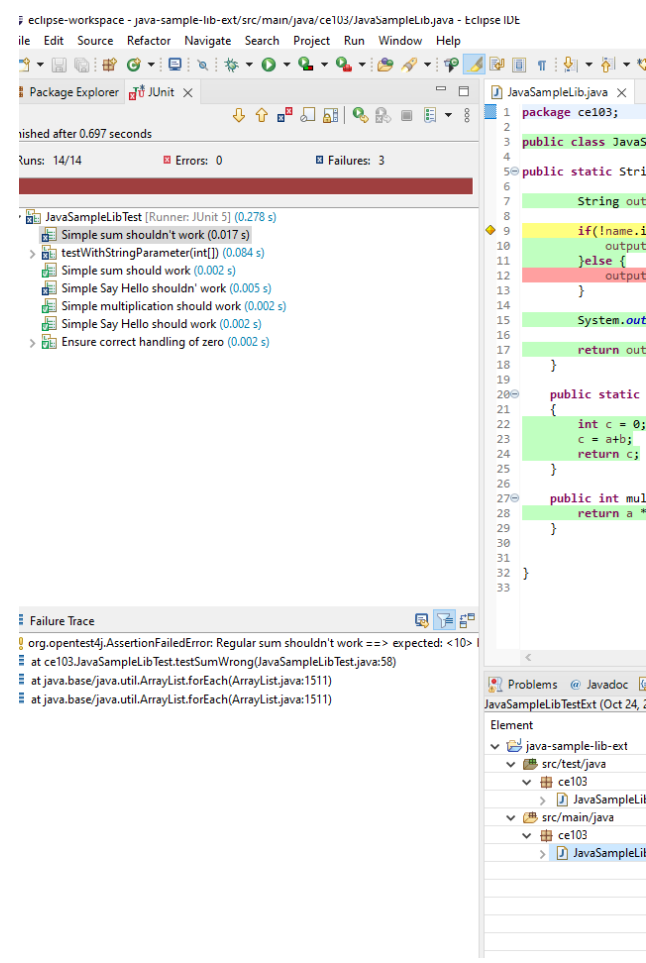

0.187.12.39 Eclipse IDE (JUnit4, JUnit5) + Java Unit Test

0.187.12.40 Eclipse IDE (JUnit4, JUnit5) + Java Unit Test That's a part of java unit testing...

### 0.188 TDD (Test Driven Development)

- Test Driven Development (TDD)
  - https://en.wikipedia.org/wiki/Test-driven\_development
- Acceptance Test Driven Development (ATDD)
  - https://en.wikipedia.org/wiki/Acceptance\_test-driven\_development
- Also check out
  - https://en.wikipedia.org/wiki/Kent\_Beck
- Extreme Programming
  - https://en.wikipedia.org/wiki/Extreme\_programming
- Software Design Patterns
  - https://en.wikipedia.org/wiki/Software\_design\_pattern

#### 0.189 Test and Deployment Automation Management

There are several Continues-Integration services online as follow; - Travis-CI - Appveyor - Jenkins - CircleCI - GitLab - Pantheon - GitHub - Bitrise - Flosum - Buddy - Semaphore

#### 0.190 Test and Deployment Automation Management

- Github provides Github Actions for Releases and Tests
- Jenkins has on promise solutions private development

#### 0.191 Test and Deployment Automation Management

- GitHub Actions provide several actions and market space
  - https://github.com/marketplace/actions/build-c-project
- Also, we Can Provide Our Custom Actions

```
name: hello-world
on: push
jobs:
    my-job:
    runs-on: ubuntu-latest
    steps:
        - name: my-step
        run: echo "Hello World!"
```

#### 0.192 Test and Deployment Automation Management

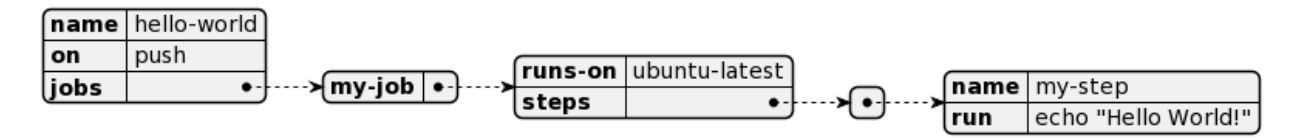

#### 0.193 Test and Deployment Automation Management

• https://github.com/ucoruh/project-cleaner/blob/main/.github/workflows/dotnet-desktop.yml

This action build c# application and generates setup manually.

- Also there is a nice web example
  - https://dev.to/geromegrignon/github-actions-full-ci-cd-javascript-workflow-39om

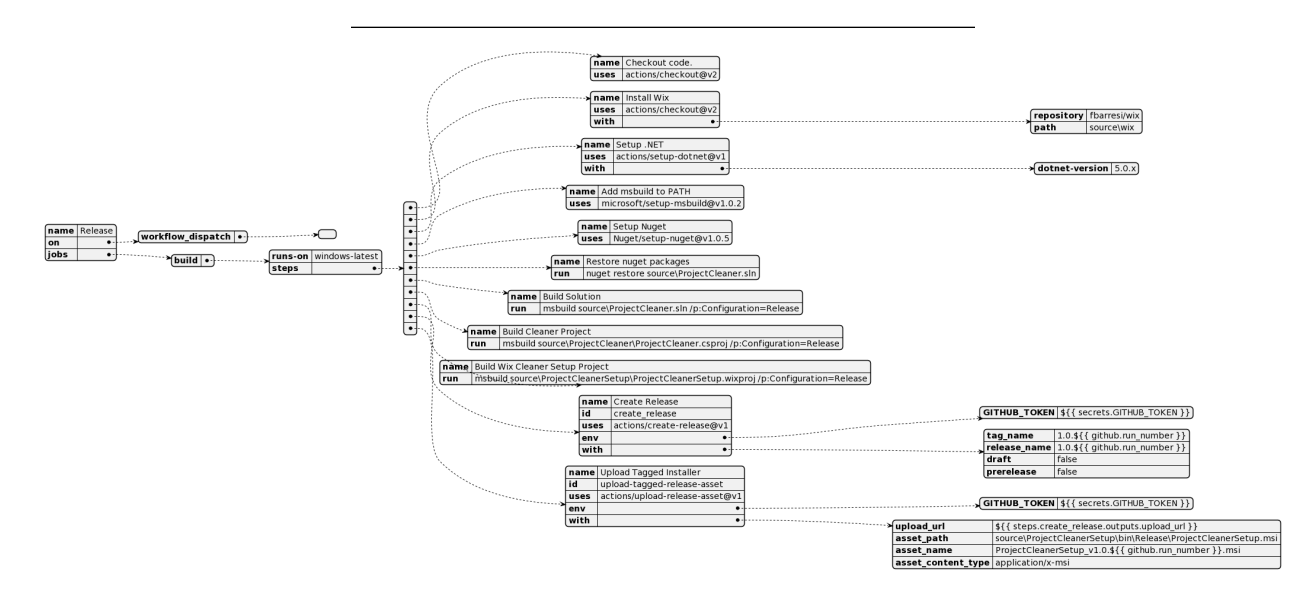

# 1 References

GitHub - MicrosoftDocs/cpp-docs: C++ Documentation  $^{30}$ 

End - Of - Week - 4

 $<sup>^{30} \</sup>rm https://github.com/MicrosoftDocs/cpp-docs$